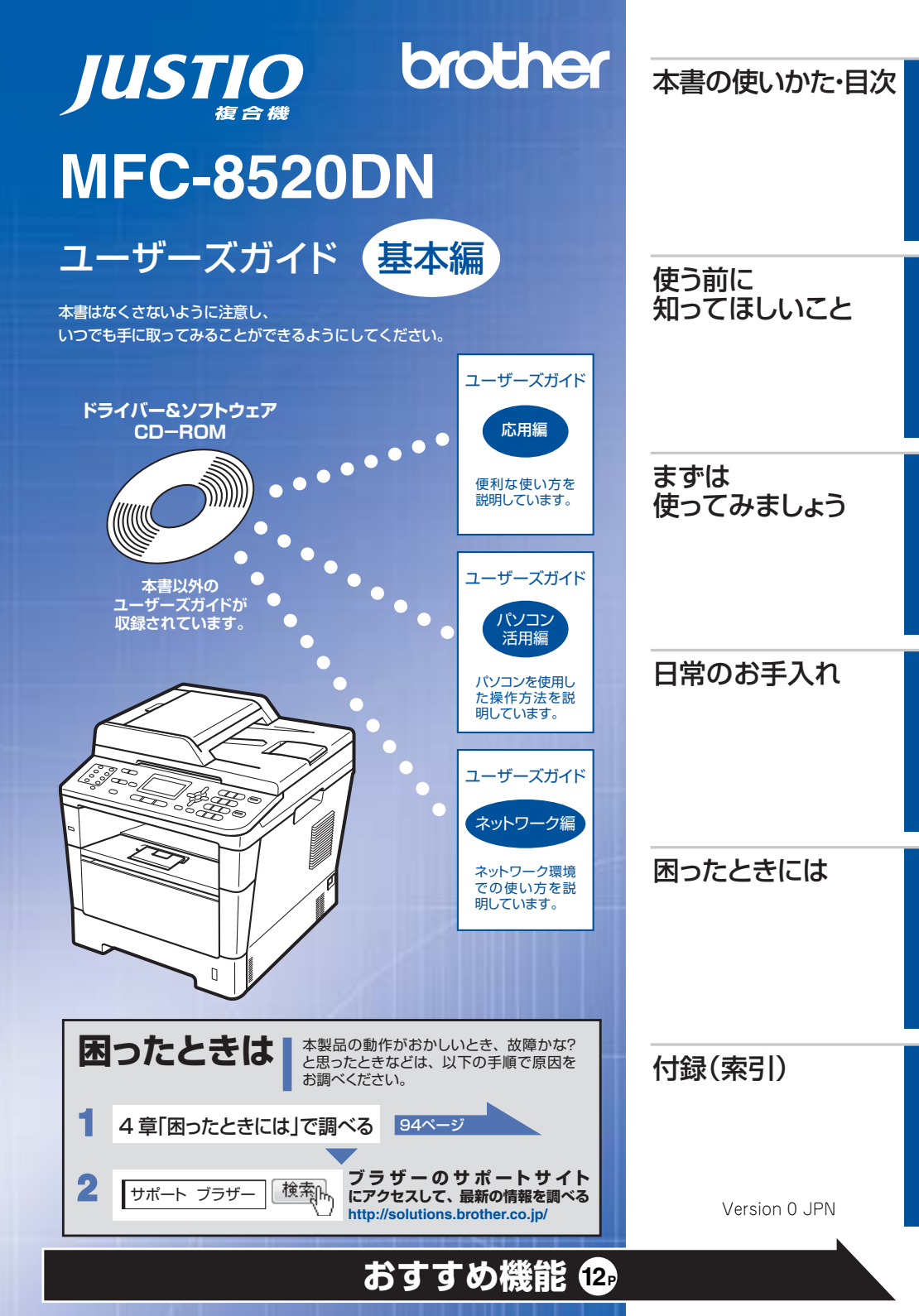

本書の使いかた・目次

# ユーザーズガイドの構成

| 準      | 電源の注意事項を知りたい                       | 停電のときの注意事項を知りたい           | 安全にかかわるいろいろな注意事                   |   |
|--------|------------------------------------|---------------------------|-----------------------------------|---|
| 備し     | 設置場所の注意事項を知りたい                     | トナーの注意事項を知りたい             | 項を知りたい                            |   |
| Б<br>С | 設置して使用できる状態にしたい                    | コンピューターに接続して、プリ           | 簡単にネットワークに接続して、                   |   |
| 5      | 必要な設定をしたい                          | ンターやスキャナーとして使える<br>ようにしたい | 複数のコンビューターでファク<br>ス、プリント、スキャンをしたい |   |
|        |                                    |                           |                                   | _ |
| みま     | 使用できる用紙が知りたい                       | コンピューターからプリントした           | 消耗品を交換したい                         |   |
| まず     | ファクスしたい(基本)                        | い(基本)                     | お手入れのやりかたを知りたい                    |   |
| しはよ体   | 電話帳を作成したい                          | スキャンしたい(基本)               | トラブルを解決したい                        |   |
| 55     | コピーしたい(基本)                         | USBからプリントしたい              | リサイクルについて知りたい                     |   |
|        | ワンタッチダイヤル、短縮ダイヤルな                  | よどを使って簡単に宛先を指定したい         |                                   |   |
|        |                                    |                           |                                   |   |
|        | 使える機能や設定変更できる機能を                   | いろいろなファクス送受信をしたい          | ナンバー・ディスプレイ機能を使                   |   |
|        | 制限して管理したい(セキュリティ)                  | ファクスを転送したい                | いたい                               |   |
|        |                                    |                           |                                   |   |
| ŧ      | コンピューターからプリントしたい(応用)               | コンピューター上にアドレス帳を作成したい      | さまざまな設定をコンピューター から行いたい(リモートセット    |   |
| Š      | コンピューターでファクスを送受信したい                | いろいろな方法でスキャンしたい           | アップ)                              |   |
| 便      |                                    |                           |                                   |   |
|        | ネットワークに接続して複数のコ<br>ンピューターでファクス、プリン | ネットワーク設定を手動で行いたい          | 分からない用語を調べたい                      |   |
| 使      | ト、スキャンをしたい                         | ネットワークにかかわるトラブルを          | 解決したい                             |   |
| Ţ      |                                    |                           |                                   |   |
|        |                                    |                           |                                   |   |

携帯端末から直接プリントしたい

スキャンしたデータを携帯端末に 直接取り込みたい

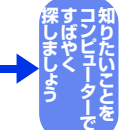

いましょう

| 基本から応用までまとめて探したい | いろいろなファクス送受信をしたい   | ワンタッチダイヤル、短縮ダイヤ     |
|------------------|--------------------|---------------------|
| 音量を設定したい         | 電話帳を作成したい          | したい                 |
| 使える機能や設定変更できる機能  | ファクスを転送したい         | 送信履歴などレポートを表示、印刷したい |
| (セキュリティ)         | ナンバー・ディスプレイ機能を使いたい | 文字の入力方法を知りたい        |

使う前に知ってほしいこと

ま

ずは使ってみましょう

日常のお手入れ

#### 安全にお使いいただくために

安全にお使いいただくために守っていただきたい注意事項を説明しています。必ずはじめにお読みください。 また、なくさないように注意し、いつでも確認できるように保管してください。

#### かんたん設置ガイド

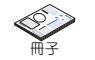

本製品を使用するための準備(設置、基本的な設定、コンピューターへの接続の方法、ネットワーク環境設定な ど)を説明しています。

#### ユーザーズガイド 基本編 <本書>

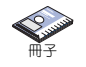

基本的なコピー、ファクス、プリント、スキャンのしかたについて説明しています。また、本製品の電話帳の登 録・編集方法やトラブル対処方法についても説明しています。 いつでも手にとって見られる場所に保管してください。

#### ユーザーズガイド 応用編

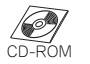

全体にかかわる各種設定、ファクス応用機能、転送機能、リモコン機能、レポート機能、仕様などを説明しています。

#### ユーザーズガイド パソコン活用編

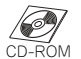

コンピューターからの操作で本製品をプリンター、スキャナー、ファクスとして使用する方法や便利な使いかた (ControlCenter) について説明しています。

#### ユーザーズガイド ネットワーク編

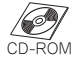

ネットワーク環境で使用するための設定や、コンピューターからの操作で本製品をプリンター、スキャナー、ファ クスとして使用する方法を説明しています。

また、ネットワーク環境での用語や環境についての概要などを説明しています。

#### Googleクラウドプリントガイド (PDF形式) <br /> <br /> <b

モバイル版Gmail<sup>™</sup>、GOOGLE DOCS<sup>™</sup>やChrome OSを搭載した携帯端末のデータをGoogleクラウドプリン トサービスを利用し、インターネットを介して印刷する方法を説明しています。

#### モバイルプリント&スキャンガイド (PDF形式) <br /> 「 ダウンロード

#### Brother iPrint&Scan用

Android<sup>™</sup> やiOS を搭載した携帯端末からデータを印刷する方法や、本製品でスキャンしたデータを携帯端末に 転送する方法を説明しています。(Windows<sup>®</sup> PhoneはPDFファイル印刷には対応しておりません。)

#### AirPrintガイド(PDF形式)

Mac OS X 10.7.x、iPhone、iPod touch、iPad、またはiOSを搭載した携帯端末からデータを印刷する方法 を説明しています。

#### 💯 画面で見るマニュアル(HTML形式) 🔍 ダウンロード

ユーザーズガイド基本編、応用編、パソコン活用編、ネットワーク編の他に、全体にかかわる各種設定、ファク ス応用機能、転送機能、リモコン機能、レポート機能、仕様などを説明しています。 マニュアルの検索機能を使用して、知りたいことをすばやく探すことができます。

●冊子、CD-ROMは本製品に同梱されています。

●画面で見るマニュアル(HTML 形式)と各種説明書 PDF マニュアルは、サポートサイト(プラ ザーソリューションセンター)からダウンロードできます。 (http://solutions.brother.co.jp/)

3

## ドライバー&ソフトウェアCD-ROM内のユーザーズガイドを見るときは

付属のドライバー&ソフトウェアCD-ROMには、下記のユーザーズガイドがPDF形式で収録されています。

- ・ ユーザーズガイド 応用編
- ユーザーズガイド パソコン活用編
- ユーザーズガイド ネットワーク編

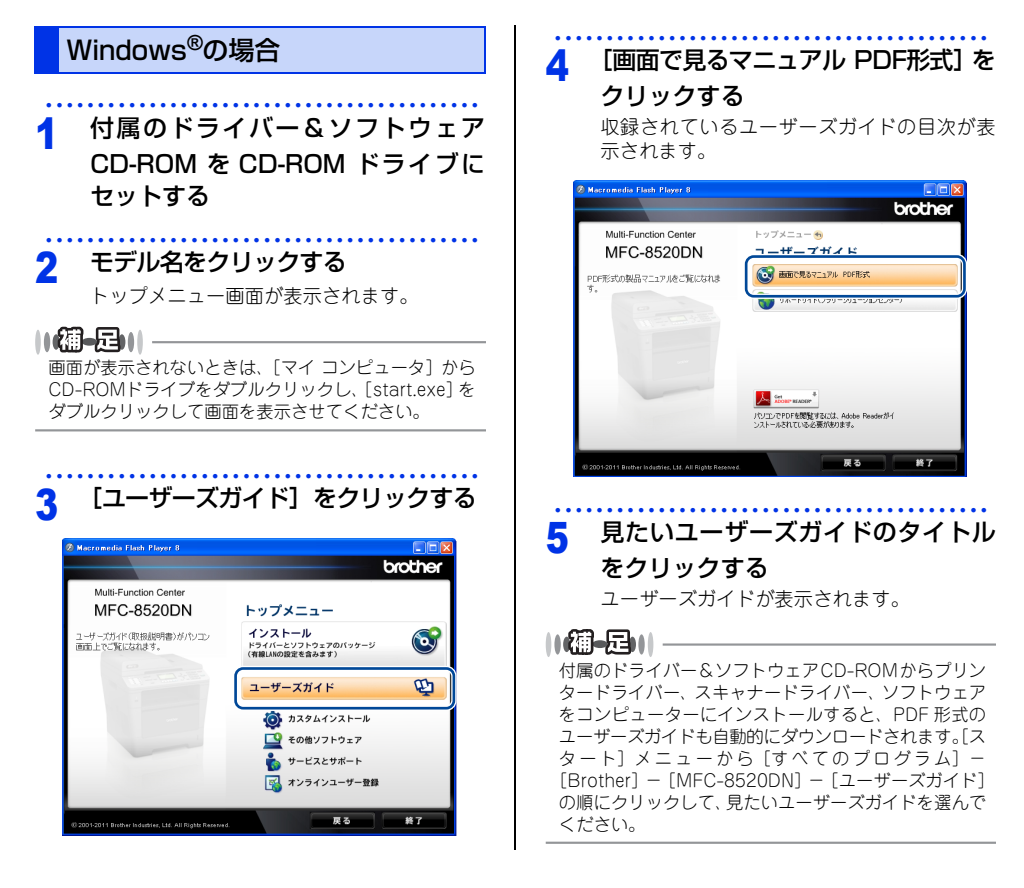

Macintoshの場合 付属のドライバー&ソフトウェア 1 CD-ROM を CD-ROM ドライブに セットする 2 [ユーザーズガイド] のアイコンをダ ブルクリックする 00 Start Here OSX 777 サービスとサポート brother 😸 BROTHER 🔹 寶 ユーザーズガイド モデル名を選択し、[次へ]をクリッ 3 クする [top.pdf] をダブルクリックする 4 見たいユーザーズガイドのタイトル 5 をクリックする ユーザーズガイドが表示されます。

使う前に知ってほしいこと
まずは使ってみましょう

本書の使いかた・目次

付録(索引)

5

# インターネット上のサポートの案内を見るときは

付属のドライバー&ソフトウェアCD-ROMから、サポートサイトなどの案内を表示させることができます。

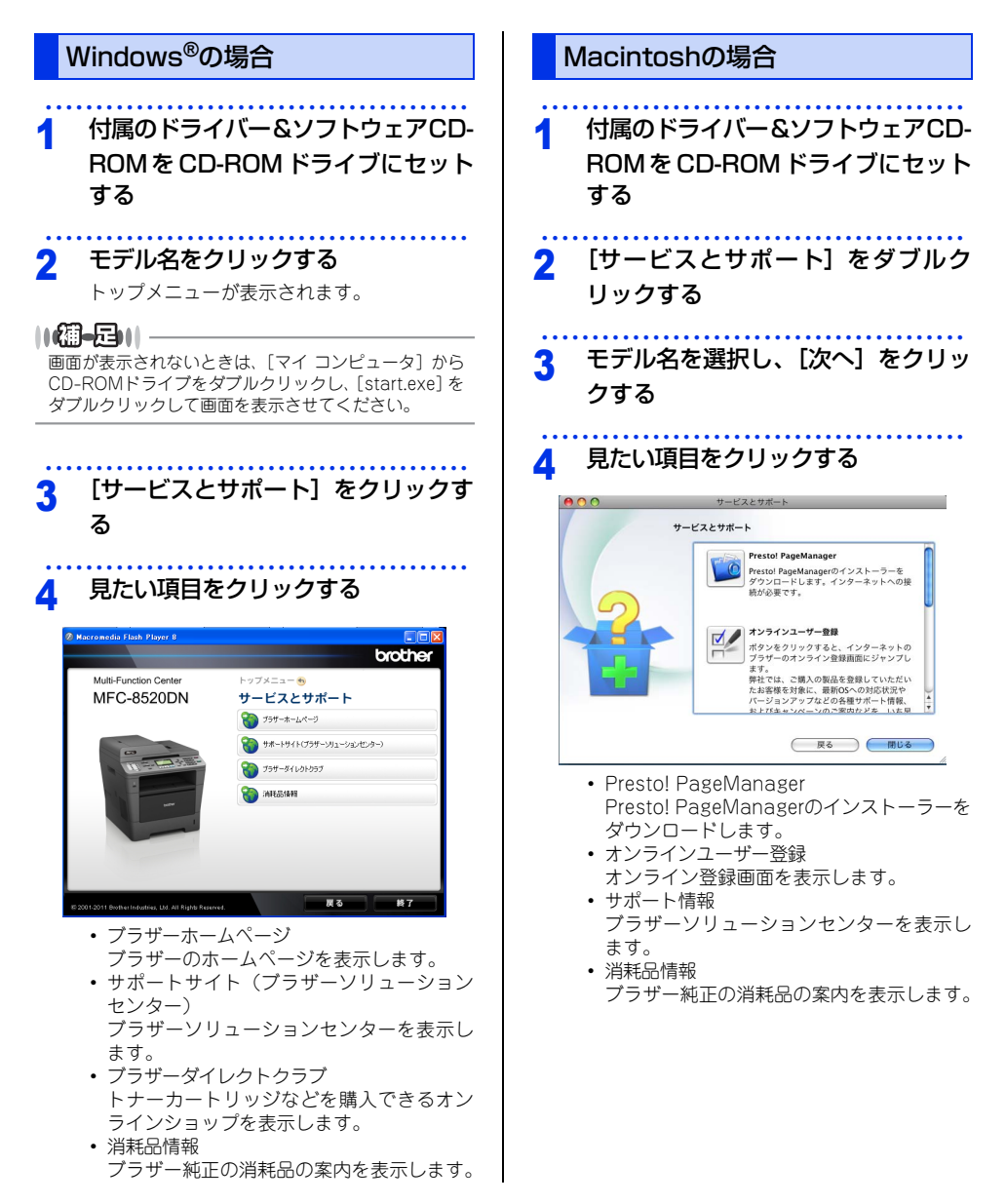

|     | ユーザーズガイドの構成                                        | 2        |
|-----|----------------------------------------------------|----------|
|     | ドライバー& ソフトウェアCD-BOM内の                              |          |
|     | コーザーズガイドを目るときは                                     | 4        |
|     | ユ ジ バジ T C C C C C C C C C C C C C C C C C C       | 4        |
|     | Mindows 93%日<br>Macintoshの場合                       |          |
|     | インターネット上のサポートの客内を目ろときは                             | 6        |
|     | インフィットエのクホートの未PJで元のことは<br>Windows <sup>®</sup> の場合 | 6        |
|     | Mindows 93%日<br>Macintoshの場合                       | 6        |
|     | 日次                                                 | 7        |
|     |                                                    | ······ / |
|     | 4音の衣記                                              |          |
|     | マークについて                                            |          |
|     | 高米300で日間に0000000000000000000000000000000000        | 10       |
|     | 09901成化                                            |          |
| 第1章 | 使う前に知ってほしいこと                                       | 16       |
|     | 各部の名称とはたらき                                         | 16       |
|     | 操作パネルの名称とはたらき                                      |          |
|     | ランプについて                                            |          |
|     | 各部の名称                                              |          |
|     | 機能設定操作の基本                                          | 20       |
|     | ナビゲーションキーを使った基本操作                                  |          |
|     | ダイヤルボタンを使った基本操作                                    | 20       |
|     | 電話回線のこと                                            | 21       |
|     | 自動で回線種別を設定する                                       | 21       |
|     | 次世代ネットワーク(NGN)に接続する場合                              | 21       |
|     | リサイクル・廃棄のこと                                        | 22       |
|     | 消耗品の回収リサイクルについて                                    |          |
|     | 本製品の廃棄について                                         |          |
| 第2章 | まずは使ってみましょう                                        |          |
|     | 記録紙の基本                                             |          |
|     | 記録紙セットの流れ                                          |          |
|     | セットできる記録紙                                          |          |
|     | 使用できない記録紙                                          |          |
|     | 記球紙 トレイ に記球紙 をビット9 る                               |          |
|     | セットした記録紙に合わせて本体の設定を変更する                            |          |
|     | 原稿の基本                                              |          |
|     | 原稿セットで注意すること                                       |          |
|     | 原稿をセットする                                           |          |
|     | 原稿の読み取り設定をする                                       |          |
|     | ファクス送信の基本                                          | 35       |
|     | ファクス送信の流れ                                          |          |
|     | ワンタッチダイヤルを使用する                                     |          |
|     | 湿稲タイヤルを使用する<br>ファクフを手動で洋信する                        |          |
|     | ファクス送信を中止する                                        |          |
|     |                                                    | 00       |

|     | ファクス受信の基本                        | 40 |
|-----|----------------------------------|----|
|     | ファクス受信の流れ                        | 40 |
|     | 受信モードの種類                         | 41 |
|     | 受信モードを設定する                       |    |
|     | 呼び出し回数を設定する                      |    |
|     | 円呼び出し回致を設定9 る<br>平信したファクスを両面印刷する |    |
|     | 文信したファクスを呼通印刷する                  |    |
|     | 電話帳の基本                           | 46 |
|     | 電話帳について                          | 46 |
|     | 電話帳に登録する                         | 47 |
|     | 電詰帳を編集する                         | 51 |
|     | コピーの基本                           | 54 |
|     | コピーの流れ                           | 54 |
|     | コピー設定について                        | 56 |
|     | 拡大・縮小コピーをする                      | 57 |
|     | 1部ごとにコピーする (ソートコピー)              | 57 |
|     |                                  | 58 |
|     | 複数の原稿を1枚にまとめてコビーする               | 50 |
|     | しレイアリトコヒー(N IN I コヒー)」           |    |
|     | 2 III I IDコモーを9 る<br>記録紙トレイを設定する |    |
|     | 記載紙ドレイを設定する                      |    |
|     | 国員で設定する                          | 61 |
|     | コントラストを設定する                      | 62 |
|     | USBダイレクトプリントの其木                  | 63 |
|     |                                  |    |
|     |                                  |    |
|     | ノリントの基本                          | 65 |
|     | プリントの流れ                          | 65 |
|     | スキャンの基本                          | 66 |
|     | スキャンの流れ                          | 66 |
|     |                                  | ~~ |
| 第3草 | 日常のお手人れ                          | 68 |
|     | 定期メンテナンフ                         | 68 |
|     | た約ハノノノノノハ                        |    |
|     |                                  | 80 |
|     | ぶ物ロガラスとスキャア 読み取り即を消滞する           |    |
|     | ドラムユニットの清掃                       |    |
|     | 給紙ローラーの清掃                        |    |
|     | 消耗品の交換                           | 77 |
|     |                                  |    |
|     | /月秋四トレッジと ドラム フェットについて           |    |
|     | トナーカートリッジとドラムユニットで換時の注意          | 80 |
|     | トナーカートリッジの交換                     |    |
|     | ドラムユニットの交換                       |    |
|     | 定期交換部品の交換                        | 91 |
|     | 本製品を再梱包するときは                     |    |
|     | 増設記録紙トレイ(LT-5400)を再梱包する          |    |
|     |                                  |    |

| 第4章 | 困ったときには                                  | 94                                                                                                    |
|-----|------------------------------------------|----------------------------------------------------------------------------------------------------|
|     | 解決のステップ~修理依頼される前に~                       | 94                                                                                                    |
|     | 液晶ディスプレイにエラーメッセージが表示された!<br>(エラーメッセージー覧) |                                                                                                    |
|     | 紙がつまった!                                  | 102<br>102<br>102<br>                                                                                        |
|     | 原因がよくわからない!<br>困ったときには(コピー/印刷)           | 114<br>                                                                                                    |
| 第5章 | 付録                                       | 142                                                                                                    |
|     | <ul> <li></li></ul>                      | 142<br>142<br>142<br>143<br>150<br>151<br>152<br>164<br>161<br>161<br>164<br>165<br>165<br>166<br>167<br>168 |
|     | ※ 51                                     | 108<br>                                                                                                    |
|     | ア ノダーリーと人のご条内                            | . 表衣紅                                                                                                    |

#### 付属のドライバー&ソフトウェアCD-ROMに収録 「ユーザーズガイド 応用編」の目次

#### 第1章 全体にかかわる設定

記録紙設定 電話回線設定 音量設定 静音モード設定 省エネ設定 モード設定 モード設定 日付・時刻設定 セキュリティ設定 ナンバー・ディスプレイ設定

#### 第2章 ファクス送信

便利な送信方法 便利な送信設定 便利な宛先指定方法 ファクス誤送信防止機能(ダイヤル制限) を設定する IPファクスの設定をする 特別設定について

第3章 ファクス受信

さまざまな受信方法 受信時の設定

- **第 4 章 転送・リモコン** ファクス転送機能 外出先から本製品を操作する:リモコン機能
- **第5章 レポート・リスト** レポート・リストの種類 レポートの出力を設定する
- 第6章 USB ダイレクトプリント フォルダー構成やデータの一覧を印刷する 操作パネルから印刷の設定をする

#### 第7章 必要なときに確認してほしいこと

文字を入力する 記録紙のこと 原稿のこと 製品情報 設定機能の初期化 オプション メモリを増設する 用語集 索 引

付録(索引)

本書の表記

#### マークについて

本文中では、マークについて以下のように表記しています。

| ▲ 警告             | この表示を無視して、誤った取り扱いをすると、人が死亡または重傷を負う可能性が<br>ある内容を示しています。 |
|------------------|--------------------------------------------------------|
| ▲ 注意             | この表示を無視して、誤った取り扱いをすると、人が傷害を負う可能性がある内容を<br>示しています。      |
| !重要              | この表示を無視して、誤った取り扱いをすると、物的損害の可能性がある内容を示し<br>ています。        |
| 題意               | 本製品をお使いになるにあたって、守っていただきたいことを説明しています。                   |
| (補-足)            | 本製品の操作手順に関する補足情報を説明しています。                              |
| $\bigotimes$     | 「してはいけないこと」を示しています。                                    |
| Â                | 「感電の危険があること」を示しています。                                   |
|                  | 「火災の危険があること」を示しています。                                   |
| ⇒XXXページ<br>「XXX」 | 参照先を記載しています。(XXXはページ、参照先)                              |
| ≪>[XXX]          | かんたん設置ガイドの参照先を記載しています。(XXXはタイトル)                       |
| Ø [XXX]          | ユーザーズガイド 応用編の参照先を記載しています。(XXXはタイトル名)                   |
| Ø [XXX]          | ユーザーズガイド パソコン活用編の参照先を記載しています。(XXXはタイトル名)               |
| Ø [XXX]          | ユーザーズガイド ネットワーク編の参照先を記載しています。(XXXはタイトル名)               |
| (XXX)            | 安全にお使いいただくためにの参照先を記載しています。(XXXはタイトル名)                  |
| <xxx></xxx>      | 操作パネル上のボタンを表しています。                                     |
| [XXX]            | 本製品のディスプレイ内の表示を表しています。                                 |
| [XXX]            | コンピューター上の表示を表しています。                                    |

#### 編集ならびに出版における通告

本書ならびに本製品の仕様は予告なく変更されることがあります。

プラザー工業株式会社は、本書に掲載された仕様ならびに資料を予告なしに変更する権利を有します。また提示 されている資料に依拠したため生じた損害(間接的損害を含む)に対しては、出版物に含まれる誤植その他の誤 りを含め、一切の責任を負いません。

© 2012 Brother Industries, Ltd. All rights reserved.

# おすすめ機能

#### 効率アップ におすすめ

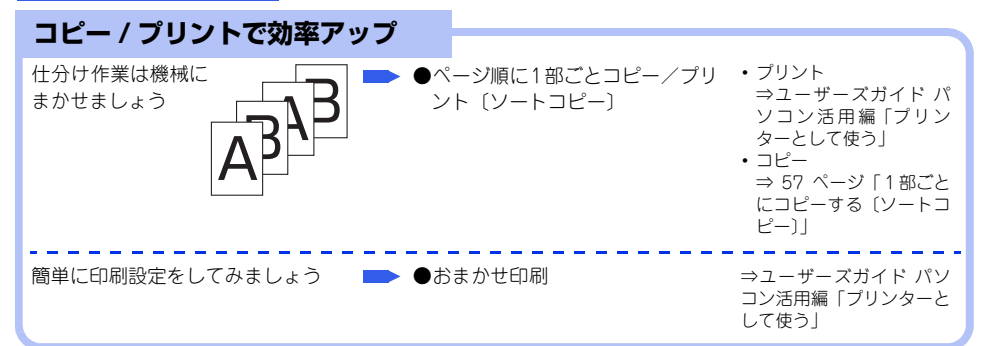

| ファクスで効率アップ                       |                                                                             |                                                         |                                                                           |
|----------------------------------|-----------------------------------------------------------------------------|---------------------------------------------------------|---------------------------------------------------------------------------|
| 宛先指定はボタン1つで簡単に                   | <ul> <li>●ワ:</li> <li>● ●ワ:</li> <li>● ●短:</li> </ul>                       | ンタッチダイヤルを使用する<br>縮ダイヤルを使用する                             | ⇒ 39 ページ「ワンタッチ<br>ダイヤルを使用する」<br>⇒ 39 ページ「短縮ダイヤ<br>ルを使用する」<br>⇒ユーザーブガイド 応用 |
|                                  |                                                                             | メイヤルを使用する                                               | 編「ファクス送信」                                                                 |
| 送付書を自動的に付けられます                   | <ul> <li>● 送</li> <li>● 送</li> <li>● 送</li> <li>● 送</li> <li>○ 登</li> </ul> | 付書を付けて送信する<br>付書のオリジナルコメントを<br>録する                      | ⇒ユーザーズガイド 応用<br>編「ファクス送信」                                                 |
| 1度にまとめて送りましょう                    | <ul> <li>●同<br/>(同</li> <li>●メ</li> <li>括</li> </ul>                        | じ原稿を数か所に送信する<br> 報送信]<br>モリ内の文書を同じ相手に一<br>送信する〔とりまとめ送信〕 | ⇒ユーザーズガイド 応用<br>編「ファクス送信」                                                 |
| 1度の操作で両面原稿を読み取って<br>読み込む手間を省きます  | ┣ ●両                                                                        | 面原稿の読み取りを設定する                                           | ⇒ユーザーズガイド 応用<br>編「ファクス送信」                                                 |
| 原稿をセットしておくだけで相手が<br>必要なときに送ります   | ●相<br>〔才                                                                    | 手の操作で原稿を送信する<br>ペーリング送信〕                                | ⇒ユーザーズガイド 応用<br>編「ファクス送信」                                                 |
| 留守中にファクスが届いても、外出<br>先でファクスを見られます | ●他<br>す・                                                                    | の場所のファクシミリに転送<br>る                                      | ⇒ユーザーズガイド 応用<br>編「転送・リモコン」                                                |

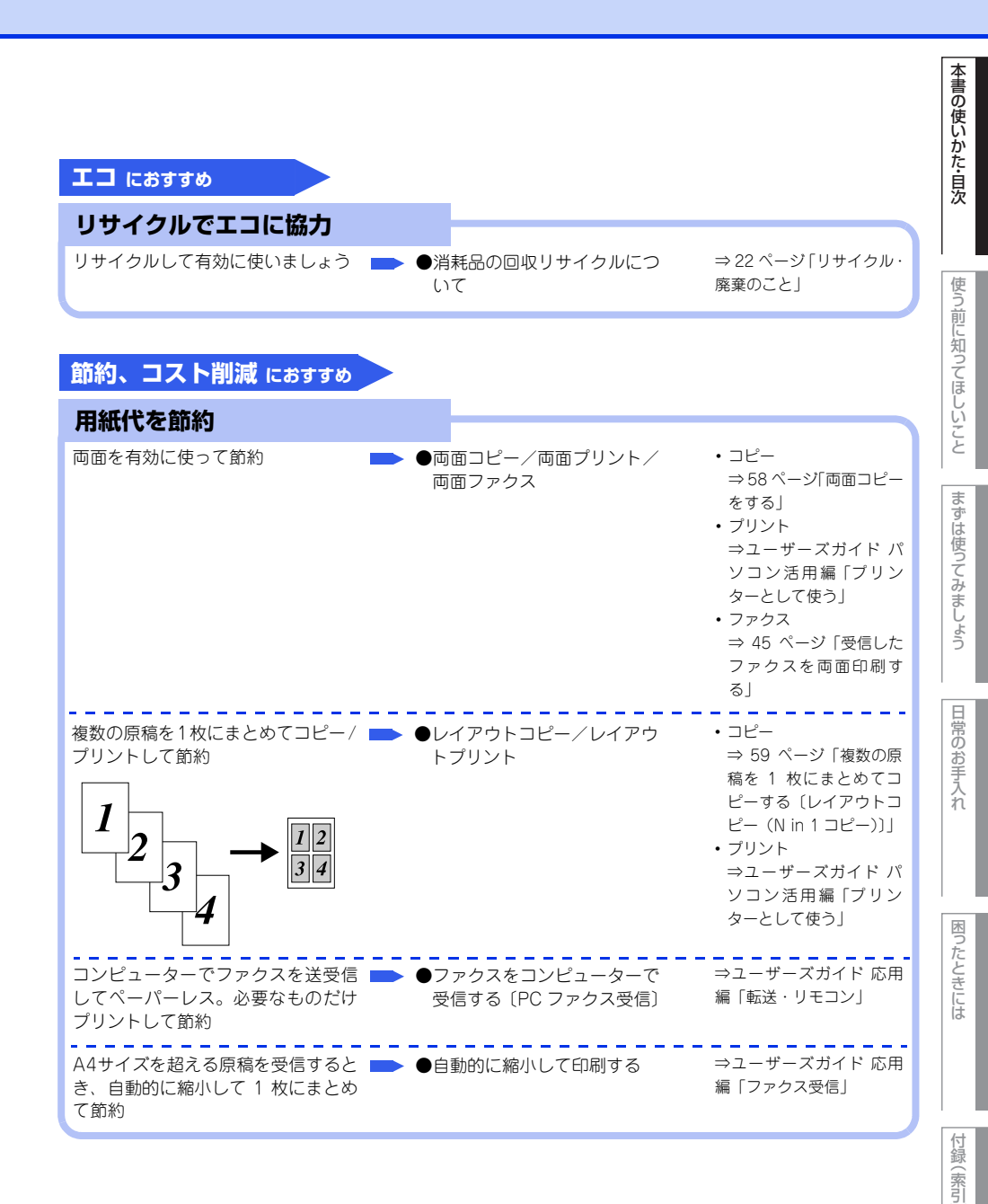

#### 節約、コスト削減におすすめ

#### 通信費を節約

深夜割引<sup>※</sup>を上手に使いましょう。大 ● 指定時刻に送信する〔タイ ⇒ユーザーズガイド 応用 量のファクスをタイマーで深夜に送 マー送信〕 編「ファクス送信」 れば通信代節約

※:深夜割引についてはご利用の回線接続会社にお問い合わせください。

次世代ネットワーク(NGN)で IP ● IP ファクスの設定をする ⇒ユーザーズガイド 応用 ファクス(T.38 準拠)\*を使うこと 編「ファクス送信」 により、今までよりスピーディかつ 安価にファクスを送信できます。 \*\*: IP ファクスとは、IP ネットワークを使って送信するファクスです。

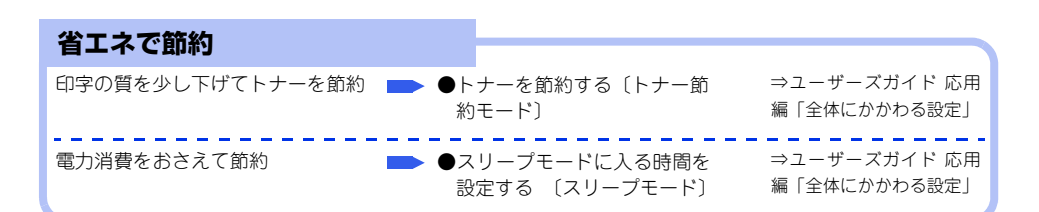

安心 におすすめ

| ファクスで安心                                        |                              |                                                                              |
|------------------------------------------------|------------------------------|------------------------------------------------------------------------------|
| きちんと送信できたのか送信結果を <b>●</b> 送<br>知りたい <b>●</b> レ | 信結果レポートを表示する<br>ポート・リストを印刷する | ⇒ユーザーズガイド 応用<br>編「レポート・リスト」                                                  |
| 宛先の間違いを防ぎたい ■ ●フ<br>ヤ                          | ァクス誤送信防止機能(ダイ<br>ル制限)を設定する   | ⇒ユーザーズガイド 応用<br>編「ファクス送信」                                                    |
| かかってきた相手を確認したい 🍡 🔶                             | ・ンバー・ディスプレイ設定                | ⇒ユーザーズガイド 応用<br>編「全体にかかわる設定」<br>⇒ 50 ページ「ナンバー・<br>ディスプレイの着信履歴を<br>確認 / 登録する」 |
| 海外への送信で、回線状況が悪いとき → ●海<br>でも送信エラーを防ぎたい         | i外へ送信する〔海外送信モード〕             | ⇒ユーザーズガイド 応用<br>編「ファクス送信」                                                    |

| 安心 におすすめ                            |                                                |                                                                                                    | 本書の使いかた・目次 |
|-------------------------------------|------------------------------------------------|----------------------------------------------------------------------------------------------------|------------|
| 制限で安心                               |                                                |                                                                                                    |            |
| 勝手に設定変更されないように変更 <b>●</b><br>を制限したい | 設定変更できる機能を制限する<br>セキュリティ設定ロック〕                 | ⇒ユーザーズガイド 応用<br>編「全体にかかわる設定」                                                                                        | 使う         |
| 使える機能を制限して情報漏洩を防                    | 吏用できる機能を制限する<br>「セキュリティ機能ロック 2.0〕              | ⇒ユーザーズガイド 応用<br>編「全体にかかわる設定」                                                                                        | う前に知ってほしい  |
| 印刷された内容を本製品の近くの人 🍑 🗲<br>に見られたくない    | 印刷をパスワードで制限する<br>[セキュリティ印刷]                    | ⇒ユーザーズガイド パソ<br>コン活用編「プリンターと<br>して使う」                                                                               | いこと        |
| <b>質がきれい におすすめ</b><br>コピー/ファクスの質を調整 | +. 婉小コピーたすろ                                    | ⇒57ページ「拡 <b>士・</b> 縮小コ                                                                                              | は使ってみましょう  |
|                                     |                                                | ビーをする」                                                                                                    |            |
| 原稿の種類によって画質を調整する <b>■●</b> ● Ξ<br>を | コピー/ファクス送信の画質<br>を設定する                         | <ul> <li>・コピー         <ul> <li>⇒ 61 ページ「画質を設定する」</li> <li>ファクス</li> <li>⇒ユーザーズガイド応用編「ファクス送信」</li> </ul> </li> </ul> | 日常のお手入れ    |
| コピーの明るさを調整する 🗾 🗩 🗨                  | 月るさを設定する                                       | ⇒ 61 ページ 「明るさを設<br>定する」                                                                                             |            |
| コピーのコントラストを調整する 📄 ●コ                | コントラストを設定する                                    | ⇒ 62 ページ「コントラス<br>トを設定する」                                                                                           | 困ったとき      |
| ファクス送受信時の濃度を調整する 🍉 🔵                | ファクス送信時の原稿濃度を<br>&定する<br>ファクス受信時の印刷濃度を<br>&定する | ⇒ユーザーズガイド 応用<br>編「ファクス送信」<br>⇒ユーザーズガイド 応用<br>編「ファクス受信」                                                              | には         |

付録(索引)

# 使う前に知ってほしいこと

# 各部の名称とはたらき

1

#### 操作パネルの名称とはたらき

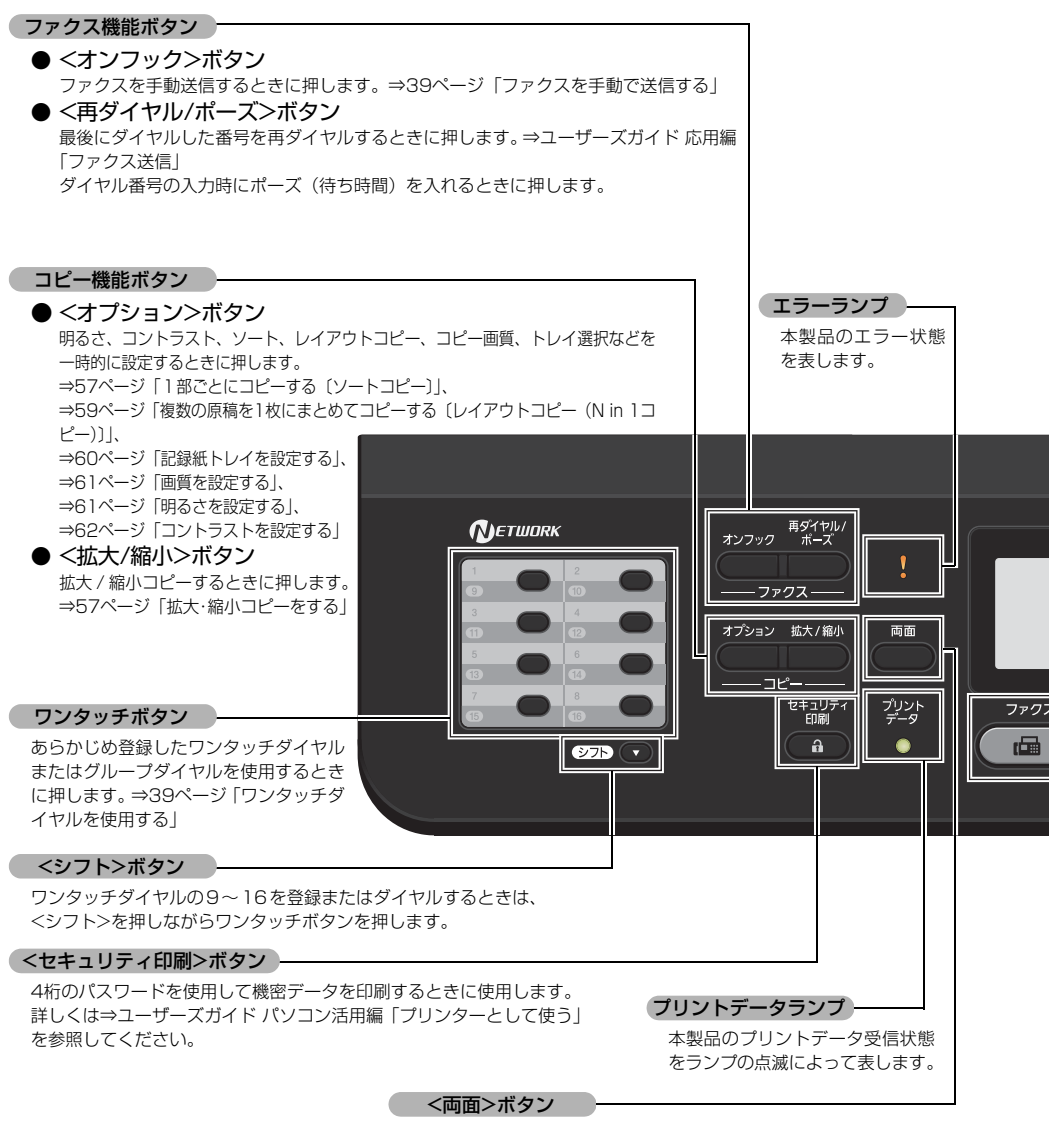

両面コピー、両面印刷をするときに押します。また、ファクスモード時 には、自動両面読み取りを行うことができます。

本書の使いかた・目次

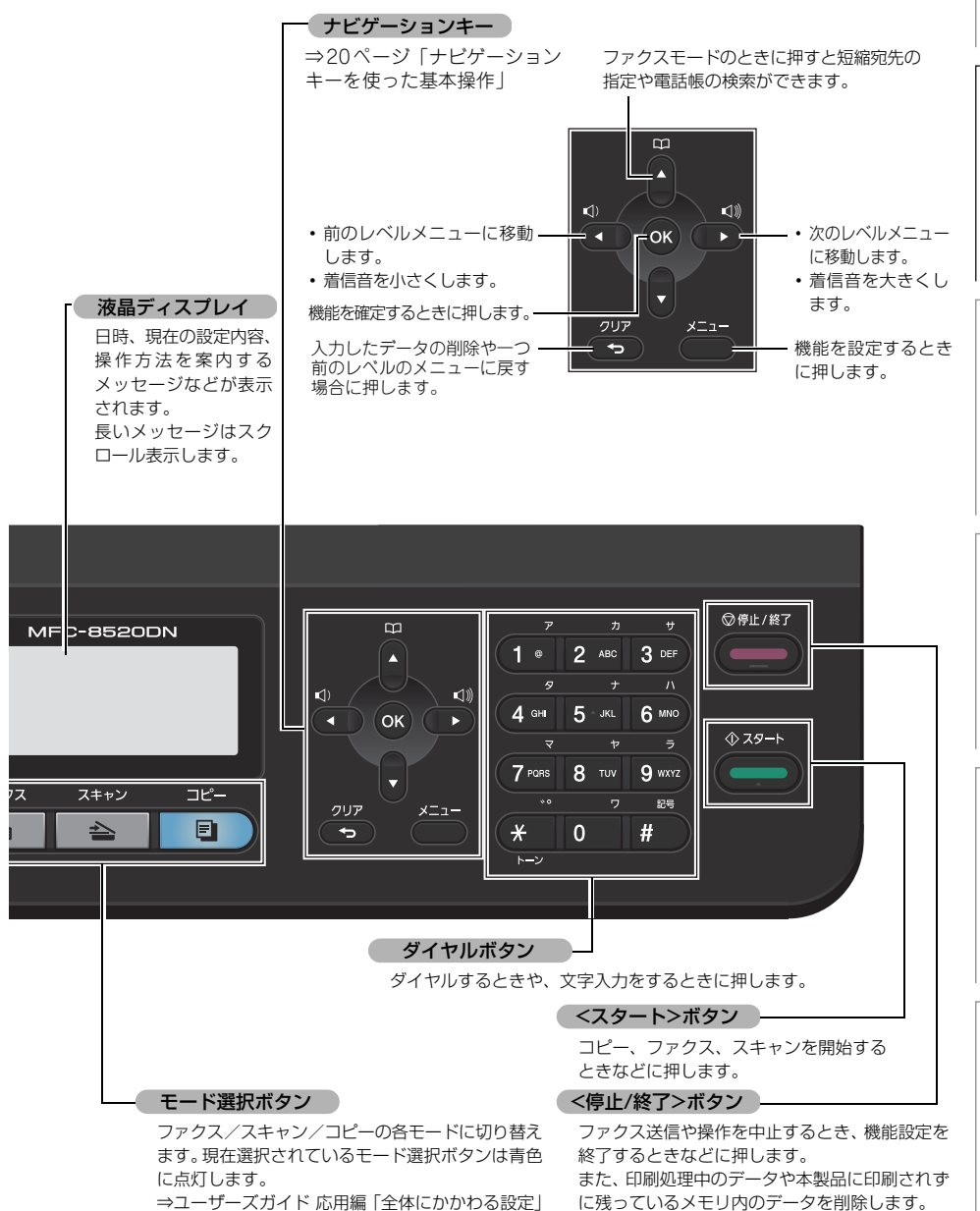

#### ランプについて

本製品の状態を操作パネル上のランプで、点灯/点滅/消灯によって表します。

| プリントデータランプ                                   | 本製品の状態                                                                                                    |
|----------------------------------------------|----------------------------------------------------------------------------------------------------|
| プリント<br>データ<br>O                             | 電源スイッチがOFFになっている、メモリに印刷データがない状態、またはス<br>リープの状態です。                                                                  |
| 消灯                                           |                                                                                                    |
|                                              | コンピューターからデータを受信中、データを処理中、または印刷中です。                                                                                 |
| 10X m.100                                    | メモリに印刷データがある状態。                                                                                                    |
|                                              | メモリに何らかの原因で印刷できなかったデータが残っています。対処方法に<br>ついては、⇒95ページ「液晶ディスプレイにエラーメッセージが表示された!<br>(エラーメッセージー覧)」を参照してください。エラーメッセージ表示中に |
| 禄                                            | データを受信すると、点滅になります。                                                                                                 |
| エラーランプ                                       | 本製品の状態                                                                                                    |
| 0                                            | 本製品は正常に動作しています。                                                                                                    |
| 消灯                                           |                                                                                                    |
| <b>↓</b> ↓ ↓ ↓ ↓ ↓ ↓ ↓ ↓ ↓ ↓ ↓ ↓ ↓ ↓ ↓ ↓ ↓ ↓ | 本製品に問題が発生しています。                                                                                                    |

#### 各部の名称

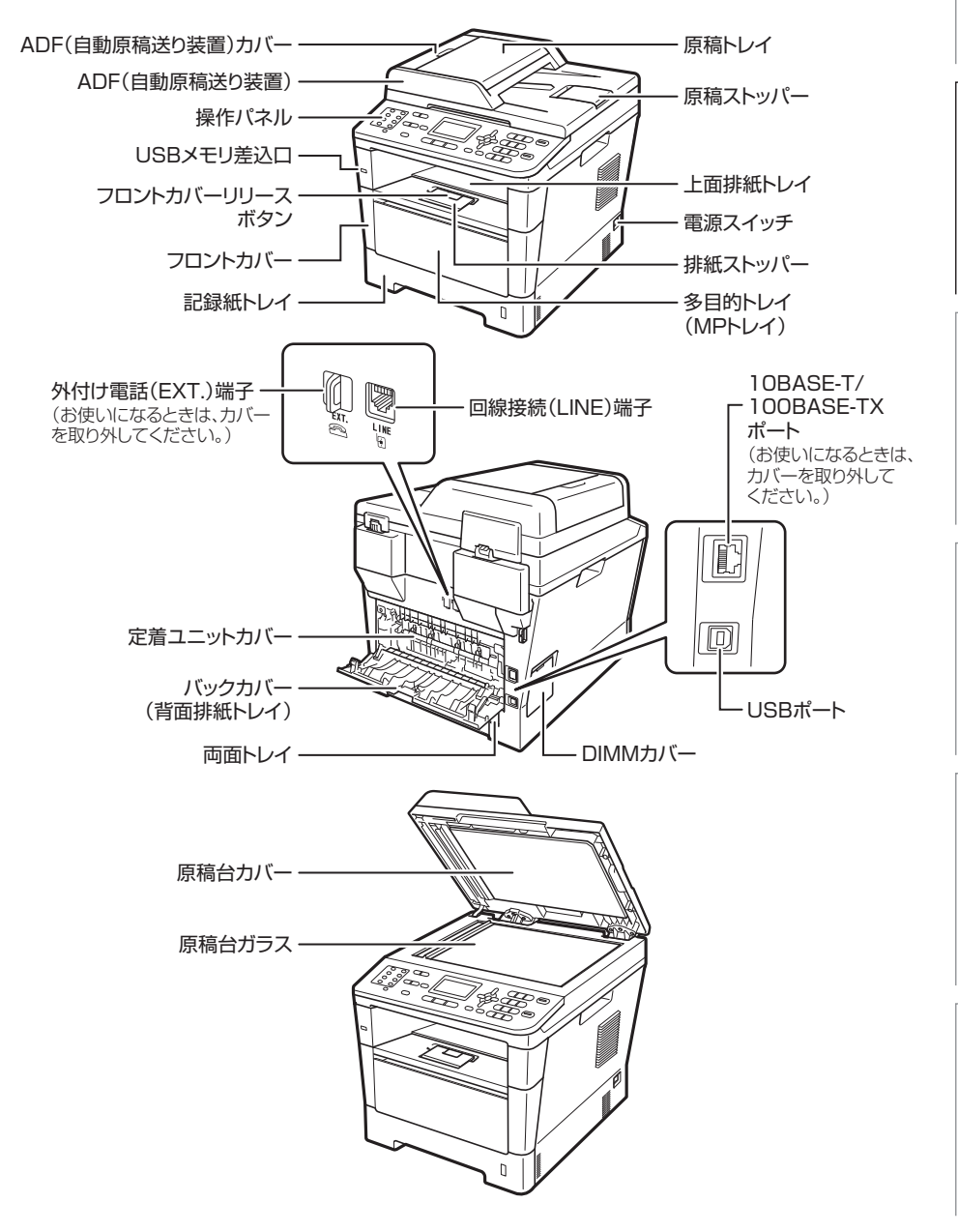

# 機能設定操作の基本

#### ナビゲーションキーを使った基本操作

本製品は、ナビゲーションキーを使って各種設定をしたり、メニューを選択したりすることができます。

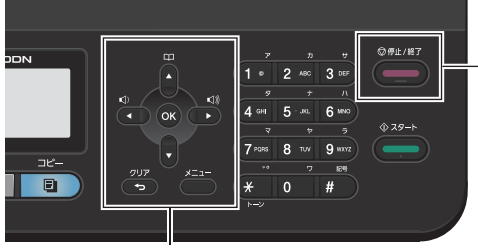

ナビゲーションキー

<停止/終了>ボタン

| ナビゲーションキー  | キーの役割                                                                                                    |
|------------|----------------------------------------------------------------------------------------------------|
|            | • メインメニューを表示する                                                                                                   |
| ок         | <ul> <li>次のメニューレベルに移る</li> <li>選択項目を確定(決定)する</li> </ul>                                                          |
|            | • メニュー内の項目を表示する                                                                                                  |
|            | <ul> <li>前のメニューレベルに戻る</li> <li>着信音量を小さくする</li> </ul>                                                             |
|            | <ul> <li>次のメニューレベルに進む</li> <li>着信音量を大きくする</li> </ul>                                                             |
| 7U7<br>•>  | <ul><li>入力した文字や数字を削除する</li><li>前のメニューレベルに戻る</li></ul>                                                            |
| 停止 / 終了ボタン | キーの役割                                                                                                    |
| ◎停止/終了     | <ul> <li>・操作を中止するときや、設定を終了する</li> <li>・モード画面に戻る</li> <li>・印刷処理中のデータや本製品に印刷されずに残っているメモリ内のデータを<br/>削除する</li> </ul> |

#### ダイヤルボタンを使った基本操作

<メニュー>を押した後、ダイヤルボタンで設定したい機能の番号を直接入力して、各種設定ができます。

||御-日||-

● 設定を途中で終了するときは、<停止/終了>を押してください。

●機能の番号については、⇒142ページ「機能一覧」を参照してください。

# 使う前に知ってほしいこと

まずは使ってみましょう

困ったときには

付録(索引)

### 電話回線のこと

#### 自動で回線種別を設定する

電話機コードを接続してから電源コードを接続してください。

本製品は回線種別の自動設定を行います。回線種別の自動設定が行われた後、液晶ディスプレイには以下のいず れかが表示されます。

| 回線テェック中           | :プッシュ回線に設定されたとき        |
|-------------------|------------------------|
| <b>フ</b> ゚ッシュ回線です |                        |
| 回線チェック中           |                        |
|                   | :ダイヤル回線(20PPS)に設定されたとき |
| 9° 17120PPS 07    |                        |
|                   |                        |

||御-曰||

● 回線チェック中に「ピピピ」という警告音が鳴り、右のメッセージが表示されたと きは、電話機コードが正しく接続されていない可能性があります。電話機コードを 正しく接続してください。接続後、<1>を押すと回線チェックが行われます。 電話機コードを接続しない場合は、<停止/終了>、または<2>を押してください。 [接続を中止します。よろしいですか?]が表示されますので<1>を押してください。 1.0K 2.中止

「設定できませんでした」 電話機コート、両端の接続をご確認ください。 または、ご利用の回線業者へな問合せください。

●電話機コードを接続せずにコピーやスキャンなどの機能だけを利用される場合、回線種別の設定を行わないまましばらく時間が経つと、【設定できませんでした】が表示され、続いて【回線種別を設定してください】が表示されます。メッセージを消去するには、手動で回線種別を設定してください。どの回線種別を選択しても構いません。 手動で回線種別を設定する場合は⇒ユーザーズガイド応用編「全体にかかわる設定」を参照してください。

#### 次世代ネットワーク(NGN)に接続する場合

次世代ネットワーク(NGN)とは、電話やインターネット、放送など、目的ごとに異なるさまざまなネットワー クを、IP技術を用いて統合した新しい情報通信ネットワークです。この次世代ネットワーク(NGN)を通 じてのみ、IPファクスが利用できます。

#### ||個-日||-

- ●次世代ネットワーク(NGN)に接続するには、NTTのフレッツ光ネクストに契約する必要があり、専用のホームゲートウェイを設置する必要があります。
- 次世代ネットワーク (NGN) についてのご質問は、NTTにお問い合わせください。
- ●ホームゲートウェイに設定するデータは、NTTから送付される資料をご覧ください。
- ホームゲートウェイの接続方法や不具合は、NTTにお問い合わせください。
- お住まいの環境により、配線方法や接続する機器が異なる場合があります。

## リサイクル・廃棄のこと

#### 消耗品の回収リサイクルについて

弊社では環境保護に対する取り組みの一環として消耗品のリサイクルに取り組んでおります。使い終わりました 消耗品の回収にご協力をお願いいたします。詳しくはホームページを参照してください。

回収対象となる消耗品

・トナーカートリッジ ・ドラムユニット

http://brother.jp/product/support\_info/printer/recycle/index.htm

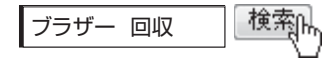

#### 本製品の廃棄について

本製品を廃棄する場合は、使用される環境により処理方法が異なります。

- 事業所 : 産業廃棄物処理業者に委託してください。
- ー般家庭:お住まいの地方自治体の条例に従って廃棄してください。詳しくは、各自治体にお問い合わせくだ さい。

# 記録紙の基本

#### 記録紙セットの流れ

基本的な記録紙のセットの流れを説明します。手順の詳細については、参照先をご確認ください。

#### STEP 1 セットできるトレイと記録紙を確認する

トレイの場所やセットできる記録紙の種類などを確認して、記録紙を準備します。 ⇒ 25 ページ「セットできる記録紙」、⇒ 26 ページ「使用できない記録紙」

#### STEP 2 記録紙をセットする

記録紙トレイまたは多目的トレイ(MPトレイ)にセットします。正しくセットされていない場合、紙づまりや故障の原因になりますので、十分にご注意ください。

⇒ 27 ページ「記録紙トレイに記録紙をセットする」、⇒ 29 ページ「多目的トレイ(MP トレイ)に記録紙をセッ トする」

#### STEP 3 セットした記録紙に合わせて本体の設定を変更する(必要に応じて)

本体で設定されている記録紙の種類やサイズ(お買い上げ時は「普通紙」「A4」)と実際にセットした記 録紙の種類やサイズを合わせるため、必要に応じて本体の設定を変更します。

設定した内容は次に変更するまで保存されるので、セットした記録紙と本体の設定内容があっているかを 必要に応じて確認してください。

⇒31 ページ「セットした記録紙に合わせて本体の設定を変更する」

#### セットできる記録紙

本製品では、以下の表に記載されている種類、サイズ、枚数の記録紙をセットできます。また、記録紙トレイと 多目的トレイ(MPトレイ)の他に、オプションの増設記録紙トレイ(LT-5400)を増設することにより、最大 800枚(80g/m<sup>2</sup>の普通紙の場合)セットできます。

| トレイ名称              | 記録紙の種類                                                                                                    | 記録紙のサイズ                                                                      | 枚数(80g/m <sup>2</sup> ) |
|--------------------|----------------------------------------------------------------------------------------------------|------------------------------------------------------------------------------|-------------------------|
| 標準記録紙トレイ<br>(トレイ1) | 普通紙、普通紙(薄め)<br>(60g/m <sup>2</sup> ~105g/m <sup>2</sup> )<br>再生紙<br>ハガキ <sup>※1</sup> (30枚)                                                                                                    | A4<br>USレター<br>B5 (ISO/JIS)<br>A5<br>A5 (横置き)<br>B6 (ISO)<br>A6<br>ハガキ (同等品) | 250枚                    |
| 多目的トレイ<br>(MPトレイ)  | <ul> <li>普通紙、普通紙(薄め)、</li> <li>普通紙(厚め)(60g/m<sup>2</sup>~105g/m<sup>2</sup>)</li> <li>超厚紙(105g/m<sup>2</sup>~163g/m<sup>2</sup>)</li> <li>再生紙</li> <li>ハガキ<sup>*2</sup>(10枚)</li> <li>ラベル紙</li> <li>封筒<sup>*2</sup>(洋形4号)(3枚)</li> </ul> | ユーザー定義サイズ<br>(幅76.2~215.9mm<br>長さ127.0~355.6mm)                              | 50枚                     |
| 増設記録紙トレイ<br>(トレイ2) | 普通紙、普通紙(薄め)<br>(60g/m <sup>2</sup> ~105g/m <sup>2</sup> )<br>再生紙                                                                                                    | A4<br>USレター<br>B5 (ISO/JIS)<br>A5<br>B6 (ISO)                                | 500枚                    |

※1 :⇒27ページ「記録紙トレイに記録紙をセットする」を参照してください。

※2 :⇒30ページ「封筒、超厚紙、ラベル紙、ハガキに 印刷する場合」を参照してください。

#### ||御-曰||-

- 宛名ラベルは、レーザープリンター用の物をお使いください。
- 印刷品質を得るために、たて目用紙を使用することをおすすめします。
- ●受信したファクスはA4サイズで印刷してください。
- 特殊なサイズや種類の記録紙を使用する場合は、最初に印字テストを行ってください。
- ●上面排紙トレイに一度に排紙できる枚数は普通紙(80g/m<sup>2</sup>紙)の場合、約150枚です。

困ったときには

付録(索引

#### 使用できない記録紙

次のような記録紙は絶対に使用しないでください。印刷品質の低下と本製品にダメージを与えるおそれがあります。これらの紙を使用した結果、生じた製品の故障・破損については保証またはサービス契約対象外となりますので、ご注意ください。

#### 使用できない記録紙

- 光沢紙
- インクジェット紙
- ノーカーボン紙
- コート紙
- 化学紙 (ラミネート紙など)
- ミシン目の入った記録紙
- 極端に滑らかな記録紙
- 極端にざらつきのある記録紙
- 極端に薄い記録紙
- カールしている記録紙

カールしている場合は、まっすぐにしてからご使用ください。カールしたままの記録紙をご使用になります と、紙づまりなどの原因になります。

- 折り目やしわのある記録紙
- ホチキスや付箋の付いている記録紙
- 指定された坪量を超える記録紙
- 穴のあいた記録紙(ルーズリーフなど)
- 酸性、アルカリ性の記録紙 中性紙をお使いください。
- よこ目用紙 紙づまりや複数枚の記録紙が一度に送られる原因になります。
- 湿っている記録紙や印刷済みの記録紙 紙づまりや故障の原因になります。
- OHPフィルム
- アイロン転写用紙

#### 使用できない封筒

下記のような封筒は使用しないでください。

- 破れ、反り、しわのある封筒
- 極端に光沢のある封筒、表面がすべりやすい封筒
- 留め金、スナップ、ひもなどが付いた封筒
- 粘着加工を施した封筒
- 袋状加工の封筒
- 折り目がしっかりついていない封筒
- エンボス加工の封筒
- ・ レーザープリンターで一度印刷された封筒
- 内部が印刷された封筒
- 一定に積み重ねられない封筒
- 本製品の印刷可能用紙坪量指定を超える用紙で製造されている封筒
- 作りが不良で、端部がまっすぐでなかったり、一貫して
   四角になっていない封筒
- 透明な窓付、穴付、くりぬき付、ミシン目付などの封筒
- タテ形(和形)の封筒

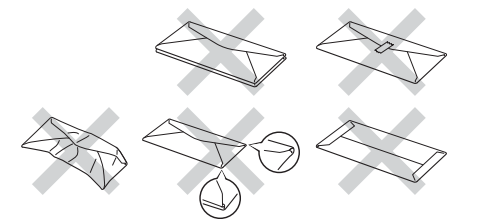

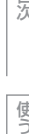

たくさんの封筒を購入する前に、必ず少部数を印刷して正しく印刷されることを確認してから購入してください。 特に推奨する封筒のメーカーはありません。⇒26ページ 「使用できない封筒」 以外の印刷に適した封筒をお選びください。

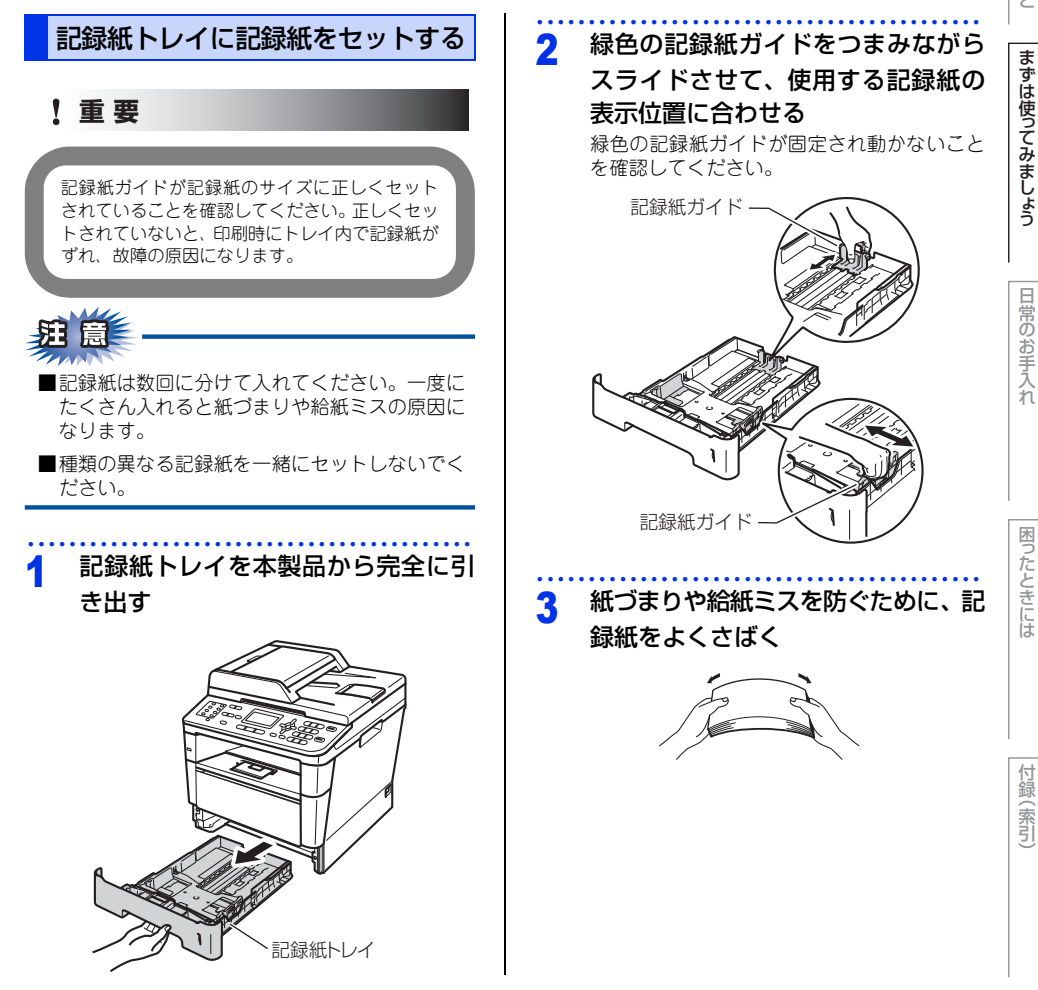

■いろいろな種類の封筒を同時にセットしないでください。紙づまりや給紙ミスを起こすおそれがあります。 ■正しく印刷するには、アプリケーションソフトでの用紙サイズの設定とトレイにセットされた記録紙のサ

ほとんどの封筒は印刷できますが、封筒の仕上りによっては、給紙や印刷品質に問題が起こる場合があります。

イズの設定を同じにしてください。

117日-日1-1

レーザープリンター用の高品質の封筒を購入してください。

# 4 印字面を下にして記録紙トレイに入れる

- 記録紙がトレイの中で平らになっていること、▼▼▼マークより下の位置にあることを確認してください。
- 記録紙ガイドとセットした記録紙サイズがしっかりと合っていることを確認してください。

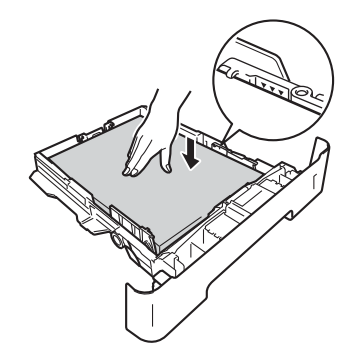

5 記録紙トレイを本製品に戻す

6 排紙ストッパーを開く

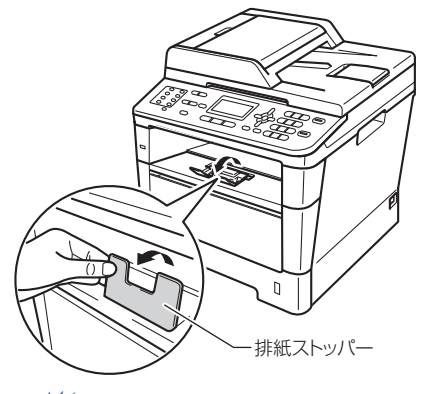

詛鼠

- ■印刷された記録紙が、上面排紙トレイから滑り落ちないように排紙ストッパーを開いてください。
- ■排紙ストッパーを開かない場合には、本製品から出てきた記録紙をすぐに取り除くことをおすすめします。

#### 7 ハガキに印刷する場合、バックカバー (背面排紙トレイ)を開ける

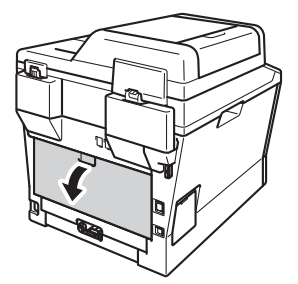

#### 8 印刷が終ったら、バックカバー(背 面排紙トレイ)を閉じる

#### ||御-曰||-

紙づまりしないように、印刷後は記録紙をすぐに取り出 してください。

困ったときには

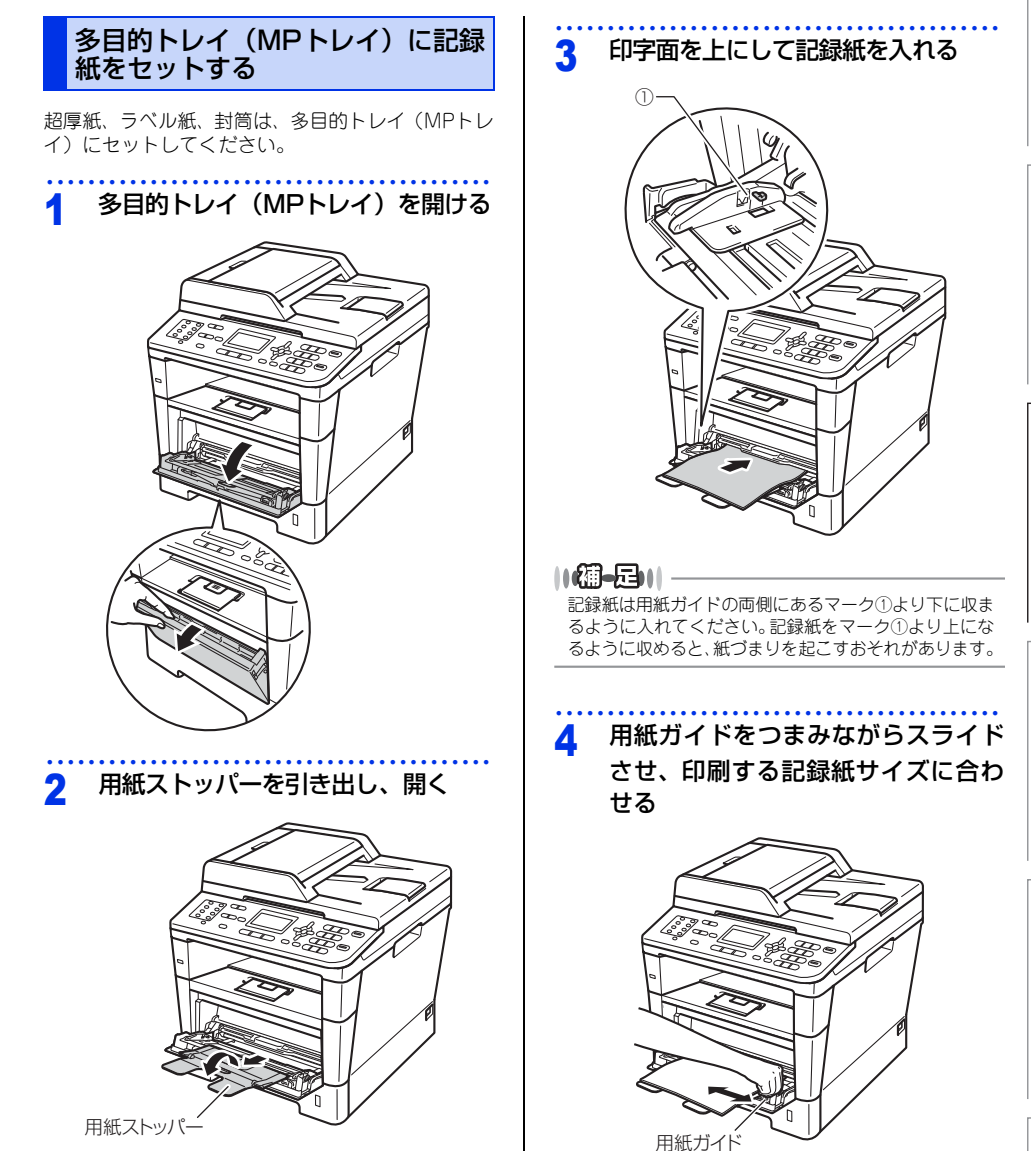

排紙ストッパーを開く 5

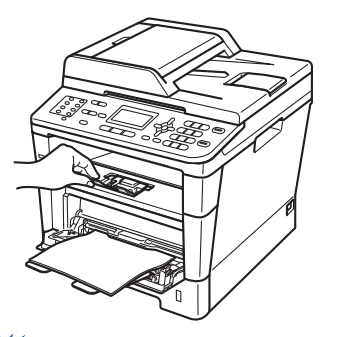

- ■印刷された記録紙が、上面排紙トレイから滑り 落ちないように排紙ストッパーを開いてくださ い。
- ■排紙ストッパーを開かない場合には、本製品か ら出てきた記録紙をすぐに取り除くことをおす すめします。

#### 封筒、超厚紙、ラベル紙、ハガキに 印刷する場合

封筒、超厚紙、ラベル紙、ハガキに印刷する場合は、 印刷前に排紙場所を設定する必要があります。以下 の手順に従って本製品を設定してください。

#### バックカバー(背面排紙トレイ)を 開ける

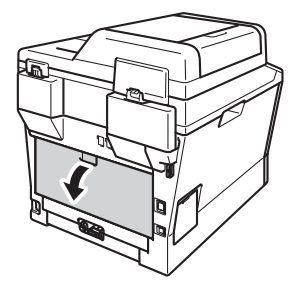

多目的トレイ(MPトレイ)を開ける 2

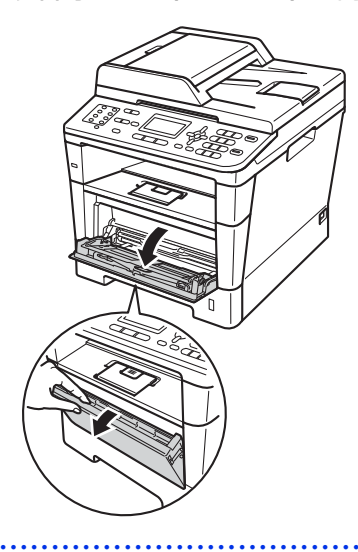

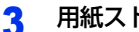

用紙ストッパーを引き出し、開く

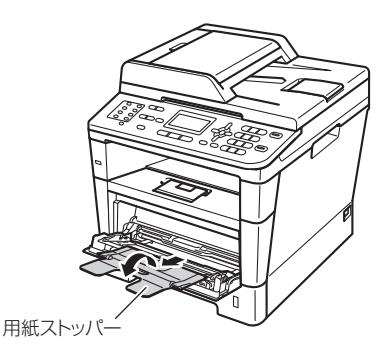

困ったときには

付録(索引)

#### 4 印字面を上にして記録紙を入れる

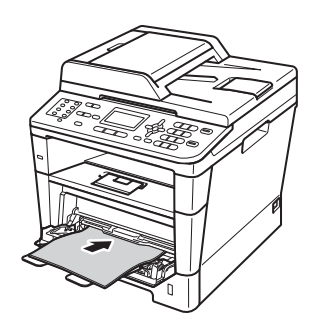

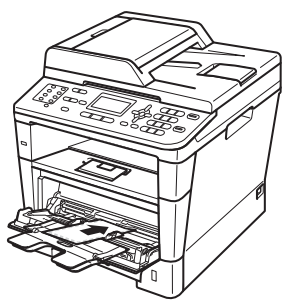

||個-日||

封筒は最大3枚まで、厚紙 (163g/m<sup>2</sup>の場合) は最大25 枚まで入れることができます。

5 用紙ガイドをつまみながらスライドさ せ、印刷する記録紙サイズに合わせる

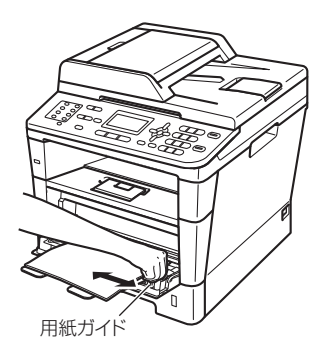

#### 6 印刷が終ったら、バックカバー(背 面排紙トレイ)を閉じる

||【団ー足】|| 紙づまりしないように、印刷後は記録紙をすぐに取り出 してください。

#### セットした記録紙に合わせて本体の 設定を変更する

本体で設定されている記録紙の種類やサイズ(お買 い上げ時は「普通紙」「A4」)と実際にセットした記 録紙の種類やサイズを合わせるため、必要に応じて 本体の設定を変更します。

#### 記録紙のタイプを設定する

記録紙トレイにセットした記録紙のタイプを選択し ます。

#### **1** <メニュー >→<1>→<2>→<1> を押す

# 以下の手順で記録紙タイプを選択する

1 <▲>または<▼>(記録紙トレイを選択) →<OK>

【記録紙トレイ #2】は、オブションの増設 記録紙トレイを装着したときのみ表示され、 選択できます。

2 <▲>または <▼> (記録紙タイプを選択) →<OK>

#### 3 <停止/終了>を押す

#### 記録紙のサイズを設定する

記録紙トレイにセットした記録紙のサイズを選択し ます。 . . . <メニュー>→<1>→<2>→<2> 1 を押す 2 以下の手順で記録紙サイズを選択する 1 <▲>または<▼>(記録紙トレイを選択) →<0K> 【記録紙トレイ #2】は、オプションの増設 記録紙トレイを装着したときのみ表示され、 選択できます。 2 <▲>または <▼> (記録紙サイズを選択) →<0K> <停止/終了>を押す 3 ||(御-旦)||-● 記録紙サイズを【フリー】にする場合、記録紙トレ イを【多目的トレイ】に設定してください。 ● N in 1 コピーをする場合、記録紙サイズを【フリー】 に設定することはできません。

●記録紙トレイを【記録紙トレイ #2】(オプションの 増設記録紙トレイ装着時)にする場合、【A5 L(A5 (横置き))】、【A6】、【B6】、【ハガキ】を設定するこ とはできません。

# 使う前に知ってほしいこと

と まずは使ってみましょう

付録

(索引)

### 原稿の基本

#### 原稿セットで注意すること

インク、修正液、のりなどが付いている原稿は、完全に乾いてからセットしてください。

ADF(自動原稿送り装置)に原稿をセットするときに注意することは、以下のとおりです。

- 原稿のクリップ・ホチキスの針は故障の原因となります。取り外してください。
- 異なるサイズ・厚さ・紙質の原稿を混ぜてセットしないでください。
- ・原稿を強く押しこまないでください。
   原稿づまりを起こしたり、
   複数枚の
   原稿が
   ・度に送られることがあります。
- ・以下のような原稿は、原稿台ガラスを使用してください。ADF(自動原稿送り装置)では、キャリアシート (市販品)はお使いになれません。

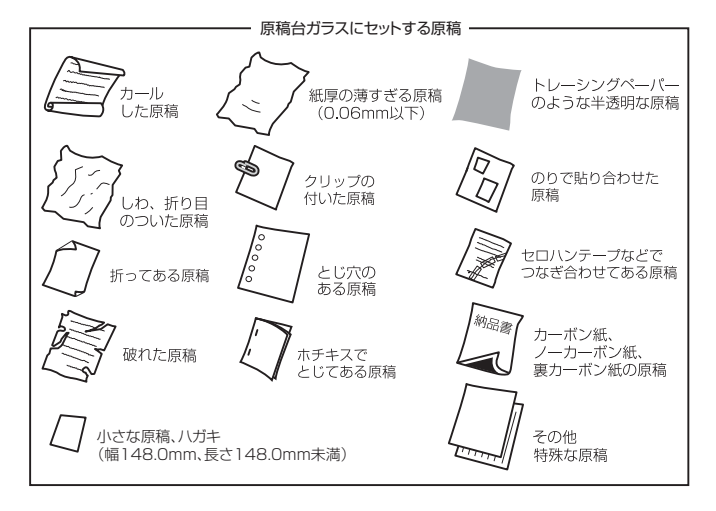

田園 -

#### コピーについて

法律によりコピーが禁じられている物があります。以下のような物のコピーには注意してください。

- 法律で禁止されている物(絶対にコピーしないでください)
  - •紙幣、貨幣、政府発行有価証券、国債、地方債
  - 外国で流通する紙幣、貨幣、証券類
  - •未使用の郵便切手やハガキ(郵便事業株式会社製 通常郵便葉書)
  - 政府発行の印紙および酒税法や物品税法で規定されている証券類
- 著作権のある物
  - •著作権の対象となっている著作物を、個人的に限られた範囲内での使用目的以外でコピーすることは禁止されています。
- その他の注意を要する物
  - •民間発行の有価証券(株券、手形、小切手)、定期券、回数券
  - ・政府発行のパスポート、公共事業や民間団体の免許証、身分証明書、通行券、食券などの切符類

#### 原稿をセットする

原稿をセットするには、ADF(自動原稿送り装置)または、原稿台ガラスの2つの方法があります。原稿の種類 や形状に応じてどちらかを選択してください。

セットできる原稿については、⇒33ページ「原稿セットで注意すること」、⇒ユーザーズガイド 応用編「必要な ときに確認してほしいこと」を参照してください。

#### ||御-曰||・

原稿台ガラスやスキャナー読み取り部が汚れていると、印字品質に影響することがあります。原稿台ガラスやスキャナー 読み取り部の清掃については、⇒69ページ「原稿台ガラスとスキャナー読み取り部を清掃する」を参照してください。

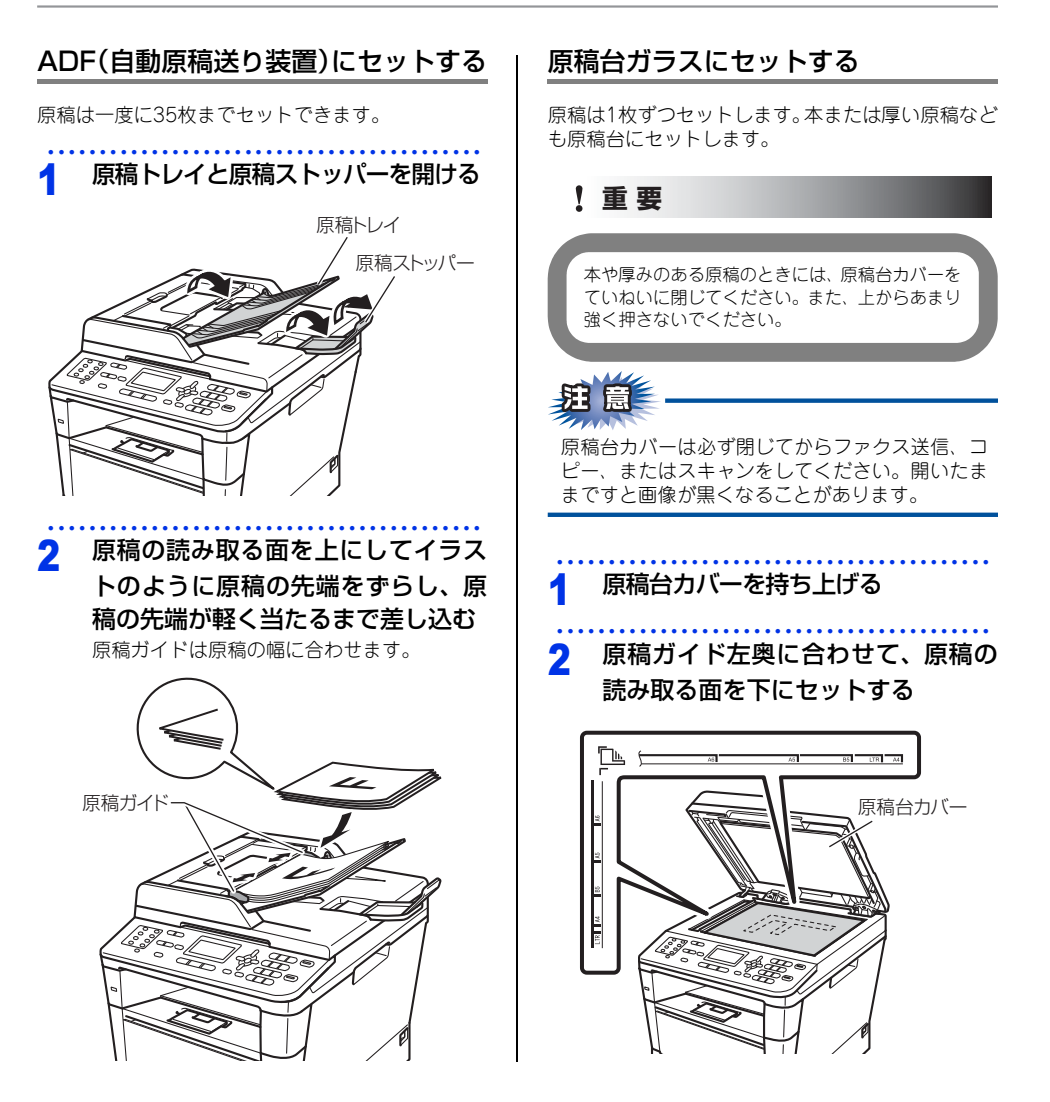

本書の使いかた・目次

日常のお手入れ

困ったときには

(索引

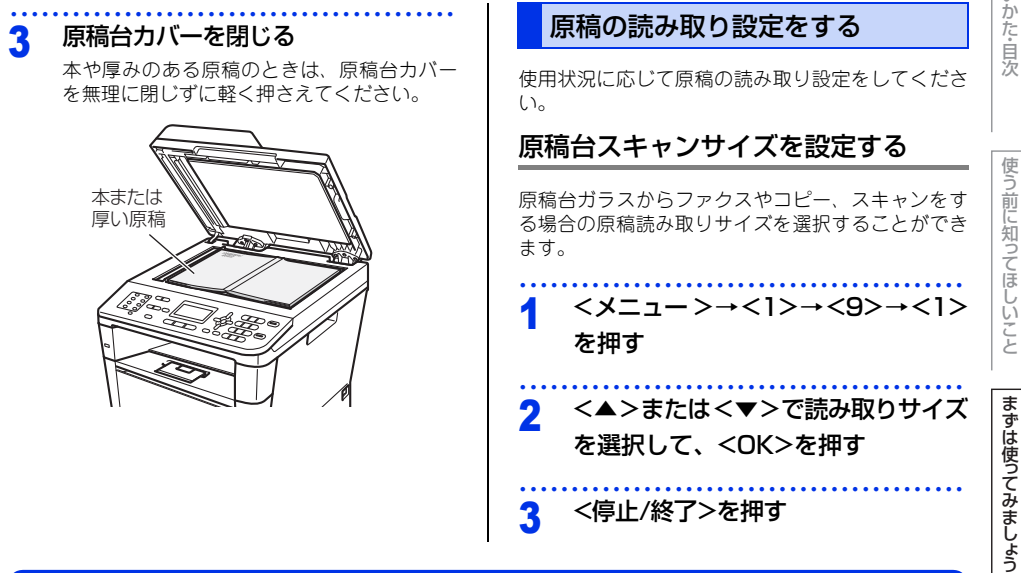

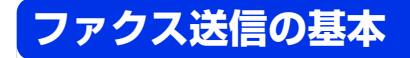

基本的なファクス送信の流れと機能を説明します。手順の詳細については、参照先をご確認ください。 また、本製品はIPファクス<sup>\*\*</sup>に対応しています。IPファクスを使ってファクス送信することができます。IPファ クスを使ってのファクス送信の操作は、通常のファクス送信の操作と同じです。

※: IPファクスをご利用いただくには、NTTのフレッツ光ネクストに契約する必要があります。フレッツ光ネクストについてのご質問は、NTTにお問い合わせください。

#### ファクス送信の流れ

ファクス送信には、自動送信と手動送信があります。ここでは自動送信を例に操作の流れを説明します。 手動送信については、⇒39ページ「ファクスを手動で送信する」を参照してください。

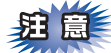

原稿台ガラスを使って複数枚の原稿を送信するときは、リアルタイム送信は【オフ】にしてください。リア ルタイム送信については⇒ユーザーズガイド 応用編「ファクス送信」を参照してください。

||個-日||

●【メモリがいっぱいです】が表示されたときは、本製品のメモリがいっぱいです。メモリに蓄積したファクスを出力し てメモリを消去してください。⇒ユーザーズガイド 応用編「ファクス受信」を参照してください。

● メモリに読み込み可能な原稿の枚数はファクス画質と原稿の内容により影響を受けます。

#### STEP 1 ファクスモードに切り替える

操作パネルの<ファクス>を押してファクスモードに切り替えます。ファクス操作を行う場合には、必ずファクスモードになっていることを確認してください。

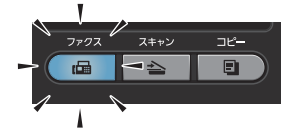

ファクスモードに切り替えると、液晶ディスプレイはファクス標準画面に切り替わります。

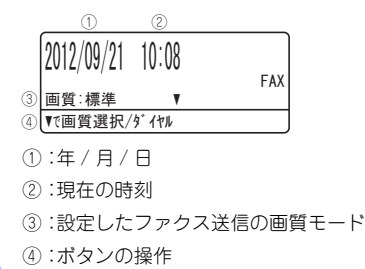

#### STEP 2 原稿をセットする

原稿をセットするには次の2つの方法があります。

#### ● ADF(自動原稿送り装置)にセットする

複数枚数の原稿をセットして、自動的に連続してファクスできます。

#### ● 原稿台ガラスにセットする

1 枚ずつ原稿を読み取ります。本や厚みのある原稿などもファクスできます。 ADF(自動原稿送り装置)に原稿がないことを確認してください。 ⇒33 ページ「原稿セットで注意すること」、 ⇒ユーザーズガイド応用編「必要なときに確認してほしいこと」
# STEP 3 ファクス送信の機能を設定する

必要に応じてファクスの送り方を設定します。

# ● 送信条件

- ■同じ原稿を複数の相手に送信する〔同報送信〕 ⇒ユーザーズガイド応用編「ファクス送信」
- ■原稿を読み取りながら送信する〔リアルタイム送信〕 ⇒ユーザーズガイド応用編「ファクス送信」
- ■相手の操作で原稿を送信する〔ポーリング送信〕 ⇒ユーザーズガイド 応用編「ファクス送信」
- ■海外へ送信する〔海外送信モード〕 ⇒ユーザーズガイド応用編「ファクス送信」
- ■指定時刻に送信する〔タイマー送信〕
   ⇒ユーザーズガイド応用編「ファクス送信」
   ■メモリ内の文書を同じ相手に一括送信する〔とりまとめ送信〕
   ⇒ユーザーズガイド応用編「ファクス送信」
- ■送付書をつけて送信する ⇒ユーザーズガイド 応用編「ファクス送信」 ■IP ファクスを使ってファクス送信する
- ファンスをほうてファンスをはする ⇒ユーザーズガイド 応用編「IP ファクスの設定をする」 ただし、以下の2つの条件を満たす必要があります。
- ・送信先の機器が次世代ネットワーク(NGN)に接続している
   ⇒ 21 ページ「次世代ネットワーク(NGN)に接続する場合」
- TCP/IP 設定の IP 取得方法が、【Auto】または【DHCP】に設定されている ⇒ユーザーズガイド ネットワーク編「IP 取得方法」

# ● 原稿読み取り

- 画質 ⇒ユーザーズガイド 応用編「ファクス送信」
   原稿濃度 ⇒ユーザーズガイド 応用編「ファクス送信」
   原稿台ガラスの読み取りサイズ ⇒ユーザーズガイド 応用編「ファクス送信」
- ■両面読み取り 両面原稿を送信するときは < 両面 > を押します。 また、原稿の読み取り方向を設定する必要があります。 ⇒ユーザーズガイド 応用編「ファクス送信」

# ● 宛先情報の表示

■ファクス送信の宛先情報を液晶ディスプレイに表示する ⇒ユーザーズガイド 応用編「ファクス送信」

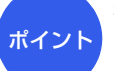

# 複数の設定を組み合わせたいとき

設定後、<1>を押して他の機能を設定します。他の機能を設定しないときは、<br/><2>を押した後、「STEP4 宛先を指定する」に進みます。

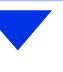

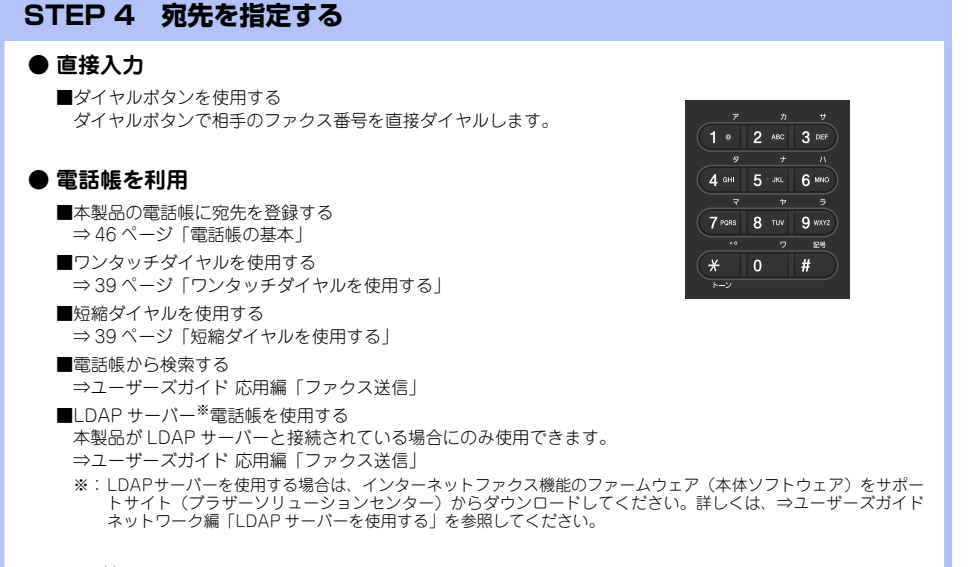

## ● その他

■同じ相手にもう一度送信する〔再ダイヤル〕 ⇒ユーザーズガイド 応用編「ファクス送信」
 ■チェーンダイヤルを使用する ⇒ユーザーズガイド 応用編「ファクス送信」

# STEP 5 スタートする

# ● ADF(自動原稿送り装置)から送信するとき

<スタート>を押して、ファクスを開始します。 正しく原稿がセットされていない場合は、原稿台ガラスの読み取りがスタートします。

### ● 原稿台ガラスから送信するとき

<スタート>を押して、ファクスを開始します。

- 原稿が1枚のとき
   <2>、または <スタート> を押して、ファ クスを開始します。
- 原稿が複数枚のとき
   <1>を押して、次の原稿をセットした後、
   <OK>を押します。

この操作を繰り返し、最後の原稿を読み取った ら、<2>または<スタート>を押して、ファク スを開始します。

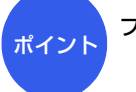

ファクス送信を途中で中止したいとき

<停止 / 終了 > → <1 > を押します。

本書の使いかた・目次

# | 使う前に知ってほしいこと

まずは使ってみましょう

# 困ったときには

付録(索引)

# ワンタッチダイヤルを使用する

ワンタッチボタン(1~16)を押すだけで、登録されているファクス番号やEメールアドレスを指定する ことができます。

ワンタッチダイヤルの指定のしかたは以下のとおり です。

- 1~8を指定するとき ワンタッチボタンを押します。
- 9~16を指定するとき
   <>フト>を押しながらワンタッチボタンを押しま

す。

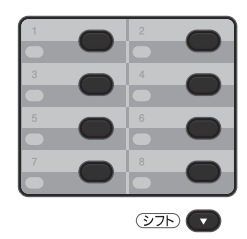

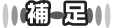

- ワンタッチダイヤルの登録のしかたは⇒47ページ「ワンタッチダイヤルを登録する」を参照してください。
- ●Eメールアドレスは、インターネットファクス機能の ファームウェア(本体ソフトウェア)をサポートサ イト(ブラザーソリューションセンター)からダウ ンロードした場合に登録・指定することができます。 インターネットファクス機能については、⇒ユーザー ズガイドネットワーク編「インターネットファクス を使用する」を参照してください。

# 短縮ダイヤルを使用する

<▲>を2回押した後、短縮番号(001~300)を押 すだけで、登録されているファクス番号やEメールア ドレスを指定することができます。短縮ダイヤルに は最大300件登録できます。

# ||個-四||-

- ●短縮ダイヤルの登録のしかたは⇒ 48 ページ「短縮ダ イヤルを登録する」を参照してください。
- ●Eメールアドレスは、インターネットファクス機能の ファームウェア(本体ソフトウェア)をサポートサ イト(ブラザーソリューションセンター)からダウ ンロードした場合に登録・指定することができます。 インターネットファクス機能については、⇒ユーザー ズガイドネットワーク編「インターネットファクス を使用する」を参照してください。

# ファクスを手動で送信する

ファクスを手動で送信する場合は、<オンフック>を 押して相手先の受信音を確認してから送信します。

1 ファクスモードに切り替えて、原稿 をセットする

# 2 < オンフック > を押して、相手先の ファクス番号を入力する

# 3 相手先の受信音(ピー)を確認して

# <スタート>を押す

原稿台ガラスに原稿をセットした場合は、選 択画面で<1>を押します。

## ||御-日||-

- ファクス送信が終了すると自動的に回線は切れます。
- IPファクスの設定にかかわらず、通常のファクス送信になります。

# ファクス送信を中止する

原稿の読み込みや送信を途中で中止します。

# <停止/終了>を押す

# ファクス受信の基本

# ファクス受信の流れ

受信モードの設定の流れを説明します。受信モードを設定すると、電話モード以外では自動的にファクスを受信 します。ここでは、受信したファクスを自動的に本製品の記録紙で印刷する自動受信を例に操作の流れを説明し ます。他に本製品のメモリで受信するメモリ受信、受信操作を自分で行う手動受信、本製品に接続されている電 話機を使用して受信操作を行うリモート受信などさまざまな受信方法があります。詳しくは⇒ユーザーズガイド 応用編「ファクス受信」を参照してください。

||個-四||-

ファクス受信に使用できる記録紙のサイズは、A4、USレター、リーガル、またはフォリオです。

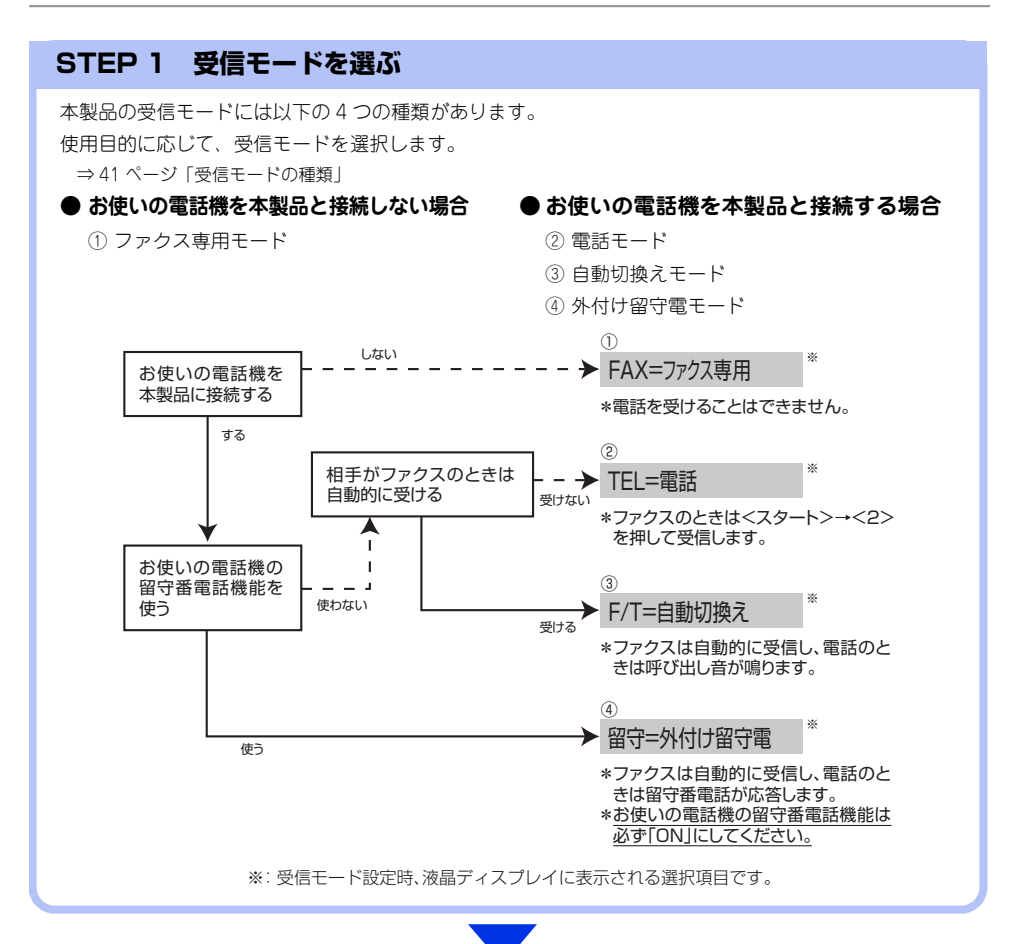

# STEP 2 受信モードを設定する

STEP1 で選択したモードに合わせて、本体を設定します。 ⇒ 45 ページ「受信モードを設定する」

# STEP 3 受信するファクスの印刷方法を設定する(必要に応じて)

必要に応じて、ファクスの印刷方法を設定します。

■自動的に縮小して印刷する ⇒ユーザーズガイド 応用編「ファクス受信」

■印刷の濃さを設定する ⇒ユーザーズガイド 応用編「ファクス受信」

- ■受信スタンプを設定する(⇒ユーザーズガイド 応用編「ファクス受信」
- ■受信したファクスを両面印刷する ⇒45ページ「受信したファクスを両面印刷する」

# 受信モードの種類

# ファクス専用モード

本製品をファクス専用として使用するモードです。お買い上げ時はこのモードに設定されています。

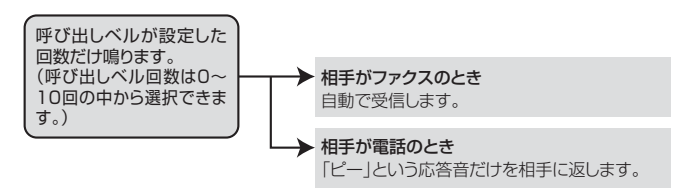

# ||**@-**5)||

●ファクス専用モードは、電話を受けても「ピー」という応答音を相手に返すだけです。電話機を本製品に接続してお使いになるときは、ファクス専用モードに設定しないでください。

● 呼び出し回数は、0~10回の中から選択できます。0回に設定すると呼び出しベルを鳴らさずに自動受信することができます。ファクスを早く受信したいときは呼び出し回数を0回か1回に設定してください。呼び出し回数の設定のしかたは⇒45ページ「呼び出し回数を設定する」を参照してください。

# 自動切換えモード

ファクスが送られてきたときは自動受信し、電話のときは本製品に接続されている電話機を呼び出す便利なモー ドです。

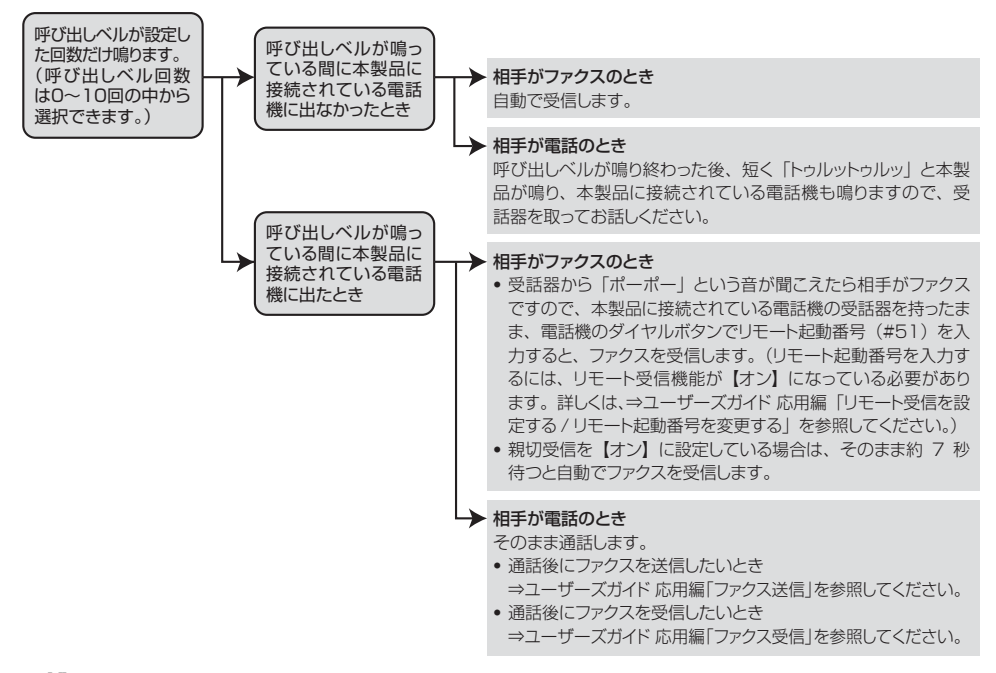

### ||御-日||

● ADF(自動原稿送り装置)に原稿がセットされていると、<スタート>→<2>を押してのファクス受信はできません。 原稿を取り除いてから<スタート>→<2>を押してください。 ただし、以下の場合はADF(自動原稿送り装置)に原稿がセットされていてもファクス受信します。

- ・親切受信を【オン】に設定しているとき ⇒ユーザーズガイド応用編「親切受信で受信する」
- リモート受信 ⇒ユーザーズガイド 応用編「リモート受信の操作のしかた」
- 自動受信 ⇒ユーザーズガイド 応用編「さまざまな受信方法」
- ●呼び出し回数の設定のしかたは⇒45ページ「呼び出し回数を設定する」を参照してください。
- ●電話がかかってきたときだけ着信音を鳴らし、ファクスを受信したときは着信音を鳴らさないようにすることができます。⇒ユーザーズガイド応用編「ファクス無鳴動受信を設定する」を参照してください。
- 自動切換えモードでは、本製品に接続されている電話機に出なかったときでも相手に通話料金がかかります。
- ●回線状態により「ポーポー」という音が聞こえてもファクスに切り替わらない場合があります。そのときは <スタート>→<2>を押してから受話器を戻してください。
- 通話中に突然ファクス受信に切り替わってしまうときは、親切受信の設定を【オフ】にしてください。
- ●相手が手動送信ファクスの場合は、受話器を取っても無音のときがあります。相手が電話でないことを口頭で確認して<スタート>→<2>を押してください。
- 呼び出し回数を 7 回以上に設定すると、特定の相手からのファクスが受信できない場合があります。呼び出し回数を 6 回 以下に設定することをおすすめします。
- ●本製品と接続している電話機によっては電話機から呼び出しペルが鳴らない場合があります。このときは、呼び出し回数の設定を長めにしてください。
- ●本製品に複数台の電話機を接続したときは、お使いの電話機のベルが鳴らない場合があります。

# 外付け留守電モード

ファクスを自動で受けたい場合、また、本製品に接続されている留守番電話機で電話やメッセージを受けたい場 合に適したモードです。

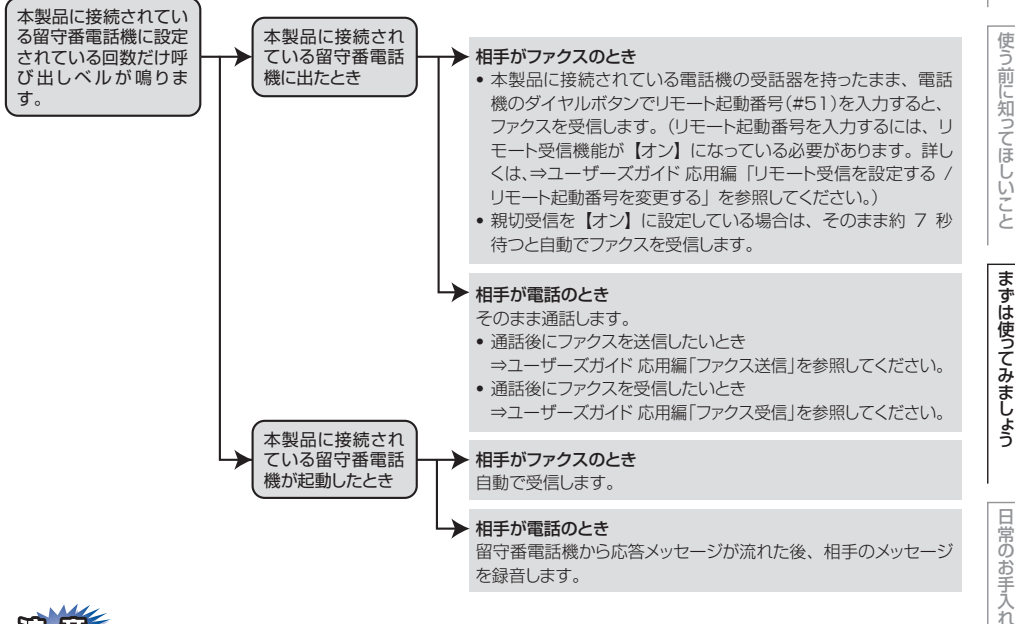

用意

本製品に接続されている留守番電話機の設定に関する留意点を以下に示します。

- ・留守番電話機の設定は「留守」にしておいてください。
- 応答するまでのベル回数は短め(1~2回)に設定してください。
- 応答メッセージは、最初に4、5秒くらい無音状態を入れ、できるだけ短め(20秒以内)に録音してください。
- 応答メッセージには、BGMを録音しないでください。
- ・録音用のテープがある場合は、テープが留守番電話機に入っていることを確認してください。

# 

● ADF(自動原稿送り装置)に原稿がセットされていると、< スタート > → <2> を押してのファクス受信はできません。 原稿を取り除いてから<スタート>→<2>を押してください。

ただし、以下の場合はADF(自動原稿送り装置)に原稿がセットされていてもファクス受信します。

- 親切受信を【オン】に設定しているとき ⇒ユーザーズガイド 応用編「親切受信で受信する」
- リモート受信 ⇒ユーザーズガイド 応用編「リモート受信の操作のしかた」
- ・自動受信 ⇒ユーザーズガイド 応用編「さまざまな受信方法」

● メッセージがいっぱいで留守番電話機が応答しない場合は、ファクスも自動的には応答しません。

● 留守番電話機が持っている機能のうち、使えない機能(転送機能など)が生じる場合があります。

本書の使いかた・目次

使う前に知ってほしい

Č Z

まずは使ってみましょう

# 電話モード

本製品に接続されている電話機に出た後、手動でファクスが受けられます。主に、本製品に接続した電話機を使い、ファクスはあまり受けない場合に適したモードです。

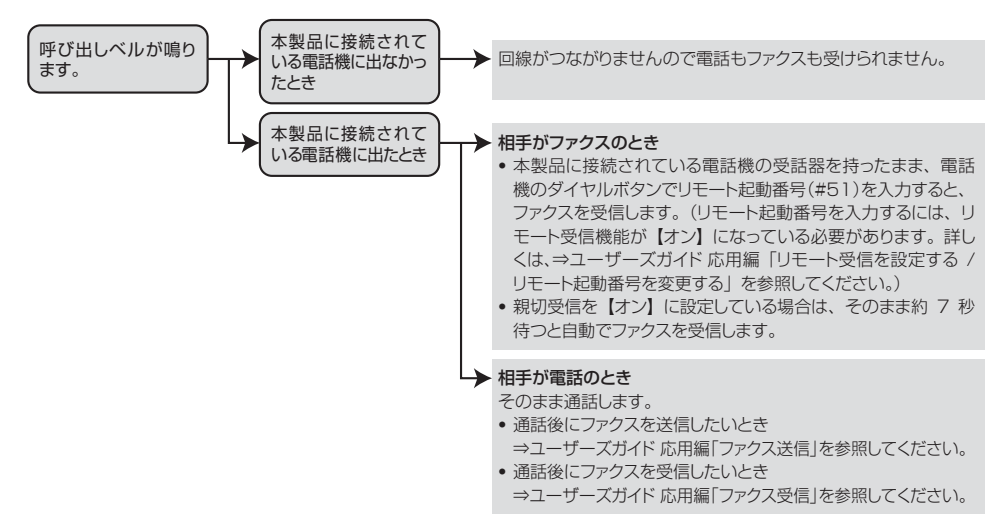

# 

#### ファクス受信について

- ●本製品に接続されている電話機で電話に出たときもファクス受信できます。⇒ユーザーズガイド応用編「ファクス受信」を参照してください。
- ADF(自動原稿送り装置)に原稿がセットされていると、< スタート > → <2> を押してのファクス受信はできません。 原稿を取り除いてから<スタート>→<2>を押してください。 ただし、以下の場合はADF(自動原稿送り装置)に原稿がセットされていてもファクス受信します。
  - •親切受信を【オン】に設定しているとき ⇒ユーザーズガイド 応用編「親切受信で受信する」
  - リモート受信 ⇒ユーザーズガイド 応用編「リモート受信の操作のしかた」
  - 自動受信 ⇒ユーザーズガイド 応用編「さまざまな受信方法」
- ●相手が手動送信ファクスの場合は、受話器を取っても無音のときがあります。相手が電話でないことを口頭で確認して<スタート>→<2>を押してください。

#### キャッチホン※契約をされているとき

- ●NTTとキャッチホンまたはキャッチホンIの契約をされている方は、キャッチホン/キャッチホンIサービスを利用することができます(局番なしの116番にお問い合わせください)。
- キャッチホンの具体的な操作方法については、お使いの電話機の操作方法に従ってください。
- ●ファクスの送信や受信中にキャッチホンの電話がかかると、画像が乱れたり、通信が中断することがあります。画像が 乱れることが気になる方は、キャッチホンⅠのご利用をおすすめします。
- ●キャッチホンでファクス受信するときに、ファクスを何枚も受信し、時間がかかる場合がありますので、最初の相手との通話が終わってからファクス受信することをおすすめします。
- ※:「キャッチホン」はNTTの登録商標です。ご利用の電話会社によっては同様のサービスでも名称が異なることがあります。

困ったときには

付録

(索引

| () 備-足))                                                                                        |                                                           |
|-------------------------------------------------------------------------------------------------|-----------------------------------------------------------|
| ● 選択した受信モードは、液晶ディスプレイに日付、時刻とともに表示されます。                                                          | 2 <▲>または<▼><br>を選択して <0K                                  |
| ●【FAX=ファクス専用】以外を設定した場合は、必ず<br>電話機を本製品に接続してください。                                                 |                                                           |
|                                                                                                 | <mark>3</mark> <停止/終了>を押す<br>                             |
| 呼び出し回数を設定する                                                                                     | ()()<br>本製品に接続されている電話機に                                   |
| 受信モードが【FAX=ファクス専用】と【F/T=自動切<br>換え】のときに、自動受信するまでの呼び出し回数を<br>設定します。                               | 定した回数だけ再呼び出しペルた<br>話が切れます。                                |
| <b>1</b> <メニュー>→<2>→<1>→<2>                                                                     | 受信したファクスを                                                 |
| を押す                                                                                             | 受信したファクスを出力すると                                            |
| 2 <▲>または<▼>で呼び出し回数を<br>選択して、 <ok>を押す</ok>                                                       | つに設定できまり。<br>両面印刷できる記録紙は、A4<br>105g/m <sup>2</sup> )のみです。 |
| 3 <停止/終了>を押す                                                                                    | 1 <メニュー>→<2<br>を押す                                        |
|                                                                                                 |                                                           |
| ● 呼び出し回数は、0回に設定9ると呼び出しへルを鳴<br>らさずに自動受信することができます。ファクスを<br>早く受信したいときは呼び出し回数を0回か1回に設<br>定してください。   | 2 <▲>または<▼> <sup>-</sup><br>して、 <ok>を押す</ok>              |
| ●本製品に電話機を接続している場合、本製品の呼び<br>出し回数を0回に設定しても本製品に接続されている<br>電話機のペルが1~2回鳴ることがあります。                   | 3 <停止/終了>を押す                                              |
| ●呼び出し回数を7~10回に設定すると、特定の相手からのファクスが自動で受信できない場合があります。呼び出し回数を6回以下に設定されることをおすすめします。                  | ● 「低語● 正● ● ● ● ● ● ● ● ● ● ● ● ● ● ● ● ● ●               |
| ● 受信モードが【FAX=ファクス専用】や【F/T=自動切<br>換え】のとき、本製品に接続されている電話機の呼び<br>出しペルも、ここで設定された回数だけ呼び出しペル<br>が鳴ります。 |                                                           |
| ●ベルの音量を設定するには⇒ユーザーズガイド応用<br>編「着信音量を設定する」を参照してください。                                              |                                                           |

受信モードを設定する

択して、<OK>を押す

<停止/終了>を押す

2

3

<メニュー >→<0>→<1>を押す

<▲>または<▼>で受信モードを選

再呼び出し回数を設定する

受信モードが【F/T=自動切換え】のときに電話がか かってくると、呼び出しベルの後に、「トゥルットゥ ルッ」と呼び出しベルが鳴ります。このベルの鳴る 回数を設定します。

<メニュー>→<2>→<1>→<3> 1 を押す

で再呼び出し回数 >を押す

. . . . . . . . . . . . . . . . . .

「出なかった場合は、設 が鳴った後、自動的に電

# 両面印刷する

:き、両面印刷するよ サイズ (60g/m<sup>2</sup>~

......... >→<1>→<0>

で【オン】を選択 t

|動縮小】の設定に関係 【オン】と同じ状態で印

# 電話帳の基本

# 電話帳について

本製品の電話帳に相手先情報を登録する方法や、電話帳を編集する方法について説明します。

電話帳に相手先の情報を登録するには、以下の図のようにワンタッチ、短縮のいずれかに登録する必要があります。 グループダイヤルは、ワンタッチダイヤルと短縮ダイヤルに登録した複数の相手先をまとめて1つのグループと して登録します。

電話帳を使用してファクス送信をする方法は、⇒ユーザーズガイド 応用編「ファクス送信」を参照してください。 また、本製品はインターネットファクス機能<sup>※1</sup>に対応しております。インターネットファクス機能を使用する ことにより、LDAPサーバー<sup>※2</sup>を使用したり、インターネット経由でファクス送信することができます。LDAP サーバー、インターネットファクス機能を使用する場合は、下記サイトからインターネットファクス機能のファー ムウェア(本体ソフトウェア)をダウンロードしてください。

サポートサイト(ブラザーソリューションセンター) http://solutions.brother.co.jp/

- ※1:インターネットファクス機能の詳細については、⇒ユーザーズガイド ネットワーク編「インターネットファクスを使用す る」を参照してください。
- ※2:ネットワーク上のLDAPサーバーに接続することで、LDAPサーバーの電話帳データ(電話番号やEメールアドレス)を流用 することができます。LDAPサーバーの詳細については、⇒ユーザーズガイド ネットワーク編「LDAPサーバーを使用する」 を参照してください。

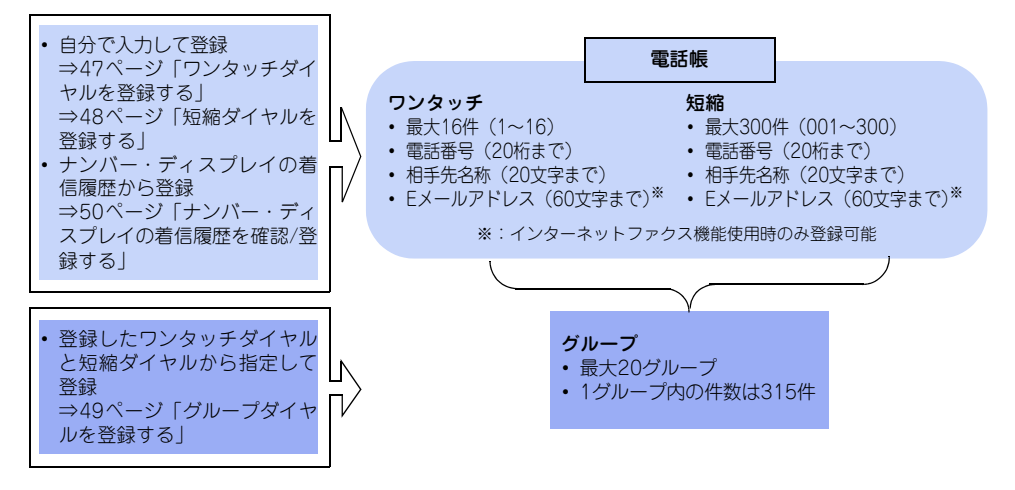

困っ

たときには

付録

(索引

# ■電話番号およびファクス番号は、必ず市外局番 ||(御-戸)|| から登録してください。ナンバー・ディスプレ イの名前/着信履歴が正しく表示されない場合が あります。 ■電話番号およびファクス番号を間違って登録し ないよう注意してください。電話番号およびファ クス番号を登録した後、電話帳リストを印刷し してください。 て確認してください。 ■登録した内容は送付書に記述されますので、他 人に知らせたくない場合は送付書を付けずに送 信してください。送付書については⇒ユーザー 1 ズガイド 応用編 [送付書を付けて送信する] を <1>を押す 参照してください。 11個-月11-●ワンタッチダイヤルまたは短縮ダイヤルにファクス 情報サービスの情報番号を登録する場合で、ダイヤ ル回線をお使いのときは、情報番号の前に<\*>を押 してください。 ● 文字入力のしかたについては⇒ユーザーズガイド 応 ください。 用編「文字を入力する」を参照してください。 ● 電話帳は、リモートセットアップやウェブブラウザー 設定から登録することもできます。詳しくは⇒ユー ザーズガイド パソコン活用編「リモートセットアッ 2 プ」を参照してください。 ●ポーズを入力するには、<再ダイヤル/ポーズ>を押 します。液晶ディスプレイに【p】が表示されます。 ●登録内容を忘れてしまったときは、電話帳リストを 印刷して確認してください。⇒ユーザーズガイド 応 用編「レポート・リストを印刷する」を参照してく ださい。 ● ADF(自動原稿送り装置)に原稿がセットされてい る場合、ワンタッチダイヤル、または短縮ダイヤル 3 を登録するときは、<メニュー>を押してから登録し てください。詳しくは、⇒47ページ「ワンタッチダ イヤルを登録する」、または⇒48ページ「短縮ダイヤ ルを登録する」を参照してください。 てください。 1167-511 用できます。 きます。

電話帳に登録する

# ワンタッチダイヤルを登録する

20桁までの電話番号または60文字までのEメールアド レスと、漢字10文字(かな20文字)までの相手先の名 称を、1~16(最大16件)に登録することができます。

Eメールアドレスは、インターネットファクス機能の ファームウェア (本体ソフトウェア)をサポートサイト (ブラザーソリューションセンター)からダウンロード した場合に登録することができます。インターネット ファクス機能については、⇒ユーザーズガイド ネット ワーク編「インターネットファクスを使用する」を参照

# 登録するワンタッチボタンを押して、

# • インターネットファクス機能をダウンロード していない場合は、手順4に進んでください。

- 9~16に登録するときは、<シフト>を押し ながらワンタッチボタンを押します。
- すでにワンタッチダイヤルが登録されてい る場合、登録内容が表示されます。
- 登録内容を変更する場合は⇒ 51 ページ「ワ ンタッチダイヤルを編集する」を参照して
- <メニュー>→<2>→<3>→<1>からも登 録することができます。

# <<>>または<マ>を押して【ファク ス/電話】、【インターネット ファク ス】、【Eメール(ファイル形式)】の いずれかを選択し、<OK>を押す 【ファクス/電話】を選択した場合は、手順4に 進んでください。

# 相手先のEメールアドレスを入力して <OK>を押す

- 手順4の2以降に準じて必要な情報を登録し
- Eメールアドレスは60文字まで入力できます。
- ●【インターネット ファクス】を選択して登録したE メールアドレスは、ファクスモードの場合にのみ使
- ●【Eメール(ファイル形式)】を選択して登録したEメー ルアドレスは、スキャンモードの場合にのみ使用で

以下の手順で情報を登録する Δ 1 電話番号(20桁まで)を入力→<OK> カッコ【()】、ハイフン【-】は入力できません。 2 名前を入力→<OK> 名前は漢字10文字(かな20文字)まで登 録できます。 ・名前を入力しない場合はそのまま <OK> を押してください。 3 読みがなを入力→<OK> 4 <▲>または <▼> (ファクスの解像度を) 選択)→<OK> 必要に応じて設定します。 ・インターネットファクス機能をダウンロー ドしていない場合: 【標準】、【ファイン】、【スーパーファイ ン】、【写真】から選択します。 設定メニューが終了します。 【ファクス/電話】の場合: 【標準】、【ファイン】、【スーパーファイ ン】、【写真】から選択します。 設定メニューが終了します。 ・【インターネット ファクス】の場合: 【標準】、【ファイン】、【写真】から選択し ます。 設定メニューが終了します。 ・【Eメール カラー PDF】の場合: [100dpi] 、 [200dpi] 、 [300dpi] 、 【600dpi】、【自動】から選択し、手順5へ 進んでください。 ・【Eメール カラー JPEG】 または【Eメー ル カラー XPS】の場合: [100dpi], [200dpi], [300dpi], 【600dpi】、【自動】から選択します。 設定メニューが終了します。 ・【Eメール グレー PDF】の場合: 【100dpi】、【200dpi】、【300dpi】、【自 動】から選択し、手順5へ進んでください。 ・【Eメール グレー JPEG】または【Eメー ル グレー XPS】の場合: 【100dpi】、【200dpi】、【300dpi】、【自 動】から選択します。 設定メニューが終了します。 ・【Eメール モノクロ PDF】の場合: 【300dpi】、【200dpi】、【200x100dpi】か ら選択し、手順5へ進んでください。 ・【Eメール モノクロ TIFF】の場合: 【300dpi】、【200dpi】、【200x100dpi】か ら選択します。 設定メニューが終了します。

# 5 <▲>または<▼>を押してPDF形式 を選択し、<OK>を押す

# 短縮ダイヤルを登録する

ワンタッチダイヤルとは別に電話番号または60文字 までのEメールアドレスと、相手先の名称を、001~ 300(最大300件)に登録することができます。

# 

E メールアドレスは、インターネットファクス機能の ファームウェア (本体ソフトウェア)をサポートサイト (プラザーソリューションセンター)からダウンロード した場合に登録することができます。インターネット ファクス機能については、⇒ユーザーズガイド ネット ワーク編 [インターネットファクスを使用する]を参照 してください。

# 1 <▲>を2回押して、登録する短縮番

# 号(001~300)をダイヤルボタン で入力した後、<1>を押す

- インターネットファクス機能をダウンロード していない場合は、手順4に進んでください。
- すでに短縮ダイヤルが登録されている場合、
   登録されている内容が表示されます。
- ・登録内容を変更する場合は⇒52ページ「短縮 ダイヤルを編集する」を参照してください。
- <メニュー>→<2>→<3>→<2>からも登 録することができます。
- 2 <▲>または<▼>を押して【ファク
  - ス/電話】、【インターネット ファク ス】、【Eメール(ファイル形式)】の いずれかを選択し、<OK>を押す 【ファクス/電話】を選択した場合は、手順4に 進んでください。

# 3 相手先のEメールアドレスを入力して <OK>を押す

- ⇒ 47 ページ「ワンタッチダイヤルを登録する」の手順4の2以降に準じて必要な情報を 登録してください。
- Eメールアドレスは60文字まで入力できます。

グループ番号(01~20)をダイヤ

ルボタンで入力して、<OK>を押す

インターネットファクス機能をダウンロー

困ったときには

付録

(索引

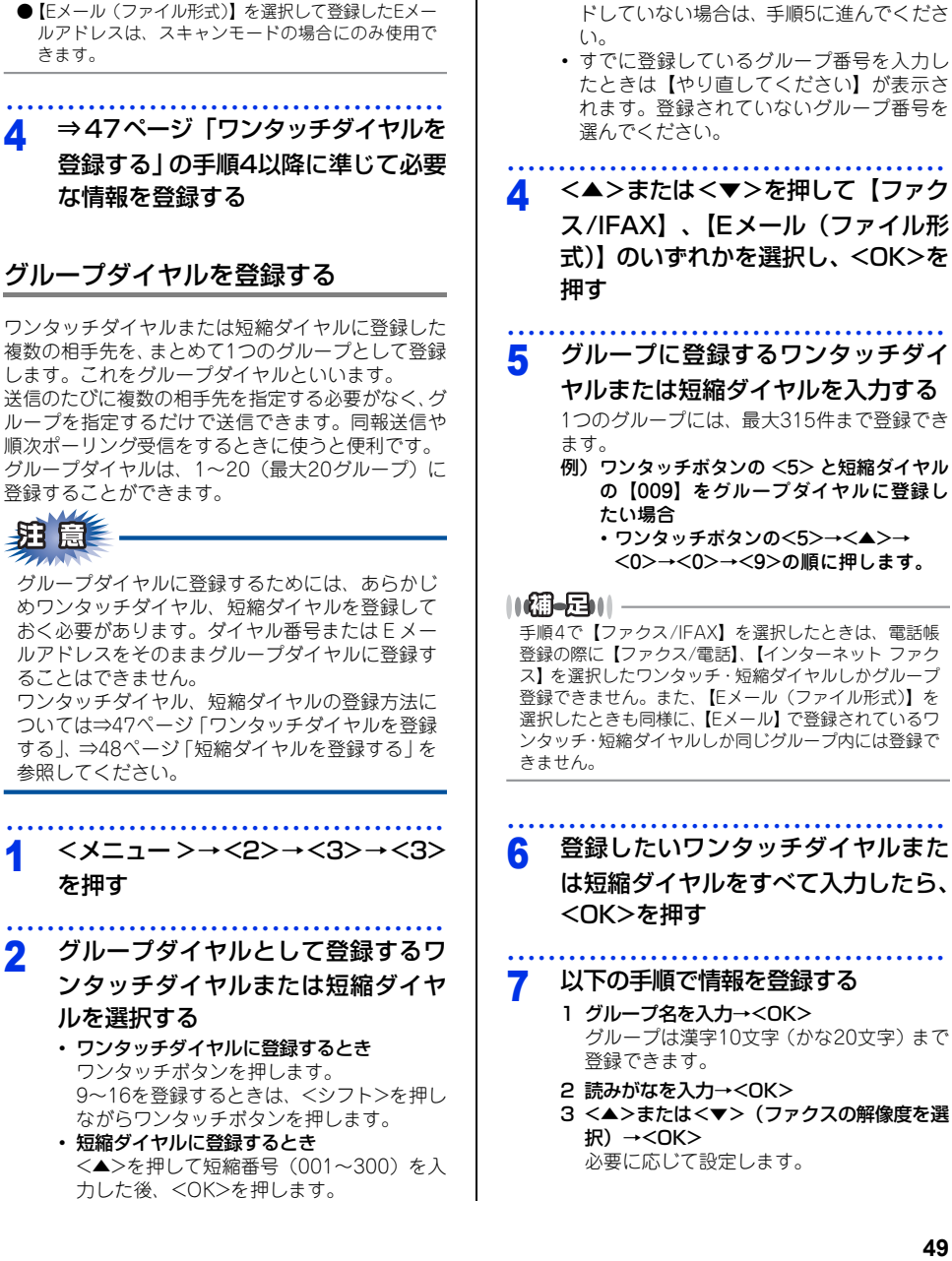

3

11個-月11-

用できます。

●【インターネット ファクス】を選択して登録したE メールアドレスは、ファクスモードの場合にのみ使

・インターネットファクス機能をダウンロー ナンバー・ディスプレイの着信履歴を ドしていない場合: 確認/登録する 【標準】、【ファイン】、【スーパーファイ ン】、【写真】から選択し、手順9へ進んで ナンバー・ディスプレイの着信履歴を利用して以下 ください。 の機能が利用できます。 •【ファクス/IFAX】の場合: 着信履歴を検索する 【標準】、【ファイン】、【スーパーファイン】\*\*、 電話番号をワンタッチダイヤルまたは短縮ダイヤ 【写真】から選択し、手順9へ進んでください。 ルに登録する ※:IFAX(Eメールアドレスの登録)の場 • 着信履歴リストを印刷する⇒ユーザーズガイド 応 用編「レポート・リストを印刷する」 合は、【スーパーファイン】は選択で きません。 ・【Eメール カラー PDF】の場合: <シフト>を押しながら<▼>を押す 1 [100dpi] 、 [200dpi] 、 [300dpi] 、 【600dpi】、【自動】から選択し、手順8へ 進んでください。 <<p><▲>または<▼>で電話番号を選択 2 ・【Eメール カラー JPEG】 または【Eメー して<OK>を押す ル カラー XPS】の場合: 確認の場合は、確認を終えたら手順6へ進んで [100dpi] 、 [200dpi] 、 [300dpi] 、 ください。 【600dpi】、【自動】から選択し、手順9へ 進んでください。 <OK>を押す 3 ・【Eメール グレー PDF】の場合: 【100dpi】、【200dpi】、【300dpi】、【自 動】から選択し、手順8へ進んでください。 ワンタッチダイヤルに登録する場合 Δ ・【Eメール グレー JPEG】または【Eメー は<1>を、短縮ダイヤルに登録する ル グレー XPS】の場合: 【100dpi】、【200dpi】、【300dpi】、【自 場合は<2>を押す 動】から選択し、手順9へ進んでください。 ・【Eメール モノクロ PDF】の場合: 以下の手順で情報を登録する 5 【300dpi】、【200dpi】、【200x100dpi】か ら選択し、手順8へ進んでください。 1 名前を入力→<OK> 名前は漢字10文字(かな20文字)まで登 ・【Eメール モノクロ TIFF】の場合: 録できます。 【300dpi】、【200dpi】、【200x100dpi】か ら選択し、手順9へ進んでください。 ・名前を入力しない場合はそのまま <OK> を押してください。 <▲>または<▼>を押してPDF形式 2 読みがなを入力→<OK> 3 <▲>または<▼> (ファクスの解像度を選 を選択し、<OK>を押す 択) →<OK> 必要に応じて設定します。 <停止/終了>を押す <停止/終了>を押す 6 兒 グループダイヤルとして使用されているワンタッ チダイヤルまたは短縮ダイヤルを、さらに別のグ

【外付け電話優先】でご使用の場合は、着信履歴が 本製品に接続されている電話機に残りますので、 本製品で着信履歴を利用することはできません。

8

g

ループダイヤルの中に登録することはできません。

# 使う前に知ってほしいこと

まずは使ってみましょう

困っ

たときには

付録

(索引

# 電話帳を編集する 5 ワンタッチダイヤルを編集する <メニュー>→<2>→<3>→<1> を押す 変更するワンタッチボタンを押して、 <1>を押す インターネットファクス機能をダウンロード していない場合は、手順5に進んでください。 11個-月11-ワンタッチダイヤルを削除するには 登録しているワンタッチダイヤルを削除するには、 <2>→<1>→<停止/終ア>を押してください。 <▲>または<▼>を押して【ファク ス/電話】、【インターネット ファク ス】、【Eメール(ファイル形式)】の いずれかを選択し、<OK>を押す 【ファクス/電話】を選択した場合は、手順5に 進んでください。 相手先のEメールアドレスを入力して <OK>を押す 手順5の2以降に準じて必要な情報を登録し てください。 E メールアドレスは 60 文字まで入力できま す。 ||御-曰||-Eメールアドレスは、インターネットファクス機能の ファームウェア (本体ソフトウェア)をサポートサイト (ブラザーソリューションセンター)からダウンロード した場合に登録することができます。インターネット ファクス機能については、⇒ユーザーズガイド ネット ワーク編「インターネットファクスを使用する」を参照 してください。 ||御-足||-

2

3

Δ

# 以下の手順で情報を変更する

- 1 電話番号(20桁まで)を入力→<OK> カッコ【()】、ハイフン【-】は入力できません。
- 2 名前を入力→<OK> 名前は漢字10文字(かな20文字)まで登 録できます。
  - ・名前を入力しない場合はそのまま <OK> を押してください。
- 3 読みがなを入力→<OK>
- 4 <▲>または <▼> (ファクスの解像度を) 選択)→<OK>

必要に応じて設定します。

- ・インターネットファクス機能をダウンロー ドしていない場合: 【標準】、【ファイン】、【スーパーファイ ン】、【写真】から選択し、手順7へ進んで ください。
- 【ファクス/電話】の場合: 【標準】、【ファイン】、【スーパーファイ ン】、【写真】から選択し、手順7へ進んで ください。
- ・【インターネット ファクス】の場合: 【標準】、【ファイン】、【写真】から選択し、 手順7へ進んでください。
- ・【Eメール カラー PDF】の場合: [100dpi] 、 [200dpi] 、 [300dpi] 、 【600dpi】、【自動】から選択し、手順6へ 進んでください。
- ・【Eメール カラー JPEG】または【Eメー ル カラー XPS】の場合: [100dpi] 、 [200dpi] 、 [300dpi] 、 【600dpi】、【自動】から選択し、手順7へ 進んでください。
- ・【Eメール グレー PDF】の場合: 【100dpi】、【200dpi】、【300dpi】、【自 動】から選択し、手順6へ進んでください。
- ・【Eメール グレー JPEG】または【Eメー ル グレー XPS】の場合: 【100dpi】、【200dpi】、【300dpi】、【自 動】から選択し、手順7へ進んでください。
- 【Eメール モノクロ PDF】の場合: 【300dpi】、【200dpi】、【200x100dpi】か ら選択し、手順6へ進んでください。
- ・【Eメール モノクロ TIFF】の場合: 【300dpi】、【200dpi】、【200x100dpi】か ら選択し、手順7へ進んでください。

電話番号、名前、読みがな、またはファクスの解像度を 変更しない場合は、そのまま<OK>を押してください。

51

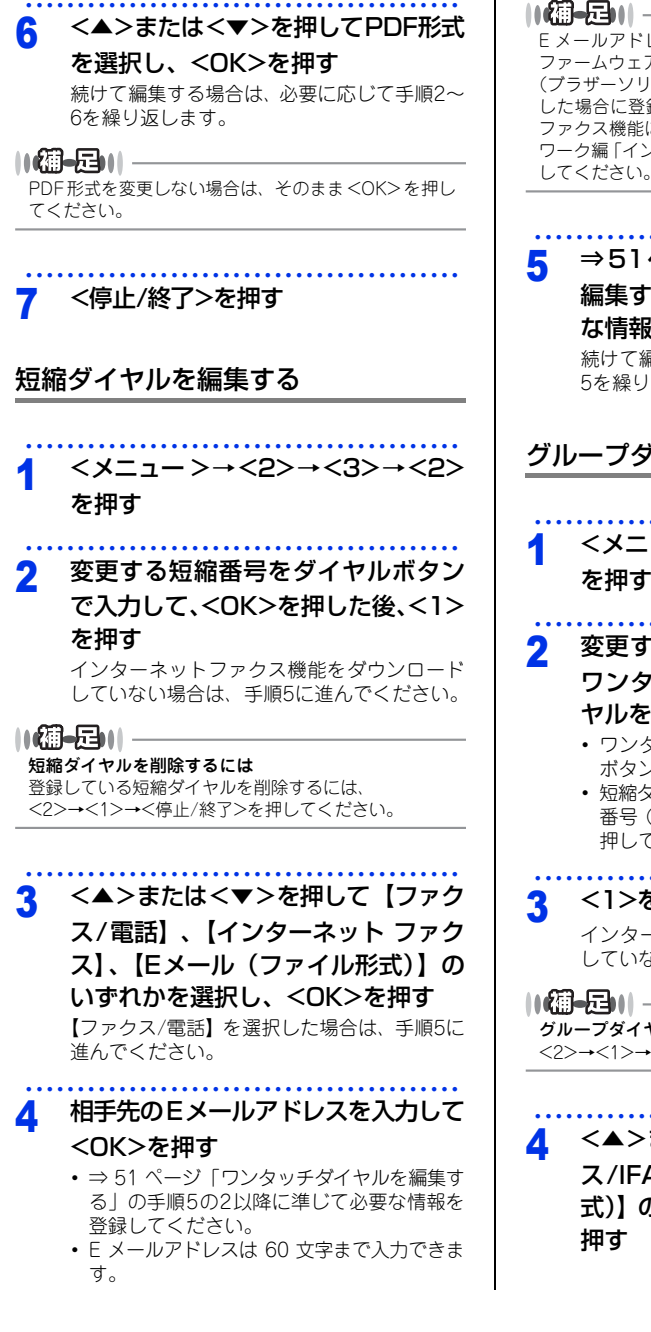

Eメールアドレスは、インターネットファクス機能の ファームウェア (本体ソフトウェア)をサポートサイト (ブラザーソリューションセンター)からダウンロード した場合に登録することができます。インターネット ファクス機能については、⇒ユーザーズガイド ネット ワーク編「インターネットファクスを使用する」を参照 してください。

⇒51ページ 「ワンタッチダイヤルを

編集する」の手順5以降に準じて必要 な情報を変更する 続けて編集する場合は、必要に応じて手順2~ 5を繰り返します。

# グループダイヤルを編集する

- <メニュー>→<2>→<3>→<3> を押す
- 変更するグループが登録されている

ワンタッチダイヤルまたは短縮ダイ ヤルを選択する

- ワンタッチダイヤルの場合は、ワンタッチ ボタンを押してください。
- 短縮ダイヤルの場合は、<▲>を押して短縮 番号(001~300)を入力した後、<OK>を 押してください。
- <1>を押す

インターネットファクス機能をダウンロード していない場合は、手順5に進んでください。

グループダイヤルを削除するには

<2>→<1>→<停止/終了>を押してください。

<>>または<マ>を押して【ファク ス/IFAX】、【Eメール(ファイル形 式)】のいずれかを選択し、<OK>を

困ったときには

以下の手順でグループダイヤルを編 5 集する グループダイヤルに宛先を追加する 追加するワンタッチダイヤルまたは短縮ダ イヤル<sup>※</sup>を入力→<OK> ※:短縮ダイヤルの場合は、<▲>を押して 短縮番号を入力してください。 グループダイヤルから宛先を削除する 7 < ◀>または< ▶>(削除するワンタッチダ イヤルまたは短縮ダイヤルを選択)→<クリ 7>→<0K> 以下の手順で情報を変更する 6 1 グループ名を入力→<OK> グループは漢字10文字(かな20文字)まで 登録できます。 8 2 読みがなを入力→<OK> 3 <▲>または<▼>(ファクスの解像度を選 択)→<OK> 必要に応じて設定します。 ・インターネットファクス機能をダウンロー ドしていない場合: 【標準】、【ファイン】、【スーパーファイ ン】、【写真】から選択し、手順8へ進んで ください。 【ファクス / IFAX】の場合: 【標準】、【ファイン】、【スーパーファイン】\*、 【写真】 から選択し、手順8へ進んでください。 ※:IFAX(Eメールアドレスの登録)の 場合は、【スーパーファイン】は選択 できません。 ・【Eメール カラー PDF】の場合: [100dpi] 、 [200dpi] 、 [300dpi] 、 【600dpi】、【自動】から選択し、手順7へ 進んでください。 ・【Eメール カラー JPEG】または【Eメー ル カラー XPS】の場合: [100dpi] 、[200dpi] 、[300dpi] 、 【600dpi】、【自動】から選択し、手順8へ 進んでください。 ・【Eメール グレー PDF】の場合: 【100dpi】、【200dpi】、【300dpi】、【自 動】から選択し、手順7へ進んでください。 ・【Eメール グレー JPEG】または【Eメー ル グレー XPS】の場合: 【100dpi】、【200dpi】、【300dpi】、【自 動】から選択し、手順8へ進んでください。 ・【Eメール モノクロ PDF】の場合: 【300dpi】、【200dpi】、【200x100dpi】か ら選択し、手順7へ進んでください。

【Eメール モノクロ TIFF】の場合:
 【300dpi】、【200dpi】、【200x100dpi】から選択し、手順8へ進んでください。

||御-曰|| —

グループ名、読みがな、またはファクス解像度を変更し ない場合は、そのまま<OK>を押してください。

# <▲>または<▼>を押してPDF形式 を選択し、<OK>を押す

# ||御-日||-

PDF形式を変更しない場合は、そのまま <OK>を押し てください。

# <停止/終了>を押す

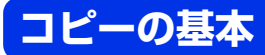

コピーの流れ

基本的なコピー操作の流れを説明します。手順の詳細については、参照先をご確認ください。

#### コピーモードに切り替える STEP 1 操作パネルの < コピー> を押してコピーモードに切り替えます。 コピー V 操作を行う場合には、必ずコピーモードになっていることを確認してく ださい。 圇 コピーモードに切り替えると、液晶ディスプレイはコピー標準画面に切り替わります。 ①:コントラスト コントラスト :-00000+ Ž 画質 :白動 コピー画質 ③ 倍率 :100% (Ă) 記録紙トレイ: MP > #1 ③:倍率 01 5 ⑥ ▲▼で選択/スタート ④:記録紙トレイ ⑤:コピー枚数 ⑥:ボタンの操作

# STEP 2 原稿をセットする

原稿をセットするには次の2つの方法があります。

# ● ADF(自動原稿送り装置)にセットする

複数枚数の原稿をセットして、自動的に連続してコピーできます。 原稿が正しくセットされると、液晶ディスプレイに【原稿セットOK】が表示されます。

#### ● 原稿台ガラスにセットする

1 枚ずつ原稿を読み取ります。本や厚みのある原稿などもコピーできます。 ADF(自動原稿送り装置)に原稿がないことを確認してください。 ⇒ 33 ページ「原稿セットで注意すること」、⇒ユーザーズガイド応用編「必要なときに確認してほしいこと」

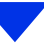

本書の使いかた・目次

2 ABC 3

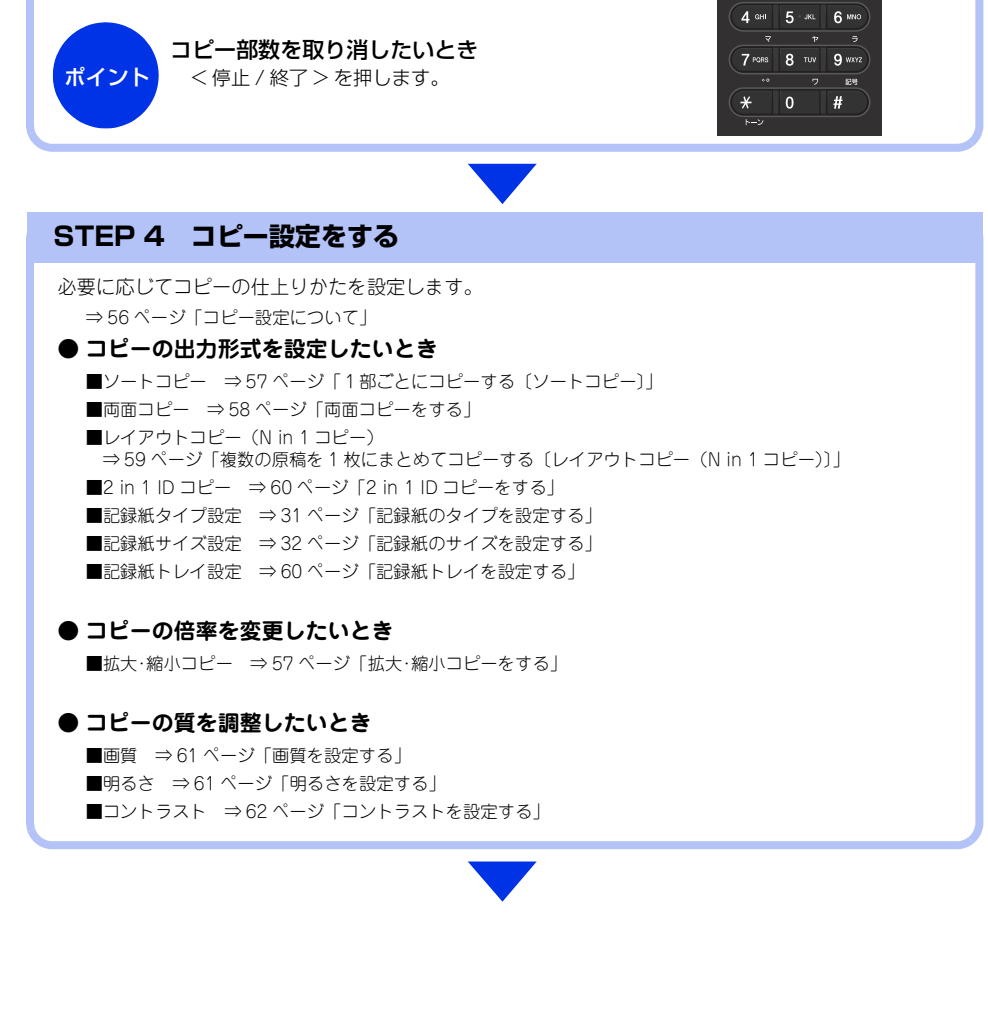

STEP 3 部数を入力する

部数(1~99)をダイヤルボタンで入力します。

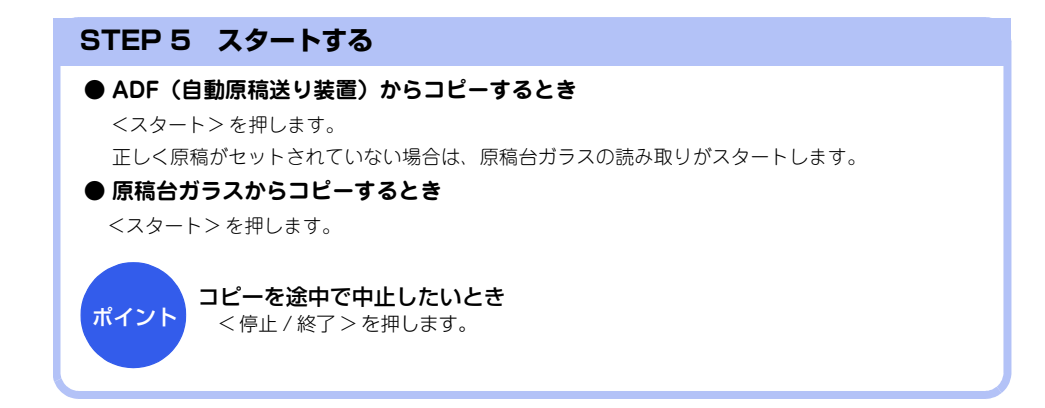

# コピー設定について

必要に応じて、コピーの仕上げに関する設定を行います。 設定には、自分がコピーするときだけ一時的に設定するものと、設定内容を保存していつでも設定した内容でコ ピーするものの2種類があります。

| 分<br>類 | 機能           | 一時的な設定<br>(操作)     | 保存する設定<br>(操作)                                      | 参照                                                      |
|--------|--------------|--------------------|-----------------------------------------------------|---------------------------------------------------------|
| 倍<br>率 | 拡大/縮小        | <コピー >→<br><拡大/縮小> | _                                                   | ⇒57ページ「拡大・縮小コピーをす<br>る」                                 |
| 出力形式   | ソートコピー       | <コピー >→<br><オプション> | -                                                   | ⇒57ページ「1部ごとにコピーする<br>〔ソートコピー〕〕                          |
|        | 両面コピー        | <両面>               | -                                                   | ⇒58ページ「両面コピーをする」                                        |
|        | レイアウトコピー     | <コピー >→<br><オプション> | _                                                   | ⇒59ページ「複数の原稿を1枚にまと<br>めてコピーする〔レイアウトコピー<br>(N in 1コピー)〕」 |
|        | 2 in 1 IDコピー | <コピー >→<br><オプション> | -                                                   | ⇒60ページ「2 in 1 IDコピーをする」                                 |
|        | トレイ選択        | <コピー >→<br><オプション> | ( <x二ユー>→&lt;1&gt;<br/>→&lt;6&gt;→&lt;1&gt;)</x二ユー> | ⇒60ページ「記録紙トレイを設定す<br>る」                                 |
| 質      | 画質           | <コピー >→<br><オプション> | (<メニュー>→<3><br>→<1>)                                | ⇒61ページ「画質を設定する」                                         |
|        | 明るさ          | <コピー >→<br><オプション> | (<メニュー>→<3><br>→<2>)                                | ⇒61ページ「明るさを設定する」                                        |
|        | コントラスト       | <コピー >→<br><オプション> | (<メニュー>→<3><br>→<3>)                                | ⇒62ページ「コントラストを設定す<br>る」                                 |

使う前に知ってほしいこと

まずは使ってみましょう

日常のお手入れ

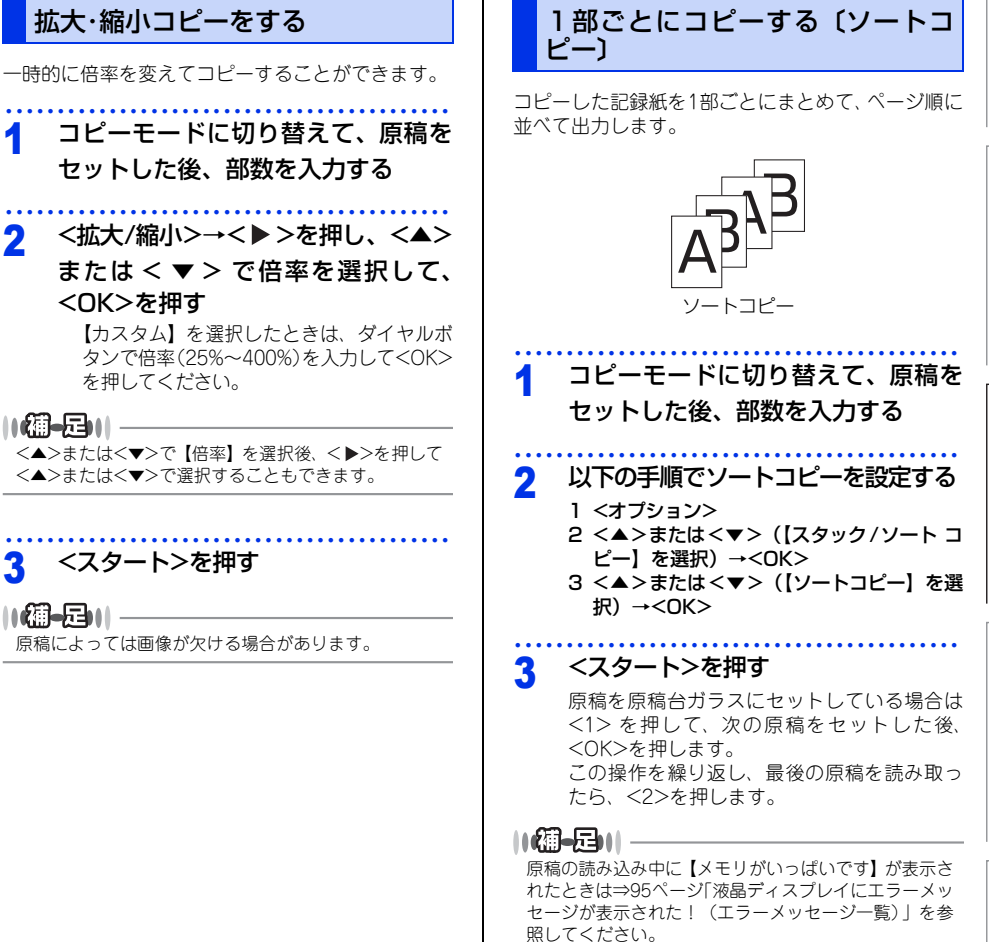

2

3

困っ たときには

> 付録 (索引

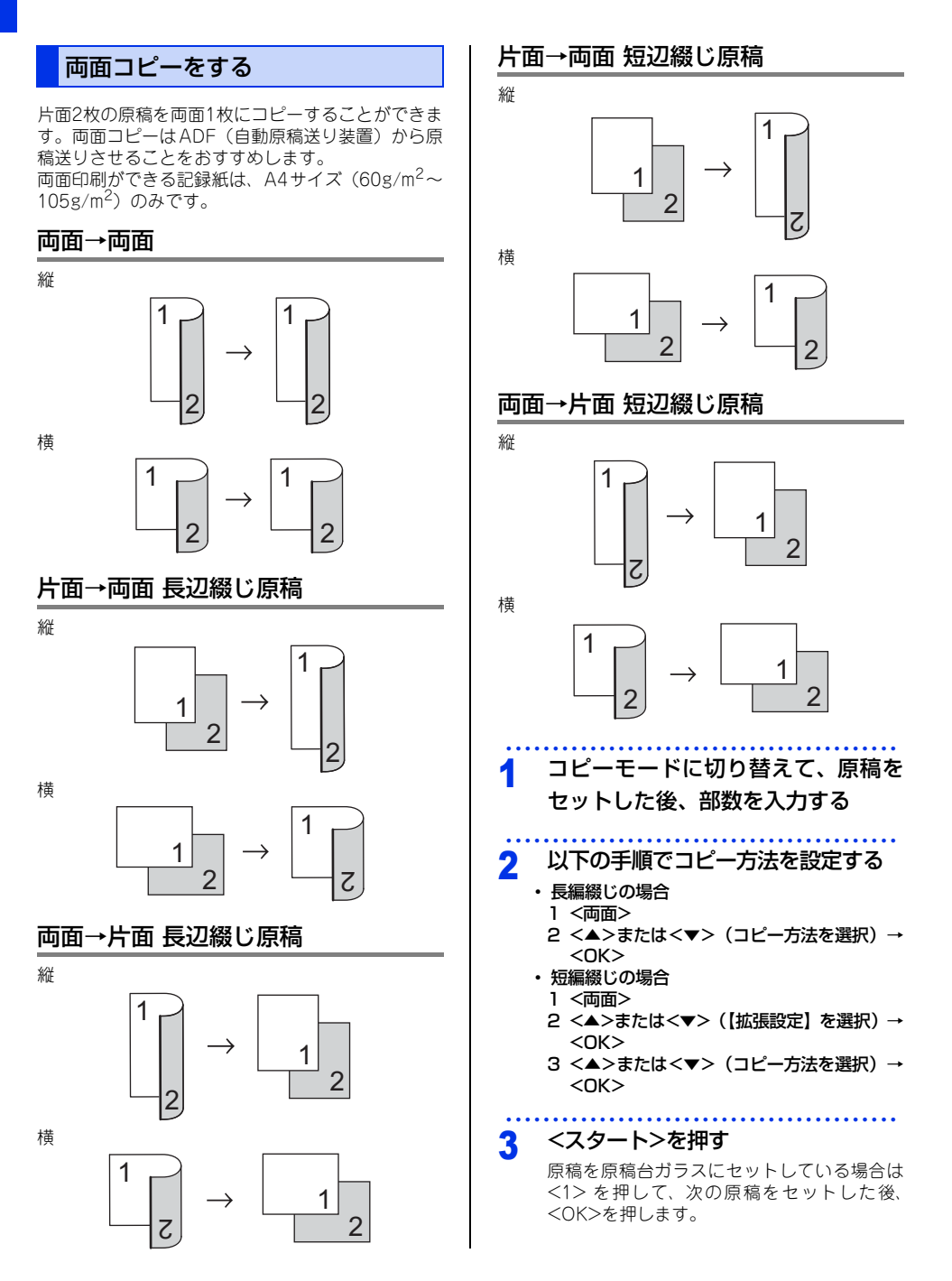

困ったときには

付録(索引)

この操作を繰り返し、最後の原稿を読み取っ たら、<2>を押します。

原稿台ガラスからの両面コピーは、「片面→両面」のみ です。

# 複数の原稿を1枚にまとめてコピーする(レイアウトコピー(N in 1コピー))

2枚または4枚の原稿を1枚にコピーすることができます。 コピーのしかたは以下の種類から選択できます。

# 

2 in 1 IDコピーの場合は、⇒60ページ「2 in 1 IDコピー をする」を参照してください。

# ADF(自動原稿送り装置)の場合

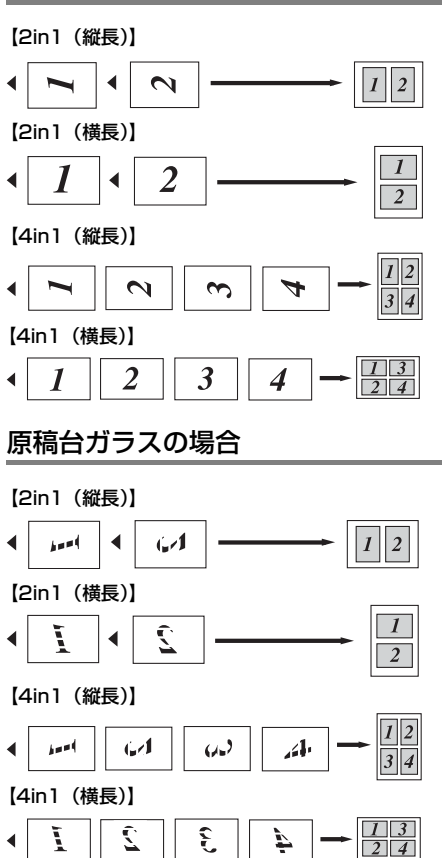

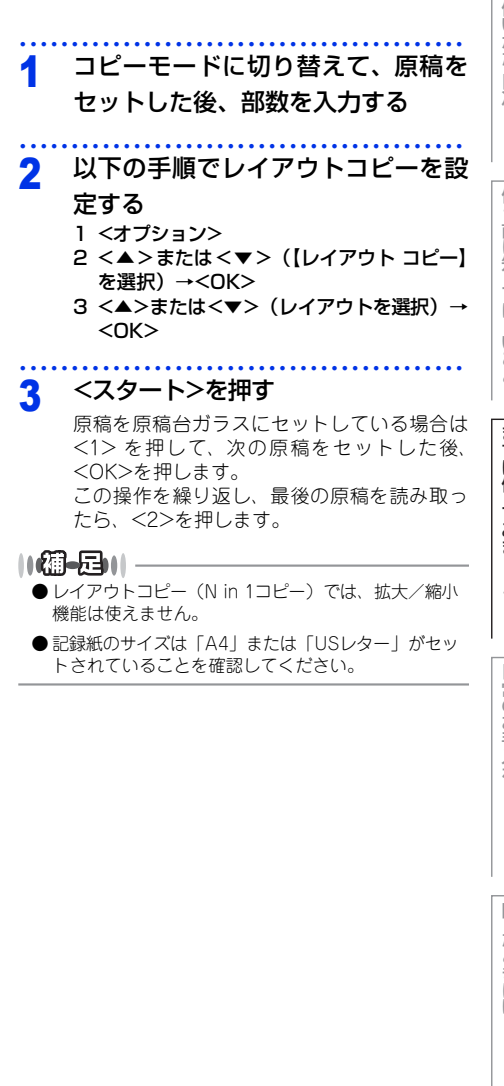

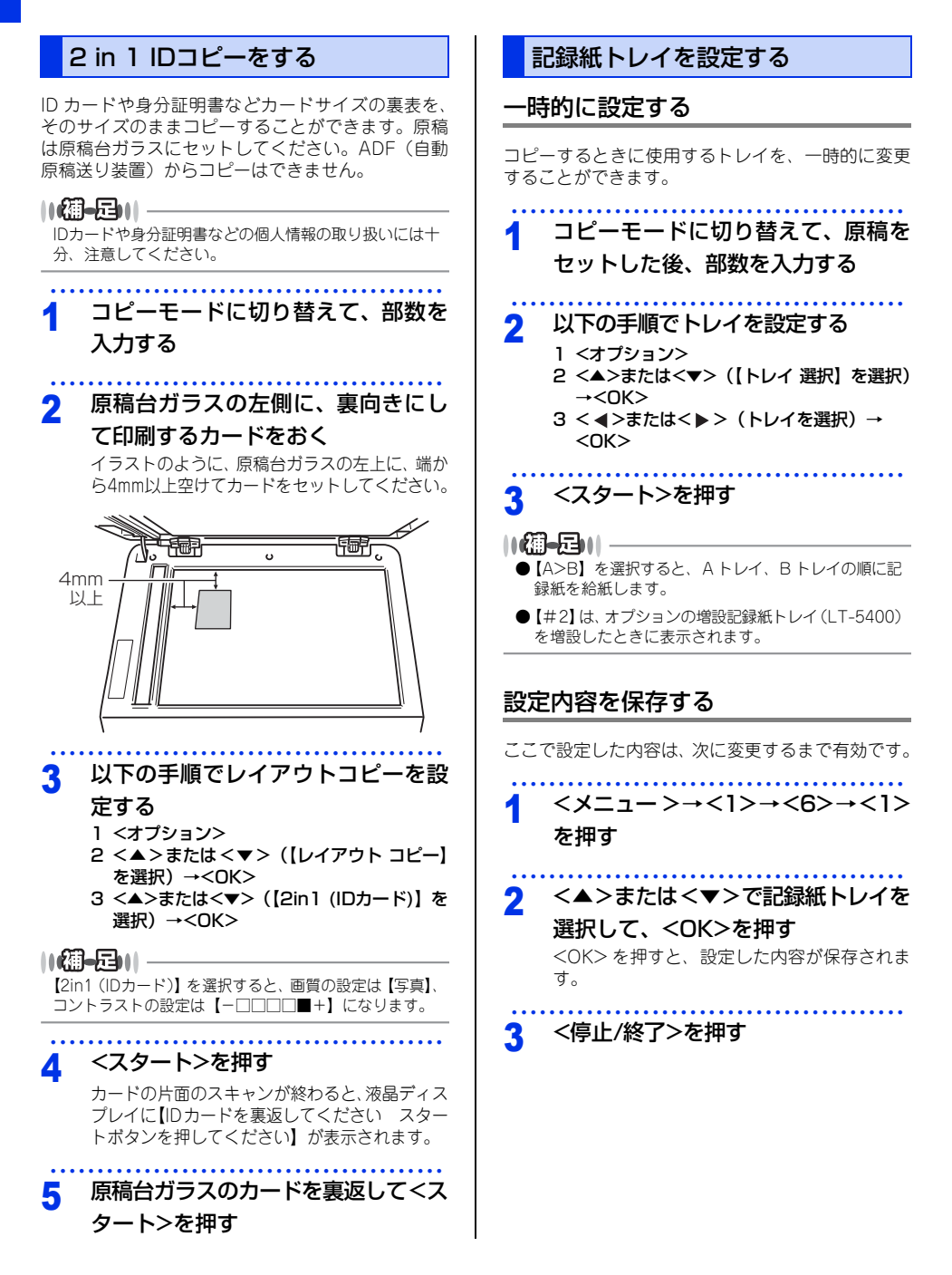

本書の使いかた・目次

# | 使う前に知ってほしいこと

まずは使ってみましょう

# 困ったときには

付録(索引)

# 画質を設定する

【画質】の設定を変更します。 画質は以下の中から選択することができます。 ・【自動】: 自動的に画質を調整します。

- 【テキスト】: 薄い文字をはっきりと印刷します。
- ・【写真】: グラデーションをきれいに印刷します。 ・【カーボン】:
- カーボン紙の文字をきれいに印刷します。

ー時的に設定する

一時的に画質を変えてコピーすることができます。

# 1 コピーモードに切り替えて、原稿を セットした後、部数を入力する

- 2 以下の手順で画質を設定する
  - 1 <オブション> 2 <▲>または<▼>(【コピー画質】を選択) → <OK>
  - 3 < <>または<>>(画質を選択)→<OK>
- 3 <スタート>を押す

# 設定内容を保存する

ここで設定した内容は、次に変更するまで有効です。

イ <メニュー >→<3>→<1>を押す

2 <▲>または<▼>で画質を選択して、 <OK>を押す

<OK>を押すと、設定した内容が保存されます。

3 <停止/終了>を押す

-時的に設定する 一時的に明るさを変えてコピーすることができます。 明るさは以下のように設定することができます。 • < ► > : 明るくなります。 • < **4**> : 暗くなります。 コピーモードに切り替えて、原稿を 1 セットした後、部数を入力する 以下の手順で明るさを設定する 2 1 <オプション> 2 <▲>または<▼> (【明るさ】を選択) → <0K> 3 < < >または< >> (明るさを選択) → <0K> 3 <スタート>を押す 設定内容を保存する ここで設定した内容は、次に変更するまで有効です。 <メニュー >→<3>→<2>を押す < < >または< > >で明るさを選択し 2 て、<OK>を押す <停止/終了>を押す 3

明るさを設定する

# コントラストを設定する

【コントラスト】の設定を変更します。 コントラストは以下のように設定することができま す。

- <</li>
   <</li>

   <l
- <</li>
   <</li>
   ○
   ○
   ○
   ○
   ○
   ○
   ○
   ○
   ○
   ○
   ○
   ○
   ○
   ○
   ○
   ○
   ○
   ○
   ○
   ○
   ○
   ○
   ○
   ○
   ○
   ○
   ○
   ○
   ○
   ○
   ○
   ○
   ○
   ○
   ○
   ○
   ○
   ○
   ○
   ○
   ○
   ○
   ○
   ○
   ○
   ○
   ○
   ○
   ○
   ○
   ○
   ○
   ○
   ○
   ○
   ○
   ○
   ○
   ○
   ○
   ○
   ○
   ○
   ○
   ○
   ○
   ○
   ○
   ○
   ○
   ○
   ○
   ○
   ○
   ○
   ○
   ○
   ○
   ○
   ○
   ○
   ○
   ○
   ○
   ○
   ○
   ○
   ○
   ○
   ○
   ○
   ○
   ○
   ○
   ○
   ○
   ○
   ○
   ○
   ○
   ○
   ○
   ○
   ○
   ○
   ○
   ○
   ○
   ○
   ○
   ○
   ○
   ○
   ○
   ○
   ○
   ○
   ○

一時的に設定する

一時的にコントラストを変えてコピーすることができます。

- 1 コピーモードに切り替えて、原稿を セットした後、部数を入力する
- 2 以下の手順でコントラストを設定する
  - 1 <オプション>
  - 2 <▲>または<▼>(【コントラスト】を選 択)→<OK>
  - 3 < ◀>または< ▶> (コントラストを選択) →<OK>
- 3 <スタート>を押す

設定内容を保存する

ここで設定した内容は、次に変更するまで有効です。

くメニュー >→<3>→<3>を押す

2 < ◀>または<▶>でコントラストを

#### 選択して、<OK>を押す

<OK> を押すと、設定した内容が保存されます。

3 <停止/終了>を押す

使う前に知ってほしいこと

まずは使ってみましょう

日常のお手入れ

困ったときには

付録(索引

# USBダイレクトプリントの基本

# USBダイレクトプリントの流れ

コンピューターを使用しないで、USBメモリから直接データをプリントする操作の流れを説明します。

# ||**@-=\_**||-

- セキュリティ設定や USB ハブ機能付きの USB メモリなど、ご使用の USB メモリによっては、本製品に接続しても動作 しない場合があります。
- ●本製品は、PictBridge(ピクトブリッジ)に対応していません。ただし、お使いのデジタルカメラがマスストレージ モードに対応している場合は、デジタルカメラをマスストレージ接続モードに設定し、本製品とUSBケーブルで接続す ることにより、デジタルカメラ内のメモリカードをUSBメモリと同様に記憶装置として認識します。本製品の操作パネ ルを操作して写真データを印刷してください。
- セキュリティ機能ロック2.0が【オン】\*\*の場合は、USB ダイレクトプリントを使用することができません。詳しくは、 ⇒ユーザーズガイド 応用編「使用できる機能を制限する [セキュリティ機能ロック2.0]」を参照してください。 \*\*: USBダイレクトプリントが制限されているときのみ

# STEP 1 データ形式を確認する

USB ダイレクトプリントで印刷できるデータ形式は以下のとおりです。

ただし、PRN 形式の場合は、STEP4 で印刷の設定をすることができません。

- ・ PDF version1.7 (JBIG2 イメージファイル、JPEG2000 イメージファイルおよびレイヤ情報を持つファイルは未対応です。)
- · JPEG
- · Exif+JPEG

- ポイント
- PRN 形式のファイルを保存したいとき ブリンタードライバー画面で[ファイルへ出 力]項目にチェックをつけます。
- PRN(本製品のプリンタードライバー で作成されたデータ)
- TIFF (ブラザー製品でスキャンしたデータ)
- · XPS version1.0 形式

# STEP 2 USB メモリを本製品に接続する

USBメモリを USBメモリ差込口に接続します。本製品が USBメモリを認識 すると、USB ダイレクトプリントモードに切り替わり、液晶ディスプレイに選 択メニューが表示されます。

・本製品がディープスリーブモードのときは、USB メモリを接続しても認識しません。<停止 / 終了>を押して待ち受け状態にしてください。

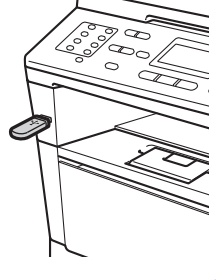

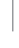

# STEP 3 印刷するフォルダーやデータを選択する

- <▲>または<▼>で【1.ダイレクトプリント】を選択し、<OK>を押します。
- < ▲ > または < ▼ > でフォルダーやデータを選択した後、<OK> を押します。

# ● 操作方法

- ·フォルダー内を表示するときは、<OK>を押します。
- 一つ上の階層に戻るときは、<クリア>を押します。

# ● フォルダー名やデータ名の表示

- ・フォルダー名の前に【/】が表示されます。
- ・半角 30 文字以上のデータ名を選択しているときは、データ名が液晶ディスプレイの最下段にスクロールで表示されます。
- · 液晶ディスプレイに表示できない特殊な文字は【?】が表示されます。

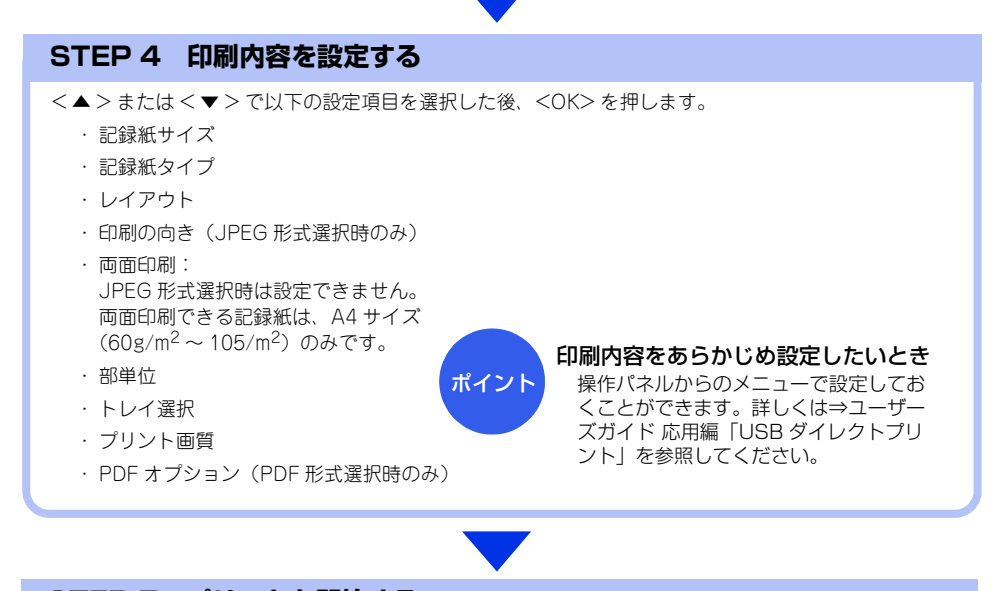

# STEP 5 プリントを開始する

以下の順で操作を行い、プリントを開始します。

# ● < スタート > を押して、プリントしたい部数(1 ~ 999)をダイヤルボタンで入力する

### ● < スタート > を押す

【印刷中。デバイスを抜かないでください。】というメッセージが表示されている間は、USB メモリを 抜かないでください。

### ● < 停止 / 終了 > を押す

困ったときには

付録(索引

# プリントの基本

# プリントの流れ

コンピューターからプリントする操作の流れを説明します。手順の詳細については、参照先をご確認ください。

# STEP 1 準備する(プリンタードライバーのインストール)

付属のドライバー&ソフトウェア CD-ROM の中にあるプリンタードライバーをインストールします。 ⇒かんたん設置ガイド「STEP2 コンピューターに接続する」、 ⇒ユーザーズガイド パソコン活用編「プリンターとして使う」

# STEP 2 コンピューターで印刷を選択する

アプリケーションソフトの [ファイル]メニューから [印刷]を選択します。 ⇒ユーザーズガイド パソコン活用編 「ブリンターとして使う」

# STEP 3 プリンターを選択する

[印刷]ダイアログボックスで本製品のプリンター名を選択し、[プロパティ]をクリックします。

# STEP 4 印刷内容を設定する

[プロパティ]ダイアログボックスで印刷の詳細を設定し[OK]をクリックします。 用紙サイズ、印刷の向き、部数、用紙種類、解像度、レイアウト、両面印刷/小冊子印刷、給紙方法な どを設定します。

⇒ユーザーズガイド パソコン活用編「プリンターとして使う」

# STEP 5 プリントを開始する

[OK] をクリックします。

# スキャンの基本

# スキャンの流れ

原稿をコンピューターに読み込みます。スキャンには、操作パネルからスキャンする方法とコンピューターから スキャンする方法があります。手順の詳細については、参照先をご確認ください。

# STEP 1 準備する(スキャナードライバーのインストール、ネットワーク設定)

スキャンする前に以下の2つを準備します。すでに準備が終了している場合は、STEP2から操作してください。

#### ● スキャナードライバーをインストールする

付属のドライバー&ソフトウェアCD-ROMの中にあるスキャナードライバーをインストールします。 ⇒かんたん設置ガイド「STEP2 コンピューターに接続する」、 ⇒ユーザーズガイド パソコン活用編「スキャナーとして使う」

# ● ネットワークを設定する

ネットワークプリンターとして使用している場合は、ネットワークの設定は終了しています。 まだネットワークの設定が終了していない場合は本製品に TCP/IP を設定します。 ⇒ユーザーズガイド ネットワーク編「ネットワークの設定」

# STEP 2 スキャンのしかたを決める

スキャンの目的や特長によってスキャンのしかたが異なります。ご都合に応じて最適なスキャン方法を決めてから操作を始めてください。

⇒ユーザーズガイド パソコン活用編「スキャナーとして使う」

# STEP 3 原稿をセットする

原稿をセットするには次の2つの方法があります。

#### ● ADF(自動原稿送り装置)にセットする

複数枚数の原稿をセットして、自動的に連続してスキャンできます。また、自動両面スキャンもでき ます。

## ● 原稿台ガラスにセットする

1 枚ずつ手動でスキャンします。本や厚みのある原稿などもスキャンできます。 ⇒33 ページ「原稿セットで注意すること」、⇒ユーザーズガイド応用編「必要なときに確認してほしいこと」

●コンピューターからスキャンする

⇒ユーザーズガイド パソコン活用編 [スキャナーと

以降の操作の詳細は以下を参照してください。

困つ

たときには

付録

(索引

して使う| して使うし STEP 4 スキャンモードに STEP 4 アプリケーションで 切り替える スキャンを選択する 操作パネルの < スキャン > を押してスキャ アプリケーション側でスキャンボタンまたは ンモードに切り替えます。 スキャンメニューを選択します。 スキャン操作を行う場合には、必ずスキャン モードになっていることを確認してください。 Z##2 STEP 5 スキャンの詳細を設定する A -0 ダイアログボックスで解像度、明るさ、画像 の種類などスキャンの詳細を設定します。 STEP 5 スキャンの機能を選択する 機能を選択します。 STEP 6 スキャンを開始する ・スキャン to USB ・スキャン to ネットワークファイル<sup>※1</sup> ダイアログボックスでスキャン開始を指示し ・スキャン to Eメール<sup>※2</sup> ます。 ・スキャン to PC (Eメール/イメージ/ OCR /ファイル) ・スキャン to FTP Webサービススキャン<sup>※3</sup> ※1:Windows®のみ ※2:インターネットファクス機能のファームウェア (本体ソフトウェア)をサポートサイト (ブラ ザーソリューションセンター)からダウンロ-ドした場合に使用することができます。 (http://solutions.brother.co.jp/) ※3:Windows Vista<sup>®</sup> SP2以降、またはWindows<sup>®</sup>7のみ STEP 6 保存先を選択する ・スキャンしたデータの保存先/送信先を選択します。 USB接続の場合は保存先の選択は必要ありません。 必要に応じて画質やファイル名、両面スキャンの読 み取り (ADFに原稿をセットした場合) などを設定 します。 STEP 7 スキャンを開始する < スタート > を押します。

●操作パネルからスキャンする

以降の操作の詳細は以下を参照してください。

⇒ユーザーズガイド パソコン活用編「スキャナーと

67

3 日常のお手入れ

# 定期メンテナンス

下記の部品を定期的に清掃することをおすすめします。記録紙トレイ ・原稿台ガラス ・ドラムユニット

・コロナワイヤー ・給紙ローラー

# ▲ 警告

■ ドラムユニットやトナーカートリッジを火の中に投げ込まないでください。 また、火気のある場所に保管しないでください。 トナーに引火して、火災ややけどの原因となります。

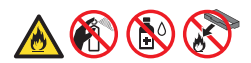

- 本製品を清掃する際、可燃性のスプレー、有機溶剤などは使用しないでください。
   また、近くでのご使用もおやめください。火災・故障・感電の原因になります。
   可燃性スプレーの例は次のとおりです。
   ・ほこり除去スプレー
   ・殺虫スプレー
   ・アルコールを含む除菌、消臭スプレー
   ・アルコールなどの有機溶剤や液体など
- ■トナーがこぼれたときは、ほうきで掃除するか、水で湿らせ固く絞った布で拭き取ってください。掃除機は使用しないでください。掃除機でトナーを吸い取ると、掃除機内で粉塵が発火し、故障や火炎の原因となります。

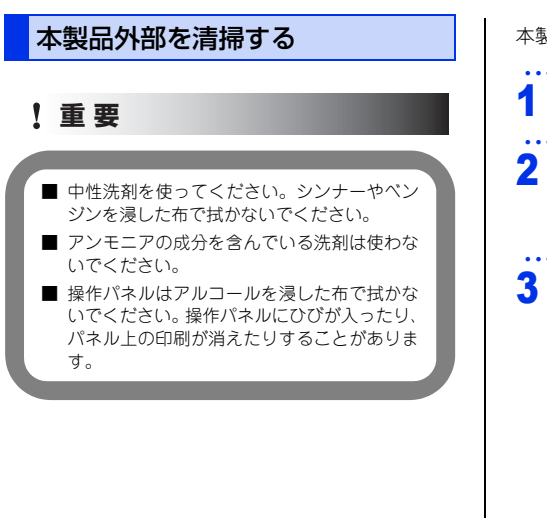

本製品は柔らかい布で軽く拭いてください。

電源スイッチをOFFにする コード、ケーブルを取り外す 1 電話機コードとすべてのケーブルを取り外す 2 電源コードをコンセントから抜く 本製品の外側を拭く

原稿台ガラスとスキャナー読み取り

困ったときには

付録(索引

部を清掃する いつもきれいな画質を得るためにスキャナーの清掃 を行ってください。スキャナーが汚れていると、そ のまま画質の汚れとなって送信やコピーがされます。 送信やコピーで黒っぽくなったり、細い線が入ると きには、スキャナーを清掃してください。 ▲ 警告 ベンジンやシンナー、可燃性スプレー、アルコー ルなどの有機溶剤、液体を使用しないでくださ い。火災の原因になります。 5 記録紙トレイから記録紙を取り出す 記録紙トレイ内につまった記録紙がある場合 1 重要 は取り除いてください。 記録紙トレイの内側と外側を拭く 6 操作パネルはアルコールを浸した布で拭かない でください。操作パネル上の印刷が消えることが あります。 11個-2011 清掃には水やぬるま湯を含ませた柔らかい布を固く絞っ てご使用ください。 電源スイッチをOFFにする 記録紙をセットして、記録紙トレイ 7 2 コード、ケーブルを取り外す を本製品に戻す 1 電話機コードとすべてのケーブルを取り外す 2 電源コードをコンセントから抜く コードやケーブルを元の状態に戻す 8 1 接続していたケーブルを取り付ける 原稿トレイと ADF(自動原稿送り装 3 2 電源スイッチが OFF になっていることを確 置)カバーを開く 認する 3 電話機コードを取り付けて、電源プラグを コンセントに差し込む 電源スイッチをONにする 9

記録紙トレイを完全に引き出す

Δ

69

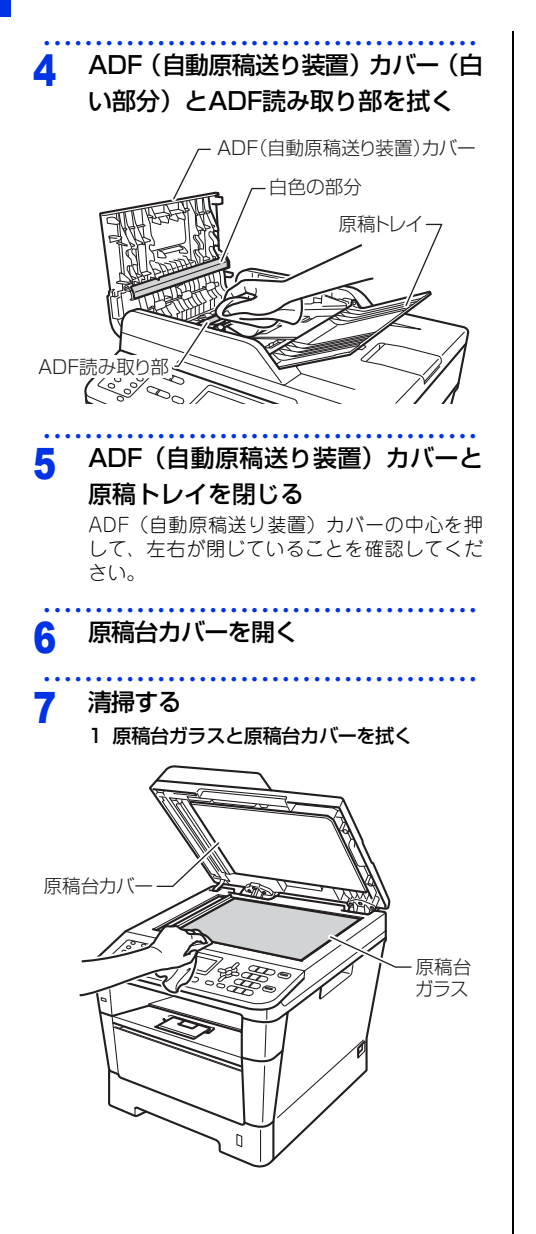

 2 原稿台カバー(白い部分)とADF読み取り 部を拭く

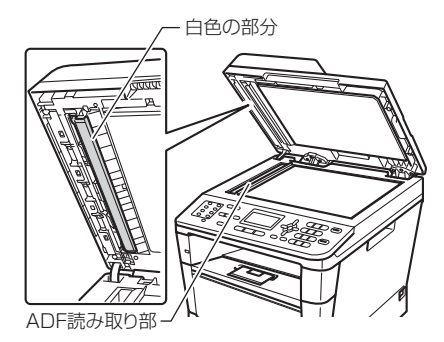

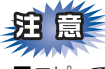

■コピーで黒く細い線が入るときには、ADF 読み 取り部の清掃を行ってください。非常に細かい 汚れ(ボールペンのインクや修正液など)が付 着している場合がありますので、ていねいに拭 いてください。

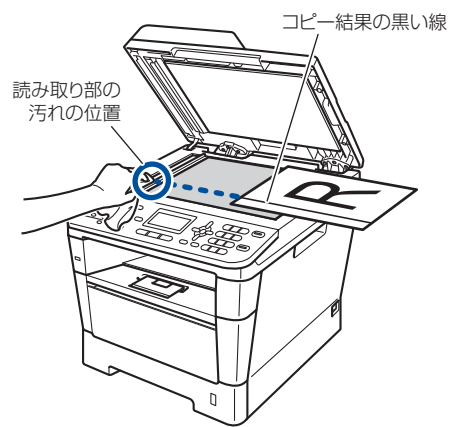

■汚れが見えない場合は、ADF 読み取り部のガラスを手で触れて汚れの位置を確認し、水やぬるま湯を含ませた柔らかい布で念入りに拭いてください。最後にADF(自動原稿送り装置)に原稿をセットしてコピーし、黒い線が消えたか確認してください。

原稿台カバーを閉じる

本書の使いかた・目次

困ったときには

付録(索引

# 9 コードやケーブルを元の状態に戻す

- 1 接続していたケーブルを取り付ける
- 2 電源スイッチが OFF になっていることを確 認する
- 3 電話機コードを取り付けて、電源プラグを コンセントに差し込む
- 10 電源スイッチをONにする

コロナワイヤーの清掃

コロナワイヤーが汚れていると、印刷された画像が 黒っぽく汚れたり、垂直の線が入ることがあります。 印刷したページに汚れが入る場合は、コロナワイヤー を清掃してください。

 電源スイッチをONにしたまま、本製 品の熱が冷めるまで10分以上待つ
 フロントカバーリリースボタンを押 して、フロントカバーを開く

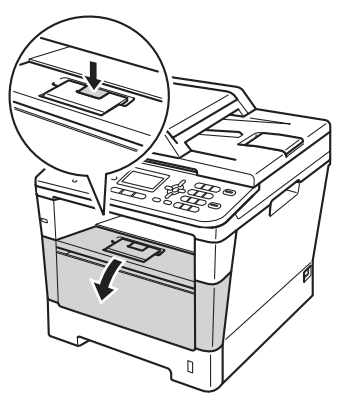

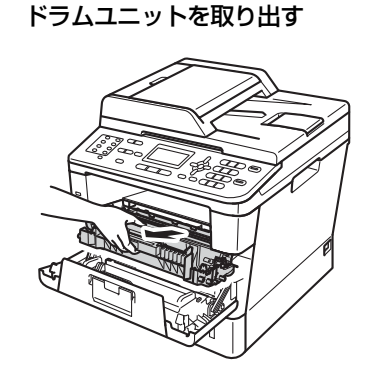

3

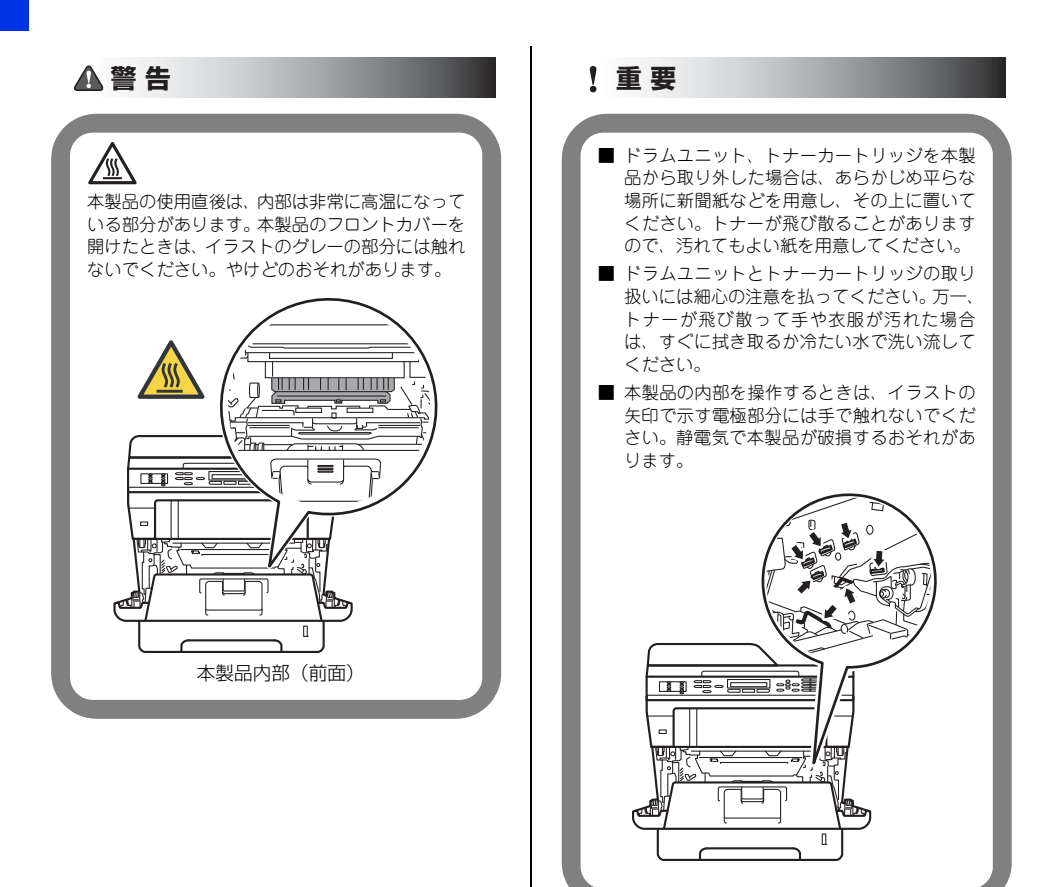
本書の使いかた・目次

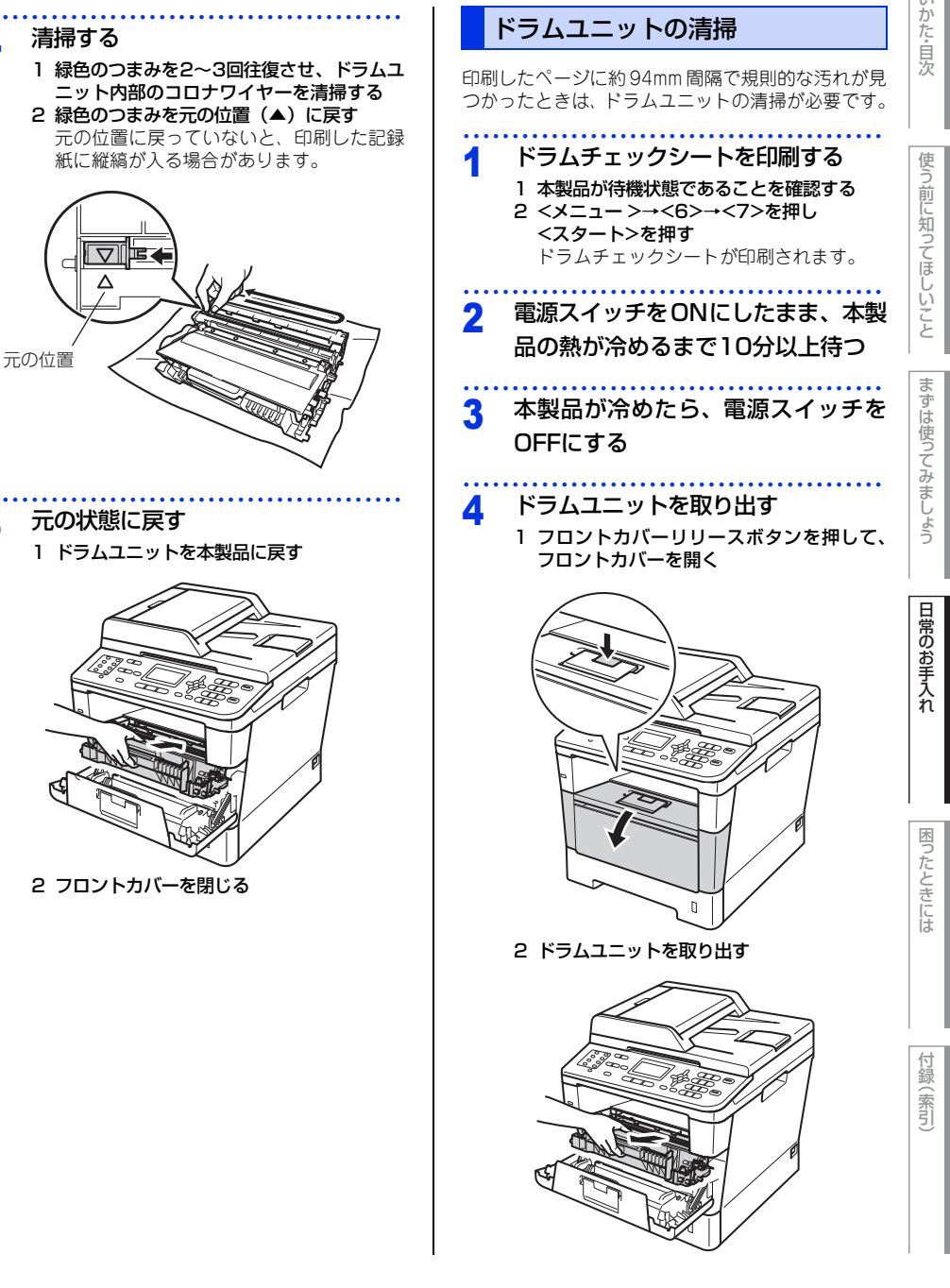

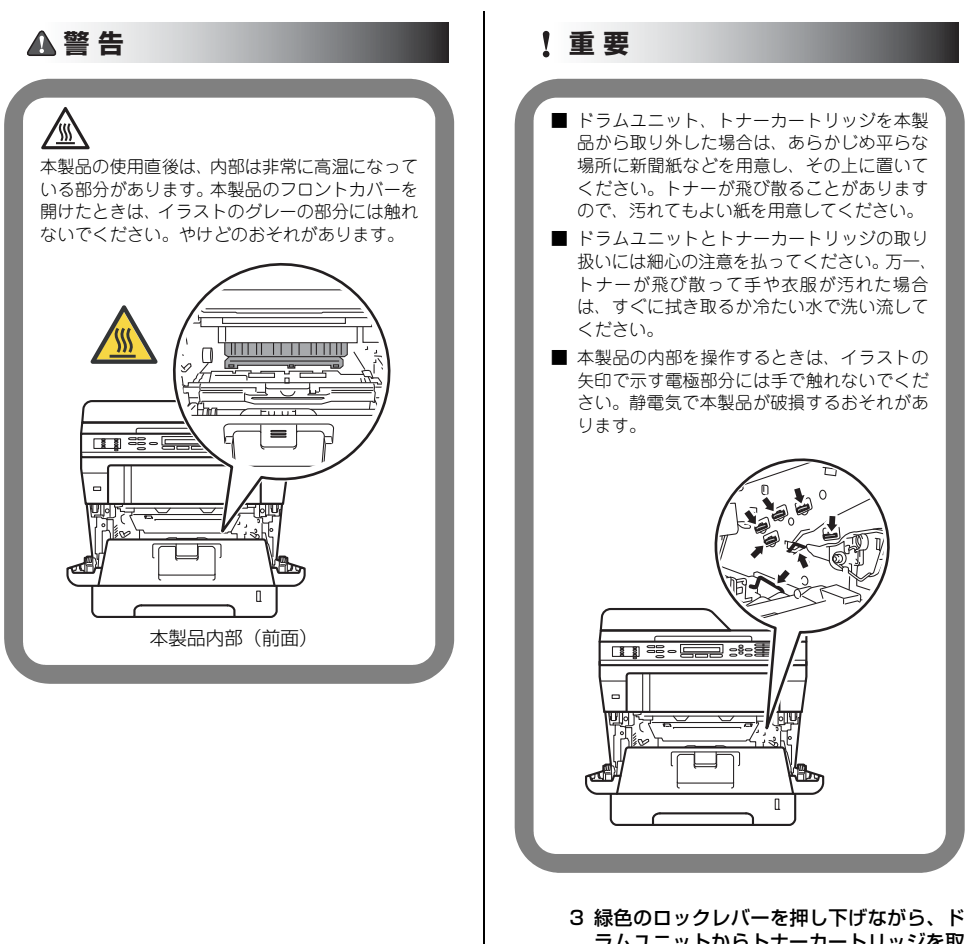

3 緑色のロックレハーを押し下けなから、ト ラムユニットからトナーカートリッジを取 り外す

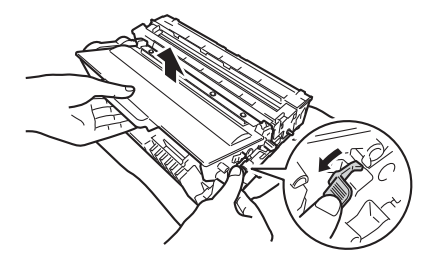

困ったときには

付録(索引

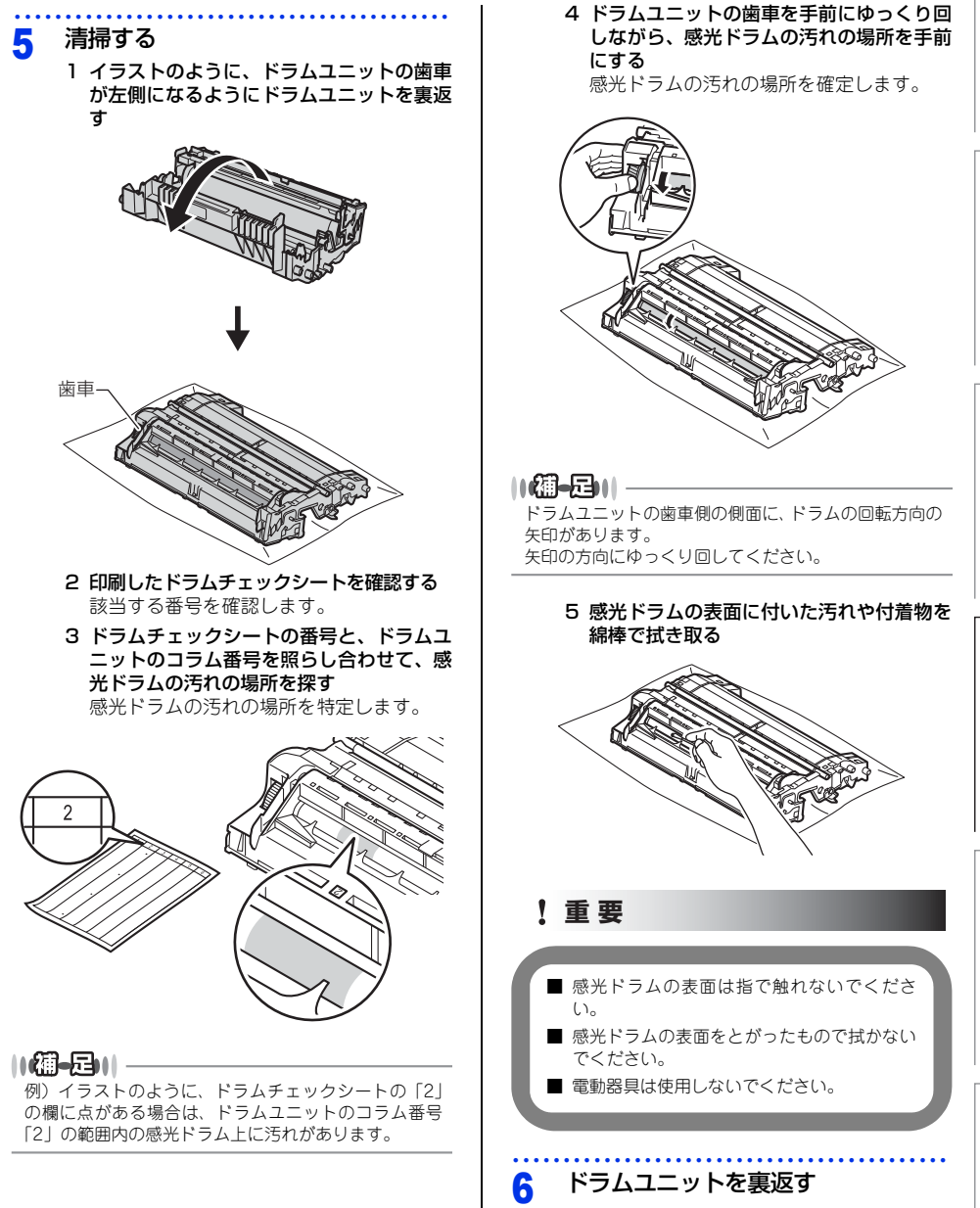

75

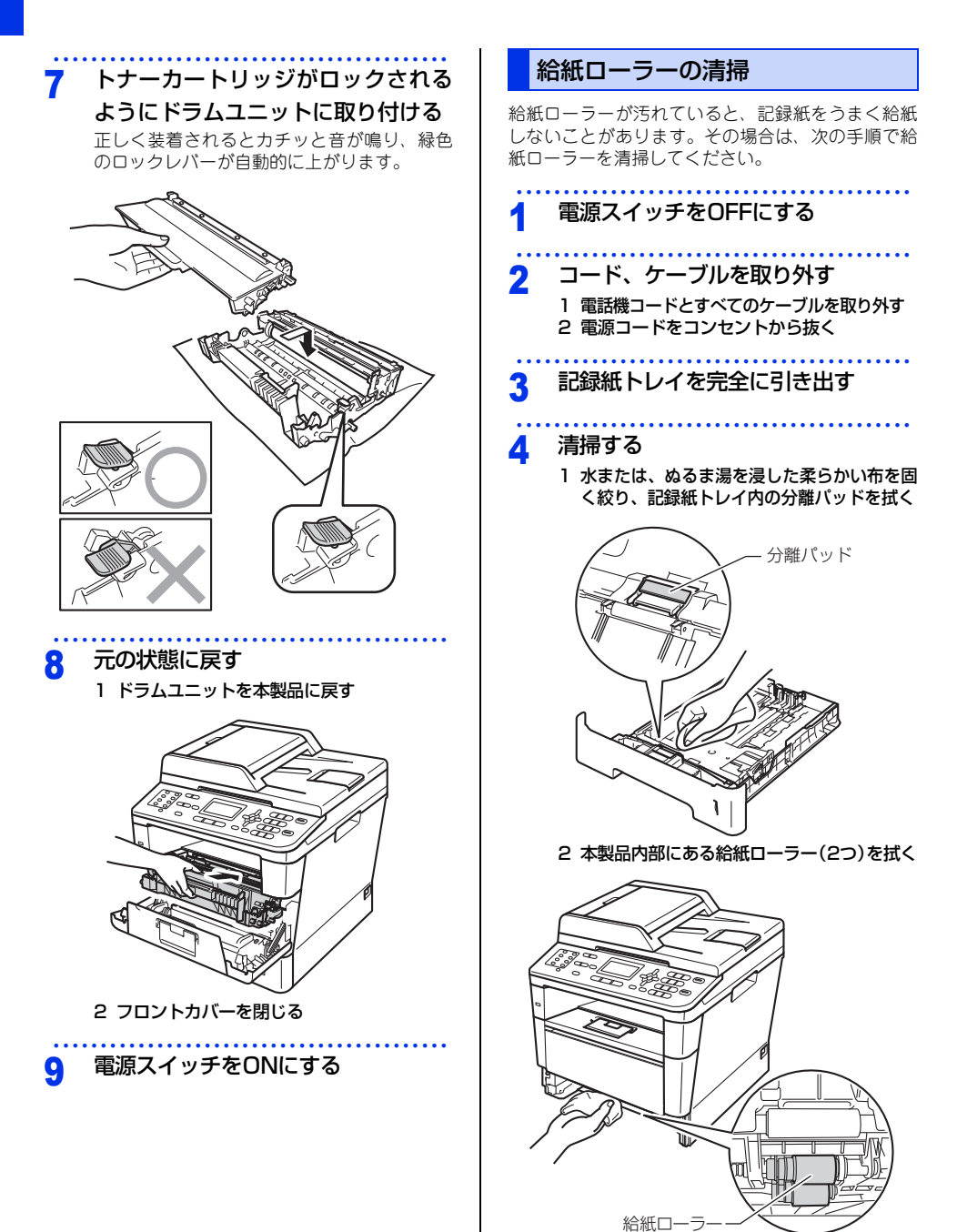

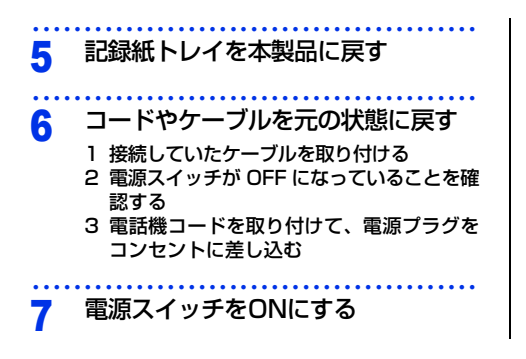

# 消耗品の交換

消耗品

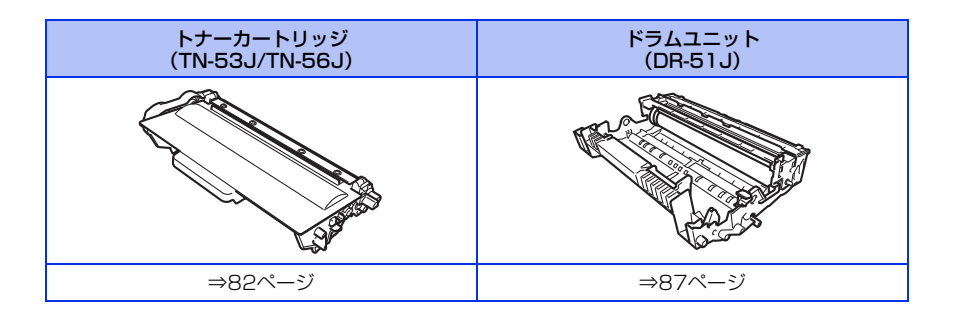

#### トナーカートリッジとドラムユニットについて

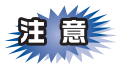

本製品では、画像を作成するドラムユニットにトナーカートリッジを取り付けて使用する仕組みになっています。トナーの残量がなくなったり、ドラムユニットが寿命により使用できなくなったりしたときには、必ず分離して、使用できなくなった部品のみを廃却し交換してください。

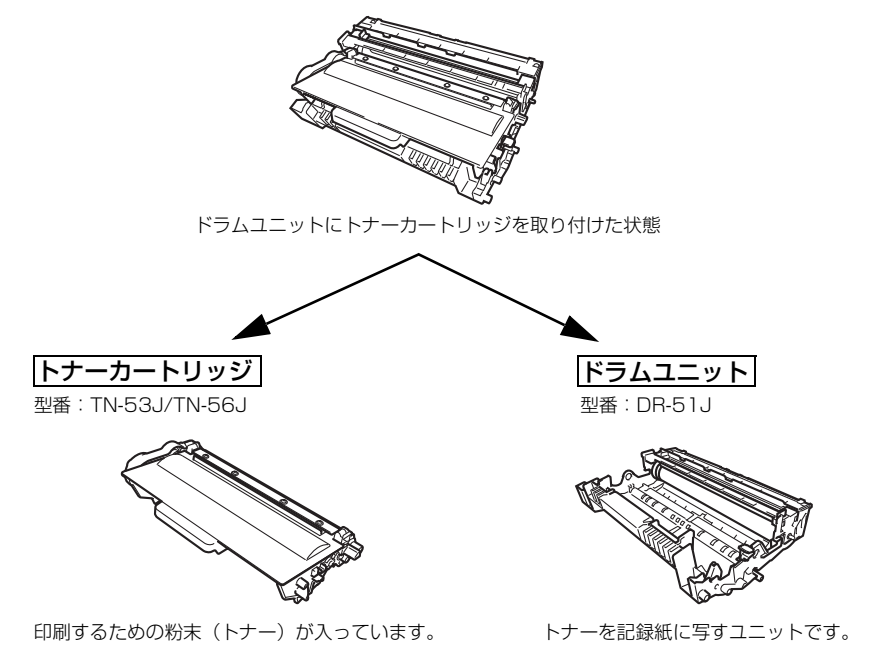

交換のしかたについては、⇒82ページ「トナーカートリッジの交換」、または⇒87ページ「ドラムユニットの交 換」を参照してください。

| @                                                                                    |
|--------------------------------------------------------------------------------------|
| 本製品に付属のトナーカートリッジは、約2,000枚 <sup>※</sup> 印刷できます。                                       |
| 標準トナーカートリッジ(TN-53J)は、約3,000枚 <sup>※</sup> 印刷できます。                                    |
| 大容量トナーカートリッジ(IN-56J)は、約8,000枚**印刷できます。<br>ドラムユニット(DR-51J)は約30,000枚印刷できます。            |
| ※:印刷可能枚数はJIS X 6931(ISO/IEC 19752)*規格に基づく公表値を満たしています。                                |
| * JIS X 6931(ISO/IEC 19752)とはモノクロ電子写真方式プリンター用トナーカートリッジの印刷枚数を測定する<br>ための試験方法を定めた規格です。 |

# 困ったときには

付録(索引)

#### トナーカートリッジとドラムユニットの購入方法

お近くの家電量販店で取り扱っておりますが、インターネット、電話によるご注文も承っております。

#### ●ご注文先

ブラザー販売(株)ダイレクトクラブ インターネット: http://direct.brother.co.jp 携帯サイト : 右の二次元コードにアクセス フリーダイヤル: 000,0120-118-825 (±⋅E・祝日、長期休暇を除く9時~12時、13時~17時)

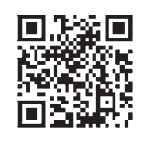

#### トナーカートリッジとドラムユニット交換時の注意

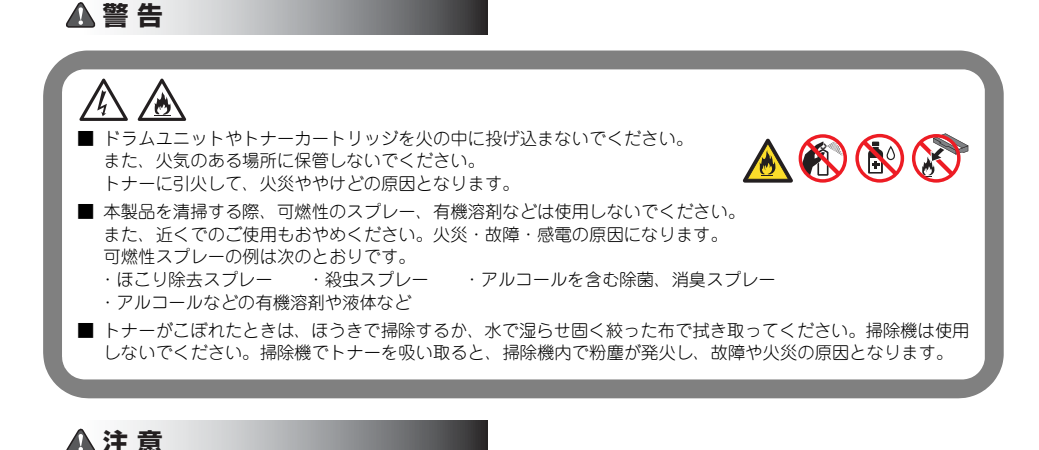

- トナーをまき散らして、目に入ったりしないように注意してください。
- 誤ってトナーが目に入ってしまったときは、すぐに水で洗い流してください。もし、炎症などの症状があらわれた場合は、医師にご相談ください。

#### ! 重要

- ドラムユニット、トナーカートリッジを本製品から取り外した場合は、あらかじめ平らな場所に新聞紙などを用意し、その上に置いてください。トナーが飛び散ることがありますので、汚れてもよい紙を用意してください。
- 使用済みのトナーカートリッジにはトナーの粉が残っている場合があるので、取り扱いには注意してください。
- トナーが飛び散って手や衣服が汚れた場合は、すぐに拭き取るか冷たい水で洗い流してください。
- 開封したドラムユニットが過度の直射日光や室内光を受けると、ユニットが損傷することがあります。
- ■トナーカートリッジは、印刷品質を保証するように特別に調整されたプラザー純正品(型番:TN-53J/TN-56J) をご使用ください。⇒78 ページ「トナーカートリッジとドラムユニットについて」を参照してください。純正 品以外のトナーカートリッジやリサイクルトナーを使用した場合、本製品の保証が無効になります。
- ドラムユニットは、印刷品質を保証するように特別に調整されたプラザー純正品(型番:DR-51J)をご使用く ださい。⇒ 78ページ「トナーカートリッジとドラムユニットについて」を参照してください。純正品以外のド ラムユニットを使用した場合、本製品の保証が無効になります。
- 純正品以外のトナーカートリッジやリサイクルトナーを使用した場合、故障の原因となり、本製品の保証が無効になります。また、お使いになる純正品以外のトナーカートリッジによっては正しく検知されず、トナー容量に 関係なく標準トナーとして検知される場合があります。

- ■トナーカートリッジは、本製品に取り付ける直前に開封してください。トナーカートリッジを開封したまま長期間放置すると、トナーの寿命が短くなります。
- ●使用済みのトナーカートリッジを廃棄するときは、アルミニウムバッグ<sup>※</sup>に入れ、しっかりと封をして、粉 末がカートリッジからこぼれないようにしてください。販売店またはサービス実施店にお渡しいただき、当 社の回収・リサイクル活動にご協力ください。⇒22ページ「消耗品の回収リサイクルについて」を参照し てください。なお、お客様で処理される場合は、地域の規則に従って廃棄してください。
- ■ドラムユニットは本製品に取り付ける直前に開封してください。
- ●使用済みのドラムユニットを廃棄するときは、プラスチックバッグ<sup>※</sup>に入れ、しっかりと封をして、粉末が ドラムユニットからこぼれないようにしてください。販売店またはサービス実施店にお渡しいただき、当 社の回収・リサイクル活動にご協力ください。⇒22ページ「消耗品の回収リサイクルについて」を参照し てください。なお、お客様で処理される場合は、地域の規則に従って廃棄してください。

※:新品のトナーカートリッジ、またはドラムユニットが入っていた袋をご利用ください。

本書の使いかた・目次

付録(索引)

#### トナーカートリッジの交換

プラザー製消耗品のリサイクルにご協力をお願いいたします。⇒22ページ「消耗品の回収リサイクルについて」 を参照してください。

#### まもなくトナーカートリッジ交換のメッセージ

本製品はトナーカートリッジの寿命を検知し、交換時期が近づくと液晶ディスプレイに表示して、お知らせします。 トナーカートリッジが交換時期に近づくと、液晶ディスプレイに次のメッセージが表示されます。

まなくトナー 交換

新しいトナーを用意してください。

||(御-旦)||-

- ●液晶ディスプレイに【まもなくトナー交換】のメッセージが表示されたときは、トナーカートリッジの交換時期が近づいています。新しいトナーカートリッジを購入し、【トナー交換】が表示される前に準備しておいてください。
- ●印刷結果がかすれる場合は、トナーカートリッジ内のトナーを均等にするために、両手でドラムユニット(トナーカートリッジを装着したまま)を持ち、数回左右にゆっくりと振ってください。

#### トナーカートリッジ交換のメッセージ

さらに使い続けると液晶ディスプレイに次のメッセージが表示されます。

| トナー交換    |                    |
|----------|--------------------|
|          |                    |
| フロントカハ゛- | を開けて、新しいトナーを取り付けてく |

ー度この表示になるとトナーカートリッジを交換しないと印刷やコピーができなくなります。新しいトナーカー トリッジに交換してください。

||(御-足)||-

- ●トナーの寿命は、トナーがなくなった場合やトナーが劣化した場合に検知され、どちらかに該当するとトナーの寿命となります。
- ●お近くでトナーカートリッジが手に入らないときは、⇒79ページ「トナーカートリッジとドラムユニットの購入方法」 を参照してください。

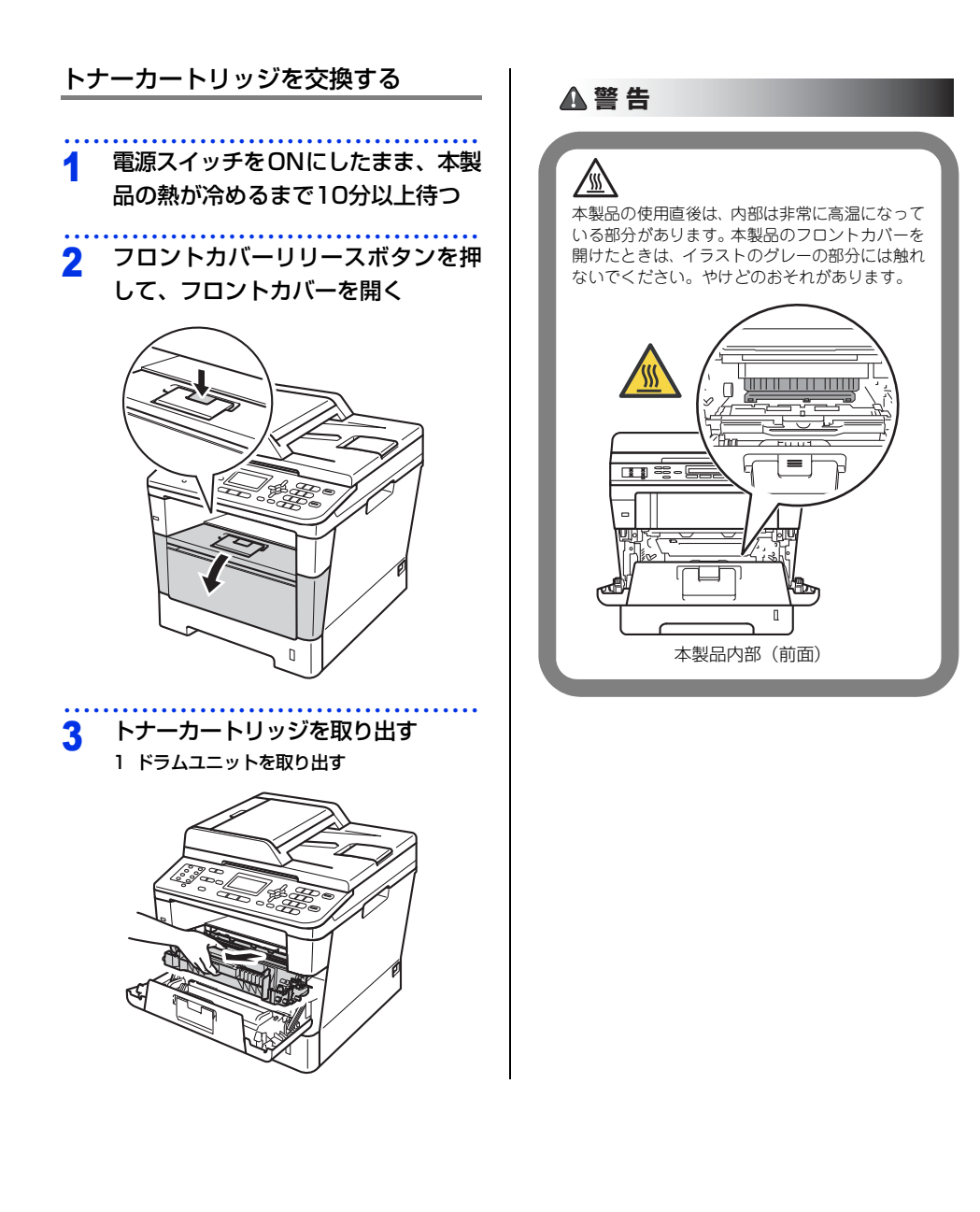

付録(索引)

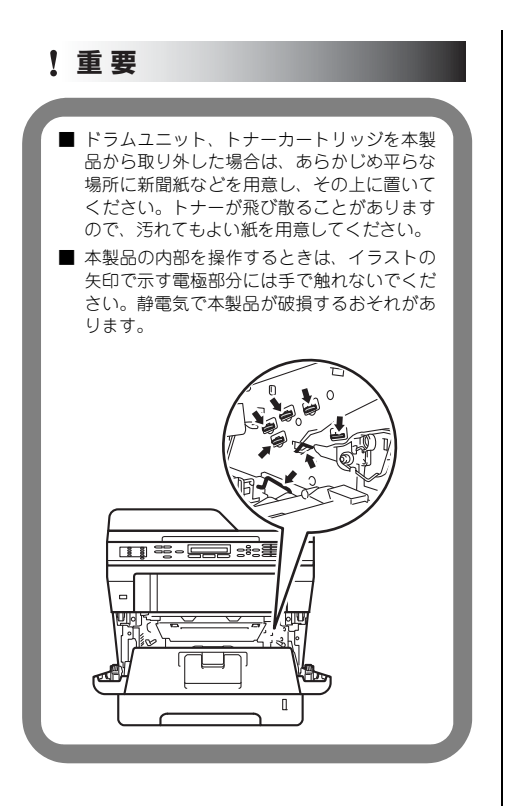

2 緑色のロックレバーを押し下げながら、ド ラムユニットからトナーカートリッジを取 り外す

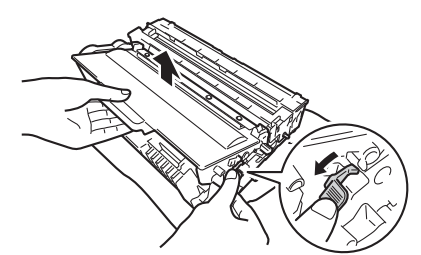

▲ 警告

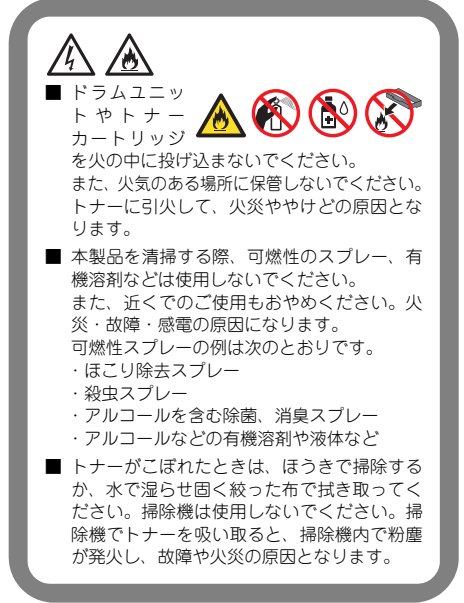

付録(索引

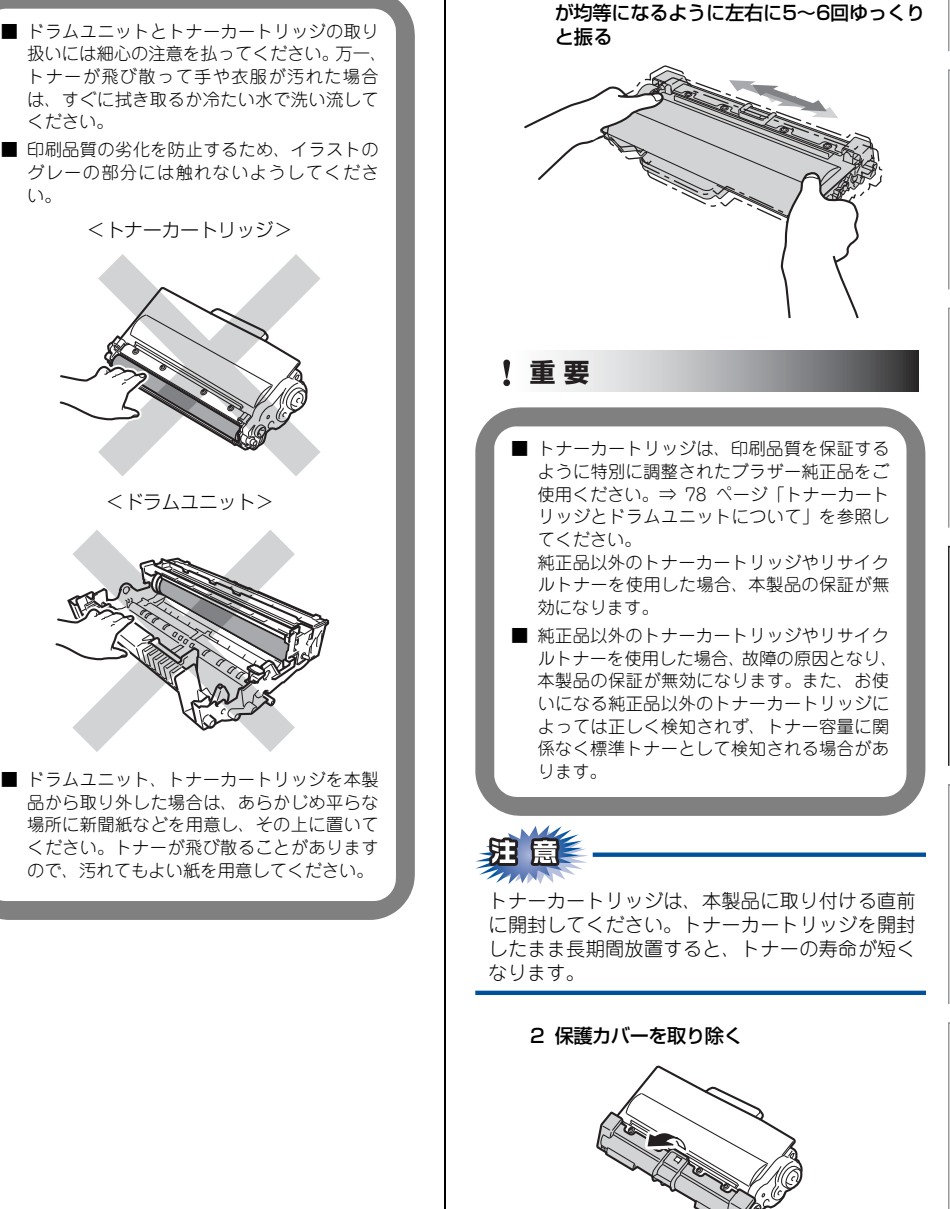

交換する

1 新しいトナーカートリッジを開封し、トナー

Δ

! 重要

85

#### 第3章 日常のお手入れ

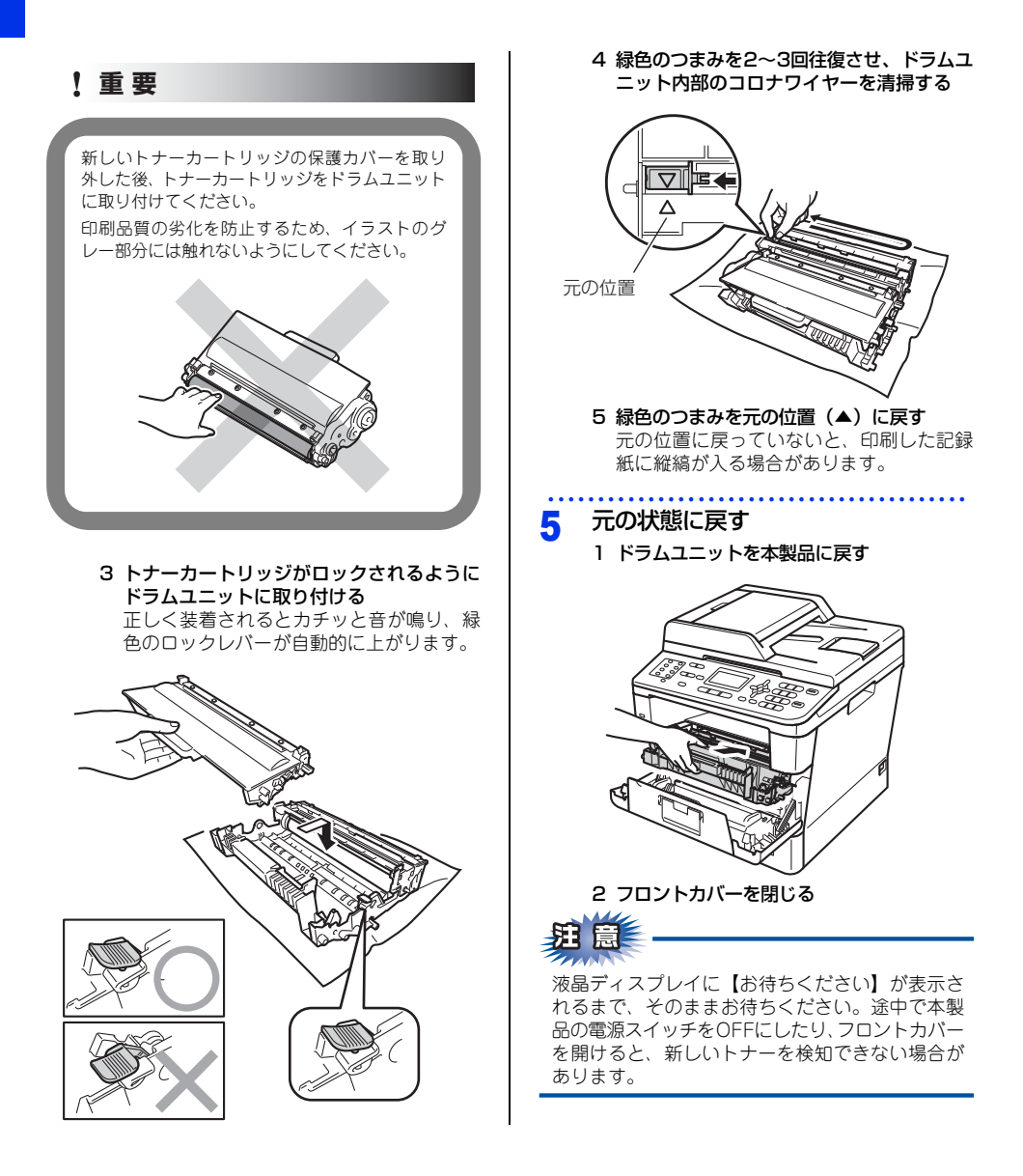

# 困ったときには

#### ドラムユニットの交換

本製品は、ドラムの回転数によってドラムユニットの交換時期が決定され、あらかじめ設定されている回転数に 達すると、液晶ディスプレイにドラムユニットの交換をお知らせするメッセージが表示されます。印刷を続ける こともできますが、印刷品質が低下します。

プラザー製消耗品のリサイクルにご協力をお願いいたします。詳しくは⇒22ページ「消耗品の回収リサイクル について」を参照してください。

#### ドラムユニットエラーのメッセージ

【ドラムエラー】のメッセージが表示されたときは、コロナワイヤーが汚れています。コロナワイヤーの清掃を してください。⇒71ページ「コロナワイヤーの清掃」を参照してください。

コロナワイヤーの清掃をしても、【ドラムエラー】表示が消えない場合は、新しいドラムユニットを購入し、交換してください。

⇒88ページ「ドラムユニットを交換する」を参照してください。

| [ŀ゙ラムエラ− |
|----------|
|          |
|          |

#### ドラムユニット交換のメッセージ

液晶ディスプレイに次のメッセージが表示されたときは、新しいドラムユニットに交換してください。

部品交換

ド 払寿命

ドラムユニットを交換したときは、ドラムユニットのカウンターをリセットしてください。

#### ドラムユニット停止のメッセージ

液晶ディスプレイに次のメッセージが表示されたときは、印刷品質を保証できません。

ドラム停止

印刷品質を維持できません。ト・ラムを交換して

新しいドラムユニットに交換してください。

ドラムユニットを交換したときは、ドラムユニットのカウンターをリセットしてください。

#### ! 重要

最良の性能を発揮させるために、プラザー純正のドラムユニットおよびトナーカートリッジを使用してください。本 製品は、清潔でちりやほこりが発生せず、適度の換気が行われている環境において使用してください。

#### ||御-曰||・

- ●ドラムユニットの交換時期に影響する要因は、温度や湿度、記録紙の種類、使用するトナーの種類、印刷ジョブごとの 印刷枚数などです。理想的な印刷条件下での平均的なドラムユニットの交換周期は約30,000枚です。実際のドラムユニットの印刷可能枚数は、印刷条件によってはこの数字よりも大幅に少ないこともあります。このため、実際の印刷可 能枚数を保証することはできません。
- ●ドラムユニットを交換するタイミングに合わせて、本製品も掃除することをおすすめします。
   ⇒68ページ「定期メンテナンス」を参照してください。
- ●お近くでドラムユニットが手に入らないときは、⇒ 79 ページ「トナーカートリッジとドラムユニットの購入方法」を参照してください。

### ドラムユニットを交換する ドラムユニットを取り出す 3 新しいドラムユニットに交換した場合は、ドラムユ 1 ドラムユニットを取り出す ニットのカウンターをリセットする必要があります。 ! 重要 使用済みのドラムユニットを交換する場合は、ト ナーの粉が残っていることがあるので、取り扱い には注意してください。 電源スイッチをONにしたまま、本製 品の熱が冷めるまで10分以上待つ ▲ 警告 フロントカバーリリースボタンを押 2 して、フロントカバーを開く 本製品の使用直後は、内部は非常に高温になって いる部分があります。本製品のフロントカバーを 開けたときは、イラストのグレーの部分には触れ ないでください。やけどのおそれがあります。 П 本製品内部(前面)

本書の使いかた・目次

付録(索引

#### !重要

- ドラムユニット、トナーカートリッジを本製 品から取り外した場合は、あらかじめ平らな 場所に新聞紙などを用意し、その上に置いて ください。トナーが飛び散ることがあります ので、汚れてもよい紙を用意してください。
- 本製品の内部を操作するときは、イラストの 矢印で示す電極部分には手で触れないでくだ さい。静電気で本製品が破損するおそれがあ ります。

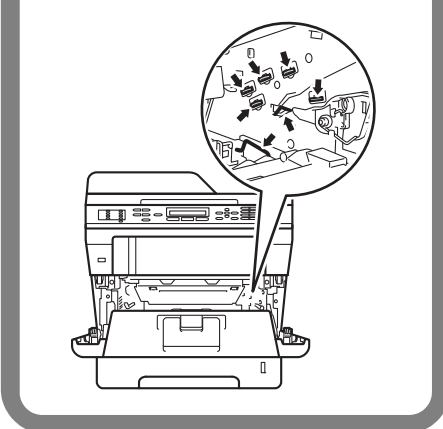

2 緑色のロックレバーを押し下げながら、ド ラムユニットからトナーカートリッジを取 り外す

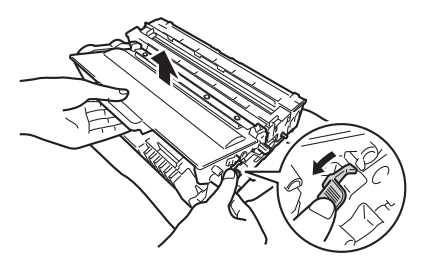

#### 0 ドラムユニッ トやトナー カートリッジ を火の中に投げ込まないでください。 また、火気のある場所に保管しないでください。 トナーに引火して、火災ややけどの原因とな ります。 ■本製品を清掃する際、可燃性のスプレー、有 機溶剤などは使用しないでください。 また、近くでのご使用もおやめください。火 災・故障・感電の原因になります。 可燃性スプレーの例は次のとおりです。 ほこり除去スプレー ・殺虫スプレー ・アルコールを含む除菌、消臭スプレー ・アルコールなどの有機溶剤や液体など

▲ 警告

トナーがこぼれたときは、ほうきで掃除する か、水で湿らせ固く絞った布で拭き取ってく ださい。掃除機は使用しないでください。掃 除機でトナーを吸い取ると、掃除機内で粉塵 が発火し、故障や火災の原因となります。

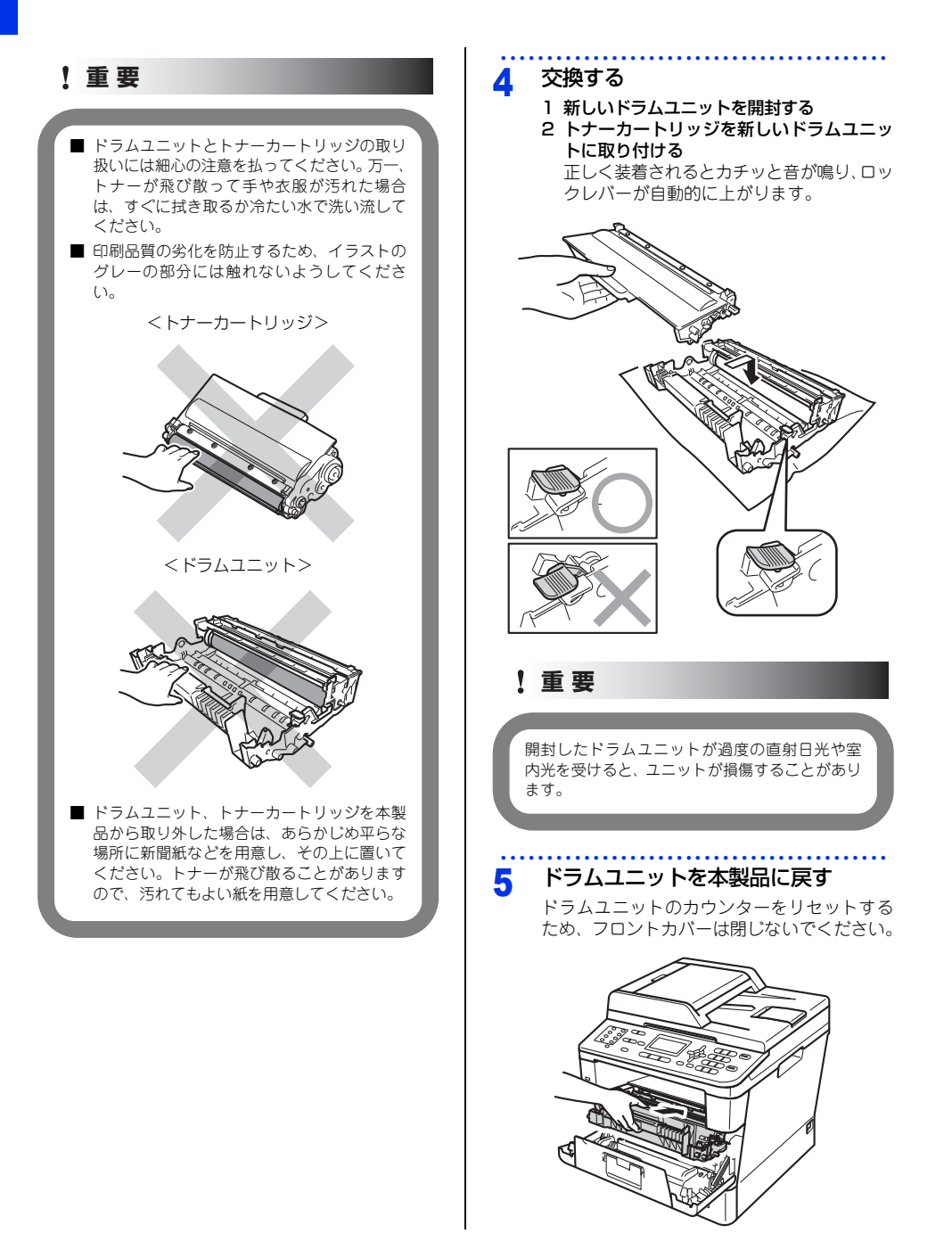

#### 1 <クリア>を押す ト ラム交換しましたか? 1. th 4 V 2. IVIZ ▲▼で選択&OKボタン 2 <1>を押す 液晶ディスプレイに【受付けました】が表 示されます。 トナーカートリッジのみを交換した場合は、ドラ ムユニットのカウンターをリセットしないでくだ さい。

ドラムカウンターをリセットする

## 定期交換部品の交換

フロントカバーを閉じる

液晶ディスプレイに以下のエラーメッセージが表示されたときは、お客様相談窓口へご連絡ください。

 部品交換 PF キット MP

6

归

7

- 部品交換 ヒーター
- 部品交換 PF キット 1
- 部品交換 レーザーユニット
- 部品交換 PF キット 2

#### 11個-月11-

- PFキットMPとは、多目的トレイ(MPトレイ)用のローラーホルダー、分離パッド、分離パッドバネのキットです。
- PF キット 1/PF キット 2とは、記録紙トレイ 1 および記録紙トレイ 2 用のローラーホルダー、分離パッド、分離パッドバ ネのキットです。
- PFキットMPの概算寿命は50,000枚、その他の定期交換部品の概算寿命は100,000枚です。残り寿命の確認は⇒ユーザー ズガイド 応用編「必要なときに確認してほしいこと」を参照してください。

# 本製品を再梱包するときは

本製品を引越などで移動させるときには、購入時に梱包されていた箱や部品を使って再梱包します。以下に再梱 包する手順を説明します。

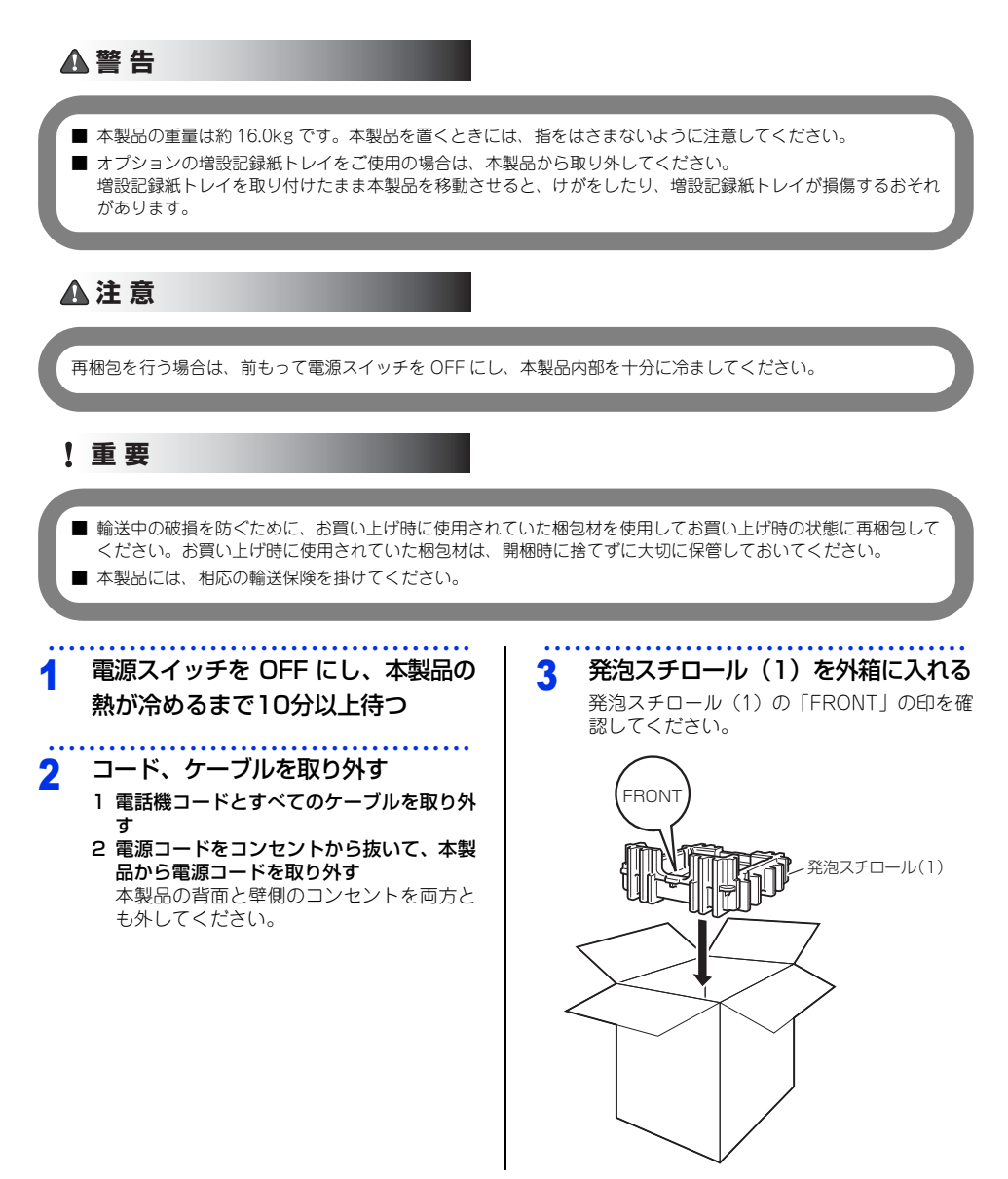

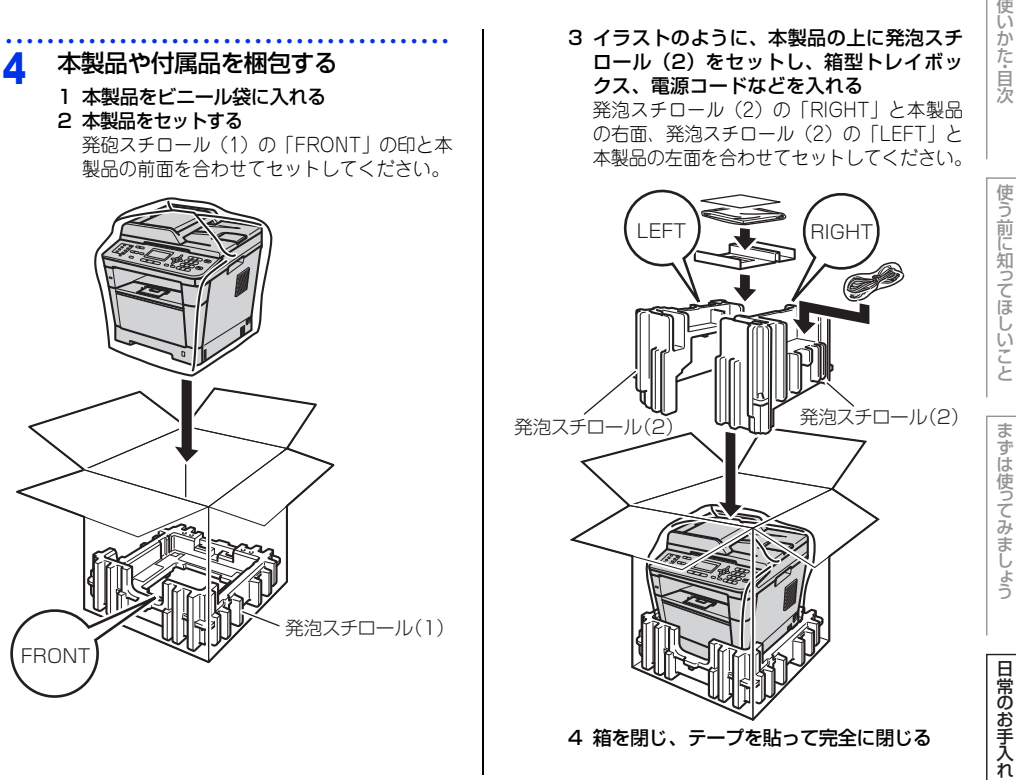

#### 増設記録紙トレイ(LT-5400)を再梱包する

増設記録紙トレイ(LT-5400)をお持ちの方は、イラストのように 増設記録紙トレイを再梱包してください。

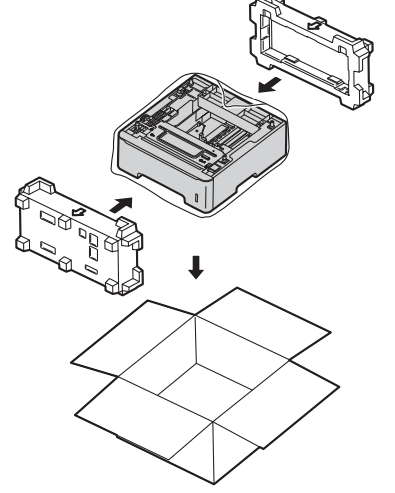

困ったときには

付録(索引

4 困ったときには

# 解決のステップ~修理依頼される前に~

本製品を使用中にトラブルが起きたときの解決までのステップを説明します。 修理依頼される前にここを読んでみてください。

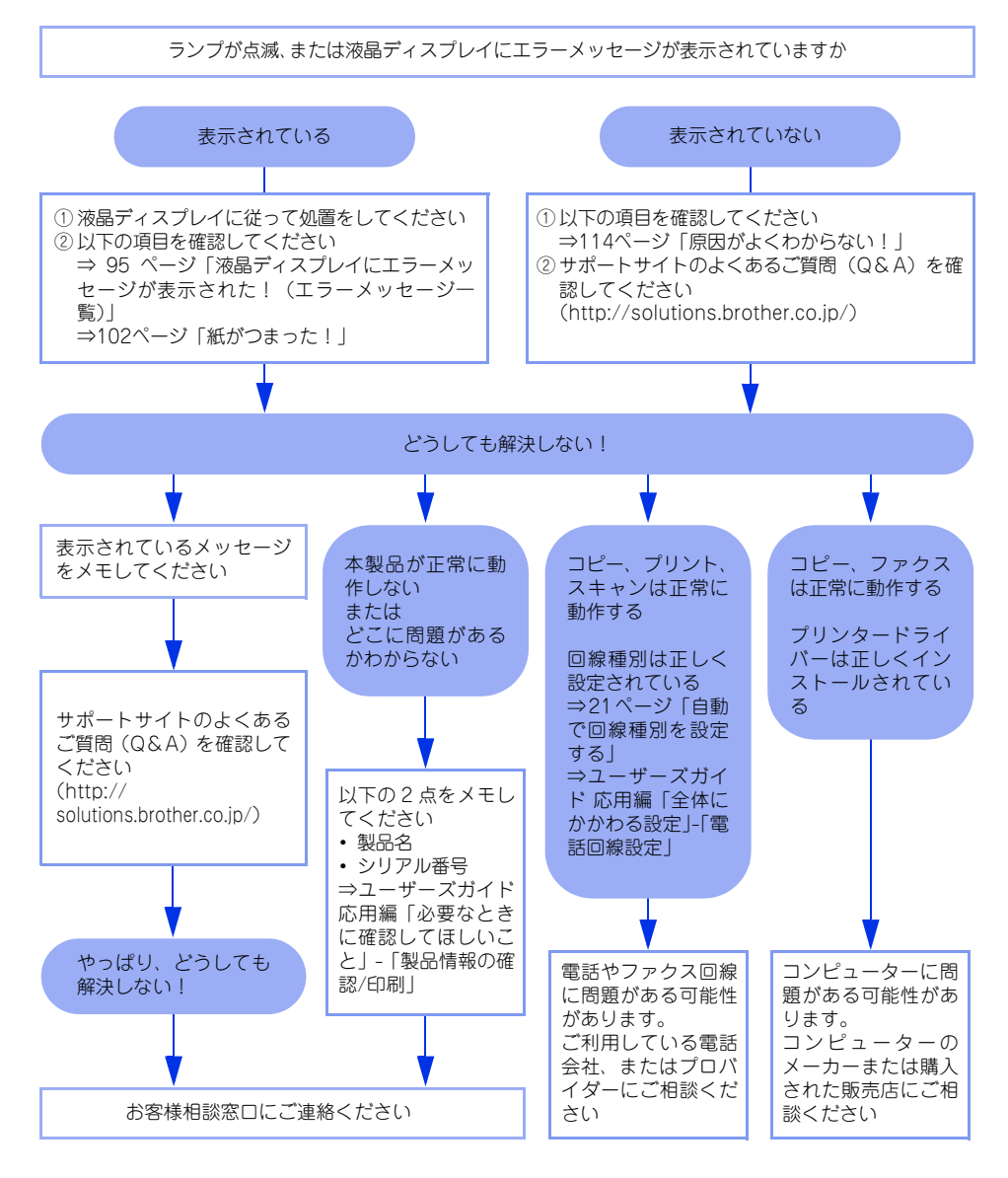

# 使う前に知ってほしいこと

まずは使ってみましょう

日常のお手入れ

困ったときには

付録(索引)

# **液晶ディスプレイにエラーメッセージが表示された!(エラーメッセージ一覧)**

本製品や電話回線に異常が発生した場合は、エラーメッセージとともに対処方法が液晶ディスプレイに表示されます。(説明文が長い対処方法は、スクロール表示します。)液晶ディスプレイに表示された対処方法や、下記の 処置を行ってもエラーが解決しないときは、エラーメッセージを控えた後でお客様相談窓口へ連絡してください。

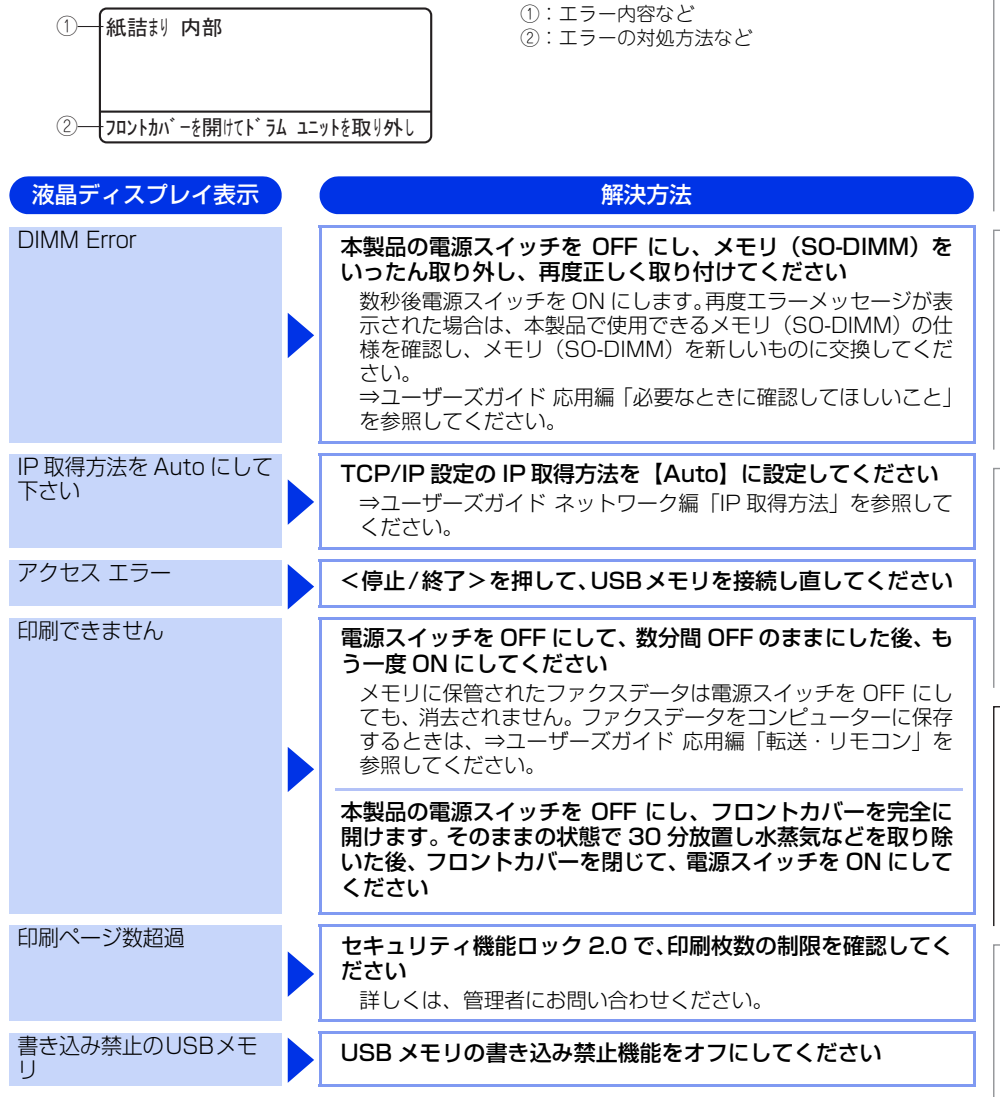

第4章 困ったときには

| 液晶ディスプレイ表示   | ) | 解決方法                                                                                                    |
|--------------|---|----------------------------------------------------------------------------------------------------|
| カバーが開いています   |   | <ul> <li>定着ユニットカバーを完全に閉じてください</li> <li>バックカバーを開けて、定着ユニットカバーを閉め直してください。</li> <li>紙がつまっている場合は、紙を取り除き、定着ユニットカバーを閉めてから</li> <li>スタート&gt;を押してください。</li> <li>フロントカバー、または ADF(自動原稿送り装置)カバーを</li> <li>完全に閉じてください</li> </ul> |
| 紙詰まり MPトレイ   |   | <ul> <li>多目的トレイ(MPトレイ)でつまっている記録紙を取り除いてください</li> <li>⇒ 104ページ「多目的トレイ(MPトレイ)に記録紙がつまったとき」を参照してください。</li> </ul>                                                                                                    |
| 紙詰まり(後ろ)     |   | 本製品の背面でつまっている記録紙を取り除いてください<br>⇒ 106 ページ「背面に記録紙がつまったとき」を参照してくだ<br>さい。                                                                                                    |
| 紙詰まり トレイ 1   |   | 記録紙トレイ 1 でつまっている記録紙を取り除いてください<br>⇒ 105 ページ「記録紙トレイ/増設記録紙トレイに記録紙がつ<br>まったとき」を参照してください。                                                                                                    |
| 紙詰まり トレイ2    |   | 記録紙トレイ 2 でつまっている記録紙を取り除いてください<br>⇒ 105 ページ「記録紙トレイ/増設記録紙トレイに記録紙がつ<br>まったとき」を参照してください。                                                                                                    |
| 紙詰まりの内部      |   | 本製品の内部でつまっている記録紙を取り除いてください<br>⇒ 109 ページ「本製品の内部に記録紙がつまったとき」を参照<br>してください。<br>トナーカートリッジがドラムユニットに装着されているか確<br>認してください<br>⇒ 83 ページ「トナーカートリッジを交換する」を参照してくだ<br>さい。                                                        |
| 紙詰まり 両面      |   | 記録紙トレイの裏側につまっている記録紙を取り除いてくだ<br>さい<br>⇒ 112 ページ「両面印刷時に記録紙がつまったとき」を参照し<br>てください。                                                                                                    |
| 機能がロックされています |   | <b>セキュリティ機能ロック 2.0 で、パスワードによる使用制限さ<br/>れている機能の確認をしてください</b><br>詳しくは、管理者にお問い合わせください。                                                                                                    |

本書の使いかた・目次

| 液晶ディスプレイ表示                                                                       | 解決方法                                                                                                    | ) | かた          |
|----------------------------------------------------------------------------------|----------------------------------------------------------------------------------------------------|---|-------------|
| 記録エラー回復中                                                                         | ファンの音を聞き、回転しているかどうか確認してください<br>ファンが回転している場合は、排気口が塞がれていないか確認し<br>てください。排気口の前に障害物があるときは取り除き、電源ス<br>イッチを ON にしたまま約 10 分お待ちください。<br>ファンが回転していない場合は、電源スイッチを OFF にして、<br>数分間 OFF のままにした後、もう一度 ON にしてください。メ<br>モリに保管されたファクスデータは電源スイッチを OFF にして<br>も、消去されません。 |   | 目次使う前に知って   |
| 記録紙サイズ間違い                                                                        | <b>正しい記録紙をセットしてください</b><br>メニューの記録紙サイズ設定で設定した記録紙とトレイにセッ<br>トしている記録紙が違う可能性があります。確認して正しい記録<br>紙をセットしてください。                                                                                                    |   | ほしいこと #     |
| 記録紙を送れません<br>記録紙がありません                                                           | 記録紙を補給するか、記録紙を正しくセットしてください<br>それでも問題が解決しない場合は、給紙ローラーが汚れている可<br>能性があります。給紙ローラーを清掃してください。⇒ 76 ペー<br>ジ「給紙ローラーの清掃」を参照してください。<br>多目的トレイの記録紙を正しくセットしてください                                                                                                   |   | 6ずは使ってみましょう |
| 原稿詰まり ADF                                                                        | ADF(自動原稿送り装置)につまっている原稿を取り除いてく<br>ださい<br>原稿を取り除いたら、<停止/終了>を押してください。<br>読み込む原稿を短くして、読み込ませてください<br><停止/終了>を押して、原稿をセットし直してください。                                                                                                    |   | 日常のお手入れ     |
| サイズ エラー 両面                                                                       | 両面印刷可能な正しい記録紙サイズ(A4)をセットしてくだ<br>さい<br><停止 / 終了>を押します。両面印刷できない記録紙がセットさ<br>れている可能性があります。確認して正しい記録紙をセットして<br>ください。<br>両面印刷可能な記録紙をプリンタードライバーで設定してくだ<br>さい。両面印刷できる記録紙サイズの詳細は、⇒ 162 ページ「用<br>紙仕様」を参照してください。                                                 |   | 困ったときには     |
| 使用できないデバイス                                                                       | 接続したデバイスを取り外して、電源を入れ直してください<br>本製品に対応していない、または壊れている USB 機器が接続さ<br>れている可能性があります。                                                                                                    |   |             |
| 使用不能な USB 機器です<br>前面にケーブル接続された<br>機器はご利用できません<br>とり外して On/Off ボタン<br>でリセットしてください | 接続したデバイスを取り外して、電源を入れ直してください<br>本製品に対応していない、または壊れている USB 機器が接続さ<br>れている可能性があります。                                                                                                    |   | 付録(索引)      |

第4章 困ったときには

| 液晶ディスプレイ表示         | 解決方法                                                                                                    |
|--------------------|----------------------------------------------------------------------------------------------------|
| 使用不能なUSB機器です       | 接続したデバイス (USB メモリなど)を確認してください<br>接続しているデバイス (USB メモリなど)が、フォーマットさ<br>れていない、壊れている、または互換性がない可能性がありま<br>す。また、正しく差し込まれているか確認してください。                           |
| スキャンできません          | <b>電源スイッチを OFF にして、もう一度 ON にしてください</b><br>メモリに保管されたファクスデータは電源スイッチを OFF にし<br>ても、消去されません。ファクスデータをコンピューターに保存<br>するときは、⇒ユーザーズガイド 応用編「転送・リモコン」を<br>参照してください。 |
|                    | <停止 / 終了>を押して、両面スキャン用の原稿サイズかどうかを確認してください<br>⇒ユーザーズガイド応用編「原稿のこと」、⇒33ページ「原稿<br>セットで注意すること」を参照してください。                                                       |
| 切断されました            | 少し時間を置いて、もう一度、送信または受信をしてください                                                                                                    |
| 通信エラー              | 相手先のポーリング設定を確認してください<br>別のファクスから送信するか、接続をし直して送信できるか確<br>認してください<br>電話回線の状況が悪くなっているか、接続が誤っている可能性が<br>あります。通信できない場合は、お客様相談窓口へご連絡くださ<br>い。                  |
| 手差し印刷              | 記録紙を多目的トレイ(MP トレイ)にセットしてください                                                                                                    |
| 登録されていません          | <b>ワンタッチボタンまたは短縮ダイヤルに登録してください</b><br>⇒46ページ「電話帳の基本」を参照してください。                                                                                            |
| トナーが確認できません        | <b>ドラムユニットを取り出し、ドラムユニットからトナーカート<br/>リッジを取り外してください</b><br>再度トナーカートリッジをドラムユニットに戻し、ドラムユニッ<br>トを本製品に戻してください。                                                 |
| トナーがセットされてい<br>ません | トナーカートリッジをいったん取り外し、再度正しく取り付け<br>てください<br>⇒ 83 ページ「トナーカートリッジを交換する」を参照してくだ<br>さい。                                                                          |

98

本書の使いかた

| 液晶ディスプレイ表示              | 解決方法                                                                                                    |
|-------------------------|----------------------------------------------------------------------------------------------------|
| トナー交換                   | トナーカートリッジを交換してください<br>ファクスを印刷中、液晶ディスプレイに【トナー交換】が表示さ<br>れた場合は、ファクスデータはメモリに保存されます。<br>⇒ 82 ページ「トナーカートリッジの交換」を参照してください。                                                          |
| ドラムエラー                  | <ul> <li>コロナワイヤー(ドラムユニット)を掃除してください</li> <li>⇒ 71 ページ「コロナワイヤーの清掃」を参照してください。</li> <li>トナーカートリッジがドラムユニットに装着されているか確認してください</li> <li>⇒ 83 ページ「トナーカートリッジを交換する」を参照してください。</li> </ul> |
| ドラム停止                   | <b>ドラムユニットを交換してください</b><br>⇒ 87 ページ「ドラムユニットの交換」を参照してください。                                                                                                    |
| トレイが開いています              | トレイ 1/ トレイ 2 を本製品に取り付けてください                                                                                                    |
| ネットワークファクスをオ<br>フにして下さい | IP ファクスの設定を【オフ】にしてください<br>⇒ユーザーズガイド 応用編「IP ファクスの設定をする」を参照<br>してください。                                                                                                    |
| 話し中/応答がありません            | 電話番号を確認し、もう一度かけ直してください                                                                                                    |
| ハブはサポートしていませ<br>ん       | USB メモリ差込口から USB ハブを外してください<br>USB メモリ差込口は、USB ハブに対応していません。                                                                                                    |
| ヒーターエラー                 | <b>電源スイッチを OFF にします。2~3秒後、もう一度、電源<br/>スイッチを ON にして、そのまま 15 分お待ちください</b><br>メモリに保管されたファクスデータは電源スイッチを OFF にし<br>ても、消去されません。                                                     |
| ファイルが多すぎます              | USB メモリ内のファイル数を減らしてください                                                                                                    |
| ファイル名を変えてくださ<br>い       | USB メモリ内に同じファイル名がある場合は、ファイル名を<br>変更してください                                                                                                    |
| 部品交換<br>PF キット 1        | PF キット 1 の交換が必要です<br>お客様相談窓口にご連絡ください。                                                                                                    |
| 部品交換<br>PF キット 2        | PF キット 2 の交換が必要です<br>お客様相談窓口にご連絡ください。                                                                                                    |
| 部品交換<br>PF キット MP       | PF キット MP の交換が必要です<br>お客様相談窓口にご連絡ください。                                                                                                    |

第4章 困ったときには

| 液晶ディスプレイ表示       | 解決方法                                                                                                    |
|------------------|----------------------------------------------------------------------------------------------------|
| 部品交換<br>ドラム寿命    | <b>ドラムユニットの交換時期です</b><br>印刷品質が目立って低下したら消耗品を交換してください。                                                                                                    |
|                  | ドラムユニットのカウンターをリセットしてください<br>⇒88ページ「ドラムユニットを交換する」を参照してください。                                                                                                    |
| 部品交換<br>ヒーター     | ヒーターの交換が必要です<br>お客様相談窓口にご連絡ください。                                                                                                    |
| 部品交換<br>レーザーユニット | レーザーユニットの交換が必要です<br>お客様相談窓口にご連絡ください。                                                                                                    |
| まもなくトナー交換        | <ul> <li>新しいトナーカートリッジを購入し、液晶ディスプレイに【トナー交換】が表示される前に準備しておいてください</li> <li>液晶ディスプレイに【トナー交換】が表示されるまでトナーカートリッジをご使用できますが、しだいに印刷品質は低下しますので、新しいトナーカートリッジに交換することをおすすめします。</li> <li>⇒ 83 ページ「トナーカートリッジを交換する」を参照してください。</li> </ul>                                                                                                    |
| メモリがいっぱいです       | <停止/終了>を押し、受信できなかったジョブデータを消去<br>してください<br>セキュリティ印刷のデータを保存している場合、印刷するかデー<br>タを消去してメモリの空き容量を確保してください。<br>ファクス送信・コピー実行中のとき<br><停止/終了>を押してからもう一度試してください。原稿が複<br>数枚の場合は、<スタート>を押して読み込まれた分だけを送<br>信、またはコピーしてください。<br>印刷中のとき<br>印刷する文書の複雑さを減らすか、解像度を下げてからもう一度<br>試してください。または保存されているデータを消去して、メモ<br>リの空き容量を確保してください。市販の SO-DIMM メモリで<br>本製品のメモリを増やしてください。<br>⇒ユーザーズガイド 応用編「必要なときに確認してほしいこと」<br>を参照してください。 |
| 用紙サイズが合いません      | <b>正しい記録紙をセットしてください</b><br>メニューの記録紙サイズ設定で設定した記録紙とトレイにセッ<br>トしている記録紙が違う可能性があります。確認して正しい記録<br>紙をセットしてください。                                                                                                    |
| 利用できません          | セキュリティ機能ロック 2.0 で、使用制限されている機能を確<br>認をしてください<br>詳しくは、管理者にお問い合わせください。                                                                                                    |

本書の使いかた・目次

使う前に知ってほしいこと

| 液晶ディスプレイ表示        | 解決方法                                                                                                    |
|-------------------|----------------------------------------------------------------------------------------------------|
| 両面印刷できません         | バックカバー(背面排紙トレイ)を完全に閉じ、両面トレイを<br>正しく取り付けてください                                                                             |
|                   | 両面印刷可能な正しい用紙サイズ(A4)を選択してください<br><停止 / 終了 > を押し、プリンタードライバーで設定を確認し<br>てください。<br>設定した用紙サイズの用紙をトレイに入れ < スタート > を押し<br>てください。 |
| ログの書き込みができませ<br>ん | <b>印刷ログ機能の設定内容を確認してください</b><br>詳しくは、管理者にお問い合わせください。                                                                      |

## 紙がつまった!

#### 紙づまりのときのメッセージ

紙づまりが起きた場合、液晶ディスプレイにエラーメッセージが表示されます。 長いメッセージはスクロール表 示します。

| 原稿がつまったとき<br>⇒102ページ「原稿がつまったとき」を<br>参照してください。   | 原稿詰まり ADF<br>詰まった紙を取り除いて停止ボタンを押してください。 |
|-------------------------------------------------|----------------------------------------|
| 記録紙がつまったとき<br>⇒104ページ「記録紙がつまったとき」<br>を参照してください。 | 紙詰まり XXXX<br>XXXXXXX                   |
|                                                 |                                        |

【XXXXXXX】は、紙づまりの場所によって表示が異なります。

#### ! 重要

使用できない記録紙は紙づまりや故障の原因になります。⇒26ページ「使用できない記録紙」を参照してください。

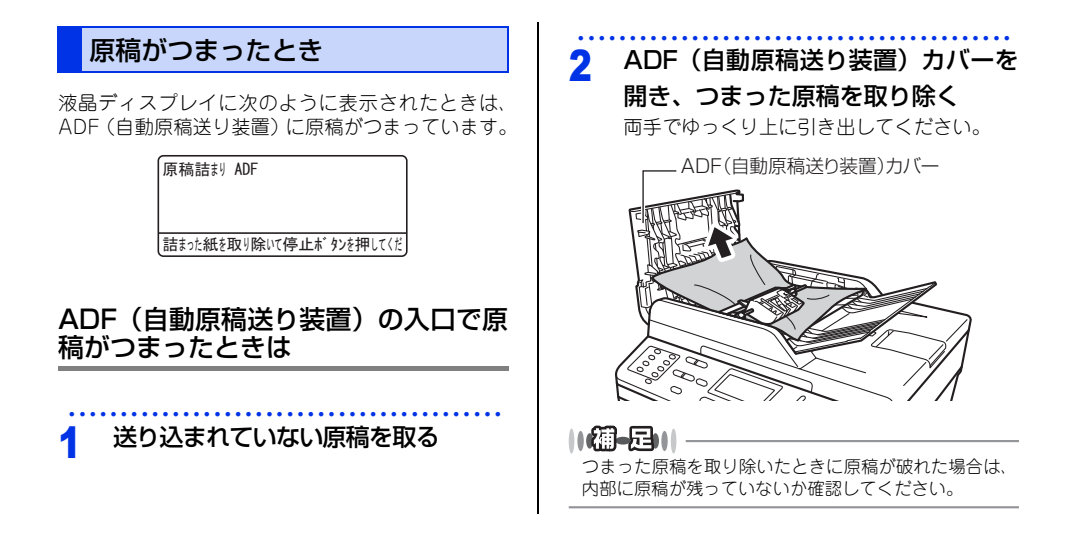

まずは使ってみましょう

日常のお手入れ

困ったときには

付録(索引

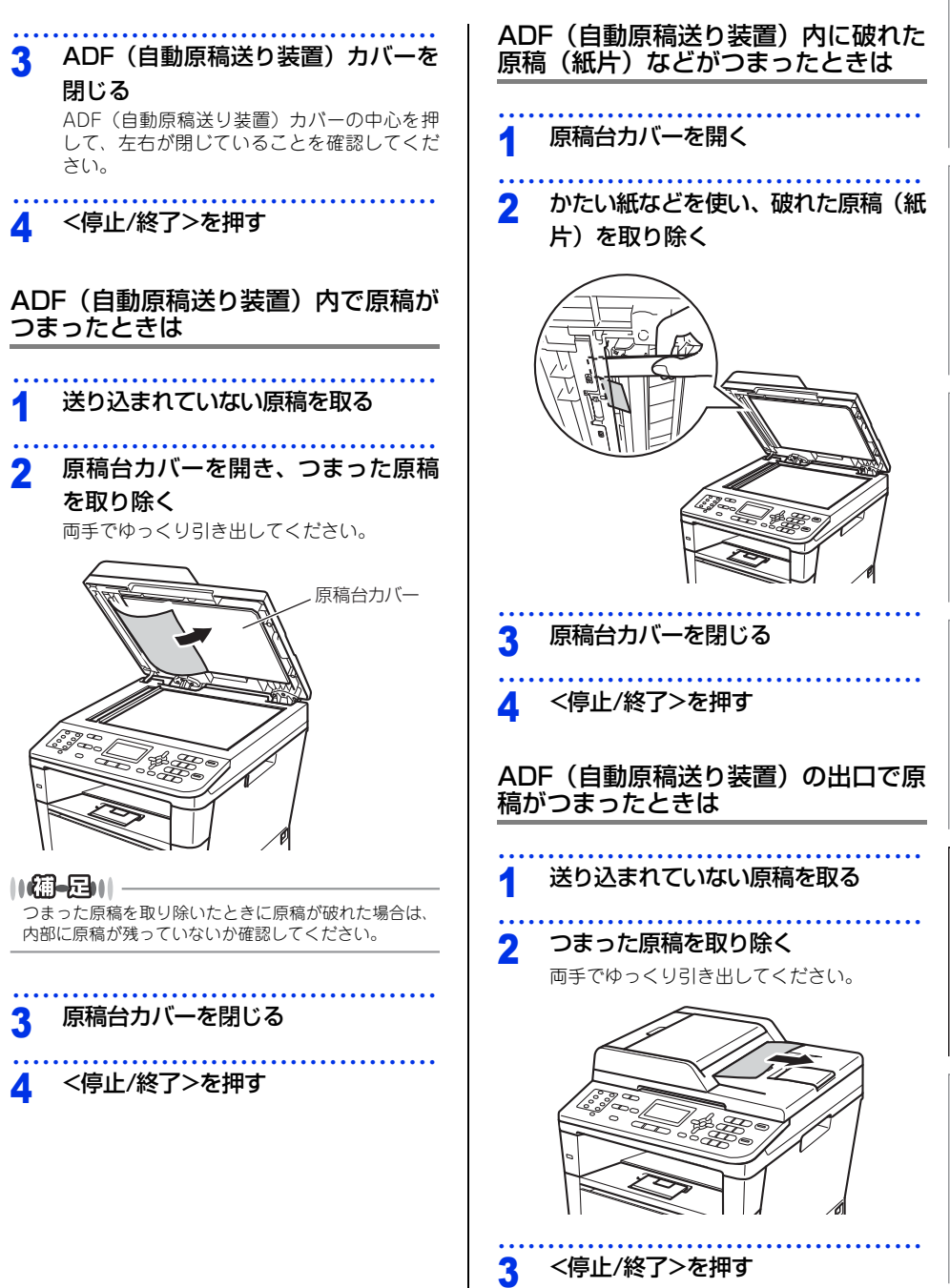

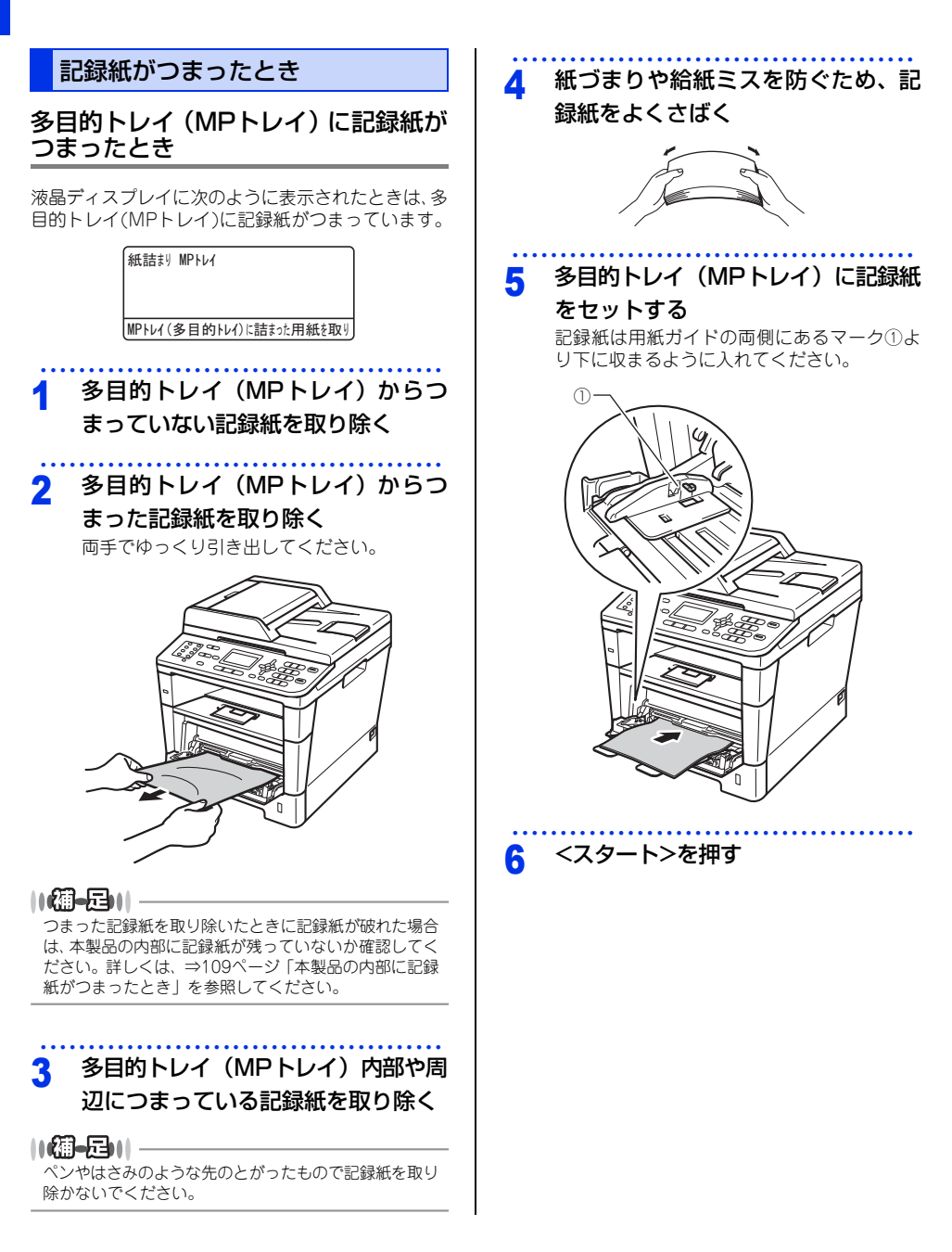

# 使う前に知ってほしいこと

まずは使ってみましょう

日常のお手入れ

困ったときには

#### 記録紙トレイ/増設記録紙トレイに 記録紙がつまったとき

液晶ディスプレイに次のように表示されたときは、記 録紙トレイ(トレイ1)/増設記録紙トレイ(トレイ 2)に記録紙がつまっています。

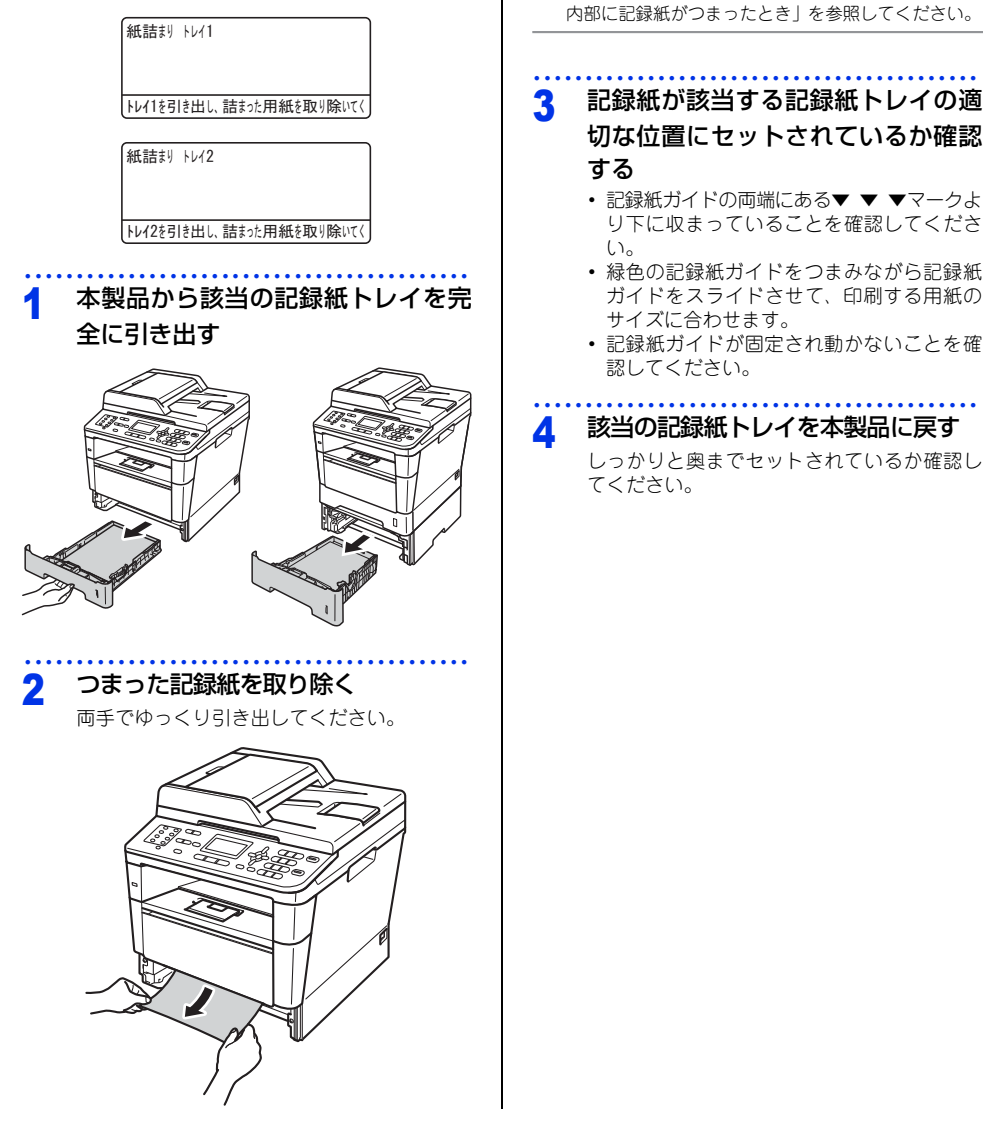

||御-日||

取り除かないでください。

ペンやはさみのような先のとがったもので記録紙を

つまった記録紙を取り除いたときに記録紙が破れた

場合は、本製品の内部に記録紙が残っていないか確

認してください。詳しくは、⇒109ページ「本製品の

第4章 困ったときには

#### 背面に記録紙がつまったとき

液晶ディスプレイに次のように表示されたときは、 バックカバー内に記録紙がつまっています。

#### 紙詰まり後る

バックカバーを開けて、詰まった用紙を取り除き

#### 1 電源スイッチをONにしたまま、本製 品の熱が冷めるまで10分以上待つ

2 フロントカバーリリースボタンを押してフロントカバーを開く

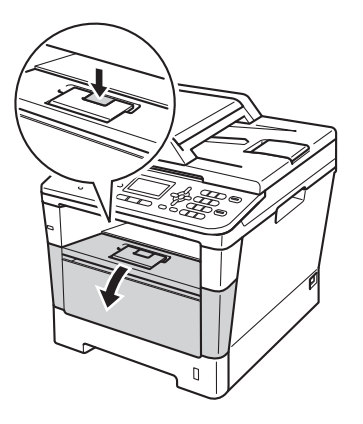

3 ドラムユニットを取り出す

ドラムユニットを取り出すことで、つまった 記録紙を取り除くことができる場合がありま す。また、本製品内部からつまった記録紙を 取り除くことができます。

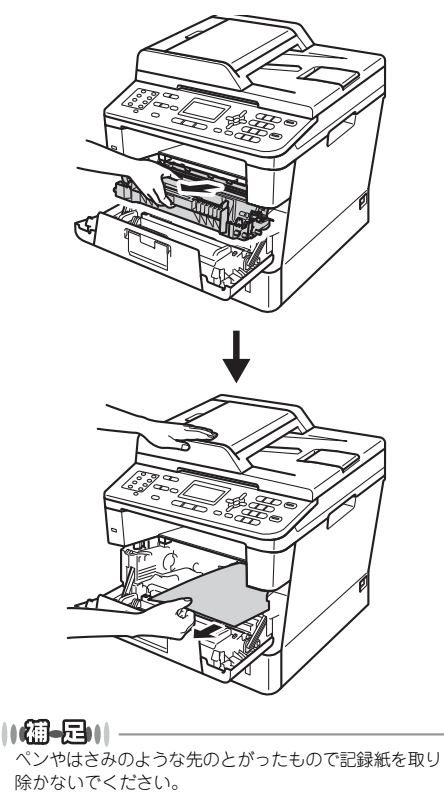

本書の使いかた・目次

#### ▲ 警告

### 

本製品の使用直後は、内部は非常に高温になって いる部分があります。本製品のフロントカバーを 開けたときは、イラストのグレーの部分には触れ ないでください。やけどのおそれがあります。

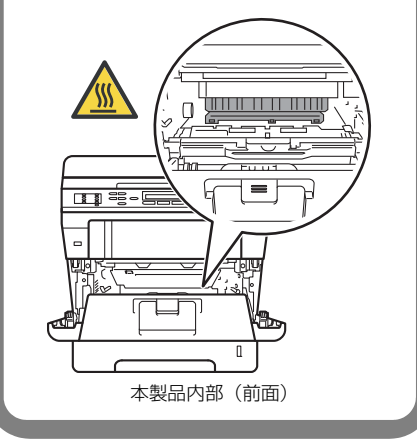

#### ! 重要

- ドラムユニット、トナーカートリッジを本製 品から取り外した場合は、あらかじめ平らな 場所に新聞紙などを用意し、その上に置いて ください。トナーが飛び散ることがあります ので、汚れてもよい紙を用意してください。
- ドラムユニットとトナーカートリッジの取り 扱いには細心の注意を払ってください。万一、 トナーが飛び散って手や衣服が汚れた場合 は、すぐに拭き取るか冷たい水で洗い流して ください。
- 本製品の内部を操作するときは、イラストの 矢印で示す電極部分には手で触れないでくだ さい。静電気で本製品が破損するおそれがあ ります。

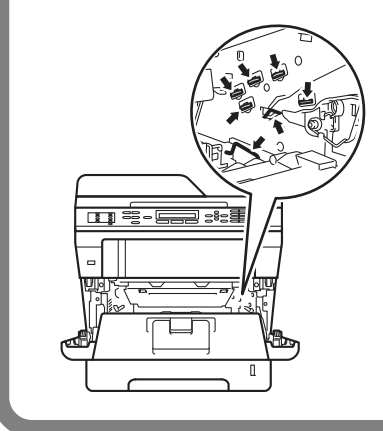

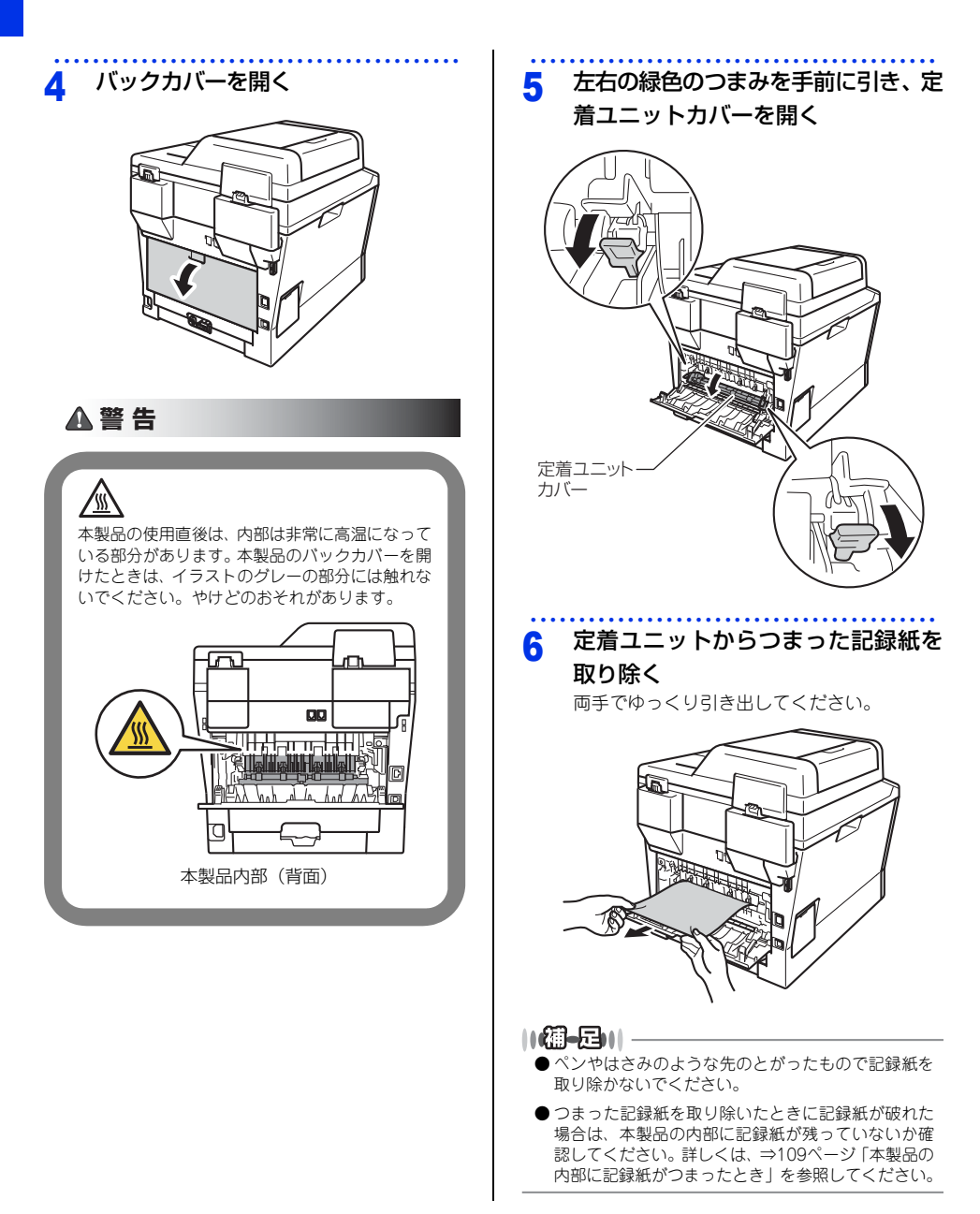
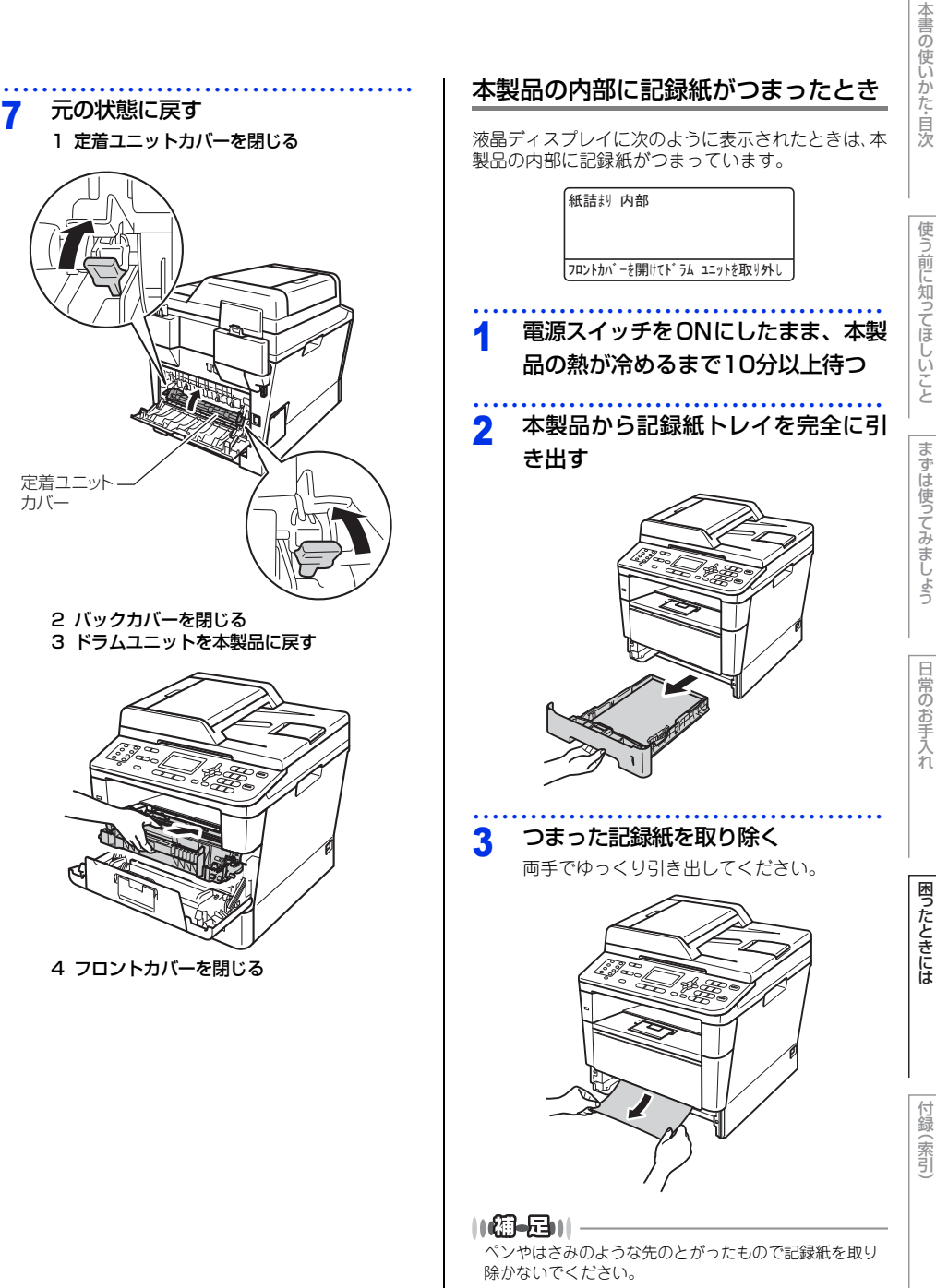

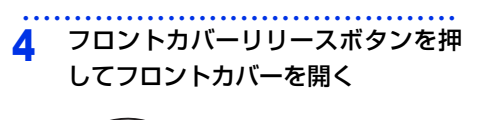

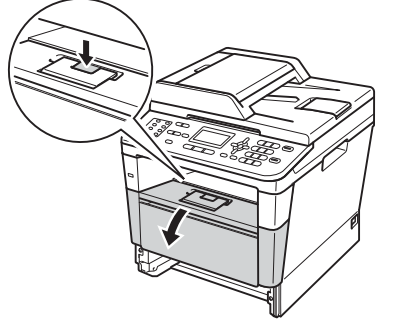

#### 5 ドラムユニットを取り出す

ドラムユニットを取り出すことで、つまった 記録紙を取り除くことができる場合がありま す。また、本製品内部からつまった記録紙を 取り除くことができます。

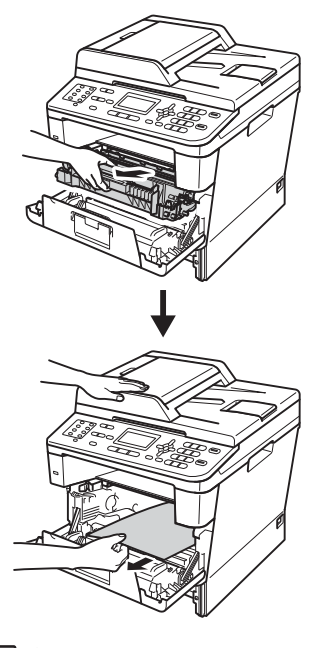

||個-日||-

ペンやはさみのような先のとがったもので記録紙を取り 除かないでください。

#### ▲ 警告

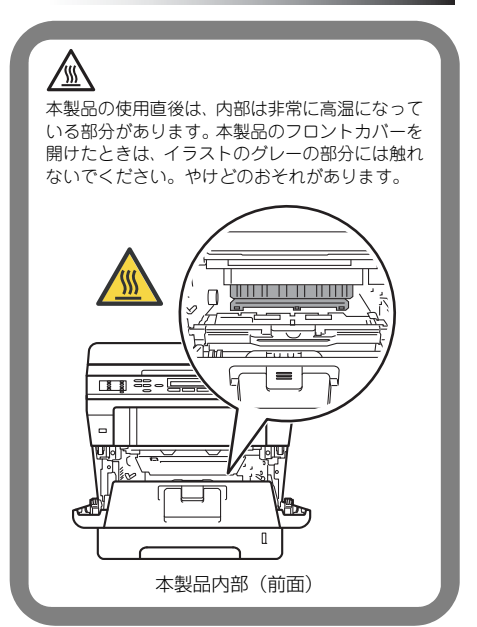

# 使う前に知ってほしいこと

まずは使ってみましょう

# 困ったときには

№録(索引)

#### !重要

- ドラムユニット、トナーカートリッジを本製 品から取り外した場合は、あらかじめ平らな 場所に新聞紙などを用意し、その上に置いて ください。トナーが飛び散ることがあります ので、汚れてもよい紙を用意してください。
- ドラムユニットとトナーカートリッジの取り 扱いには細心の注意を払ってください。万一、 トナーが飛び散って手や衣服が汚れた場合 は、すぐに拭き取るか冷たい水で洗い流して ください。
- 本製品の内部を操作するときは、イラストの 矢印で示す電極部分には手で触れないでくだ さい。静電気で本製品が破損するおそれがあ ります。

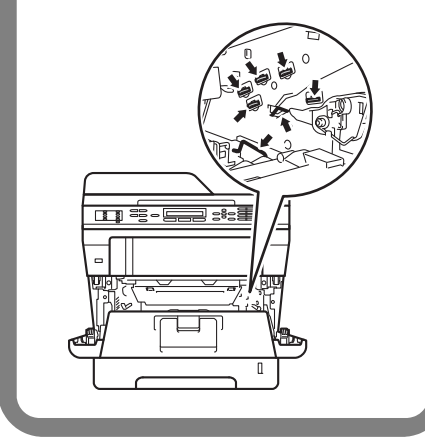

#### ||御-曰||

本製品では、ドラムユニットにトナーカートリッジを装 着して使用する仕組みになっています。必ず、本製品内 のドラムユニットにトナーカートリッジが装着されてい るか確認してください。

トナーカートリッジのみを本製品に取り付けた場合、液 晶ディスプレイに【紙詰まり 内部】または【ドラムエ ラー】が表示されることがあります。 6 緑色のロックレバーを押し下げなが

ら、ドラムユニットからトナーカー トリッジを取り外す

ドラムユニット内部につまった記録紙がある ときは、取り除いてください。

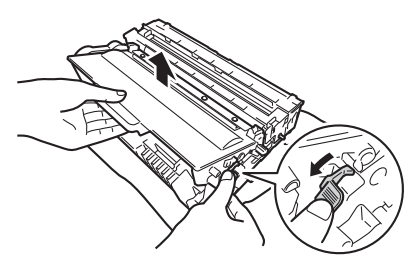

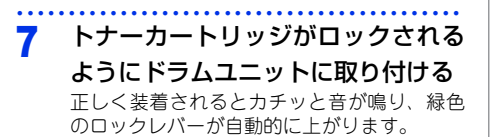

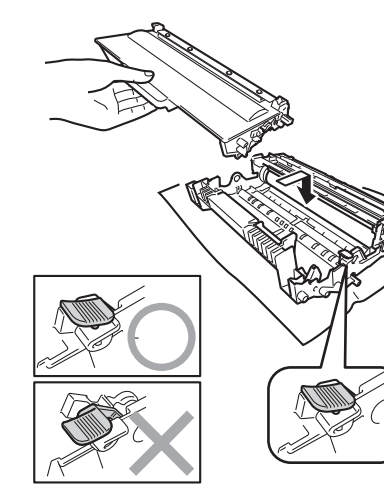

||御-戸||

トナーカートリッジが正しく装着されていることを確認 してください。装着が正しくないと、トナーカートリッ ジはドラムユニットから外れる場合があります。

#### ? 元の状態に戻す

- 1 ドラムユニットを本製品に戻す
- 2 フロントカバーを閉じる
- 3 記録紙トレイを本製品に戻す しっかりと奥までセットされているか確認 してください。

#### 11(御-足))|-

- ●本製品の内部からつまった紙や破れた紙を取り除いた後、本製品にコンピューターからのデータが残っている場合は、残りのデータが印刷されます。
- ●本製品の内部に記録紙がつまっているときに本製品の電源スイッチをOFFにした場合は、印刷開始後、不完全なデータを印刷します。 本製品の電源スイッチをONにする前に、コンピューターの印刷実行ジョブを削除してください。

#### 両面印刷時に記録紙がつまったとき

紙詰り両面

背面の両面トレイを引き出して、詰まった用紙

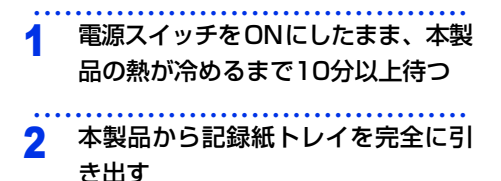

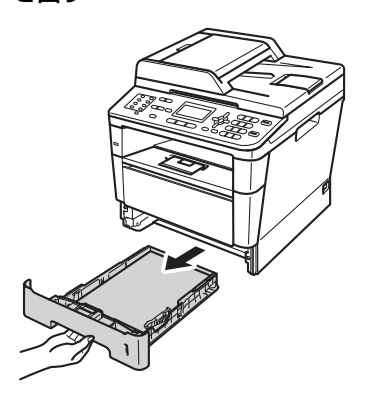

#### 3 バックカバーを開く

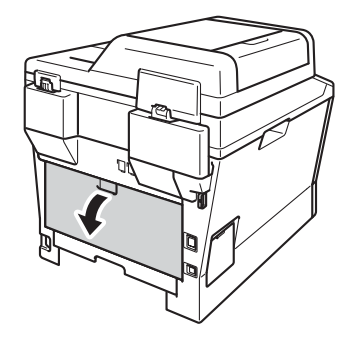

#### ▲ 警告

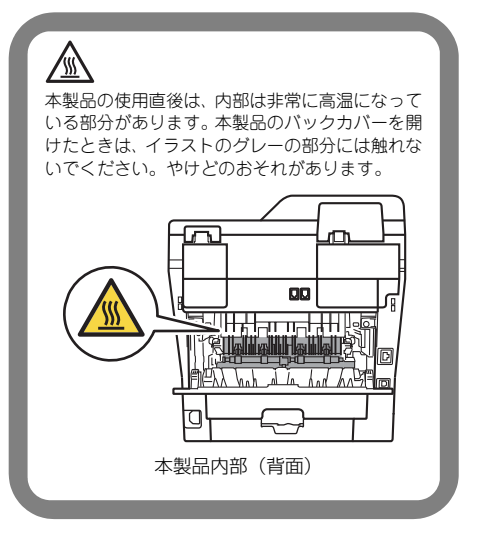

つまった記録紙を取り除く

困ったときには

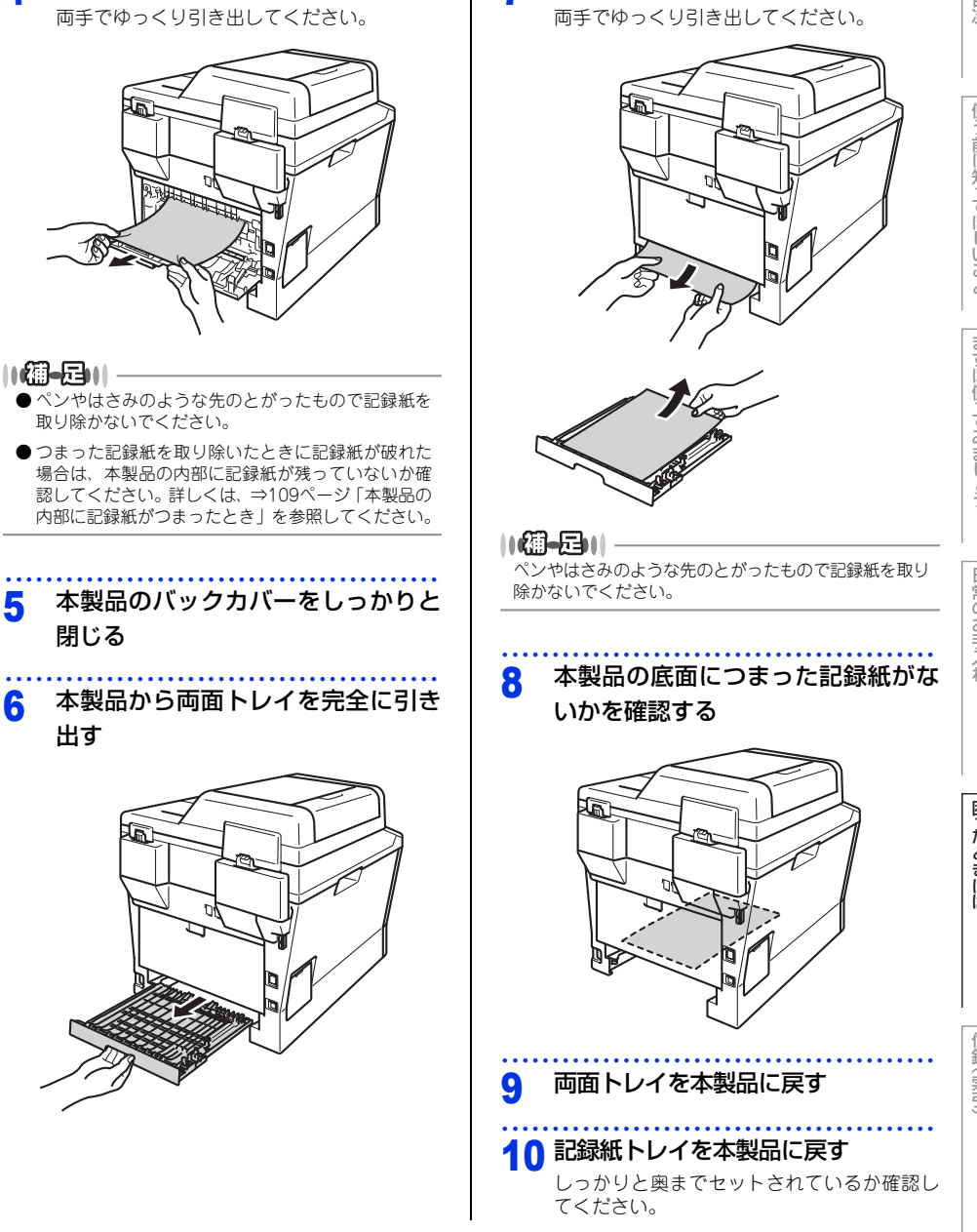

つまった記録紙を取り除く

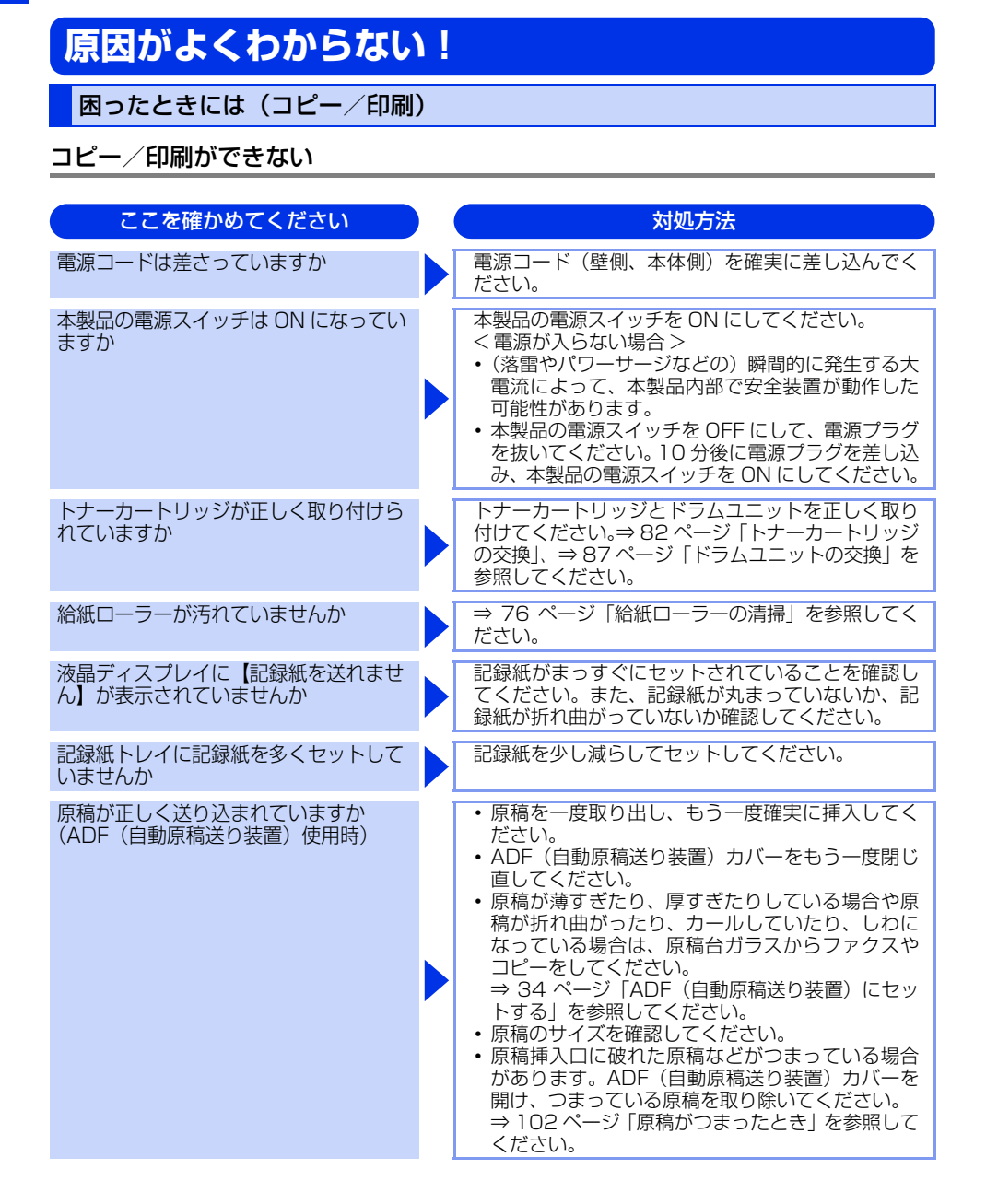

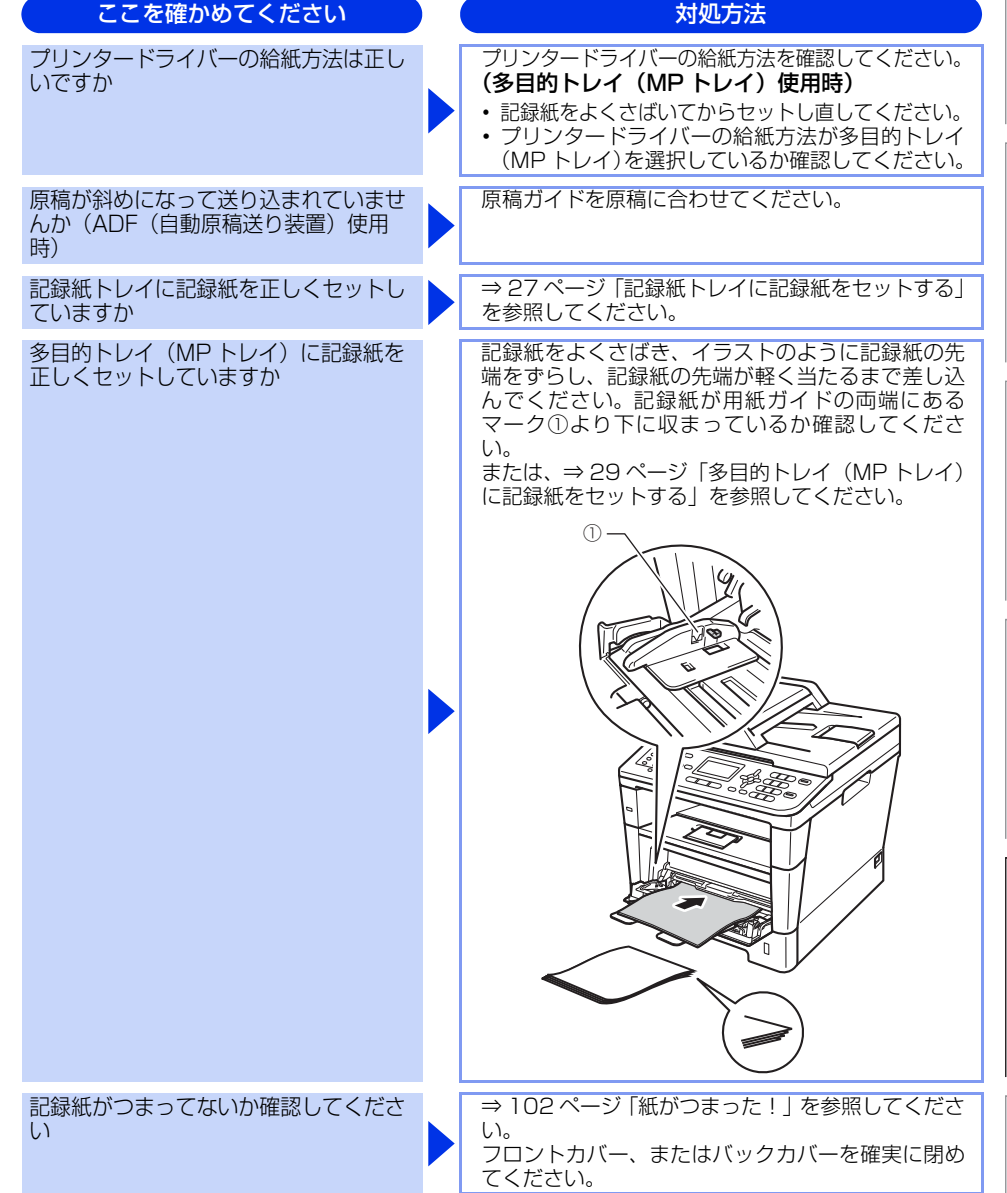

#### 両面印刷ができない

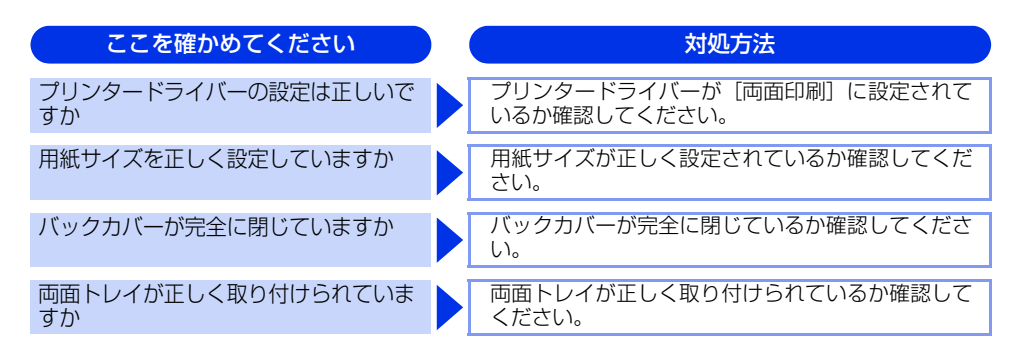

#### 排紙トレイから記録紙が落ちる

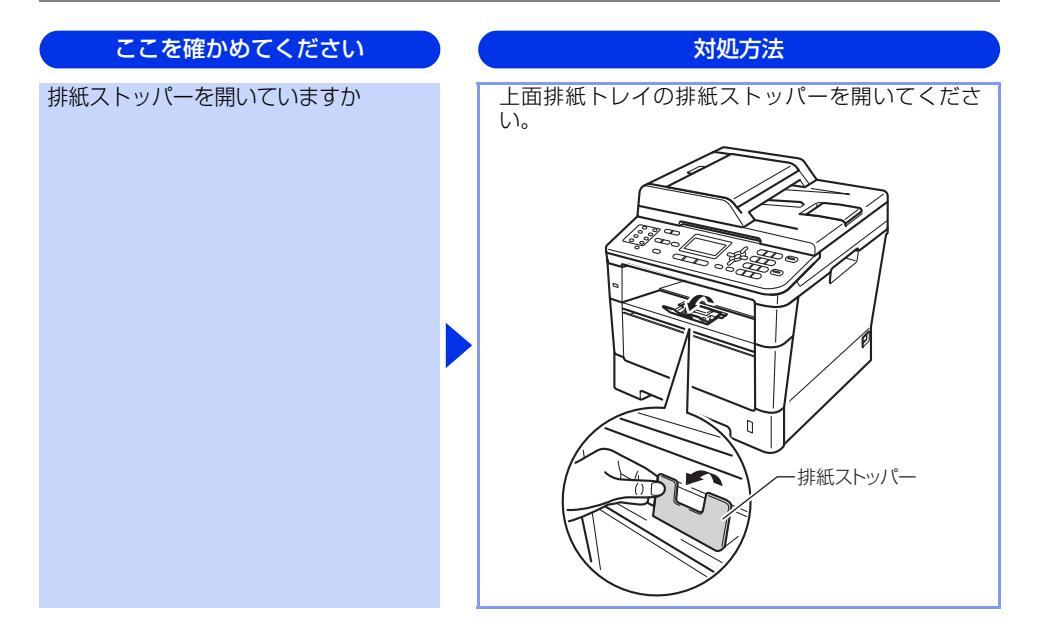

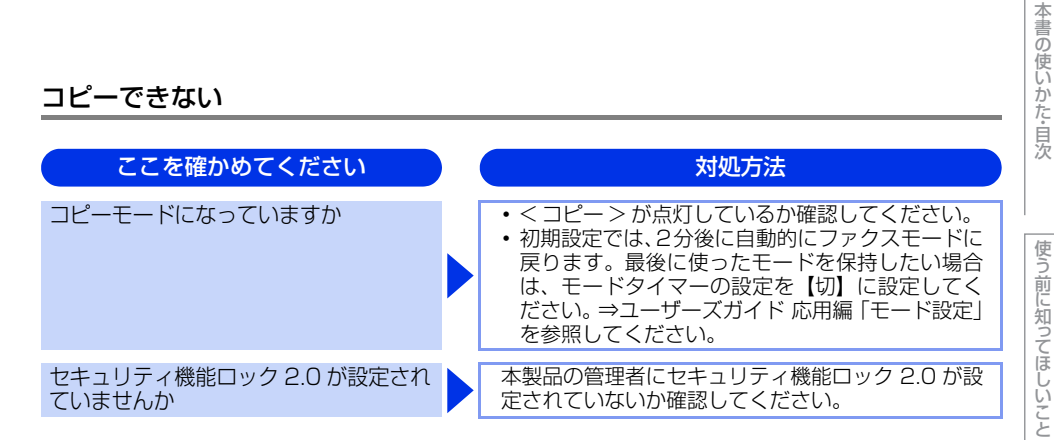

#### コンピューターから印刷できない

以下の順番で確認してください。

コピーできない

| ここを確かめてください                                           | ) | 対処方法                                                                                                    |
|-------------------------------------------------------|---|----------------------------------------------------------------------------------------------------|
| ①ケーブルが正しく接続されていますか                                    |   | <ul> <li>・本製品側とコンピューター側の両方のケーブルを<br/>差し直してください。(USB ハブなどを経由して<br/>は接続できません。)</li> <li>・複数の機器がコンピューターに接続されている場<br/>合は、一時的に本製品以外を取り外して、印刷・コ<br/>ピー・ファクス・スキャンができるか試してくだ<br/>さい。</li> </ul>                                                                                                    |
| ②本製品が通常ご使用になるプリンター<br>に設定されていますか                      |   | 本製品のアイコンにチェックマークが付いているか<br>確認してください。付いていない場合は、次の手順<br>に従って、チェックマークを付けます。<br><windows<sup>® 7&gt;<br/>ジメニューから「デバイスとプリンター」をクリッ<br/>クします。本製品のアイコンを右クリックし、「通常<br/>使うプリンターに設定」にカーソルを合わせ、通常<br/>使うプリンターに設定」にカーソルを合わせ、通常<br/>使うプリンタードライバーにチェックを入れます。<br/><windows vista<sup="">®&gt;<br/>ジメニューから「コントロール パネル」-「ハード<br/>ウェアとサウンド」-「プリンタ」の順にクリックし<br/>ます。本製品のアイコンを右クリックし、「通常使う<br/>プリンタに設定」をクリックしてチェックを入れま<br/>す。<br/><windows<sup>® XP&gt;<br/>[スタート] - 「コントロール パネル」-「プリンタと<br/>その他のハードウェア]-「プリンタと FAX」の順に<br/>クリックします。本製品のアイコンを右クリックし、<br/>[通常使うプリンタに設定]をクリックしてチェック<br/>を入れます。</windows<sup></windows></windows<sup> |
| <ol> <li>液晶ディスプレイにエラーメッセージ<br/>が表示されていませんか</li> </ol> |   | ⇒ 95 ページ「液晶ディスプレイにエラーメッセー<br>ジが表示された!(エラーメッセージー覧)」を参照<br>してください。                                                                                                    |

まずは使ってみましょう

日常のお手入れ

困ったときには

付録(索引

| ここを確かめてください        | 対処方法                                                                                                    |
|--------------------|----------------------------------------------------------------------------------------------------|
| ④オフラインの状態になっていませんか | 本製品がオフラインになっていないか確認します。<br><windows<sup>® 7&gt;<br/>◆メニューから「デバイスとプリンター」をクリッ<br/>クします。本製品のアイコンを右クリックし、「印刷<br/>ジョブの表示」にカーソルを合わせ、ご使用のプリ<br/>ンタードライバーをクリックします。「プリンター」<br/>をクリックし、「プリンターをオフラインで使用す<br/>る]にチェックがある場合は、オフラインの状態で<br/>す。「プリンターをオフラインで使用する」をクリッ<br/>クし、チェックを外してください。<br/><windows vista<sup="">®&gt;<br/>◆メニューから「コントロールパネル」・「ハード<br/>ウェアとサウンド」・「プリンタ」の順にクリックし<br/>ます。本製品のアイコンを右クリックし、「プリンタ<br/>をオンラインで使用する」がメニューにある場合は、<br/>オフラインの状態です。「プリンタをオンラインで使<br/>用する」をクリックしてください。<br/><windows<sup>® XP&gt;<br/>[スタート]・「コントロールパネル]・「プリンタと<br/>その他のハードウェア」・「プリンタをFAX」の順に<br/>クリックします。本製品のアイコンを右クリックし、<br/>「プリンタをオンラインで使用する」がメニューにあ<br/>る場合は、オフラインの状態です。「プリンタをオン<br/>ラインで使用する」をクリックしてください。</windows<sup></windows></windows<sup> |
| ⑤ 一時停止の状態になっていませんか | 本製品が一時停止の状態になっていないか確認しま<br>す。<br><windows<sup>® 7&gt;<br/>③メニューから「デバイスとプリンター」をクリッ<br/>クします。本製品のアイコンを右クリックし、[印刷]<br/>ジョブの表示]にカーソルを合わせ、ご使用のプリ<br/>ンタードライバーをクリックします。[Brother<br/>MFC-XXXX Printer- 一時停止]が表示されていた<br/>ら、再開させたい印刷データを右クリックし、[再開]<br/>をクリックしてください。<br/><windows vista<sup="">®&gt;<br/>③メニューから「コントロールパネル」-「ハード<br/>ウェアとサウンド」-「プリンタ」の順にクリックし<br/>ます。本製品のアイコンを右クリックし、[印刷の再<br/>開]がメニューにある場合は、一時停止の状態です。<br/>[印刷の再開]をクリックしてください。<br/><windows<sup>® XP&gt;<br/>[スタート]-「コントロールパネル」-「プリンタと<br/>その他のハードウェア]-「プリンタと FAX」の順に<br/>クリックします。本製品のアイコンを右クリックし、<br/>[印刷の再開]がメニューにある場合は、一時停止の<br/>状態です。[印刷の再開]がメニューにある場合は、一時停止の<br/>状態です。[印刷の再開]をクリックしてください。</windows<sup></windows></windows<sup>                                 |

対処方法

| 伂 |
|---|
| 5 |
| 7 |
| 힌 |
|   |
| 知 |
| 0 |
| て |
| J |
| U |
| い |
| 7 |
| 7 |

まずは使ってみましょう

日常のお手入れ

付録(索引)

| ⑥ 印刷待ちのデータがありませんか                               | <ul> <li>・印刷に失敗した古いデータが残っている場合があ<br/>ります。以下の方法でデータを削除してください。</li> <li><windows<sup>® 7&gt;</windows<sup></li> <li>メニューから[デバイスとプリンター]をク<br/>リックします。本製品のアイコンを右クリックし、<br/>[印刷ジョブの表示]にカーソルを合わせ、ご使用<br/>のプリンタードライバーをクリックします。印刷<br/>データを選択し、[ドキュメント]メニューから<br/>[キャンセル]を選択します。</li> <li><windows vista<sup="">®&gt;</windows></li> <li>メニューから[コントロールパネル] - [ハー<br/>ドウェアとサウンド] - [プリンタ]の順にクリッ<br/>クします。本製品のアイコンをダブルクリックして、印刷データを選択します。[ドキュメント]メニューから<br/>[キャンセル]を選択します。[ドキュメント]メニューから<br/>[キャンセル]を選択します。</li> <li><windows<sup>® XP&gt;</windows<sup></li> <li>[スタート] - [コントロールパネル] - [プリンタ<br/>とその他のハードウェア] - [プリンタと FAX]の<br/>順にクリックします。本製品のアイコンをダブル<br/>クリックして、印刷データを選択します。[ドキュ<br/>メント]メニューから[キャンセル]を選択します。</li> <li>・本製品内に残っているデータを消去する場合は、<br/>&lt; 停止 / 終了 &gt; を押してください。</li> </ul> |
|-------------------------------------------------|----------------------------------------------------------------------------------------------------|
| ⑦印刷先(ポート)の設定が間違っていませんか                          | <windows<sup>® 7&gt;<br/>③メニューから [デバイスとプリンター] をクリックします。本製品のアイコンを右クリックし、[プリンターのプロパティ] にカーソルを合わせ、ご使用のプリンタードライバーをクリックします。[ポート] タブをクリックして、印刷先のポートを正しく設定します。<br/><windows vista<sup="">®&gt;<br/>④メニューから [コントロール パネル] - [ハードウェアとサウンド] - [プリンタ] の順にクリックします。<br/>す。本製品のアイコンを右クリックし、[プロパティ] をクリックします。[ポート] タブをクリックします。<br/>マWindows<sup>®</sup> XP&gt;<br/>[スタート] - [コントロール パネル] - [プリンタとその他のハードウェア] - [プリンタと下AX] の順に<br/>クリックします。本製品のアイコンを右クリックし、[プロパティ] をクリックします。<br/><windows<sup>® XP&gt;<br/>[スタート] - [コントロール パネル] - [プリンタとその他のハードウェア] - [プリンタと下AX] の順に<br/>クリックします。本製品のアイコンを右クリックし、<br/>[プロパティ] をクリックします。[ポート] タブを<br/>クリックして、印刷先のポートを正しく設定します。</windows<sup></windows></windows<sup>                                                                                                 |
| ⑧ セキュリティ機能ロック 2.0 が設定<br>されていませんか               | ネットワーク管理者に連絡して、セキュリティ機能<br>ロック2.0が設定されていないか確認してください。                                                                                                    |
| <ol> <li>③アドビ・イラストレーターを使用して<br/>いますか</li> </ol> | 印刷解像度が高すぎる可能性があります。印刷解像<br>度を低く設定してください。                                                                                                    |
| ⑩お使いのコンピューターを再起動して、本製品の電源を入れ直してください。            | 本製品とコンピューターを確認しても印刷できない<br>場合は、コンピューターを再起動し、本製品の電源<br>を入れ直してください。                                                                                                    |

ここを確かめてください

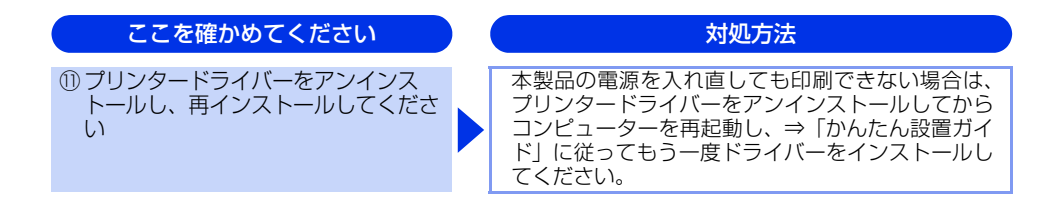

使う前に知ってほしいこと

まずは使ってみましょう

日常のお手入れ

#### コピー/印刷結果が悪い

印刷した内容に問題がある場合は、はじめに次の手順を確認してください。

それでも解決しない場合は、「こんなコピー /印刷結果のときは」の問題例やイラストを確認し、対処方法に従っ てください。

1. 本製品の仕様を満たしている記録紙を使用しているか確認してください。⇒ 24 ページ「記録紙の基本」、⇒ ユーザーズガイド 応用編「必要なときに確認してほしいこと」を参照してください。

||(御-足)|| 最適な印刷品質で印刷するために、推奨紙の使用をおすすめします。⇒ユーザーズガイド 応用編「推奨紙」を参照してく ださい。

2. ドラムユニットとトナーカートリッジが正しく取り付けられているか確認してください。

| こんなコピー/印刷結果のときは                                 | 対処方法                                                                                                    |
|-------------------------------------------------|----------------------------------------------------------------------------------------------------|
| 印刷結果が圧縮され、水平の縞が現れる<br>または、上下左右の文章が切れる           | 原稿の上下左右に、印刷不可能領域があるので、余<br>白を調整して印刷し直してください。                                                                                                    |
| A4 サイズより小さい原稿を原稿台ガラ<br>スからコピーする場合に印刷結果が切れ<br>る  | コピーするときに使用する記録紙トレイの設定を<br>【記録紙トレイ #1のみ】、【記録紙トレイ #2のみ】<br>(オプションの増設記録紙トレイ装着時)、または【多<br>目的トレイのみ】のいずれかに設定し、選択した記<br>録紙の記録紙サイズを原稿と同じサイズに設定して<br>ください。<br>コピー終了後、元の設定に戻してください。<br>記録紙トレイの設定は、⇒ユーザーズガイド応用編<br>「全体にかかわる設定」、記録紙サイズの設定は、⇒<br>31ページ「セットした記録紙に合わせて本体の設定<br>を変更する」を参照してください。 |
| 色つきの文字・鉛筆などで書いた薄い文<br>字の原稿をコピーしたときに、印刷結果<br>が薄い | 画質の設定を【テキスト】に設定し、コントラスト<br>のレベルを変更してください。<br>⇒61ページ「画質を設定する」、⇒62ページ「コ<br>ントラストを設定する」を参照してください。                                                                                                    |

困ったときには

| こんなコピー/印刷結果のときは | ) ( | 対処方法                                                                                                    |
|-----------------|-----|----------------------------------------------------------------------------------------------------|
| 何も印刷されない(真っ白)   |     | <ul> <li>・原稿を表と裏を間違えてセットしている可能性があります。ADF(自動原稿送り装置)の場合は、コピーする面を上にして、原稿台ガラスの場合は、コピーする面を下にして原稿をセットしてください。</li> <li>・複写式の原稿は文字が読み取りにくい場合があります。推奨している記録紙を使用してください。⇒ユーザーズガイド応用編「必要なときに確認してほしいこと」を参照してください。</li> <li>・薄い色や、青色や緑色の文字で書かれた原稿は、文字が読み取りにくい場合があります。文字の色を濃くしてください。</li> <li>・原稿台ガラスの読み取り部と原稿台カバー(白い部分)、ADF読み取り部を清掃してください。</li> <li>・原稿台ガラスの読み取り部を清掃してください。⇒69ページ「原稿台ガラスとスキャナー読み取り部を清掃する」を参照してください。</li> <li>・ドラムユニットとトナーカートリッジが正しく装着されていない可能性があります。ドラムユニットを取り出し、トナーカートリッジをドラムユニットを取り出し、トナーカートリッジを下しく取り付け直し、ドラムユニットを取りがしてください。</li> </ul>                                                                                                    |
| 印刷結果が薄すぎるか濃すぎる  |     | <ul> <li>コントラストまたは明るさを印刷条件に合わせて<br/>調整してください。お買い上げ時は中央に設定されています。</li> <li>⇒ 62ページ「コントラストを設定する」、⇒ 61<br/>ページ「明るさを設定する」を参照してください。<br/>原稿の先端に色が付いていると、濃い原稿と判断<br/>することがあります。このときは、原稿をセット<br/>する向きを変えたり、あらかじめ濃度を下げるな<br/>どの対処をしてください。</li> <li>複写式の原稿は文字が読み取りにくい場合があり<br/>ます。推奨している記録紙を使用してください。⇒<br/>ユーザーズガイド 応用編「必要なときに確認して<br/>ほしいこと」を参照してください。</li> <li>薄い色や、青色や緑色の文字で書かれた原稿は、文<br/>字が読み取りにくい場合があります。文字の色を<br/>濃くしてください。</li> <li>原稿台ガラスの読み取り部と原稿台カバー(白い<br/>部分)、ADF 読み取り部を清掃してください。⇒<br/>69ページ「原稿台ガラスとスキャナー読み取り部<br/>を清掃する」を参照してください。</li> <li>ドラムユニットとトナーカートリッジが正しく装<br/>着されていない可能性があります。ドラムユニットを取り出し、トナーカートリッジを下ラムユ<br/>ニットから取り外してください。</li> <li>ブラザー純正のトナーカートリッジとドラムユ<br/>ニットを使用しているか確認してください。⇒78<br/>ページ「トナーカートリッジとドラムユニットに<br/>ついて」を参照してください。</li> </ul> |

こんなコピー/印刷結果のときは 対処方法 印刷結果がかすれる ドラムユニットを取り出してください。両手でド ラムユニット(トナーカートリッジを装着したま ま)を持ち、トナーが均等になるように、左右に 5~6回ゆっくりと振ってください。 ABCDEFGH 液晶ディスプレイに【トナー交換】が表示されて abcdefghijk いたら、トナーカートリッジを新しいものに交換 ABCD してください。⇒ 82 ページ 「トナーカートリッ abcde ジ交換のメッセージ」を参照してください。 本製品の設置環境を確認してください。湿気が多 01234 い場所や高温の場所で使用すると、この問題が起 きることがあります。⇒「安全にお使いいただく ために」を参照してください。 
 ・
 「
 稿台ガラスを清掃してください。
 すべてのページが薄い場合には、トナー節約モー ドが 【オフ】 になっているか確認してください。⇒ ユーザーズガイド 応用編「全体にかかわる設定」 を参照してください。 ドラムユニット内のコロナワイヤーを清掃してく ださい。⇒71ページ「コロナワイヤーの清掃」を 参照してください。 •新しいトナーカートリッジに交換して試してみて ください。⇒ 82 ページ 「トナーカートリッジの 交換」を参照してください。 新しいドラムユニットに交換して試してみてくだ さい。⇒ 87 ページ 「ドラムユニットの交換」を 参照してください。 背景が灰色になる • 用紙の種類と品質を確認してください。⇒ユ-ザーズガイド 応用編「記録紙のこと」を参照して ください。 本製品の設置環境を確認してください。湿気が多 ABCDEFGH い場所や高温の場所で使用すると、グレーの背景 abcdefghijk が入ることが多くなる場合があります。⇒「安全 ABCD にお使いいただくために | を参照してください。 abcde •新しいトナーカートリッジに交換して試してみて ください。⇒ 82 ページ [トナーカートリッジの 01234 交換」を参照してください。 新しいドラムユニットに交換して試してみてくだ さい。 ⇒ 87 ページ 「ドラムユニットの交換」を 参照してください。

付録(索引

困ったときには

本書の使いかた・目次

使う前に知ってほしいこと

まずは使ってみましょう

日常のお手入れ

| こんなコピー/印刷結果のときは                                                | 対処方法                                                                                                    |
|----------------------------------------------------------------|----------------------------------------------------------------------------------------------------|
| 同じイメージが等間隔で<br>繰り返し印刷される<br>B<br>B<br>B                        | <ul> <li>・用紙の種類と品質を確認してください。⇒ユー<br/>ザーズガイド応用編「記録紙のこと」を参照して<br/>ください。</li> <li>ブリンタードライバーで適切な用紙種類を選択し<br/>ているか確認してください。詳しくは、⇒ユーザー<br/>ズガイドパソコン活用編「プリンターとして使う」<br/>を参照してください。</li> <li>ブリンタードライバーの設定で「高湿度下での残<br/>像を改善する」チェックボックスをチェックして<br/>ください。</li> <li>「印刷結果の改善」を選択して、設定を確認してく<br/>ださい。詳しくは、⇒ユーザーズガイドパソコン<br/>活用編「プリンターとして使う」を参照してくだ<br/>さい。</li> <li>新しいトナーカートリッジに交換して試してみて<br/>ください。⇒82ページ「トナーカートリッジの<br/>交換」を参照してください。</li> <li>新しいドラムユニットに交換して試してみてくだ<br/>さい。</li> <li>新しいドラムユニットに交換して試してみてくだ<br/>さい。</li> <li>新しいドラムユニットに交換して試してみてくだ<br/>さい。⇒87ページ「ドラムユニットの交換」を<br/>参照してください。</li> <li>本製品の設置環境を確認してください。湿気が多<br/>い場所や高温の場所で使用すると、この問題の原<br/>因になる場合があります。⇒「安全にお使いいた<br/>だくために」を参照してください。</li> <li>定着ユニットが汚れていることがあります。お客</li> </ul> |
| トナー汚れが生じる<br>ABCDEFGH<br>abcderghijk<br>ABCD<br>abcde<br>01234 | <ul> <li>用紙の種類と品質を確認してください。⇒ユー<br/>ザーズガイド応用編「記録紙のこと」を参照して<br/>ください。</li> <li>ドラムユニットとドラムユニット内のコロナワイ<br/>ヤーを清掃してください。⇒ 73 ページ「ドラム<br/>ユニットの清掃」、⇒71ページ「コロナワイヤー<br/>の清掃」を参照してください。</li> <li>本製品の設置環境を確認してください。湿気が多<br/>い場所や高温の場所で使用すると、こうした問題<br/>が起きることがあります。⇒「安全にお使いいた<br/>だくために」を参照してください。</li> <li>新しいトナーカートリッジに交換して試してみて<br/>ください。⇒ 82 ページ「トナーカートリッジの<br/>交換」を参照してください。</li> <li>ドラムユニットが破損していることがあります。<br/>新しいドラムユニットに交換してください。⇒87<br/>ページ「ドラムユニットの交換」を参照してくだ<br/>さい。</li> <li>定着ユニットが汚れていることがあります。お客<br/>様相談窓口へお問い合わせください。</li> </ul>                                                                                                    |

こんなコピー/印刷結果のときは 対処方法 印字部がところどころ白く欠ける 用紙の種類と品質を確認してください。⇒ユー ザーズガイド 応用編「記録紙のこと」を参照して ください。 プリンタードライバーの [用紙種類] で [超厚紙] を選択するか、現在ご使用のものより薄い記録紙 をご使用ください。詳しくは、⇒ユーザーズガイ ドパソコン活用編「プリンターとして使う」を参照してください。 本製品の設置環境を確認してください。湿気が多 い場所や高温の場所で使用すると、こうした問題 が起きることがあります。⇒「安全にお使いいた だくために」を参照してください。 ドラムユニットが破損していることがあります。 新しいドラムユニットに交換してください。⇒87 ページ「ドラムユニットの交換」を参照してくだ さい。 トナーカートリッジから本製品内部にトナーが漏 黒い点々が不規則に現れる れていないか確認してください。漏れている場合 は、新しいトナーカートリッジに交換してくださ い。 ABCDEFGH コピーを数枚してください。 abcdefghijk ブラザー純正のトナーカートリッジとドラムユ ABCD ニットを使用しているか確認してください。 abcde ⇒77ページ「消耗品の交換」を参照してください。 01234 真っ黒なページが印刷される 
 ・ 原稿台カバーが完全に閉じているか確認してくだ
 さい。 ドラムユニット内にあるコロナワイヤーを清掃す ることで問題が解決することがあります。緑色の つまみを2~3回往復させてください。緑色のつ まみが必ず元の位置(▲)に戻してあるか確認し てください。⇒ 71 ページ 「コロナワイヤーの清 掃」を参照してください。 ドラムユニットが破損していることがあります。 新しいドラムユニットに交換して試してみてくだ さい。⇒ 87 ページ 「ドラムユニットの交換」を 参照してください。

本書の使いかた・目次

使う前に知ってほしいこと

まずは使ってみましょう

日常のお手入れ

困ったときには

付録(索引

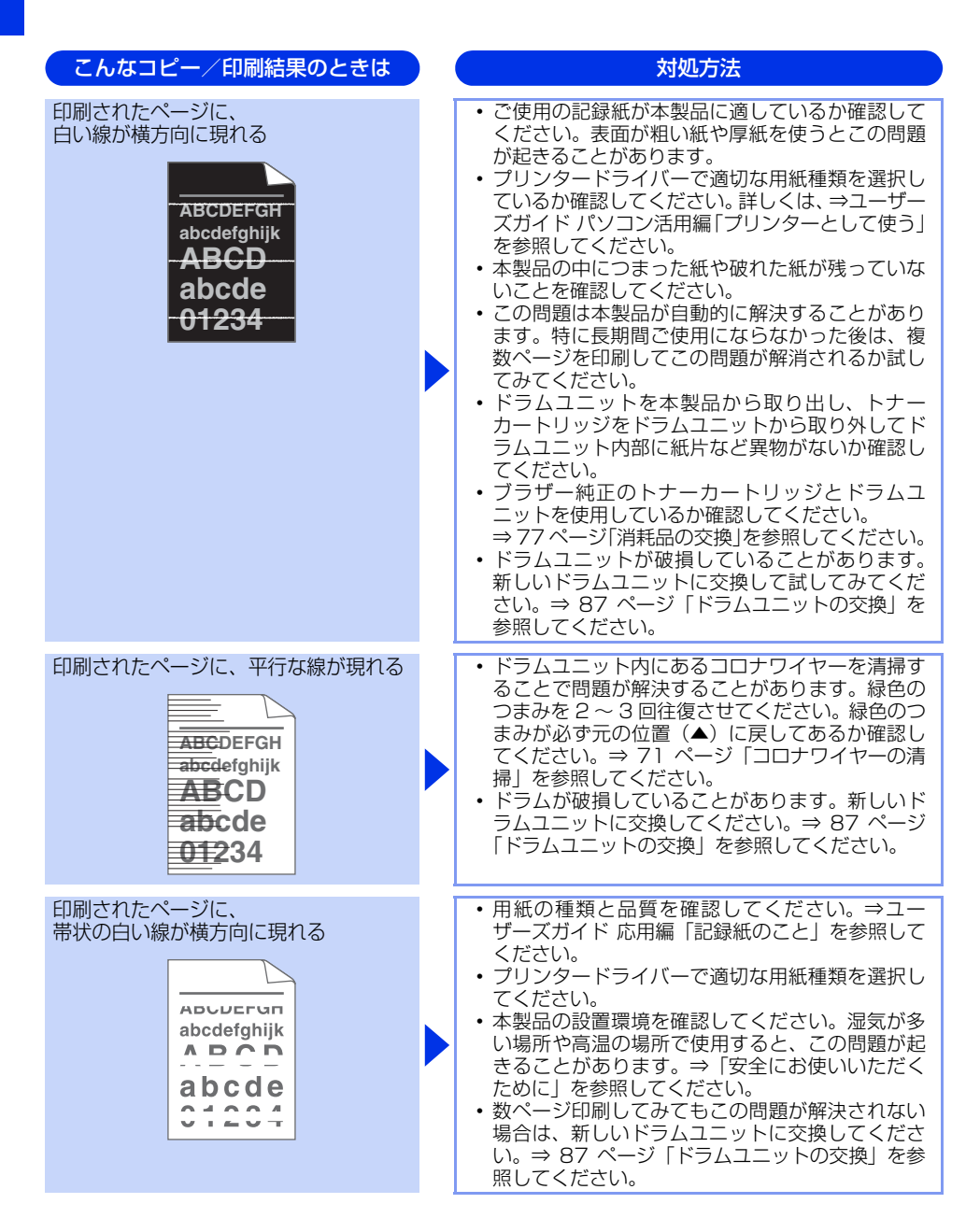

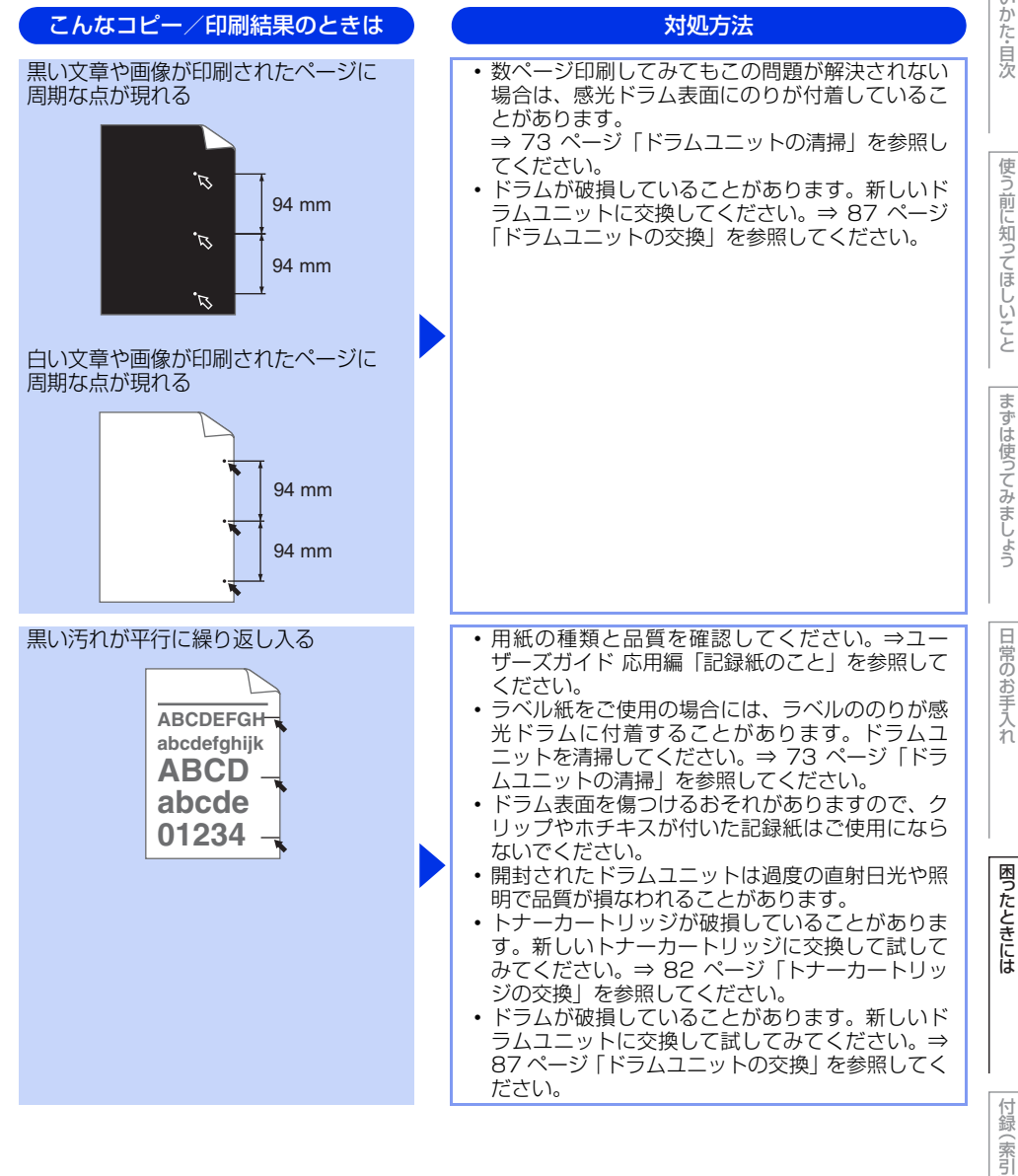

| こんなコピー/印刷結果のときは                                       | 対処方法                                                                                                    |
|-------------------------------------------------------|----------------------------------------------------------------------------------------------------|
| 印刷されたページに、<br>線が縦方向に現れる<br>ABCDEFGH<br>abcde<br>01234 | <ul> <li>・原稿台ガラスの読み取り部と原稿台カバー(白色の部分)、ADF 読み取り部を清掃してください。⇒69ページ「原稿台ガラスとスキャナー読み取り部を清掃する」を参照してください。</li> <li>・ドラムユニット内にあるコロナワイヤーを清掃することで問題が解決することがあります。緑色のつまみを2~3回往復させてください。緑色のつまみが必ず元の位置(▲)に反してあるか確認してください。⇒71ページ「コロナワイヤーの清掃」を参照してください。</li> <li>・感光ドラムの表面にトナーや粘着性の汚れが付いている場合は、乾いた布で拭きとってください。⇒73ページ「ドラムユニットの清掃」を参照してください。⇒73ページ「ドラムユニットの洗り」を参照してください。</li> <li>・ドラムが破損していることがあります。新しいトラムユニットの交換」を参照してください。</li> <li>・トナーカートリッジが破損していることがあります。新しいトナーカートリッジに交換して試してみてください。</li> <li>・トナーカートリッジが破損していることがあります。新しいトナーカートリッジに交換してしてさい。</li> <li>・ブラザー純正のトナーカートリッジとドラムユニットを使用しているか確認してください。</li> <li>・ブラザー純正のトナーカートリッジとドラムユニットを使用しているか確認してください。</li> <li>・定着ユニットが汚れていることがあります。お客様相談窓口へお問い合わせください。</li> </ul> |

対処方法

困ったときには

付録(索引)

| 印刷されたページに、<br>白い線が縦方向に現れる<br>ABCDEFGH<br>abcdefghijk<br>ABCD<br>abcde<br>01234 | <ul> <li>本製品の中につまった紙や破れた紙が残っていない、または異物(付箋、ほこりなど)が付着していないことを確認してください。</li> <li>原稿台ガラスの読み取り部と原稿台カバー(白色の部分)、ADF読み取り部と清掃してください。⇒69ページ「原稿台ガラスとスキャナー読み取り部を清掃する」を参照してください。</li> <li>トナー残量が少なくなっている、またはトナーカートリッジが破損していることがあります。新しいトナーカートリッジに交換して試してみてください。⇒82ページ「トナーカートリッジの交換」を参照してください。⇒82ページ「トナーカートリッジの交換」を参照してください。⇒71ページ「コロナワイヤーを清掃することで問題が解決することがあります。緑色のつまみが必ず元の位置(▲)に戻してあるか確認してください。⇒73ページ「ドラムユニットの清掃」を参照してください。</li> <li>ドラムユニットの清掃してください。⇒73ページ「ドラムユニットの清掃」を参照してください。</li> <li>ドラムユニットを清掃してください。⇒87ページ「ドラムユニットに交換してください。⇒87ページ「ドラムコニットで換してください。⇒87ページ「ドラムユニットの交換」を参照してください。</li> <li>本製品内部で結露している可能性があります。複数ページを印刷してください。</li> <li>ブラザー純正のトナーカートリッジとドラムユニットを使用しているか確認してください。</li> <li>スプマページ「消耗品の交換」を参照してください。</li> </ul>                                                                                                    |
|--------------------------------------------------------------------------------|----------------------------------------------------------------------------------------------------|
| 斜めに印刷される<br>ABCDEFGH<br>abcdefghijk<br>ABCD<br>abcde<br>01234                  | <ul> <li>用紙の種類と品質を確認してください。⇒ユーザーズ<br/>ガイド応用編「記録紙のこと」を参照してください。</li> <li>記録紙やその他のメディアが記録紙トレイに正しく<br/>挿入されているか確認してください。また、記録紙<br/>ガイドが記録紙の大きさに合っているか確認してく<br/>ださい。</li> <li>記録紙ガイドを正確にセットしてください。記録紙<br/>ガイドが固定され動かないことを確認してください。</li> <li>記録紙ガイドが固定され動かないことを確認してください。</li> <li>シ27ページ「記録紙トレイに記録紙をセット<br/>する」を参照してください。</li> <li>多目的トレイ(MPトレイ)をご使用の場合は⇒29<br/>ページ「多目的トレイ(MPトレイ)をご使用の場合は⇒29<br/>ページ「多目的トレイ(MPトレイ)に記録紙をセット<br/>する」を参照してください。</li> <li>本製品の中につまった紙や破れた紙が残っていない<br/>ことを確認してください。</li> <li>この問題が両面印刷時に起こるときは、両面トレイの<br/>中につまった紙や破れた紙が残っていないことを確<br/>認してください。また、両面トレイが完全に本製品に<br/>戻してあること、バックカバー(背面排紙トレイ)が<br/>完全に閉じられていることを確認してください。</li> <li>記録紙トレイ内の紙の枚数が多すぎる場合がありま<br/>す。⇒27ページ「記録紙トレイに記録紙をセット<br/>する」を参照してください。</li> <li>原稿ガイドが原稿の幅に正しく合わせられているか<br/>確認してください。⇒ 34ページ「ADF(自動原稿<br/>送り装置)にセットする」を参照してください。</li> </ul> |

こんなコピー/印刷結果のときは

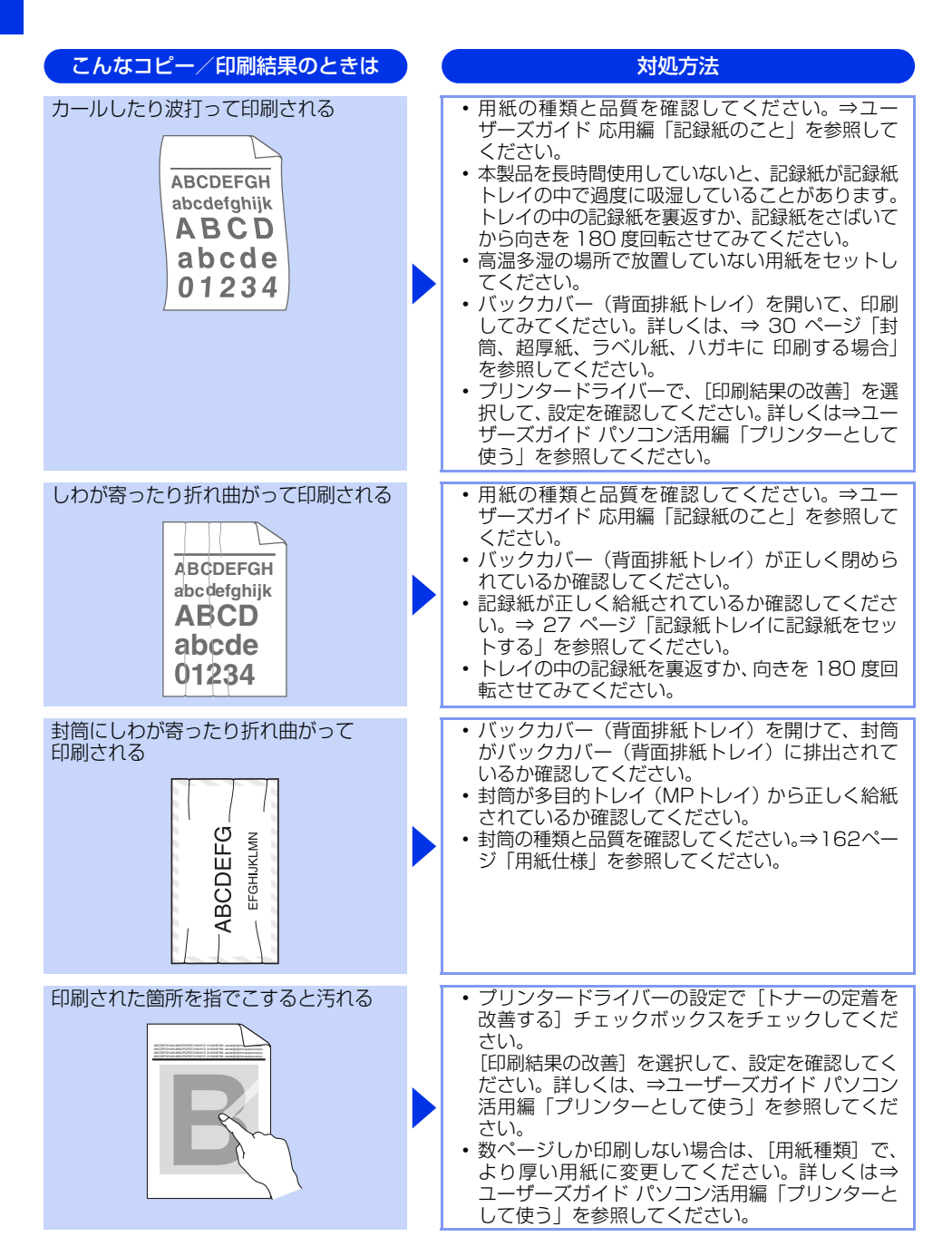

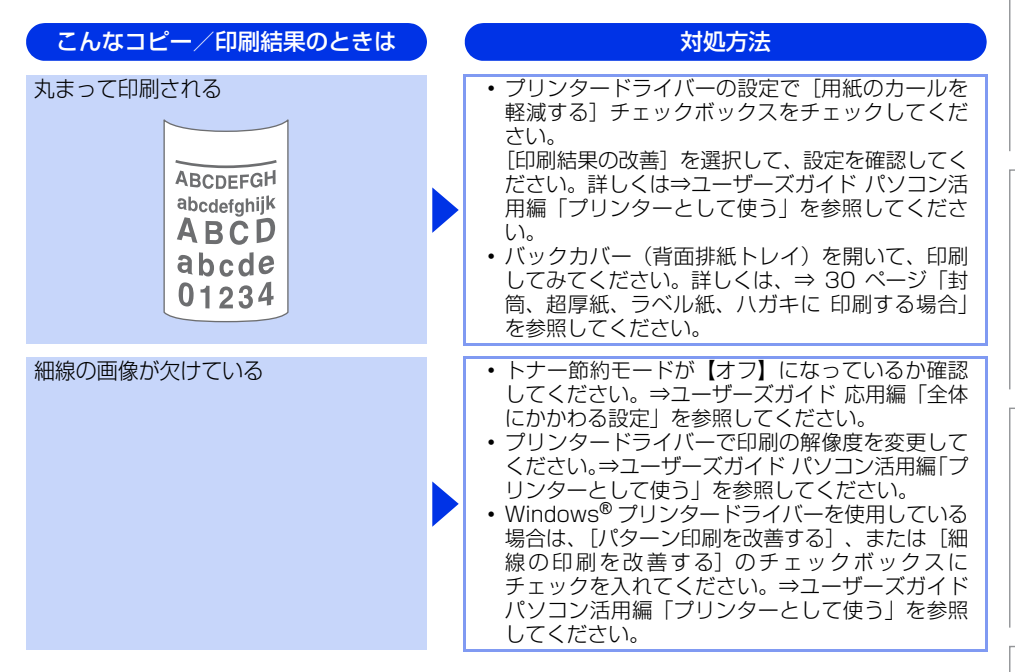

#### 困ったときには(スキャン)

スキャンできない

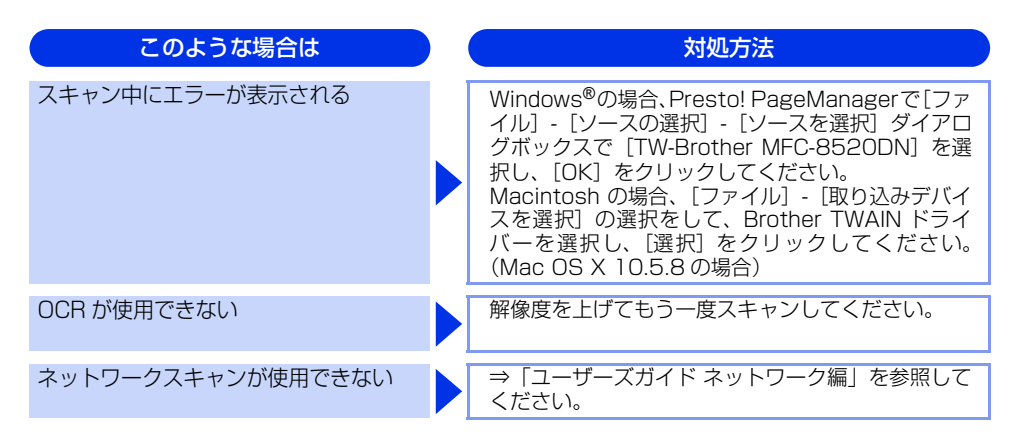

#### 困ったときには(電話/ファクス)

ファクスできない

| ここを確かめてください                     | 対処方法                                                                                                    |
|---------------------------------|----------------------------------------------------------------------------------------------------|
| 本製品が正しく設定されていますか                | 回線種別を正しく設定してください。<br>⇒ 21 ページ「電話回線のこと」、⇒ユーザーズガイ<br>ド 応用編「全体にかかわる設定」を参照してくださ<br>い。                                                                                                    |
| ファクスを送信/受信できる相手とでき<br>ない相手がいますか | 【安心通信モード】を設定してください。このとき、<br>【標準】→【安心(VoIP)】の順にお試しください。<br>⇒ユーザーズガイド 応用編「ファクス送信」を参照<br>してください。                                                                                                    |
| ダイヤルできますか                       | <ul> <li>電話線を正しく接続してください。</li> <li>⇒かんたん設置ガイド「電話機コードを接続する」を参照してください。</li> <li>接続されている電話機の受話器が上がっている場合は受話器を戻し、本製品の&lt;オンフック&gt;を押して相手先のファクス番号を入力し、ファクスを送信してください。詳しくは、⇒39ページ「ファクスを手動で送信する」を参照してください。</li> </ul> |
| 送信確認レポートで、「結果エラー」と<br>印刷される     | もう一度ファクスを送信してください。問題が続い<br>ている場合、電話会社に問い合わせ、回線を確認し<br>てください。                                                                                                    |

使う前に知ってほしいこと

まずは使ってみましょう

日常のお手入れ

| 困ったときには |
|---------|
|         |

付録(索引)

| ここを確かめてください                     | ) | 対処方法                                                                                        |
|---------------------------------|---|---------------------------------------------------------------------------------------------|
| 原稿を正しくセットしていますか                 |   | 原稿を正しくセットしているか確認してください。                                                                     |
| 登録している電話番号に、ポーズ【p】<br>が入っていませんか |   | 登録している電話番号に、ポーズ【p】が入っている<br>場合は、削除してください。                                                   |
| IP フォンを使用していますか                 |   | ご利用しているプロバイダーヘファクス通信が保障<br>されていることを確認してください。                                                |
| IP 網を使用した専用線を使用しています<br>か       |   | 【安心通信モード】を【標準】に変更してください。<br>または、一般電話回線を選択して送信してください。<br>⇒ユーザーズガイド 応用編「ファクス送信」を参照<br>してください。 |
| ADSL 環境ですか                      |   | <ul> <li>ブランチ接続(並列)接続をしないでください。</li> <li>ラインセパレータ(分岐器)を使用すると改善する場合があります。</li> </ul>         |

## ファクスできない(応用編)

| こんなときは     | 対処方法                                                                                                    |
|------------|----------------------------------------------------------------------------------------------------|
| 自動受信できない   | <ul> <li>・呼び出し回数が多すぎないか確認してください。</li> <li>受信モードのときは呼び出し回数を 6 回以下に、</li> <li>留守モードのときは呼び出し回数を 2 回以下に設定してください。⇒ 45 ページ「呼び出し回数を</li> <li>設定する」を参照してください。</li> <li>・自動で記録紙に印刷したいときは、【転送/メモリ<br/>受信】の設定を【オフ】にしてください。</li> <li>⇒ユーザーズガイド応用編「ワァクス受信」、⇒</li> <li>ユーザーズガイド応用編「転送・リモコン」を参照してください。</li> </ul>                                     |
| リモート受信できない | <ul> <li>【リモート受信】の設定を【オン】にしてください。</li> <li>⇒ユーザーズガイド応用編「ファクス受信」を参照してください。</li> <li>リモート起動番号を本製品に接続されている電話機のダイヤルボタンで正しくダイヤルしてください。</li> <li>お買い上げ時は「#51」に設定されています。</li> <li>⇒ユーザーズガイド応用編「ファクス受信」を参照してください。</li> <li>メモリがいっぱいになっている場合があります。</li> <li>メモリの部のデータを印刷するか、メモリの内容を消去してください。</li> <li>⇒ユーザーズガイド応用編「ファクス受信」を参照してください。</li> </ul> |

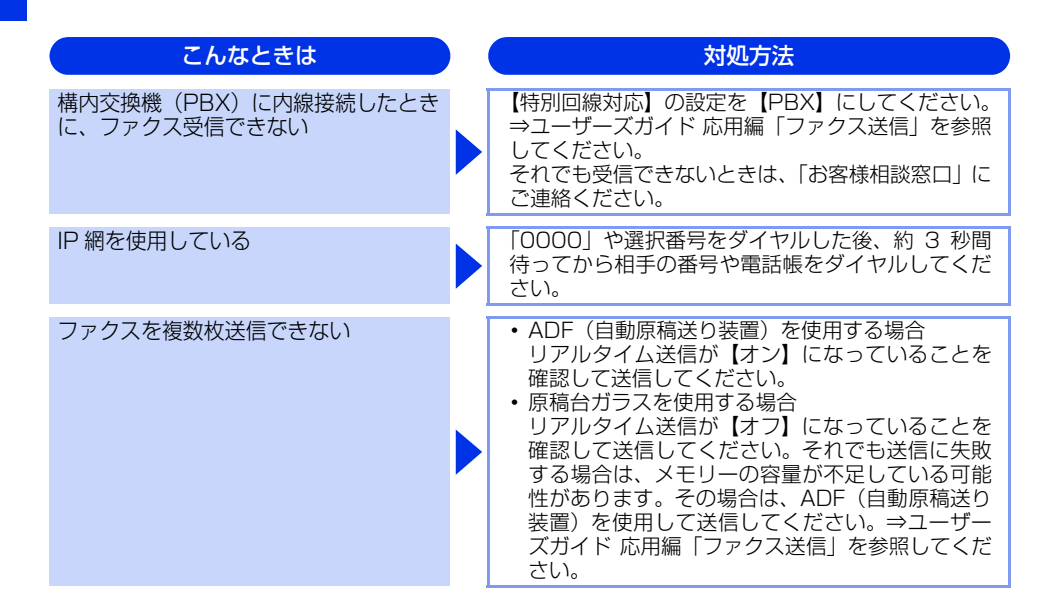

#### リモコン機能が使えない

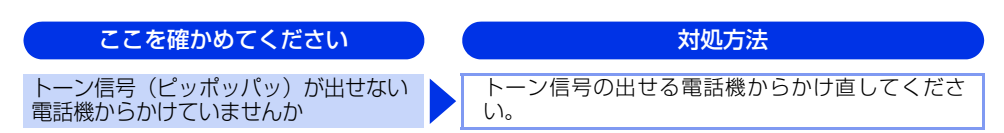

#### ファクスの画質が悪い

| こんなときは                       | ) | 対処方法                                                                                                    |
|------------------------------|---|----------------------------------------------------------------------------------------------------|
| 受信したファクスが分割されて2ページ<br>に印刷される |   | 【自動縮小】を【オン】にしてください。<br>⇒ユーザーズガイド 応用編「ファクス受信」を参照<br>してください。                                                                                                    |
| 受信したファクスの画像が乱れる              |   | <ul> <li>相手に画質を変更して送信してもらってください。</li> <li>キャッチホンが途中で入っていませんか。「キャッチホンⅡ」のサービスに変更し、「キャッチホンⅡ」の呼び出しベル回数を0回に設定してください。</li> <li>「キャッチホンⅡ」の詳しい内容は NTT の 166 番にお問い合わせください。</li> <li>ブランチ接続(並列接続)はしないでください。</li> <li>⇒「安全にお使いいただくために」を参照してください。</li> </ul> |

こんなときは 対処方法 ドラムユニット内にあるコロナワイヤーを清掃す 受信したファクスに縦の線が現れる ることで問題が解決することがあります。緑色の つまみを2~3回往復させてください。緑色のつ まみが必ず元の位置 (▲) に戻してあるか確認し てください。⇒ 71 ページ 「コロナワイヤーの清 掃」を参照してください。 清掃後も線が現れる場合は、ドラムユニットを新 しいものに交換してください。⇒ 87 ページ 「ド ラムユニットの交換 を参照してください。 それでも改善されない場合は、定着ユニットに汚 れがある可能性があります。お客様相談窓口へご 連絡ください。 ・相手側のファクス読み取り部が汚れている可能性 があります。相手にファクス読み取り部の汚れを 確認してもらってください。 回線状況が悪い可能性があります。相手にファク 受信したファクスに、水平の線が現れる スを再送するように依頼してください。 または、行が抜ける 【安心通信モード】の設定を【標準】または【安心 (VoIP)】にしてください。 ⇒ユーザーズガイド 応 用編「ファクス送信」を参照してください。 相手側のファクス読み取り部が汚れている可能性 があります。相手にファクス読み取り部の汚れを 確認してもらってください。 相手側で受信したファクスが鮮明でない • 原稿台ガラスの読み取り部と原稿台カバー(白色 の部分)、ADF 読み取り部を清掃してください。 ⇒ 69 ページ 「原稿台ガラスとスキャナー読み取 り部を清掃する」を参照してください。 ファクスの送信時に選択した解像度が適切でない ことがあります。【ファイン】または【スーパー ファイン】モードを使用してファクスを再送信し てください。原稿が写真の場合は、【写真】モード を選択して送信してください。 ⇒ユーザーズガイド 応用編「ファクス送信」を参 照してください。 原稿台ガラスの読み取り部と原稿台カバー(白色の 送信したファクスに縦の線が現れる 部分)、ADF 読み取り部を清掃してください。⇒69 ページ「原稿台ガラスとスキャナー読み取り部を清 掃する | を参照してください。 送信したファクスに横の線が現れる キャッチホンが途中で入ると、画像が乱れること があります。⇒ 44 ページ 「電話モード」を参照 してください。 【安心通信モード】の設定を【標準】または【安心 (VoIP)】 にしてください。 ⇒ユーザーズガイド 応 用編「ファクス送信」を参照してください。

本書の使いかた・目次

使う前に知ってほしいこと

まずは使ってみましょう

日常のお手入れ

困ったときには

付録

(索引

#### 電話がかけられない

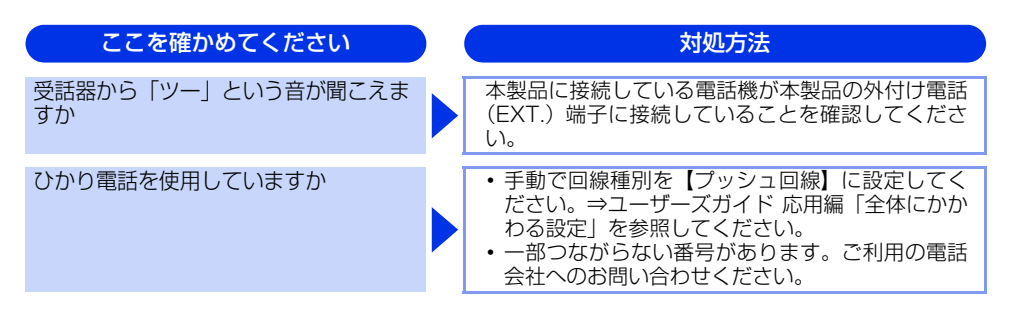

#### 着信音が鳴らない

| ここを確かめてください                 | 対処方法                                                                                                    |
|-----------------------------|----------------------------------------------------------------------------------------------------|
| 電源は入っていますか                  | 本製品の電源スイッチが ON になっているか確認し<br>てください。また電源コードも確認してください。                                                                                                    |
| ひかり電話を使用していますか              | VoIP アダプタ側が、ナンバー・ディスプレイを使用<br>しない設定になってるか確認してください。<br>場合によっては、VoIP アダプタの設定が必要です。<br>契約内容の確認や、VoIP アダプタの設定方法につい<br>ては、契約電話会社にお問い合わせください。                                                                                                    |
| ISDN を使用していますか              | <ul> <li>ターミナルアダブタの電源が入っているか確認してください。また、設定を何も接続していない空きアナログポートは「使用しない」に設定してください。</li> <li>それでもうまくいかないときは、お使いになっているターミナルアダブタのメーカーまたはご利用の電話会社にお問い合わせください。</li> <li>ターミナルアダブタの自己診断モードで ISDN 回線の状況を確認してください。</li> <li>ターミナルアダブクの自己診断モードで ISDN 回線の状況を確認してください。</li> <li>第があった場合は NTT 故障係(113)へご連絡ください。</li> <li>本製品を接続しているアナログポートの設定を「電話」にしてください。</li> <li>「着信優先」または「応答平均化」を使用する設定の場合、1~2回おきにしか着信できません。</li> <li>ターミナルアダブタの設定で「着信優先」または「応答平均化」を解除してください。</li> </ul> |
| ISDN 回線で、複数の回線を契約してい<br>ますか | <ul> <li>ダイヤルイン番号またはiナンバーを着信させるア<br/>ナログポートはグローバル着信を「しない」に設<br/>定してください。</li> <li>まだ問題がある場合は、お使いになっているター<br/>ミナルアダプタのメーカーまたは最寄りのNTTに<br/>お問い合わせください。</li> </ul>                                                                                                    |

困ったときには

付録(索引)

### 「声」をファクス信号音として誤って検出する

| ここを確かめてください                | 対処方法                                                                                                    |
|----------------------------|----------------------------------------------------------------------------------------------------|
| 【親切受信】が【オン】に設定されてい<br>ませんか | 本製品の【親切受信】が【オン】に設定されている<br>と、音に対して敏感になります。本製品は回線上の<br>特定の音声をファクス機器の呼び出しと間違って、<br>ファクスの受信トーンで応答することがあります。<br>本製品に接続している電話機をお使いの場合は、⇒<br>ユーザーズガイド応用編「ファクス受信」を参照し<br>てください。 |

#### キャッチホン、ナンバー・ディスプレイが使用できない

| ここを確かめてください               | 対処方法                                                                                                    |
|---------------------------|----------------------------------------------------------------------------------------------------|
| 雑音が入ったり、キャッチホンが受けら<br>れない | ブランチ接続(並列接続)をしている場合は、正し<br>く接続し直してください。⇒「安全にお使いいただ<br>くために」を参照してください。                                                                     |
| 電話番号が表示されない               | <ul> <li>・ブランチ接続(並列接続)をしている場合は、ブランチ接続(並列接続)をしないでください。</li> <li>NTTのナンバー・ディスプレイサービスの契約をしてください。⇒ユーザーズガイド応用編「全体にかかわる設定」を参照してください。</li> </ul> |
| ISDN を使用していますか            | 本製品を接続しているターミナルアダプタのアナロ<br>グポートから、番号情報が送出される設定になって<br>いるか確認してください。                                                                        |
| ひかり電話を使用していますか            | VoIP アダプタ側が、ナンバー・ディスプレイを使用<br>しない設定になってるか確認してください。<br>場合によっては、VoIP アダプタの設定が必要です。<br>契約内容の確認や、VoIP アダプタの設定方法につい<br>ては、契約電話会社にお問い合わせください。   |

#### IPファクスで送受信できない

以下の順番で確認してください。

| ここを確かめてください                                                                   | ) | 対処方法                                                                                        |
|-------------------------------------------------------------------------------|---|---------------------------------------------------------------------------------------------|
| <ol> <li>NTT のフレッツ光ネクストに契約していますか</li> </ol>                                   |   | NTT のフレッツ光ネクストに契約し、専用のホーム<br>ゲートウェイを設置してください。<br>⇒ユーザーズガイド 応用編「IP ファクスの設定をす<br>る」を参照してください。 |
| ②ホームゲートウェイの光ファイバー<br>ケーブル、LANケーブルが正しく接続されていますか                                |   | 配線の接続を確認してください。<br>⇒ 21 ページ「次世代ネットワーク(NGN)に接続<br>する場合」を参照してください。                            |
| ③ ホームゲートウェイの電源スイッチが<br>On になっていますか                                            |   | 電源スイッチが On になっているときは、電源コー<br>ドを確認してください。                                                    |
| <ol> <li>ホームゲートウェイが正しく設定されていますか</li> </ol>                                    |   | ホームゲートウェイの設定を変更した場合は、本製<br>品の電源を入れ直してください。<br>正しく設定されていても、うまくいかないときは<br>NTT にお問い合わせください。    |
| ⑤次世代ネットワーク (NGN) のサービスが、正常に提供されていますか                                          |   | 最寄りの NTT 窓口にお問い合わせください。                                                                     |
| <ul> <li>⑥(送信時のみ)データコネクト設定の<br/>IPファクスが、【オフ】になっていま<br/>せんか</li> </ul>         |   | 【専用】または【優先】に設定してください。<br>⇒ユーザーズガイド 応用編「IP ファクスの設定をす<br>る」を参照してください。                         |
| <ul> <li>⑦ TCP/IP 設定の IP 取得方法が、</li> <li>【Auto】または【DHCP】に設定されていますか</li> </ul> |   | 【Auto】または【DHCP】に設定してください。<br>⇒ユーザーズガイド ネットワーク編「IP 取得方法」<br>を参照してください。                       |
| ⑧ホームゲートウェイの設定を変更して<br>いませんか                                                   |   | 本製品の電源を入れ直してください。                                                                           |
| ⑨相手側の設定は正しいですか                                                                |   | ①~⑧を相手側に確認してもらってください。                                                                       |

困ったときには(その他)

突然印刷が開始されたり、無意味なデータが印刷される

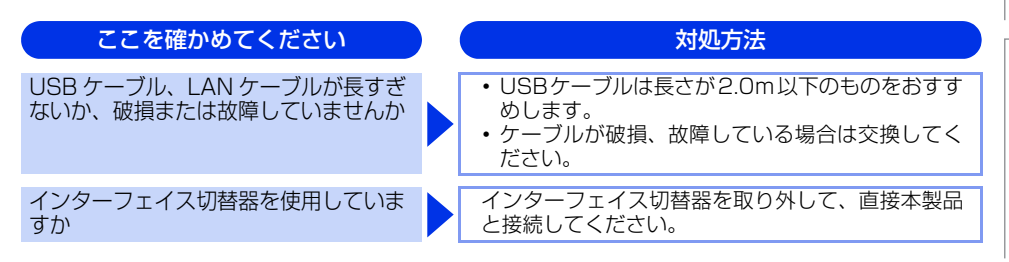

#### マイクロソフト「エクセル」または「パワーポイント」をご使用中にオブジェクト に設定したハッチパターンがうまくプリントできない(Windows<sup>®</sup>のみ)

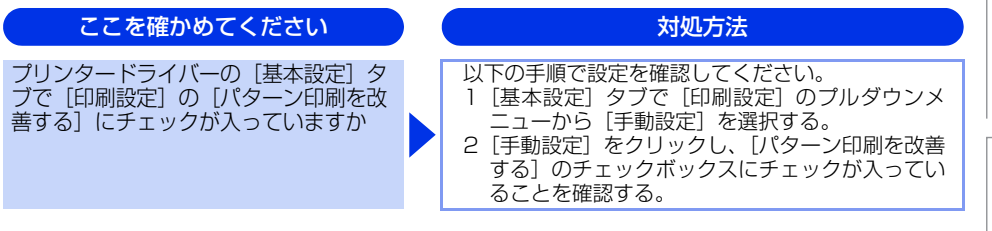

#### コンピューターの画面上ではヘッダーやフッターが出てくるが、 印刷ページには出てこない

| ここを確かめてください                  | 対処方法                               | ।<br>जि |
|------------------------------|------------------------------------|---------|
| ヘッダーまたはフッターの設定が間違っ<br>ていませんか | ヘッダーまたはフッターの印刷位置を調整してください。         | たとき     |
| <b>ウットロークリモートヤットアッ</b> ・     | プの按結に失敗した(Windowe <sup>®</sup> のみ) |         |
|                              |                                    |         |
|                              |                                    |         |
| ここを確かめてください                  | 対処方法                               |         |

#### スピーカーからの音(キータッチ音など)が割れる

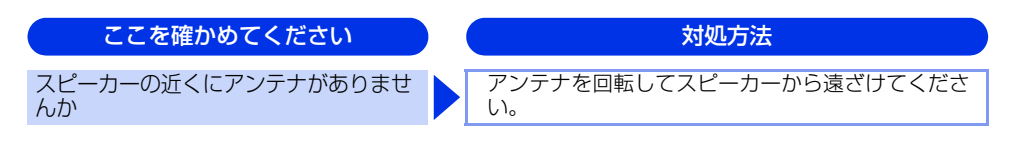

#### 印刷速度がとても遅い

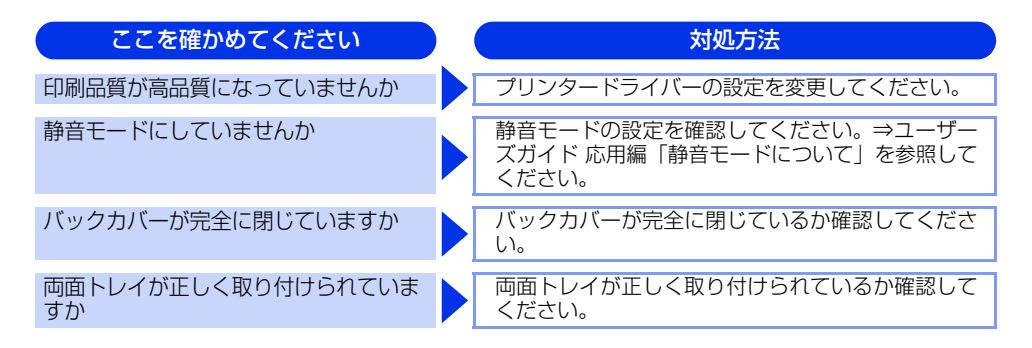

#### 液晶ディスプレイの文字が読みにくい

| ここを確かめてください                  | ) ( | 対処方法                                                                   |
|------------------------------|-----|------------------------------------------------------------------------|
| 液晶ディスプレイのコントラストの設定<br>が適切ですか |     | 液晶ディスプレイのコントラストの設定を変更して<br>ください。⇒ユーザーズガイド 応用編「全体にかか<br>わる設定」を参照してください。 |

#### Macintoshに接続したプリンターが表示されない

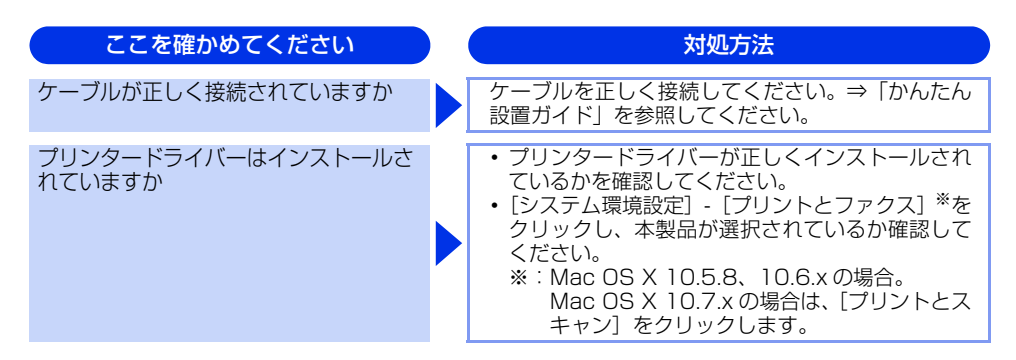

# 使う前に知ってほしいこと

まずは使ってみましょう

### 本製品の動作中にUPSから警告音が鳴る

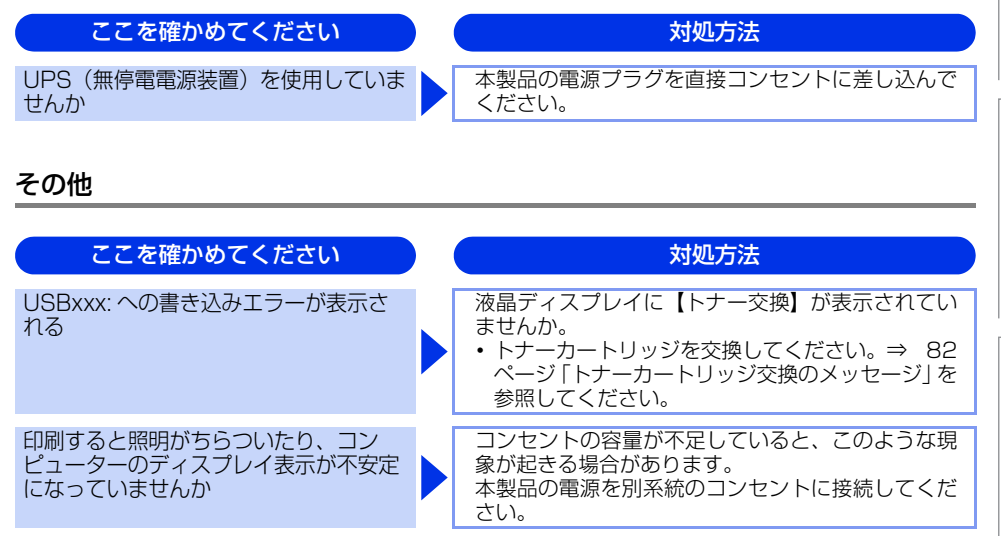

# 機能一覧

本製品で設定できる機能や設定です。操作パネルの<メニュー>を押し、液晶ディスプレイに表示されるメッ セージに従って、登録や設定を行います。

下線付きの選択項目は、初期設定(お買い上げ時の設定)を示します。

#### 初期設定機能

| メイン<br>メニュー | サブ<br>メニュー     | メニュー<br>選択 | 選択項目                                                  | 内容                                                        | 参照<br>ページ         |
|-------------|----------------|------------|-------------------------------------------------------|-----------------------------------------------------------|-------------------|
| 0. 初期設定     | 1. 受信モード       | -          | <u>FAX=ファクス専用</u><br>F/T=自動切換え<br>留守=外付け留守電<br>TEL=電話 | 受信モードを設定します。                                              | ⇒45ページ            |
|             | 2. 時計セット       | 1. 時計セット   | <u>2013 01/01 00:00</u>                               | 現在の日付・時刻を設定しま<br>す。                                       | ⇒ユーザーズ<br>ガイド 応用編 |
|             |                | 2. タイム ゾーン | UTCXXX : XX<br>UTC <u>+09 : 00</u>                    | タイムゾーンを設定します。                                             | ⇒ユーザーズ<br>ガイド 応用編 |
|             | 3. 発信元登録       | _          | ファクス<br>電話<br>名前                                      | ファクスに印刷される発信元<br>の名前、ファクス番号を設定<br>します。                    | ⇒ユーザーズ<br>ガイド 応用編 |
|             | 4. 回線種別設定      | _          | <u>プッシュ回線</u><br>ダイヤル 10PPS<br>ダイヤル 20PPS<br>自動設定     | お使いの電話回線に合わせて<br>回線種別を設定します。                              | ⇒ユーザーズ<br>ガイド 応用編 |
|             | 5. ダイヤルトーン設定   | _          | <u>検知する</u><br>検知しない                                  | ダイヤルトーン検知を設定し<br>ます。                                      | ⇒ユーザーズ<br>ガイド 応用編 |
|             | 6. 特別回線対応      | -          | <u>一般</u><br>ISDN<br>PBX                              | 回線種別を設定します。                                               | ⇒ユーザーズ<br>ガイド 応用編 |
|             | 7.ナンバー プレフィックス | _          | _                                                     | 外線にダイヤルするときに必<br>要な番号を設定します。                              | ⇒ユーザーズ<br>ガイド 応用編 |
|             | 8. リセット        | 1.機能設定     | 1. 決定<br>2. キャンセル                                     | コピー、ファクスなど各種機<br>能でご使用に合わせて設定し<br>た内容をお買い上げ時の状態<br>に戻します。 | ⇒ユーザーズ<br>ガイド 応用編 |
|             |                | 2. ネットワーク  | 1. 決定<br>2. キャンセル                                     | ネットワークに関して設定し<br>た内容をお買い上げ時の状態<br>に戻します。                  | ⇒ユーザーズ<br>ガイド 応用編 |

| メイン<br>メニュー | サブ<br>メニュー | メニュー<br>選択       | 選択項目                  | 内容                                                                                              | 参照<br>ページ         |
|-------------|------------|------------------|-----------------------|-------------------------------------------------------------------------------------------------|-------------------|
| . 初期設定      | 8. リセット    | 3. 電話帳 &<br>ファクス | 1. 決定<br>2. キャンセル     | 電話帳や着信履歴、メモリな<br>どをすべて消去します。                                                                    | ⇒ユーザーズ<br>ガイド 応用編 |
|             |            | 4. 全設定           | 1.決定<br>2.キャンセル       | 本製品の設定をお買い上げ時<br>の状態に戻します。                                                                      | ⇒ユーザーズ<br>ガイド 応用編 |
|             | 0. 表示言語    | _                | <u>日本語</u><br>English | 液晶ディスプレイに表示され<br>る言語を設定します。<br>This setting allows you to<br>change LCD Language to<br>English. | ⇒ユーザーズ<br>ガイド 応用編 |

# 基本設定機能

С

| メイン<br>メニュー | サブ<br>メニュー | メニュー<br>選択 |                              | 選択項目                                                      | 内容                                                                | 参照<br>ページ         |  |
|-------------|------------|------------|------------------------------|-----------------------------------------------------------|-------------------------------------------------------------------|-------------------|--|
| 1. 基本設定     | 1. モードタイマー | -          |                              | 0秒<br>30秒<br>1分<br><u>2分</u><br>5分<br>切                   | ファクスモードに戻<br>る時間を設定しま<br>す。<br>【切】を選択すると、<br>最後に使ったモード<br>を保持します。 | ⇒ユーザーズ<br>ガイド 応用編 |  |
|             | 2. 記録紙設定   | 1. 記録紙タイプ  | 1. 多目的トレイ                    | <u>普通紙</u><br>普通紙 (厚め)<br>厚紙<br>八ガキ<br>超厚紙<br>再生紙<br>ラベル紙 | 記録紙トレイにセッ<br>トする記録紙のタイ<br>プを設定します。                                |                   |  |
|             |            |            | 2. 記録紙トレイ<br>#1              | <u>普通紙</u><br>普通紙 (厚め)<br>厚紙<br>八ガキ<br>超厚紙<br>再生紙         |                                                                   | ⇒31ぺ–ジ            |  |
|             |            |            | 3. 記録紙トレイ<br>#2 <sup>※</sup> | <u>普通紙</u><br>普通紙 (厚め)<br>厚紙<br>八ガキ<br>超厚紙<br>再生紙         |                                                                   |                   |  |

本書の使いかた・目次

使う前に知ってほしいこと

| メイン<br>メニュー | サブ<br>メニュー | メニ<br>選    | ュー<br>択          | 選択項目                                                                                        | 内                       | 容                      | 参照<br>ページ         |
|-------------|------------|------------|------------------|---------------------------------------------------------------------------------------------|-------------------------|------------------------|-------------------|
| 1. 基本設定     | 2. 記録紙設定   | 2. 記録紙サイズ  | 1.多目的トレイ         | <u>A4</u><br>USレター<br>リーガル<br>A5<br>A5 L (A5 (横置き))<br>A6<br>B5<br>B6<br>フォリオ<br>ハガキ<br>フリー | 記録紙トレトする記録<br>ズを設定し     | ∨イにセッ<br>緑紙のサイ<br>>ます。 |                   |
|             |            |            | 2, 記録紙トレイ<br>#1  | <u>A4</u><br>USレター<br>リーガル<br>A5<br>A5 L (A5 (横置き))<br>A6<br>B5<br>フォリオ<br>ハガキ              |                         |                        | ⇒31 <i>ペ</i> –ジ   |
|             |            |            | 3, 記録紙トレイ<br>#2* | <u>A4</u><br>USレター<br>リーガル<br>A5<br>B5<br>フォリオ                                              |                         |                        |                   |
|             | 3. 音量      | ].着信音量     |                  | 小<br>中<br>大<br>切                                                                            | 着信音量を<br>す。             | E設定しま                  | ⇒ユーザーズ<br>ガイド 応用編 |
|             |            | 2. ボタン確認音量 |                  | 小<br>史<br>大<br>切                                                                            | 操作パネル<br>を押したと<br>を設定しま | ノのボタン<br>こきの音量<br>ます。  | ⇒ユーザーズ<br>ガイド 応用編 |
|             |            | 3. スピーカー音量 |                  | 小<br>史<br>大<br>切                                                                            | スピーカー<br>設定します          | -の音量を<br>す。            | ⇒ユーザーズ<br>ガイド 応用編 |
| サブ<br>メニュー         メニュー<br>選択         選択項目           4. 省エネモード         1. トナー節約モード         オン<br>オフ | メニュー<br>選択         選択項目           1.トナー節約モード         オン<br>オフ | <b>選択項目</b><br>オン<br>オフ | E                                                                                                    | 内 容<br>トナーの使用量を<br>セーブします。                                    | 参照<br>ページ         | いかた・目次   |
|----------------------------------------------------------------------------------------------------|---------------------------------------------------------------|-------------------------|----------------------------------------------------------------------------------------------------|---------------------------------------------------------------|-------------------|----------|
|                                                                                                    |                                                               |                         |                                                                                                    | 【オン】に設定する<br>と、印字結果が薄く<br>なります。                               | ⇒ユーサース<br>ガイド 応用編 | 使う前に     |
|                                                                                                    |                                                               | 2.スリーブ モード              | <u>03分</u><br>(00-5 分)                                                                                                   | スリープ状態になる<br>までの時間を設定し<br>ます。消費電力を節<br>約することができま<br>す。        | ⇒ユーザーズ<br>ガイド 応用編 | 知ってほしいこと |
|                                                                                                    | 5. 静音モード                                                      | _                       | オン<br><u>オフ</u>                                                                                                    | ブリンターの印刷時<br>の動作音を静かにし<br>ます。【オン】 に設定<br>すると、印字速度が<br>遅くなります。 | ⇒ユーザーズ<br>ガイド 応用編 | まずは使ってみま |
|                                                                                                    | 6. トレイ選択                                                      | ו. של–                  | 記録紙トレイ #1 のみ<br>記録紙トレイ #2 のみ <sup>※</sup><br>多目的トレイ のみ<br>多日的トレイ のみ                                                      | コピーするときに給<br>紙する記録紙トレイ<br>を設定します。                             | ⇒ユーザーズ            | しょう      |
|                                                                                                    |                                                               |                         | <u>多目的ドレイ &gt; ドレイ # 1</u><br>多目的 > # 1 > # 2 <sup>※</sup><br>トレイ# 1 > 多目的トレイ<br># 1 > # 2 > 多目的 <sup>※</sup>            |                                                               | ガイド 応用編           | 日常のお手入   |
|                                                                                                    |                                                               | 2. ファクス                 | 記録紙トレイ #1 のみ<br>記録紙トレイ #2 のみ <sup>※</sup><br>多目的トレイ のみ<br>多目的トレイ > トレイ#1                                                 | ファクスを印刷する<br>ときに給紙する記録<br>紙トレイを設定しま<br>す。                     | ⇒ユーザーズ            | 1        |
|                                                                                                    |                                                               |                         | 多目的 > #1> #2 <sup>**</sup><br><u>トレイ#1 &gt; 多目的トレイ</u><br>#1 > #2 > 多目的 <sup>*</sup>                                     |                                                               | ガイド 応用編           | 困ったとき    |
|                                                                                                    |                                                               | 3. ブリンター                | 記録紙トレイ #1 のみ<br>記録紙トレイ #2 のみ <sup>※</sup><br>多目的トレイ のみ<br>多目的トレイ > トレイ#1<br>多目的 > #1 > #2 <sup>※</sup><br>トレイ#1 > 多目的トレイ | プリンター印刷する<br>ときに給紙する記録<br>紙トレイを設定しま<br>す。                     | ⇒ユーザーズ<br>ガイド 応用編 | 564      |
|                                                                                                    | 7 画面のコントラスト                                                   |                         | #1 > #2 > 多目的 <sup>※</sup>                                                                                               | 液晶ディスプレイの                                                     |                   | 付録(索司    |
|                                                                                                    |                                                               |                         | +                                                                                                    | コントラストを調整<br>します。                                             | ⇒ユーザーズ<br>ガイド 応用編 | <u>)</u> |

|本書の使いかた・目次

| メイン<br>メニュー | サブ<br>メニュー  | メニ<br>選        | ュー<br>択 | 選択項目                | 内容                                                        | 参照<br>ページ         |
|-------------|-------------|----------------|---------|---------------------|-----------------------------------------------------------|-------------------|
| 1. 基本設定     | 8. セキュリティ   | 1. セキュリティ機能ロック |         | _                   | 暗証番号を設定し<br>ファクス送信などの<br>機能をユーザごとに<br>ロックします。             | ⇒ユーザーズ<br>ガイド 応用編 |
|             |             | 2. セキュリティ語     | 定ロック    | _                   | 暗証番号を設定し機<br>能設定をロックしま<br>す。                              | ⇒ユーザーズ<br>ガイド 応用編 |
|             | 9. 原稿読み取り設定 | 1. 原稿台スキャン     | ノサイズ    | <u>A4</u><br>USレター  | _                                                         | ⇒35ページ            |
|             |             | 2. ファイルサイズ     | 1. カラー  | 小<br>史<br>大         | ユーザーズガイド .<br>編を参照してくださ                                   | パソコン活用<br>い。      |
|             |             |                | 2. グレー  | 小<br>史<br>大         |                                                           |                   |
|             |             | 3. 両面読み取り方     | 方向      | <u>長辺とじ</u><br>短辺とじ | 両面印刷、両面コ<br>ピー、または両面ス<br>キャンするときに原<br>稿の読み取り方向を<br>設定します。 | ⇒ユーザーズ<br>ガイド 応用編 |

※:オプションの増設記録紙トレイ(LT-5400)を増設したときにメニューが表示されます。

本書の使いかた・目次

使う前に知ってほしいこと

まずは使ってみましょう

日常のお手入れ

困ったときには

付録(索引)

# ファクス機能

| メイン<br>メニュー | サブ<br>メニュー | メニュー<br>選択   | 選択項目                            | 内容                                                                                            | 参照<br>ページ         |
|-------------|------------|--------------|---------------------------------|-----------------------------------------------------------------------------------------------|-------------------|
| 2. ファクス     | 1.受信設定     | 1. ファクス無鳴動受信 | オン<br><u>オフ</u>                 | 電話がかかってきたときだけ着<br>信音を鳴らして、ファクスを受<br>信したときは着信音を鳴らさな<br>いようにします。                                | ⇒ユーザーズ<br>ガイド 応用編 |
|             |            | 2. 呼出回数      | 00<br>:<br><u>04</u><br>:<br>10 | 受信モードが【FAX=ファクス<br>専用】と【F/T= 自動切換え】<br>のとき、着信してから自動受信<br>するまでの呼び出し回数を0~<br>10回の間で設定します。       | ⇒45ページ            |
|             |            | 3. 再呼出回数     | <u>8</u><br>15<br>20            | 受信モードが【F/T=自動切換<br>え】のとき、本製品が自動受信<br>後に鳴る呼び出し音の回数を設<br>定します。                                  | ⇒45ページ            |
|             |            | 4. 親切受信      | オン<br><u>オフ</u>                 | ファクスを自動受信する前に本<br>製品と接続されている電話を<br>とってしまった場合でも、本製<br>品の<スタート>を押さずに、<br>ファクスを受信する機能を設定<br>します。 | ⇒ユーザーズ<br>ガイド 応用編 |
|             |            | 5. リモート 受信   | オン (起動番号 : #51)<br><u>オフ</u>    | 本製品と接続されている電話機<br>からファクスを受信させるとき<br>に設定します。                                                   | ⇒ユーザーズ<br>ガイド 応用編 |
|             |            | 6. 自動縮小      | <u>オン</u><br>オフ                 | A4サイズより長い原稿が送ら<br>れてきたときに自動的に縮小す<br>る/しないを設定します。                                              | ⇒ユーザーズ<br>ガイド 応用編 |
|             |            | 7. 印刷濃度      | +                               | 受信したファクスを印刷する濃<br>度を設定します。                                                                    | ⇒ユーザーズ<br>ガイド 応用編 |
|             |            | 8. ポーリング受信   | <u>標準</u><br>機密<br>タイマー         | ポーリング受信を設定します。                                                                                | ⇒ユーザーズ<br>ガイド 応用編 |
|             |            | 9. 受信スタンプ    | オン<br><u>オフ</u>                 | ファクス印刷するときに受信し<br>た日時を印刷します。                                                                  | ⇒ユーザーズ<br>ガイド 応用編 |
|             |            | 0. 両面印刷      | オン<br><u>オフ</u>                 | 両面印刷を設定します。                                                                                   | ⇒45ページ            |

| メイン<br>メニュー | サブ<br>メニュー | メニ<br>遅                   | :ュー<br>駅      | 選択項目                                     | 内容                                            | 参照<br>ページ         |
|-------------|------------|---------------------------|---------------|------------------------------------------|-----------------------------------------------|-------------------|
| 2. ファクス     | 2. 送信設定    | 1. 原稿濃度                   |               | <u>自動</u><br>濃く<br>薄く                    | 原稿に合わせて濃度を設定しま<br>す。                          | ⇒ユーザーズ<br>ガイド 応用編 |
|             |            | 2. ファクス画                  | 画質            | <u>標準</u><br>ファイン<br>スーパーファイン<br>写真      | 送信時の画質の設定をします。<br>ここで設定した内容は次に変更<br>するまで有効です。 | ⇒ユーザーズ<br>ガイド 応用編 |
|             |            | 3. タイマーដ                  | 送信            | 指定時刻= <u>00:00</u><br>~23:59             | タイマー送信を行うときの送信<br>時刻を設定します。                   | ⇒ユーザーズ<br>ガイド 応用編 |
|             |            | 4. とりまとぬ                  | か送信           | オン<br><u>オフ</u>                          | 同一の相手に一括してタイマー<br>送信を行うときに設定します。              | ⇒ユーザーズ<br>ガイド 応用編 |
|             |            | 5. リアルタイム送信               |               | 今回のみ:オン<br>今回のみ:オフ<br>オン<br><u>オフ</u>    | メモリを使わずに原稿を読み取<br>りながら送信するときに設定し<br>ます。       | ⇒ユーザーズ<br>ガイド 応用編 |
|             |            | 6. ポーリング                  | グ送信           | <u>標準</u><br>機密                          | ポーリング送信を設定します。                                | ⇒ユーザーズ<br>ガイド 応用編 |
|             |            | 7. 送付書 1. 設<br>2. ユ<br>編集 | 1. 設定         | 今回のみ:オン<br>今回のみ:オフ<br>オン<br>オフ<br>印刷サンプル | 送付書を付加する/しないを設<br>定します。                       | ⇒ユーザーズ<br>ガイド 応用編 |
|             |            |                           | 2. コメント<br>編集 | -                                        | 送付書のコメントを作成しま<br>す。                           | ⇒ユーザーズ<br>ガイド 応用編 |
|             |            | 8. 海外送信刊                  | E-K           | オン<br><u>オフ</u>                          | 海外にファクスを送るときに設<br>定します。                       | ⇒ユーザーズ<br>ガイド 応用編 |
|             |            | 9. 送信先表表                  | π             | <u>表示</u><br>非表示                         | ファクス送信の宛先情報を液晶<br>ディスプレイに表示します。               | ⇒ユーザーズ<br>ガイド 応用編 |
|             |            | 0. 自動再ダイ                  | イヤル           | <u>オン</u><br>オフ                          | 自動再ダイヤルの設定をしま<br>す。                           | ⇒ユーザーズ<br>ガイド 応用編 |
|             | 3. 電話帳登録   |                           | フンタッチ         | -                                        | ワンタッチボタン1~16に相<br>手先番号と名前を登録します。              | ⇒47ページ            |
|             |            | 2. 電話帳/統                  | 豆縮            | _                                        | 3桁の短縮番号(001~300)<br>に相手先番号と名前を登録しま<br>す。      | ⇒48ページ            |
|             |            | 3. 電話帳/!                  | グループ          | -                                        | 複数の相手先をグループ(01<br>~20)として登録します。               | ⇒49ページ            |

| メイン<br>メニュー | サブ<br>メニュー       | メニュー<br>選択               | 選択項目                                                                   | 内容                                                | 参照<br>ページ         | かた。目       |
|-------------|------------------|--------------------------|------------------------------------------------------------------------|---------------------------------------------------|-------------------|------------|
| 2. ファクス     | 4. レポート設定        | 1. 送信結果レポート              | オン<br>オン+イメージ<br>オフ<br><u>オフ+イメージ</u>                                  | ファクス送信後に送信結果を印<br>刷するかどうかの設定をしま<br>す。             | ⇒ユーザーズ<br>ガイド 応用編 | 次使う        |
|             |                  | 2. 通信管理間隔                | <u>50件ごと</u><br>6時間ごと<br>12時間ごと<br>24時間ごと<br>2日ごと<br>7日ごと<br>レポート出力しない | 通信管理レポートを印刷する間<br>隔を設定します。                        | ⇒ユーザーズ<br>ガイド 応用編 | 前に知ってほしいこと |
|             | 5. 応用機能          | 1.転送/メモリ受信               | ファクス転送<br>電話呼び出し<br>メモリ受信<br>PCファクス受信<br>オユ                            | ファクスを転送したり、メモリ<br>受信を設定します。                       | ⇒ユーザーズ<br>ガイド 応用編 | まずは使ってみましょ |
|             |                  | 2. 暗証番号                  | 暗証番号:---*                                                              | 外出先から本製品を操作すると<br>きの暗証番号を設定します。                   | ⇒ユーザーズ<br>ガイド 応用編 | Š          |
|             |                  | 3. ファクス出力                | -                                                                      | メモリ受信でメモリに蓄積され<br>たファクスを印刷するときに使<br>用します。         | ⇒ユーザーズ<br>ガイド 応用編 | 日常のお手      |
|             | 6. ダイヤル制限<br>機能  | 1. 直接入力                  | 2度入力<br>オン<br><u>オフ</u>                                                | ファクス送信を禁止したり、<br>誤って間違った相手にファクス<br>を送信しないように制限するこ | ⇒ユーザーズ<br>ガイド 応用編 | 入<br>れ     |
|             |                  | 2. ワンタッチダイヤル             | 2度入力<br>オン<br><u>オフ</u>                                                | とができます。                                           | ⇒ユーザーズ<br>ガイド 応用編 | 困った        |
|             |                  | 3. 短縮ダイヤル                | 2度入力<br>オン<br><u>オフ</u>                                                |                                                   | ⇒ユーザーズ<br>ガイド 応用編 | こときには      |
|             |                  | 4. LDAPサーバー <sup>※</sup> | 2度入力<br>オン<br><u>オフ</u>                                                |                                                   | ⇒ユーザーズ<br>ガイド 応用編 |            |
|             | 7. 通信待ち一覧        | -                        | _                                                                      | メモリ送信の設定を確認した<br>り、解除できます。                        | ⇒ユーザーズ<br>ガイド 応用編 | 付録(索       |
|             | 8. データコネクト<br>設定 | 1.IPファクス                 | 専用<br>優先<br><u>オフ</u>                                                  | IPファクスを使ってファクスを<br>送信するときに設定します。                  | ⇒ユーザーズ<br>ガイド 応用編 | <u>ی</u>   |

本書の使いかた・目次

| メイン<br>メニュー | サブ<br>メニュー       | メニュー<br>選択    | 選択項目                         | 内容                                        | 参照<br>ページ         |
|-------------|------------------|---------------|------------------------------|-------------------------------------------|-------------------|
| 2. ファクス     | 8. データコネクト<br>設定 | 2. 通信速度       | <u>自動</u><br>標準<br>高速<br>最高速 | IPファクスを使ってファクスを<br>送信するときの通信速度を設定<br>します。 | ⇒ユーザーズ<br>ガイド 応用編 |
|             | 0. その他           | 1.安心通信モード     | <u>高速</u><br>標準<br>安心(VoIP)  | ファクスをより確実に送信した<br>いときに設定します。              | ⇒ユーザーズ<br>ガイド 応用編 |
|             |                  | 2. ナンバーディスプレイ | オン<br><u>オフ</u><br>外付け電話優先   | NTTのナンバー・ディスプレイ<br>サービスを利用するときに設定<br>します。 | ⇒ユーザーズ<br>ガイド 応用編 |

※:インターネットファクス機能のファームウェア(本体ソフトウェア)をサポートサイト(ブラザーソリューションセンター)からダウンロードしたときに、メニューが表示されます。

# コピー機能

| メイン<br>メニュー | サブ<br>メニュー | メニュー<br>選択 | 選択項目                            | 内容            | 参照<br>ページ |
|-------------|------------|------------|---------------------------------|---------------|-----------|
| 3. コピー      | 1. コピー画質   | -          | <u>自動</u><br>テキスト<br>写真<br>カーボン | 画質を調整します。     | ⇒61ページ    |
|             | 2. 明るさ     | _          | +                               | 明るさを調整します。    | ⇒61ページ    |
|             | 3. コントラスト  | -          | +                               | コントラストを調整します。 | ⇒62ページ    |

本書の使いかた・目次

# 使う前に知ってほしいこと

まずは使ってみましょう

困ったときには

付録(索引)

# プリンター機能

| メイン<br>メニュー | サブ<br>メニュー        | メニュー<br>選択  | 選択項目                                      | 内容                                                                                                | 参照<br>ページ            |
|-------------|-------------------|-------------|-------------------------------------------|---------------------------------------------------------------------------------------------------|----------------------|
| 4. プリンター    | 1. エミュレーション       | -           | <u>自動</u><br>HP Laser Jet<br>Epson FX-850 | オペレーティングシステムとア<br>プリケーションが異なった場合<br>は、それぞれのエミュレーショ<br>ンモードを使用して印刷しま<br>す。                         | ⇒ユーザーズガイド<br>パソコン活用編 |
|             | 2.プリンター オプ<br>ション | 1. フォント リスト | _                                         | 本製品の内蔵フォントを印刷し<br>ます。                                                                             | ⇒ユーザーズガイド<br>パソコン活用編 |
|             |                   | 2. プリンター 設定 | _                                         | プリンターの設定値内容を印刷<br>します。                                                                            | ⇒ユーザーズガイド<br>パソコン活用編 |
|             |                   | 3. テスト プリント | _                                         | 印刷品質のテスト印刷をしま<br>す。                                                                               | ⇒ユーザーズガイド<br>パソコン活用編 |
|             | 3. 両面印刷           | -           | オン (長辺とじ)<br>オン (短辺とじ)<br><u>オフ</u>       | 両面印刷時の内容を設定しま<br>す。                                                                               | ⇒ユーザーズガイド<br>パソコン活用編 |
|             | 4. エラー解除          | _           | <u>オン</u><br>オフ                           | 【オン】に設定すると、記録紙<br>サイズのエラーを自動解除し<br>て、エラーにより給紙不可に<br>なったトレイから、給紙可能な<br>トレイに自動的に切り替わり、<br>給紙を継続します。 | ⇒ユーザーズガイド<br>パソコン活用編 |
|             | 5. プリンター リセット     | _           | 1. 決定<br>2. キャンセル                         | プリンターの設定をお買い上げ<br>時の状態に戻します。                                                                      | ⇒ユーザーズガイド<br>パソコン活用編 |

第5章 付録

USBダイレクト機能

| メイン<br>メニュー      | サブ<br>メニュー       | メニュー<br>選択        | 選択項目                                                                                          | 内容                      | 参照<br>ページ         |
|------------------|------------------|-------------------|-----------------------------------------------------------------------------------------------|-------------------------|-------------------|
| 5. USB ダイ<br>レクト | 1. ダイレクト<br>ブリント | 1.記録紙サイズ          | <u>A4</u><br>USレター<br>リーガル<br>A5<br>A5 L (A5 (横置き))<br>A6<br>B5<br>B6<br>フォリオ<br>ハガキ          | 記録紙サイズを設定し<br>ます。       | ⇒ユーザーズ<br>ガイド 応用編 |
|                  |                  | 2. 記録紙タイプ         | <u>普通紙</u><br>普通紙 (厚め)<br>厚紙<br>八ガキ<br>超厚紙<br>再生紙<br>ラベル紙                                     | 記録紙タイプを設定し<br>ます。       | ⇒ユーザーズ<br>ガイド 応用編 |
|                  |                  | 3. レイアウト          | <u>lin1</u><br>2in1<br>4in1<br>9in1<br>16in1<br>25in1<br>縦2×横2倍<br>縦3×横3倍<br>縦4×横4倍<br>縦5×横5倍 | Nin1を設定します。             | ⇒ユーザーズ<br>ガイド 応用編 |
|                  |                  | 4. 印刷の向き          | <u>縦長</u><br>横長                                                                               | 印刷方向を設定しま<br>す。         | ⇒ユーザーズ<br>ガイド 応用編 |
|                  |                  | 5. 部単位            | <u>オン</u><br>オフ                                                                               | 部単位で印刷するかど<br>うかを設定します。 | ⇒ユーザーズ<br>ガイド 応用編 |
|                  |                  | 6. プリント画質         | <u>標準</u><br>きれい                                                                              | 印刷画質を設定しま<br>す。         | ⇒ユーザーズ<br>ガイド 応用編 |
|                  |                  | 7. PDF オプション      | <u>文書</u><br>文書&注釈<br>文書&スタンプ                                                                 | PDFオプションを設定<br>します。     | ⇒ユーザーズ<br>ガイド 応用編 |
|                  |                  | 8. インデックス<br>プリント | <u>簡易</u><br>詳細                                                                               | インデックスシートの<br>方式を設定します。 | ⇒ユーザーズ<br>ガイド 応用編 |

| メイン<br>シーカ         サブ<br>シーカ         メニュー<br>選択         メニュー<br>選択         メニュー<br>選択         メニュー<br>選択         水ニュー<br>選択         内 容         グッ         グリ           5. USB ダイ<br>レクト         2. スキャン to<br>USB         1. 解像度<br>USB         1. 解像度<br>1. 所像度<br>レクト         1. 解像度<br>カラ 200 dpi<br>カラ 600 dpi<br>カラ 600 dpi<br>カラ 700 700 B<br>アロ 700 700 B<br>ロ<br>ロ<br>ロ<br>ロ<br>ロ<br>ロ<br>ロ<br>ロ<br>ロ<br>ロ<br>ロ<br>ロ<br>ロ<br>ロ<br>ロ<br>ロ<br>ロ<br>ロ<br>ロ |                  |                   |            |                                                                                                    |                                                                                                    |                                 |                      | 本書の使い        |
|----------------------------------------------------------------------------------------------------|------------------|-------------------|------------|----------------------------------------------------------------------------------------------------|----------------------------------------------------------------------------------------------------|---------------------------------|----------------------|--------------|
| 5. USB ダイ<br>レクト         2. スキャンto<br>USB         1. 解像度         カラ-100-di<br>カラ-200 di<br>カラ-300 di<br>カラ-300 di<br>カラ-600 di<br>カラ-600 di<br>カラ-600 di<br>カラ-600 di<br>カラ-600 di<br>カラ-600 di<br>カラ-600 di<br>カラ-600 di<br>カラ-600 di<br>カラ-600 di<br>カラ-600 di<br>アEG         スキャンする解像度と<br>ファイル形式を設定し<br>ます。         マーザーズガイド<br>キョーザーズガイド         体育<br>アイル形式を設定し<br>ます。         マーザーズガイド<br>インコン活用編         です<br>アイル形式を設定し<br>キョーザーズガイド         です<br>アイル形式を設定し<br>キョーザーズガイド         マーザーズガイド<br>インコン活用編         です<br>アイルド           2. ファイル名         2. ファイル名         -         -         ディージーンの表示         スキャンする解像度と<br>ファイル形式を設定し<br>キョーザーズガイド         マーザーズガイド         です<br>アイルド式を設定し<br>キョーザーズガイド         です<br>アインプン活用編         です<br>アイズ<br>アイルド           2. ファイル名         -         -         ディージーンのす<br>アイト         たりので<br>アイン<br>アイルを選んだ場合)<br>マーザーズ<br>アイル         アー・ゲーズ<br>アイル         アー・ゲーズ<br>アイル         アー・ゲーズ<br>アイル         アー・ゲーズ<br>アイル         アー・ゲーズ<br>アイル         アー・ゲーズ<br>アイル         アー・ゲーズ<br>アイル                                                                            | メイン<br>メニュー      | サブ<br>メニュー        | メニュー<br>選択 | 選                                                                                                    | 択項目                                                                                                    | 内容                              | 参照<br>ページ            | かた。目辺        |
| 2. ファイル名     ー     保存するファイル名を<br>入力します。     ⇒ユーザーズガイド<br>パソコン活用編     ざ<br>つ<br>み<br>し     ご<br>つ     で<br>み<br>の<br>ま                                                                                                    | 5. USB ダイ<br>レクト | 2. スキャン to<br>USB | 1. 解像度     | カラー         100 dpi           カラー         200 dpi           カラー         300 dpi           カラー         600 dpi           カラー         自動           グレー         100 dpi           グレー         200 dpi           グレー         300 dpi           グレー         300 dpi           グレー         300 dpi           ブレー         300 dpi           モノクロ         200x100dpi           モノクロ         200x100dpi | <ul> <li>(カラー/グレーを選んだ<br/>場合)</li> <li>PDF</li> <li>PDF/A</li> <li>セキュリティPDF</li> <li>電子署名付PDF</li> <li>JPEG</li> <li>XPS</li> <li>(モノクロを選んだ場合)</li> <li>PDF</li> <li>PDF/A</li> <li>セキュリティPDF</li> <li>電子署名付PDF</li> <li>TIFF</li> </ul> | スキャンする解像度と<br>ファイル形式を設定し<br>ます。 | ⇒ユーザーズガイド<br>パソコン活用編 | 使う前に知ってほしいこと |
|                                                                                                    |                  |                   | 2. ファイル名   | —                                                                                                    | ·                                                                                                    | 保存するファイル名を<br>入力します。            | ⇒ユーザーズガイド<br>パソコン活用編 | してみまし        |

# レポート印刷機能

| メイン<br>メニュー | サブ<br>メニュー         | メニュー<br>選択 | 選択項目 | 内容                                        | 参照<br>ページ         |
|-------------|--------------------|------------|------|-------------------------------------------|-------------------|
| 6. レポート印刷   | 1. 送信結果レポート        | 1. 表示      | -    | 送信した最新の最大 200 件分<br>の結果を表示します。            | ⇒ユーザーズ<br>ガイド 応用編 |
|             |                    | 2. 印刷      | -    | 最後に送ったファクスの送信結<br>果を印刷します。                | ⇒ユーザーズ<br>ガイド 応用編 |
|             | 2. 電話帳リスト          | 1. メモリ番号順  | -    | 電話帳に登録されている内容を<br>メモリ番号順に印刷します。           | ⇒ユーザーズ<br>ガイド 応用編 |
|             |                    | 2. 名前順     | -    | 電話帳に登録されている内容を<br>名前順に印刷します。              | ⇒ユーザーズ<br>ガイド 応用編 |
|             | 3. 通信管理レポート        | _          | -    | 送信・受信した最新の最大200<br>件分の結果を印刷します。           | ⇒ユーザーズ<br>ガイド 応用編 |
|             | 4. 設定内容リスト         | -          | -    | 各種機能に登録・設定されてい<br>る内容を印刷します。              | ⇒ユーザーズ<br>ガイド 応用編 |
|             | 5. 着信履歴リスト         | -          | -    | 着信した履歴を印刷します。                             | ⇒ユーザーズ<br>ガイド 応用編 |
|             | 6. ネットワーク設定<br>リスト | -          | -    | ネットワークの設定値内容を印<br>刷します。                   | ⇒ユーザーズ<br>ガイド 応用編 |
|             | 7. ドラム汚れ印刷         | -          | _    | 感光ドラムの汚れの場所を特定<br>するためのチェックシートを印<br>刷します。 | ⇒ユーザーズ<br>ガイド 応用編 |

本書の使いかた・目次

# 使う前に知ってほしいこと

まずは使ってみましょう

日常のお手入れ

困ったときには

付録(索引)

# LAN(ネットワーク)設定機能

本製品をネットワークで使用する際の詳細については、⇒ユーザーズガイド ネットワーク編を参照してください。

| メイン<br>メニュー | サブ<br>メニュー | メニュー<br>選択    | 選択項目                                                                                                    | 内容                                 |
|-------------|------------|---------------|----------------------------------------------------------------------------------------------------|------------------------------------|
| 7.ネットワーク    | 1.TCP/IP設定 | 1. IP取得方法     | Auto<br>Static<br>RARP<br>BOOTP<br>DHCP<br>※ [Static] 以外を選択した場合は、IPアドレス<br>の取得を試みる回数 [00000-32767]<br>(00003) の入力を要求されます。                                                    | IPアドレスの取得方<br>法を指定します。             |
|             |            | 2. IP アドレス    | [000-255]. [000-255].<br>[000-255]. [000-255]<br>( <u>000.000.000.000</u> )                                                                                                  | IPアドレスを設定し<br>ます。                  |
|             |            | 3. サブ ネット マスク | [000-255]. [000-255].<br>[000-255]. [000-255]<br>( <u>000.000.000.000</u> )                                                                                                  | サブネットマスクを<br>設定します。                |
|             |            | 4. ゲートウェイ     | [000-255]. [000-255].<br>[000-255]. [000-255]<br>( <u>000.000.000.000</u> )                                                                                                  | ゲートウェイのアド<br>レスを設定します。             |
|             |            | 5. ノード名       | BRNxxxxxxxxxxxxxxxxxxxxxxxxxxxxxxxxxxxx                                                                                                    | ノード名を設定しま<br>す。                    |
|             |            | 6. WINS設定     | <u>Auto</u><br>Static                                                                                                    | WINS サーバーのア<br>ドレスの取得方法を<br>設定します。 |
|             |            | 7. WINS サーバー  | ブライマリ<br>[000-255]. [000-255].<br>[000-255]. [000-255]<br>( <u>000,000,000,000</u> )<br>セカンダリ<br>[000-255]. [000-255].<br>[000-255]. [000-255]<br>( <u>000,000,000,000</u> ) | WINS サーバーを設<br>定します。               |

| メイン<br>メニュー | サブ<br>メニュー                 | メニ<br>選      | ュー<br>択 | 選択                                                                                                    | 項目                                                                                           | 内容                                                                                          |
|-------------|----------------------------|--------------|---------|----------------------------------------------------------------------------------------------------|----------------------------------------------------------------------------------------------|---------------------------------------------------------------------------------------------|
| 7. ネットワーク   | 1.TCP/IP設定                 | 8. DNS サーバー  |         | ブライマリ<br>[000-255]. [000-255].<br>[000-255]. [000-255]<br>( <u>000.000.000.000</u> )<br>セカンダリ<br>[000-255]. [000-255].<br>[000-255]. [000-255]<br>( <u>000.000.000.000</u> )                                                                                                    |                                                                                              | DNS サーバーを設<br>定します。                                                                         |
|             |                            | 9. APIPA     |         | <u>オン</u><br>オフ                                                                                                    |                                                                                              | APIPA を設定しま<br>す。                                                                           |
|             |                            | 0. IPv6      |         | オン<br><u>オフ</u>                                                                                                    |                                                                                              | IPv6を設定します。                                                                                 |
|             | 2. イーサネット                  | -            |         | Auto         100B-FD         100B-HD         10B-HD         10B-HD         10B-HD         10B-HD         10B-HD         10B-HD         10B-HD         10B-HD         10B-HD         10B-HD         アクティブ         アクティブ         10B-HD         アクティブ         アクティブ         10B-HD         未接続 |                                                                                              | Auto:自動接続によ<br>り選択します。<br>100B-FD/100B-<br>HD/10B-FD/<br>10B-HD:それぞれ<br>のリンクモードに固<br>定されます。 |
|             | 3. 接続状態                    |              |         |                                                                                                    |                                                                                              | 接続状態を表示しま<br>す。                                                                             |
|             | 4. MACアドレス                 |              |         |                                                                                                    |                                                                                              | MAC アドレスを表<br>示します。                                                                         |
|             | 5. Eメール/IFAX <sup>※1</sup> | 1. メールア      | ドレス     | _                                                                                                    |                                                                                              | メールアドレスを設<br>定します。<br>(最大60文字)                                                              |
|             |                            | 2.サーバー<br>設定 | 1. SMTP | 1. SMTP サーバー                                                                                                    | サーバー名<br>IPアドレス<br>[000-255].<br>[000-255].<br>[000-255].<br>[000-255].<br>( <u>000-255]</u> | SMTPサーバーを設<br>定します。<br>(最大64文字)                                                             |
|             |                            |              |         | 2. SMTP ポート                                                                                                    | [00001-65535]<br>( <u>00025</u> )                                                            | SMTP 認証を行う<br>ポート番号を設定し<br>ます。                                                              |

| メイン<br>メニュー | サブ<br>メニュー                 | メニ<br>選       | ニュー<br>訳 | 選打                      | 尺項目                                                                                         | 内容                                                      |
|-------------|----------------------------|---------------|----------|-------------------------|---------------------------------------------------------------------------------------------|---------------------------------------------------------|
| 7. ネットワーク   | 5. Eメール/IFAX <sup>※1</sup> | 2. サーバー<br>設定 | 1. SMTP  | 3. SMTP認証               | 認証しない<br>SMTP認証<br>POP bef. SMTP                                                            | SMTPの認証方式を<br>設定します。                                    |
|             |                            |               |          | 4. SMTP over<br>SSL/TLS | 認証しない<br>SSL<br>TLS                                                                         | SMTPの暗号化方式<br>を設定します。                                   |
|             |                            |               |          | 5. 証明書の検証               | オン<br><u>オフ</u>                                                                             | SMTPサーバーから<br>受信したサーバー証<br>明書の検証を行うか<br>どうかの設定をしま<br>す。 |
|             |                            |               | 2. POP3  | 1. POP3 サーバー            | サーバー名<br>IPアドレス<br>[000-255].<br>[000-255].<br>[000-255].<br>[000-255]<br>(000-000.000.000) | POP3サーバーを設<br>定します。<br>(最大64文字)                         |
|             |                            |               |          | 2. POP3 ポート             | [00001-65535]<br>( <u>00110</u> )                                                           | POP3 で使用する<br>ポート番号を設定し<br>ます。                          |
|             |                            |               |          | 3. アカウント名               | _                                                                                           | アカウント名を設定<br>します。<br>(最大60文字)                           |
|             |                            |               |          | 4. パスワード                | パスワード:*****                                                                                 | POP3サーバーにロ<br>グインするパスワー<br>ドを設定します。                     |
|             |                            |               |          | 5. POP3 over<br>SSL/TLS | <u>認証しない</u><br>SSL<br>TLS                                                                  | POP3の暗号化方式<br>を設定します。                                   |
|             |                            |               |          | 6. 証明書の検証               | オン<br><u>オフ</u>                                                                             | POP3サーバーから<br>受信したサーバー証<br>明書の検証を行うか<br>どうかの設定をしま<br>す。 |
|             |                            |               |          | 7. APOP                 | オン<br>オフ                                                                                    | アカウントやパス<br>ワードのセキュリ<br>ティを保つため、<br>APOPの設定を行い<br>ます。   |

本書の使いかた・目次

使う前に知ってほしいこと

まずは使ってみましょう

日常のお手入れ

困ったときには

|付録(索引)

| メイン<br>メニュー | サブ<br>メニュー                 | メニュー<br>選択  | 選択          | 項目                          | 内容                                                                                     |
|-------------|----------------------------|-------------|-------------|-----------------------------|----------------------------------------------------------------------------------------|
| 7. ネットワーク   | 5. Eメール/IFAX <sup>*1</sup> | 3. メール 受信設定 | 1. 自動受信     | <u>オン</u><br>オフ             | メールの自動受信を<br>設定します。                                                                    |
|             |                            |             | 2. ボーリング間隔  | [01分-60分]<br>( <u>10分</u> ) | 自動受信で【オン】を<br>選んだ場合に、<br>POP3サーバーへア<br>クセスする間隔を設<br>定します。                              |
|             |                            |             | 3. ヘッダー印刷   | 全て<br>ヘッダーのみ<br><u>なし</u>   | メールヘッダー印刷<br>を設定します。                                                                   |
|             |                            |             | 4. エラーメール削除 | <u>オン</u><br>オフ             | エラーメールの自動<br>削除を設定します。                                                                 |
|             |                            |             | 5. 受信確認     | オン<br>MDN<br>オフ             | 通知メッセージを設<br>定します。                                                                     |
|             |                            | 4. メール 送信設定 | 1. メール タイトル | —                           | メールタイトルを設<br>定します。                                                                     |
|             |                            |             | 2. サイズ制限    | オン<br><u>オフ</u>             | メールサイズ制限を<br>設定します。【オン】<br>に設定すると 1MB<br>より大きいときは警<br>告が表示され、メー<br>ルを送信することが<br>できません。 |
|             |                            |             | 3. 受信確認要求   | オン<br><u>オフ</u>             | 通知メッセージを設<br>定します。                                                                     |
|             |                            | 5. リレー 設定   | 1. リレー 許可   | オン<br><u>オフ</u>             | インターネット経由<br>で受け取ったドキュ<br>メントを電話回線で<br>ファクスに転送しま<br>す。                                 |
|             |                            |             | 2. 許可 ドメイン  | リレー XX :<br>リレー 01*YYYYY    | 転送を許可するド<br>キュメント名を登録<br>します。                                                          |
|             |                            |             | 3. リレー レポート | オン<br>オフ                    | 転送した後のレポー<br>ト出力を設定しま<br>す。                                                            |

| メイン<br>メニュー | サブ<br>メニュー                                                                                                    | メニュー<br>選択 | 選択                                                                                                    | 項目                                                                                                    | 内容                                           |
|-------------|----------------------------------------------------------------------------------------------------|------------|----------------------------------------------------------------------------------------------------|----------------------------------------------------------------------------------------------------|----------------------------------------------|
| 7. ネットワーク   | <ul> <li>6. スキャン to Eメール<sup>※1</sup></li> <li>7. スキャン to FTP<sup>*2</sup></li> <li>8. スキャン to<br/>ネットワークファイル<sup>※3</sup></li> </ul> | _          | カラー 100 dbi<br>カラー 200 dpi<br>カラー 300 dpi<br>カラー 600 dpi<br>カラー 自動<br>グレー 100 dpi<br>グレー 200 dpi<br>グレー 300 dpi<br>ゼレー 300 dpi<br>モノクロ 300 dpi<br>モノクロ 200x100dpi | <ul> <li>(カラー/グレーを選んだ場合)</li> <li>PDF</li> <li>PDF/A</li> <li>セキュリティPDF</li> <li>電子署名付PDF</li> <li>JPEG</li> <li>XPS</li> <li>(モノクロを選んだ場合)</li> <li>PDF</li> <li>PDF/A</li> <li>セキュリティPDF</li> <li>電子署名付PDF</li> <li>電子署名付PDF</li> <li>TIFF</li> </ul> | スキャンする解像度<br>とファイル形式を設<br>定します。              |
|             | O. ネットワーク設定<br>リセット                                                                                                    | _          | 1. 決定                                                                                                    |                                                                                                    | ネットワークに関し<br>て設定した内容をお<br>買い上げ時の状態に<br>戻します。 |
|             |                                                                                                    |            | 2. キャンセル                                                                                                    |                                                                                                    | 設定メニューに戻り<br>ます。                             |

※1:インターネットファクス機能のファームウェア(本体ソフトウェア)をサポートサイト(ブラザーソリューションセ ンター)からダウンロードしたときに、メニューが表示されます。

※2:インターネットファクス機能のファームウェア(本体ソフトウェア)をダウンロードしていない場合は、【5.スキャ ン to FTP】とメニューに表示されます。

※3:インターネットファクス機能のファームウェア(本体ソフトウェア)をダウンロードしていない場合は、【6.スキャン to ネットワークファイル】とメニューに表示されます。

スキャン to ネットワークファイルは Windows®のみの機能です。

困ったときには

本書の使いかた・目次

使う前に知ってほしいこと

まずは使ってみましょう

日常のお手入れ

# 製品情報

| メイン<br>メニュー | サブ<br>メニュー  | メニュー<br>選択                     | 選択項目                           | 内容                                              | 参照<br>ページ         |
|-------------|-------------|--------------------------------|--------------------------------|-------------------------------------------------|-------------------|
| 8. 製品情報     | 1. シリアル No. | _                              | _                              | シリアルNo.を表示します。                                  | ⇒ユーザーズ<br>ガイド 応用編 |
|             | 2. 印刷枚数表示   | -                              | 合計<br>ファクス/リスト<br>コピー<br>プリンター | お買い上げ時から今までに印刷<br>したそれぞれの枚数を表示しま<br>す。          | ⇒ユーザーズ<br>ガイド 応用編 |
|             | 3. 消耗品寿命    | 1. ドラム寿命                       | _                              | ドラムユニット寿命までの残り<br>%を表示します。                      |                   |
|             |             | 2. ヒーター寿命                      | -                              | 定着器ユニット (ヒーター) (定<br>期交換部品) 寿命までの残り%<br>を表示します。 |                   |
|             |             | 3. レーザー寿命                      | -                              | レーザーユニット (定期交換部<br>品) 寿命までの残り%を表示し<br>ます。       | ,-, <u>1</u> 2*   |
|             |             | 4. PF キット MP<br>寿命             | -                              | 多目的トレイ PF キット(定期<br>交換部品)寿命までの残り%を<br>表示します。    | ⇒ユーワース<br>ガイド 応用編 |
|             |             | 5. PF キット 1<br>寿命              | -                              | 記録紙トレイ 1 PF キット(定<br>期交換部品)寿命までの残り%<br>を表示します。  |                   |
|             |             | 6. PF キット 2 <sup>※</sup><br>寿命 | _                              | 記録紙トレイ2 PF キット(定<br>期交換部品)寿命までの残り%<br>を表示します。   |                   |

※:オプションの増設記録紙トレイ(LT-5400)を増設したときにメニューが表示されます。

# 本製品の仕様

基本設定

| プリントタイプ                   | Ĵ                     |                | レーザー                                                                                                    |  |
|---------------------------|-----------------------|----------------|----------------------------------------------------------------------------------------------------|--|
| プリント方式                    |                       |                | 半導体レーザー +乾式電子写真方式                                                                                          |  |
| VIII                      | 標準                    |                | 128MB                                                                                                    |  |
| メモリ                       | オプション                 |                | 256MB (DIMM スロットx1)                                                                                        |  |
| 液晶ディスプレ                   | ノイ                    |                | 漢字15文字(かな30文字)×5行                                                                                          |  |
| 電源                        |                       |                | AC100V (50/60Hz)                                                                                           |  |
| ウォームアップタイム <sup>※ 1</sup> |                       |                | 5.5秒以下(スリープモードから)<br>27秒以下(電源投入から)                                                                         |  |
|                           | ピーク時                  |                | 約1200W(25℃)                                                                                                |  |
|                           | コピー時                  |                | 約697W <sup>※3</sup> (25℃)                                                                                  |  |
| 消費電力 <sup>※ 2</sup>       | コピー時(静音モード)           |                | 約290W(25℃)                                                                                                 |  |
|                           | スタンバイ時                |                | 約7.9W(25℃)                                                                                                 |  |
|                           | ディープスリープ時             |                | 約1.1W                                                                                                    |  |
| 外形寸法                      |                       |                | 423 mm<br>423 mm<br>423 mm<br>423 mm<br>423 mm<br>423 mm<br>423 mm<br>423 mm<br>423 mm<br>423 mm<br>423 mm |  |
| 重量(消耗品を                   | 5合む)                  |                | 16.0kg                                                                                                    |  |
|                           |                       | 動作時            | LpAm 59dB(A)以下                                                                                             |  |
|                           | 音圧レベル                 | スタンバイ時         | LpAm 37dB(A)以下                                                                                             |  |
| 夺动立                       |                       | 印刷時<br>(静音モード) | LpAm 54dB(A)以下                                                                                             |  |
|                           |                       | 動作時            | LWAd 6.64B (A)                                                                                             |  |
|                           | 音響レベル                 | スタンバイ時         | LWAd 4.62B (A)                                                                                             |  |
|                           | ロード<br>印刷時<br>(静音モード) |                | LWAd 6.4B (A)                                                                                              |  |

使う前に知ってほしいこと

まずは使ってみましょう

日常のお手入れ

困ったときには

付録(索引)

| 温度            | 操作時 | 10~32.5℃(結露なきこと)           |
|---------------|-----|----------------------------|
|               | 保管時 | 0~40℃                      |
| 海西            | 操作時 | 20~80%(結露なきこと)             |
| 心心交           | 保管時 | 10~90%                     |
| ADF(自動原稿送り装置) |     | 最大35枚まで                    |
|               |     | 温度:20~30℃                  |
|               |     | 湿度:50~70%                  |
|               |     | 用紙坪量:64~90g/m <sup>2</sup> |

※1:温度23℃、湿度50%で測定した値です。

※ 2:本製品とパソコンを USB ケーブルで接続した場合

※3:原稿1枚に対してコピーを1枚したときの消費電力です。コピーの状況によって異なります。

# 原稿サイズ

| 両面:ADF(自動原稿送り装置)使用時 | 原稿サイズ幅   | 147.3~215.9mm |
|---------------------|----------|---------------|
|                     | 原稿サイズ長さ* | 147.3~355.6mm |

※:両面読み取りは A4 サイズまでです。

# 用紙仕様

|    | 記録紙トレイ             | 用紙種類   | 普通紙、普通紙(薄め)、再生紙、ハガキ(30枚)                                                          |
|----|--------------------|--------|-----------------------------------------------------------------------------------|
|    |                    | 用紙サイズ  | A4、レター、B5(ISO/JIS)、A5、A5(横)、<br>B6(ISO)、A6、ハガキ(同等品)                               |
|    | (标华)               | 用紙坪量   | 60~105g/m <sup>2</sup> (ハガキ:185g/m <sup>2</sup> )                                 |
|    |                    | 最大給紙枚数 | 250枚(80g/m <sup>2</sup> ) ハガキ:30枚(185g/m <sup>2</sup> )                           |
| 給紙 | 多目的トレイ<br>(MP トレイ) | 用紙種類   | 普通紙、普通紙(薄め)、普通紙(厚め)、超厚紙、<br>再生紙、封筒 <sup>※4</sup> 、封筒(厚め)、封筒(薄め)、<br>ハガキ(10枚)、ラベル紙 |
|    |                    | 用紙サイズ  | ユーザー定義サイズ<br>(幅:76.2~215.9mm 長さ:127.0~355.6mm)                                    |
|    |                    | 用紙坪量   | 60~163g/m² (ハガキ:185g/m²)                                                          |
|    |                    | 最大給紙枚数 | 50枚(80g/m <sup>2</sup> ) ハガキ:10枚(185g/m <sup>2</sup> )                            |
|    | 増設記録紙トレイ           | 用紙種類   | 普通紙、普通紙(薄め)、再生紙                                                                   |
|    |                    | 用紙サイズ  | A4、レター、B5 (ISO/JIS)、A5、B6 (ISO)                                                   |
|    | (オプション)            | 用紙坪量   | 60~105g/m <sup>2</sup>                                                            |
|    |                    | 最大給紙枚数 | 500枚 (80g/m <sup>2</sup> )                                                        |

| 1  |    |
|----|----|
|    | -  |
| 1  | _  |
|    |    |
| 1  | -  |
| ~  | -  |
| -  | E. |
| c  | Ÿ. |
|    | _  |
|    |    |
|    | -  |
| 1. |    |
|    | Ł  |
|    | ~  |
|    |    |
|    |    |
|    |    |

付録(索引)

| 排紙 <sup>※1</sup> 上<br>背 | 上面 <sup>※ 2</sup>     |                 | 150枚(80g/m <sup>2</sup> ) |
|-------------------------|-----------------------|-----------------|---------------------------|
|                         | 背面排紙トレイ <sup>※3</sup> |                 | 1枚(ハガキ:15枚)               |
| 両面 自動両面印刷               | 用紙種類                  | 普通紙、普通紙(薄め)、再生紙 |                           |
|                         | 自動両面印刷                | 用紙サイズ           | A4                        |
|                         |                       | 用紙坪量            | 60~105g/m <sup>2</sup>    |

※1:ラベル紙は汚れ防止のため、印刷後排紙トレイからすぐに取り出してください。

※2:上面排紙トレイからは、印字面が下向きに排紙されます。

※3:背面排紙トレイからは、印字面が上向きに排紙されます。

※4:封筒は洋形4号(3枚)

# ファクス

| 互換性         |     | スーパー G3                                                | ほ<br>  使<br>つ |
|-------------|-----|--------------------------------------------------------|---------------|
| 圧縮方式        |     | MH/MR/MMR/JBIG/JPEG                                    | てみ            |
| 通信速度        |     |                                                        |               |
| 受信ファクスの両面印刷 |     | あり                                                     | 5             |
| 自動両面送信      |     | あり                                                     |               |
| ファクス読み取り幅   |     | ADF:208mm 原稿台:204mm                                    | 二常の           |
| 受信ファクスの印刷幅  |     | 208mm                                                  | お手え           |
| グレースケール     |     | 8ビット/256階調                                             | 1             |
|             | 主走査 | 8ドット/mm                                                |               |
| 走査線密度       | 副走査 | 3.85本/mm(標準)<br>7.7本/mm(ファイン/写真)<br>15.4本/mm(スーパーファイン) | 困っ            |
| ワンタッチダイヤル   |     | 16 (8×2) 件                                             | たとも           |
| 短縮ダイヤル      |     | 300件                                                   | さには           |
| グループダイヤル    |     | 20件                                                    |               |
| 同報送信        |     | 366件                                                   |               |
| 自動再ダイヤル     |     | 3回/5分間隔                                                |               |
| メモリ送信       |     | 500枚                                                   | 付録()          |
| メモリ代行受信*    |     | 500枚                                                   | 索引            |

※: A4 版 700 字程度の原稿を標準的画質(8 ドット× 3.85 本 /mm)で蓄積した場合(MMR 圧縮時)

### コピー

| コピー読み取り幅       | A4(ADF/原稿台):204mm                                                    |
|----------------|----------------------------------------------------------------------|
| 自動両面コピー        | あり                                                                   |
| 連続複写枚数         | スタック/ソート 最大99枚                                                       |
| 複写倍率           | 1:1±1.4% / 50・70・83・87・91・94・97・100・<br>115・141・200%・自動、25~400%の1%刻み |
| コピー解像度         | 最高1200dpi×600dpi                                                     |
| ファーストコピーアウトタイム | 10.5秒以下                                                              |
| 階調             | 256階調                                                                |

# スキャナー

|                |       | + 0                                                                           |  |
|----------------|-------|-------------------------------------------------------------------------------|--|
| カラー / モノクロ     |       | Ø9                                                                            |  |
| TWAN ドライバー対応 O | c     | Windows <sup>®</sup> XP /Windows Vista <sup>®</sup> / Windows <sup>®</sup> 7  |  |
|                | 3     | Mac OS X 10.5.8, 10.6.x, 10.7.x <sup>*1</sup>                                 |  |
| WIA ドライバー対応 OS |       | Windows <sup>®</sup> XP / Windows Vista <sup>®</sup> / Windows <sup>®</sup> 7 |  |
| ICA ドライバー対応 OS |       | Mac OS X 10.6.x, 10.7.x                                                       |  |
| 階調             | フルカラー | 入力:48ビット、出力:24ビット                                                             |  |
|                |       | ADF使用時:1200×600dpi <sup>※2</sup>                                              |  |
| 人キャナー解像度       |       | 原稿ガラス使用時:1200×1200dpi <sup>※2</sup>                                           |  |
| スキャナー読み取り幅     |       | A4(ADF/原稿台ガラス):204mm                                                          |  |
| 自動両面スキャン       |       | あり(ADF使用時のみ)                                                                  |  |
| グレースケール        |       | 256階調                                                                         |  |

※ 1: Mac OS X の最新のドライバーはサポートサイト (http://solutions.brother.co.jp/) よりダウンロードすることが できます。

※2:WIA ドライバー(Windows<sup>®</sup>XP、Windows Vista<sup>®</sup>、Windows<sup>®</sup>7 対応)では、最大 1200 × 1200dpi の解像 度でのスキャンができます。 (「Scanner Utility」を使って、19200 × 19200dpi の解像度を有効にすることができます。)

# 使う前に知ってほしいこと

まずは使ってみましょう

# 困ったときには

付録(索引

# プリンター

| 自動両面印刷                           |  | あり                                                                       |  |
|----------------------------------|--|--------------------------------------------------------------------------|--|
| エミュレーション                         |  | PCL6、Epson FX-850                                                        |  |
| 解像度                              |  | 1200dpi × 1200dpi<br>HQ 1200dpi (2400dpi × 600dpi) 相当<br>600dpi × 600dpi |  |
| プリントスピード (A4) 片面<br>両面           |  | 最高36枚/分*1 *2                                                             |  |
|                                  |  | 最高9枚/分*1*2                                                               |  |
| ファーストプリントタイム(レディ時) <sup>※3</sup> |  | 8.5秒以下                                                                   |  |

※1:標準記録紙トレイおよびオプションの記録紙トレイから印刷した場合。

※2:プリントスピードは、印刷する文章のタイプにより異なります。

※3:標準記録紙トレイ使用時、レディモードから印刷した場合。

# インターフェイス

| USB                   | Hi-Speed USB 2.0*1 *2 *3                         |
|-----------------------|--------------------------------------------------|
| イーサネット <sup>※ 4</sup> | 10BASE-T <sup>*5</sup> /100BASE-TX <sup>*5</sup> |

※1:2.0m 以下の USB ケーブル (タイプ A/B)を推奨します。

※2:ご使用のコンピューター、または Macintosh が Hi-Speed USB 2.0 に対応している場合。

また、USB 1.1 に対応しているコンピューターでも接続することができます。

※3:サードパーティ製の USB ポートはサポートしていません。

※4:ネットワークの仕様については、⇒ユーザーズガイド ネットワーク編「付録」を参照してください。

※5:カテゴリ5(10BASE-T/100BASE-TX用)以上のストレートタイプのツイストペアケーブルをお使いください。

# ダイレクトプリント

| 互換性      | PDF version1.7 <sup>**</sup> 、JPEG、Exif+JPEG、<br>PRN(本製品のプリンタードライバーで作成されたデータ)、<br>TIFF(ブラザー製品でスキャンしたデータ)、XPS version 1.0 |
|----------|----------------------------------------------------------------------------------------------------|
| インターフェイス | USB                                                                                                    |

※:JBIG2 イメージファイル、JPEG2000 イメージファイルおよびレイヤ情報を持つファイルには対応しておりません。

#### 消耗品

|             | 付属品     | 約2,000枚 <sup>※1 ※2</sup>           |
|-------------|---------|------------------------------------|
| トナーカートリッジ   | 標準(型番)  | 約3,000枚 <sup>※1 ※2</sup> (TN-53J)  |
|             | 大容量(型番) | 約8,000枚 <sup>※1 ※2</sup> (TN-56J)  |
| ドラムユニット(型番) |         | 約30,000枚 <sup>※3 ※4</sup> (DR-51J) |

※1:印刷可能枚数は JIS X 6931 (ISO/IEC 19752) 規格に基づく公表値を満たしています。 (JIS X 6931 (ISO/IEC 19752) とはモノクロ電子写真方式プリンター用トナーカートリッジの印刷枚数を測定す るための試験方法を定めた規格です。)

※2:使用環境や記録紙の種類、連続印刷枚数、印刷内容などによって異なります。

※3:A4を1回に1ページ印刷した場合

※4:使用環境や記録紙の種類、連続印刷枚数などによって異なります。

## ネットワーク

| LAN               |        | 本製品をネットワーク環境に接続することにより、ネットワークプリンター<br>機能、ネットワークスキャン機能、PC-Fax 送信機能、PC-Fax 受信機能<br>(Windows <sup>®</sup> のみ)、リモートセットアップ機能を使用することができます。<br>また、ネットワーク接続されている本製品の初期設定用ユーティリティ<br>BRAdmin Light <sup>※1 ※2</sup> も使用できます。                                                                                                    |
|-------------------|--------|----------------------------------------------------------------------------------------------------|
| ネットワークの<br>プロトコル  | IPv4   | ARP. RARP. BOOTP. DHCP. APIPA (Auto IP),<br>WINS/NetBIOS name resolution, DNS Resolver, mDNS,<br>LLMNR responder, LPR/LPD,<br>Custom Raw Port/Port9100, POP3 <sup>*3</sup> , SMTP Client,<br>IPP/IPPS, FTP Client and Server, LDAP Client <sup>*3</sup> , CIFS Client,<br>TELNET Server, SNMPv1/v2c/v3, HTTP/HTTPS server,<br>TFTP client and server, ICMP, Web Services (Print/Scan),<br>SNTP Client |
|                   | IPv6   | NDP, RA, DNS resolver, mDNS, LLMNR responder, LPR/LPD,<br>Custom Raw Port/Port9100, IPP/IPPS, FTP Client and Server,<br>LDAP Client <sup>*3</sup> , CIFS Client, TELNET Server, SNMPv1/v2c/v3,<br>HTTP/HTTPS server, TFTP client and server, SMTP Client,<br>ICMPv6, SNTP Client, Web Services (Print/Scan)                                                                                           |
| ネットワークの<br>セキュリティ | 有線 LAN | APOP, POP before SMTP, SMTP-AUTH,<br>SSL/TLS (IPPS, HTTPS, SMTP, POP), SNMP v3,<br>802.1x (EAP-MD5, EAP-FAST, PEAP, EAP-TLS, EAP-TTLS),<br>Kerberos                                                                                                    |

※1:Windows<sup>®</sup>をご使用の場合は、本製品に付属の⇒「かんたん設置ガイド」を参照し、付属のドライバー&ソフトウェ ア CD-ROM から BRAdmin Light をインストールしてください。 Macintosh をご使用の場合は、サポートサイト(ブラザーソリューションセンター)(http://solutions.brother.co.jp/) からダウンロードしてください。

<sup>※2:</sup>さらに高度なプリンター管理を必要とする場合は、BRAdmin Professional (Windows<sup>®</sup>版のみ)をご利用ください。 BRAdmin Professionalは、サポートサイト(ブラザーソリューションセンター(http://solutions.brother.co.jp/)) より最新版をダウンロードしてご使用ください。

<sup>※3:</sup>インターネットファクス機能のファームウェア(本体ソフトウェア)をサポートサイト(ブラザーソリューションセンター)からダウンロードした場合に利用できます。

# 動作環境

|                                                                  | .24 <b>西+r</b> +#源                                                                                    |                                    | ## 115                             | 必要なディスク容量  |                |                            |       |                                      |      |
|------------------------------------------------------------------|----------------------------------------------------------------------------------------------------|------------------------------------|------------------------------------|------------|----------------|----------------------------|-------|--------------------------------------|------|
| OS                                                               | CPU                                                                                                   | 必要な<br>メモリ                         | 推奨<br>メモリ                          | ドライバー      | その他の<br>ソフトウェア | インター<br>フェイス <sup>※1</sup> | 使う    |                                      |      |
| Windows®                                                         |                                                                                                    |                                    |                                    |            |                |                            | 前に    |                                      |      |
| Windows <sup>®</sup> XP<br>Home Edition                          | Intel <sup>®</sup> Pentium <sup>®</sup> II相当の                                                         | 100MD                              | OFCMD                              |            |                |                            | 知ってほし |                                      |      |
| Windows <sup>®</sup> XP<br>Professional                          | プロセッサ                                                                                                 | 1 5 8 M B                          | 200MB                              | 150MB      | 500MB          |                            | いこと   |                                      |      |
| Windows <sup>®</sup> XP<br>Professional x64<br>Edition           | 64ビット(Intel <sup>®</sup> 64またはAMD64)<br>をサポートするプロセッサ                                                  | 256MB                              | 512MB                              |            |                |                            |       | USB2.0、<br>10 Base-T/<br>100 Base-TX | まずは使 |
| Windows Vista®                                                   |                                                                                                    | 512MB                              | 1GB                                | 500MB      |                | (イーサネット)                   | うてい   |                                      |      |
| Windows <sup>®</sup> 7                                           | Intel® Pentium® 4相当の64ビット<br>(Intel® 64またはAMD64) を<br>サポートするプロセッサ                                     | 1GB<br>(32-bit)<br>2GB<br>(64-bit) | 1GB<br>(32-bit)<br>2GB<br>(64-bit) | 650MB      | B 1.2GB        | 1.2GB                      |       | かましょう                                |      |
| Windows Server <sup>®</sup><br>2003 <sup>%2</sup>                | Intel <sup>®</sup> Pentium <sup>®</sup> III相当の<br>プロセッサ                                               |                                    |                                    |            |                |                            | 日常のお  |                                      |      |
| Windows Server <sup>®</sup><br>2003 x64<br>Edition <sup>%2</sup> | 64ビット(Intel <sup>®</sup> 64またはAMD64)<br>をサポートするプロセッサ                                                  | 256MB                              | 512MB                              | FOMD       | +r             | 10 Base-T/                 | の手入れ  |                                      |      |
| Windows Server <sup>®</sup><br>2008 <sup>%2</sup>                | Intel <sup>®</sup> Pentium <sup>®</sup> 4相当の64ビット<br>(Intel <sup>®</sup> 64またはAMD64) を<br>サポートするブロセッサ | 512MB                              | 2GB                                | DOMR       | <i></i> и0     | 100 Base-1X<br>(イーサネット)    |       |                                      |      |
| Windows Server <sup>®</sup><br>2008 R2 <sup>%2</sup>             | 64ビット(Intel <sup>®</sup> 64またはAMD64)<br>をサポートするプロセッサ                                                  |                                    |                                    |            |                |                            | 習ったとき |                                      |      |
| Macintosh                                                        |                                                                                                    |                                    |                                    |            |                |                            | には    |                                      |      |
| Mac OS X<br>10.5.8                                               | PowerPC G4/G5 Intel <sup>®</sup> プロセッサ                                                                | 512MB                              | 1GB                                |            | 100115         | USB2.0、<br>10 Base-T/      |       |                                      |      |
| Mac OS X 10.6.x                                                  | Intel <sup>®</sup> プロセッサ                                                                              | 1GB                                |                                    | 80MB 400ME | 400MB          | 100 Base-TX                |       |                                      |      |
| Mac OS X 10.7.x                                                  | 7.x 2GB                                                                                               |                                    | 200                                |            |                | (イーサネット)                   | 付録    |                                      |      |
| ※ 1:サードパーティ<br>※ 2:ネットワーク指                                       | ィ製の USB ポートはサポートしてい。<br><sub>接続による</sub> プリント機能のみ                                                     | ません。                               |                                    |            |                |                            | (索引)  |                                      |      |

#### ||御-日||

- 最新のドライバーは、サポートサイト(プラザーソリューションセンター)(http://solutions.brother.co.jp/) でご確 認ください。
- お使いの機能により、必要な動作環境は異なります。CPUのスペックやメモリの容量に余裕があると、動作が安定します。

# 索引

#### ■ 索引の使いかた

このページでは、本書、「ユーザーズガイド ネットワーク編」、「ユーザーズガイド パソコン活用編」で説明されている項目を検索できます。

| 数字 |  |
|----|--|
| ᆳᆿ |  |

| 20 3                    |    |
|-------------------------|----|
| 10BASE-T/100BASE-TX ポート | 19 |
| 2 in 1 ID コピー           |    |

#### Α

ADF(自動原稿送り装置) …………19,33,34,36,38,54,56,66,102,103 ADF(自動原稿送り装置)カパー………………………19 APIPA…………ユーザーズガイド ネットワーク編

#### В

| BRAdmin Light        |         |
|----------------------|---------|
| ユーザーズガイド             | ネットワーク編 |
| BRAdmin Professional |         |
| ユーザーズガイド             | ネットワーク編 |

#### С

| ControlCenter |         |
|---------------|---------|
| ユーザーズガイド      | パソコン活用編 |
| CSRユーザーズガイド   | ネットワーク編 |

#### D

| DIMM カバー |           | 19      |
|----------|-----------|---------|
| DNS サーバー |           |         |
|          | …ユーザーズガイド | ネットワーク編 |

#### Ε

| E | メールアドレス         | 39, | 46, | 47 |
|---|-----------------|-----|-----|----|
| Е | メール通達ユーザーズガイド ネ | ットワ | ワーク | 7編 |

|         | I         |                 |
|---------|-----------|-----------------|
| IPPS    | …ユーザーズガイド | ネットワーク編         |
| IPv6    | …ユーザーズガイド | ネットワーク編         |
| IP アドレス | …ユーザーズガイド | ネットワーク編         |
| IP 取得方法 | …ユーザーズガイド | ネットワーク編         |
| IP ファクス |           | 5, 37, 138, 149 |

| L                 |         |
|-------------------|---------|
| LAN (ネットワーク) 設定機能 |         |
| LDAP              |         |
| LDAP サーバー         |         |
| ユーザーズガイド          | ネットワーク編 |

#### Μ

Macintosh 動作環境 ......167

#### Ν

| N in 1            | 59      |
|-------------------|---------|
| NetBIOS 名ユーザーズガイド | ネットワーク編 |

#### Ρ

| PC ファクスユーザーズガイド     | パソコン活用編 |
|---------------------|---------|
| PF キット              |         |
| POP3ユーザーズガイド        | ネットワーク編 |
| Presto! PageManager |         |
| ユーザーズガイド            | パソコン活用編 |

#### S

#### Т

| TCP/IPユーザーズガイド | ネットワーク編 |
|----------------|---------|
| TWAIN ドライバー    |         |
| ユーザーズガイド       | パソコン活用編 |

#### U

| USB ダイレクト機能   |         |
|---------------|---------|
| USB ダイレクトプリント | 63, 165 |
| USB ポート       | 19      |
| USB メモリ差込口    | 19      |

#### W

| Web Services スキャン             |         |
|-------------------------------|---------|
| ユーザーズガイド                      | パソコン活用編 |
| WIA ドライバー                     |         |
| ユーザーズガイド                      | パソコン活用編 |
| Windows® FAX とスキャン            |         |
| ユーザーズガイド                      | パソコン活用編 |
| Windows <sup>®</sup> 動作環境     |         |
| Windows <sup>®</sup> フォトギャラリー |         |
| ユーザーズガイド                      | パソコン活用編 |
| WINS サーバーユーザーズガイド             | ネットワーク編 |
| WINS 設定ユーザーズガイド               | ネットワーク編 |
|                               |         |

#### あ

| 明るさ                                     | <br>56. | 61 |
|-----------------------------------------|---------|----|
| ,,,,,,,,,,,,,,,,,,,,,,,,,,,,,,,,,,,,,,, | <br>,   | -  |

#### こ

イーサネット ....ユーザーズガイド ネットワーク編 印刷品質 .....ユーザーズガイド パソコン活用編

#### インターネットファクス

| カイド           | ネットワーク編 |
|---------------|---------|
| インターネットファクス機能 |         |
| インターフェイス      |         |
| インポートユーザーズガイド | ネットワーク編 |

#### う

| ウェブブラウザー設定での管埋 |         |
|----------------|---------|
| ユーザーズガイド       | ネットワーク編 |

## え

| 液晶ディスプレイ        |          |
|-----------------|----------|
| エクスポート ユーザーズガイド | ネットワーク編  |
| エミュレーション        | 151, 165 |
| エラーメッセージ一覧      |          |
| エラーランプ          |          |

#### お

| おすすめ機能           |         |
|------------------|---------|
| オートマチックドライバーインスト | -ラ-     |
| ユーザーズガイド         | ネットワーク編 |
| オプションボタン         |         |
| オンフックボタン         |         |

#### か

| 外形寸法         | 161    |
|--------------|--------|
| 解決のステップ      |        |
| 回線種別         | 21     |
| 回線接続(LINE)端子 | 19     |
| 拡大 / 縮小      |        |
| 拡大・縮小コピー     | 57     |
| 拡大 / 縮小ボタン   | 16     |
| 各部の名称        | 19     |
| 画質           | 56, 61 |
| 片面→両面        |        |
| 紙づまり         |        |
|              |        |

#### き

| 機能一覧      | 142         |
|-----------|-------------|
| 基本設定機能    | 143         |
| キャリアシート   |             |
| 給紙ローラー    |             |
| 給紙ローラーの清掃 |             |
| 記録紙       | 24          |
| 記録紙トレイ    | 19, 27, 105 |
| 記録紙のサイズ   |             |
| 記録紙の種類    |             |
| 記録紙のタイプ   |             |
| 記録紙をセットする |             |
|           |             |

|             | < |       |
|-------------|---|-------|
| グループダイヤルを登録 |   | 49    |
| グループダイヤルを編集 |   | 52    |
| グレースケール     |   | , 164 |

#### 

#### C

| コピー              | 54, 164 |
|------------------|---------|
| コピー解像度           | 164     |
| コピーが禁じられている物     |         |
| コピー機能            | 150     |
| コピー機能ボタン         |         |
| コピー設定            |         |
| 困ったときには(コピー/印刷)  | 114     |
| 困ったときには(スキャン)    |         |
| 困ったときには(その他)     |         |
| 困ったときには(電話/ファクス) | 132     |
| コロナワイヤー          |         |
| コロナワイヤーの清掃       | 71      |
| コントラスト           |         |

#### さ

| サービスパック        | 裏表紙     |
|----------------|---------|
| 再梱包            |         |
| 再ダイヤル / ポーズボタン |         |
| 再呼び出し回数        |         |
| サブネットマスク       |         |
| ユーザーズガイド       | ネットワーク編 |

#### し

白己翠夕証旧書

| ユーザーズガイド       | ネットワーク編 |
|----------------|---------|
| 次世代ネットワーク(NGN) | 14, 21  |
| 自動切換えモード       |         |
| 自動送信           |         |
| シフトボタン         |         |
| 重量             |         |
| 受信モード          |         |
| 手動送信           |         |
| 仕様             |         |
|                |         |

困ったときには

付録(索引

本書の使いかた・目次

使う前に知ってほしいこと

まずは使ってみましょう

170

| 使用できない記録紙   | 26          |
|-------------|-------------|
| 使用できない封筒    | 26          |
| 上面排紙トレイ     | 19          |
| 消耗品         | 22, 77, 166 |
| 消耗品の回収リサイクル | 22          |
| 初期設定機能      | 142         |

## す

| 透かし(ウォーターマーク)設定    |         |
|--------------------|---------|
| ユーザーズガイド           | パソコン活用編 |
| スキャナー              |         |
| スキャナー解像度           |         |
| スキャナードライバー         |         |
| ユーザーズガイド           | パソコン活用編 |
| スキャナー読み取り部         | 69      |
| スキャン               | 66      |
| スキャン to E メール      |         |
| ユーザーズガイド           | パソコン活用編 |
| スキャン to E メール送信    |         |
| ユーザーズガイド           | パソコン活用編 |
| スキャン to E メール添付    |         |
| ユーザーズガイド           | パソコン活用編 |
| スキャン to FTP        |         |
| ユーザーズガイド           | パソコン活用編 |
| スキャン to OCR        |         |
| ユーザーズガイド           | パソコン活用編 |
| スキャン to USB        |         |
| ユーザーズガイド           | パソコン活用編 |
| スキャン to イメージ       |         |
| ユーザーズガイド           | パソコン活用編 |
| スキャン to ネットワークファイル |         |
| ユーザーズガイド           | パソコン活用編 |
| スキャン to ファイル       |         |
| ユーザーズガイド           | パソコン活用編 |
| スキャンボタン            |         |
| ユーザーズガイド           | パソコン活用編 |
| スタートボタン            | 17      |
| ステータスモニター          |         |
| ユーザーズガイド           | パソコン活用編 |

## せ

| <u> </u>        |         |
|-----------------|---------|
| 静音モード           |         |
| 清掃              |         |
| 製品情報            |         |
| セキュリティ機能ロック 2.0 |         |
| ユーザーズガイド        | ネットワーク編 |
| セキュリティプロトコル     |         |
| ユーザーズガイド        | ネットワーク編 |
| セキュリティボタン       |         |
| セットできる記録紙       | 25      |
|                 |         |

# そ

| 操作パネル         |    |
|---------------|----|
| 増設記録紙トレイ      |    |
| ソートコピー        |    |
| 外付け電話(EXT.)端子 | 19 |
| 外付け留守電モード     | 43 |

# た

| ダイヤル回線         |                |
|----------------|----------------|
| ダイヤルボタン        | 17, 20, 38, 55 |
| 多目的トレイ(MP トレイ) |                |
| 短縮ダイヤル         |                |
| 短縮ダイヤルを登録      |                |
| 短縮ダイヤルを編集      |                |
|                |                |

## ち

| 着信履歴 | 50 |
|------|----|
| 中止   | 39 |
| 直接入力 | 38 |

# τ

| 定期交換部品        |                |
|---------------|----------------|
| 定期メンテナンス      |                |
| 停止/終了ボタン      | 17             |
| 定着ユニットカバー     | 19             |
| データコネクト       |                |
| 電源スイッチ        | 19             |
| 電話回線          | 21             |
| 電話帳           | 38, 46, 47, 51 |
| 電話帳登録ユーザーズガイド | パソコン活用編        |
| 電話帳の基本        |                |
| 電話モード         |                |
|               |                |

# ح

| 動作環境               |            |
|--------------------|------------|
| トナーカートリッジ          |            |
| トナーカートリッジ交換のメッセージ. | 82         |
| トナーカートリッジの交換       | 82         |
| ドラムユニット            | 73, 78, 87 |
| ドラムユニット交換のメッセージ    | 87         |
| ドラムユニットのカウンター      | 88         |
| ドラムユニットの交換         | 87         |
| ドラムユニットの清掃         | 73         |
| トレイ選択              |            |

# な

| ナビゲーションキー   | 17, | 20  |
|-------------|-----|-----|
| ナンバー・ディスプレイ |     | .50 |

# まずは使ってみましょう

日常のお手入れ

# 付録(索引)

# 困ったときには

# ね

| ネットワーク PC-FAX 機能 |         |
|------------------|---------|
| ユーザーズガイド         | パソコン活用編 |
| ネットワーク共有         |         |
| ユーザーズガイド         | ネットワーク編 |
| ネットワークスキャン機能     |         |
| ユーザーズガイド         | パソコン活用編 |
| ネットワークプリンターの管理   |         |
| ユーザーズガイド         | ネットワーク編 |
| ネットワークリモートセットアッフ | P       |
| ユーザーズガイド         | ネットワーク編 |
|                  |         |

| の            |         |
|--------------|---------|
| ノード名ユーザーズガイド | ネットワーク編 |

# は

| 廃棄              |  |
|-----------------|--|
| 排紙ストッパー         |  |
| 背面              |  |
| バックカバー(背面排紙トレイ) |  |

# ひ

| ビアツービア接続    |         |
|-------------|---------|
| ユーザーズガイド    | ネットワーク編 |
| 秘密鍵ユーザーズガイド | ネットワーク編 |

# ふ

|   |     |      |     | -     | •   |     |    |       |        |
|---|-----|------|-----|-------|-----|-----|----|-------|--------|
| フ | ァクス | z    |     |       |     |     |    |       | 163    |
| フ | ァクス | ス解像度 |     |       |     |     |    |       | 163    |
| フ | ァクス | ス機能  |     |       |     |     |    |       | 147    |
| っ | ァクス | ス機能ボ | タン  |       |     |     |    |       |        |
| フ | ァクス | ス受信  |     |       |     |     |    |       | 40     |
| フ | ァクス | マ専用モ | - F |       |     |     |    |       |        |
| っ | ァクス | ス送信  |     |       |     |     |    |       |        |
| フ | ィンナ | ザープリ | ント  |       |     |     |    |       |        |
|   |     |      | ユー  | ザー    | ズガイ | ۲ŀ  | ネッ | トワ・   | ーク編    |
| 封 | 筒   |      |     | -<br> |     | · · |    | 25. 2 | 26. 30 |
| フ | ォント | -オプシ | ョン  |       |     |     |    | - ,   | -,     |
|   |     |      | ユー  | ザー    | ズガイ | ۲ŀ  | パソ | コンジ   | 活用編    |
| フ | ォント | -リスト |     |       |     |     |    |       |        |
|   |     |      | ユー  | ザー    | ズガイ | ۲F  | パソ | コンジ   | 活用編    |
| プ | ッシュ | 1回線  |     |       |     |     |    |       | 21     |
| プ | リン  | –    |     |       |     |     |    |       | 165    |
| プ | リンク | マー解像 | 度   |       |     |     |    |       | 165    |
| プ | リンク | マー機能 |     |       |     |     |    |       | 151    |
| プ | リンク | マー設定 | 内容! | リス    | -   |     |    |       |        |
|   |     |      | ユー  | ザー    | ズガイ | ۲۴  | パソ | コンジ   | 活用編    |
| プ | リング | タードラ | イバ- | -の    | 设定  |     |    |       |        |
|   |     |      | ユー: | ザー    | ズガイ | イド  | パソ | コンジ   | 活用編    |
| プ | リント |      |     |       |     |     |    |       | 65     |
|   |     |      |     |       |     |     |    |       |        |

| ····································                                                                                                    |
|----------------------------------------------------------------------------------------------------|
| フロントカバー                                                                                                    |
| フロントカバーリリースボタン                                                                                                    |
|                                                                                                    |
| <b>^</b>                                                                                                    |
| ページ設定ユーザーズガイド パソコン活用編                                                                                                    |
| 17                                                                                                    |
| ぱん<br>ポートの選択 ユーザーズガイド パソコン活用編                                                                                                    |
| 本製品外部の清掃                                                                                                    |
|                                                                                                    |
| ま                                                                                                    |
| まもなくトナーカートリッジ交換の                                                                                                    |
| メツセーシ                                                                                                    |
| ক                                                                                                    |
| メモリ                                                                                                    |
| メモリがいっぱいです100                                                                                                    |
| メンテナンス                                                                                                    |
|                                                                                                    |
| も                                                                                                    |
| モード選択ボタン17                                                                                                    |
| F                                                                                                    |
| <b>6</b>                                                                                                    |
| 田御竹本 10/                                                                                                    |
| 用紙任体                                                                                                    |
| 円椒江禄                                                                                                    |
| H本社1体                                                                                                    |
| H版任体                                                                                                    |
| H本在体                                                                                                    |
| H版社様                                                                                                    |
| H版社様                                                                                                    |
| H版位称                                                                                                    |
| H版 1 体                                                                                                    |
| H版 1 体                                                                                                    |
| H版位様                                                                                                    |
| H版位称                                                                                                    |
| H版位称                                                                                                    |
| R本社体                                                                                                    |
| R本社体 162<br>呼び出し回数 45<br>5<br>ランプ 18<br>り<br>リサイクル 22<br>リモコンアクセス 173<br>リモートセットアップ 27<br>ゴロロ刷 45<br>両面印刷 58<br>両面コピー 58<br>両面・片面 58<br>両面・レイ 19<br>両面ボタン 16<br>両面・ラ8                |
| Ratuta 102<br>呼び出し回数 45<br>ランプ 18<br>り<br>リサイクル 22<br>リモコンアクセス 173<br>リモートセットアップ 27<br>ゴモートセットアップ 45<br>両面→片面 58<br>両面→片面 58<br>両面→片面 58<br>両面→両面 58<br>れ                            |
| R本社体 102<br>呼び出し回数 45<br>ランプ 18<br>り<br>リサイクル 22<br>リモコンアクセス 173<br>リモートセットアップ 173<br>リモートセットアップ 27<br>一一サーズガイド パソコン活用編<br>両面印刷 55<br>両面コピー 56,58<br>両面→両面 58<br>れ<br>レイアウトコピー 56,59 |

わ

| ワンタッチダイヤル    |    |
|--------------|----|
| ワンタッチダイヤルを登録 |    |
| ワンタッチダイヤルを編集 | 51 |
| ワンタッチボタン     |    |

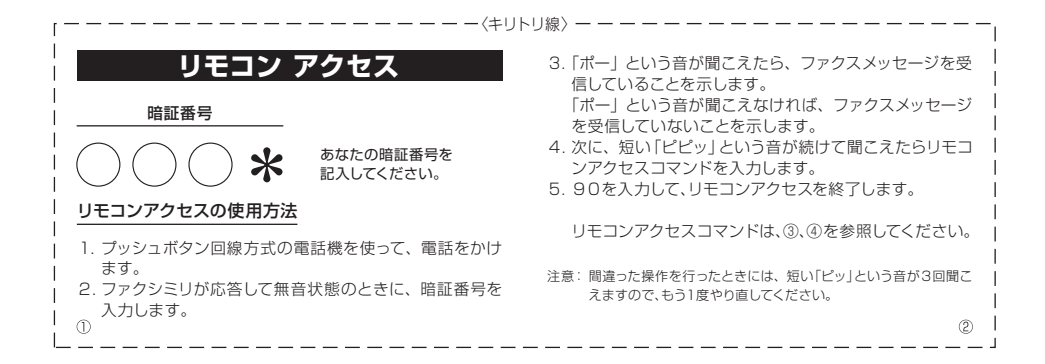

| リモコンアクセスコマンド       |               |  | 操作内容                                                                                                    |        | ボタン操作 |  |
|--------------------|---------------|--|----------------------------------------------------------------------------------------------------|--------|-------|--|
| 操作内容               | ボタン操作         |  | 四信エ_ドの                                                                                                    | 外付け留守電 | 981   |  |
| メモリ受信を解除(※1)       | 951           |  | 変更                                                                                                    | 自動切換え  | 982   |  |
| ファクス転送に設定(※2)      | 952           |  |                                                                                                    | ファクス   | 983   |  |
| 電話呼び出しに設定(※2)      | 953           |  | 終了 90                                                                                                    |        |       |  |
| ファクス転送番号の登録・変更     | 954+転送番号+##   |  | ※1:電話呼び出しや、ファクス転送の設定も解除されます。                                                                                 |        |       |  |
| メモリ受信を設定           | 956           |  | ※2:呼び出し番号・転送番号が登録されていないときは                                                                                   |        |       |  |
| ファクスの取り出し          | 962+ダイヤル入力+## |  | 呼び出し、転送機能をONにすることはできません。<br>※3:「ピー」という音が聞こえたら、ファクスメッセージを受<br>信しています。「ピビピッ」という音が聞こえたら、ファ<br>クマメッセージを受信していません。 |        |       |  |
| ファクス消去             | 963           |  |                                                                                                    |        |       |  |
| 受信状況のチェック(※3) ファクス | 971           |  |                                                                                                    |        |       |  |
|                    |               |  |                                                                                                    |        |       |  |
| ®                  |               |  |                                                                                                    |        |       |  |

| 18/                                                                                                    |        | 15 6 5 11 12 16 |  |  |
|----------------------------------------------------------------------------------------------------|--------|-----------------|--|--|
| 操作内容                                                                                                    |        | ホタン操作           |  |  |
|                                                                                                    | 外付け留守電 | 981             |  |  |
| 受信七一トの<br>変更                                                                                                    | 自動切換え  | 982             |  |  |
|                                                                                                    | ファクス   | 983             |  |  |
| 終了                                                                                                    |        | 90              |  |  |
| <ul> <li>※1:電話呼び出しや、ファクス転送の設定も解除されます。</li> <li>※2:呼び出し番号・転送番号が登録されていないときは、<br/>呼び出し、転送機能をONにすることはできません。</li> <li>※3:「ピー」という音が聞こえたら、ファクスメッセージを受信しています。「ピピピッ」という音が聞こえたら、ファ<br/>クスメッセージを受信していません。</li> </ul> |        |                 |  |  |
|                                                                                                    |        | 4               |  |  |

# アフターサービスのご案内

| あ客様のスタイルに合わせたサポー                                                                                             | 4                                                                                                    |  |  |  |
|----------------------------------------------------------------------------------------------------|----------------------------------------------------------------------------------------------------|--|--|--|
|                                                                                                    | -)<br>「製品マニ<br>報を提供<br>#を提供<br>#できます。<br>・<br>・<br>・<br>・<br>・<br>・<br>・<br>・<br>・<br>・<br>・<br>・<br>・                                                                                                    |  |  |  |
| ブラザーコールヤンター(お客様相談察                                                                                           |                                                                                                    |  |  |  |
| 050-3786-8881<br>受付時間:月~金 9:00~20:00 /土 9:00~17:00 日曜日・祝日・弊社指定休日を除きます。<br>※ブラザーコールセンターはブラザー販売株式会社が運営しています。   |                                                                                                    |  |  |  |
| 安心と信頼の修理サービス                                                                                                 |                                                                                                    |  |  |  |
| <ul> <li>         ・無償 ブラザーサービスエクスプレス         ・         ジョウサービスエクスプレス         ・         ・         ・</li></ul> |                                                                                                    |  |  |  |
| 有償 サービスパック3・4・5年<br>商品ご購入後、6ヶ月以内にご購入/ご契約<br>して頂けるサービスメニューです。<br>ご購入日から3・4・5年の長期保守を割安<br>にご購入可能。              | ※各サービスバックについては、[出張修理]か「日取り修理]を選択していただけます。 ※名サービスバックには、技術料、部品代か含まれます。 ※日取り管理は定記業者になる取得の回い学校をし、修理売了後返送いたします。 3限の修理契約には送料も含まれております。 ※出産修理は原則、コール受付の理営業日以降にエンジニアが設置たへ訪問し修理対応いたします。 出産修理は原則、コール受付の理営業日以降にエンジニアが設置たへ訪問し修理対応いたします。 出産修理検知は、出産料が含まれております。 ※サービスバック1年は、ご課入後4年以内かつ当社基準に適合した製品である事が条件になります。 |  |  |  |
| <b>有償 サービスパック1年</b><br>商品ご購入後いつでもご契約頂ける1年単位<br>のサービスメニューです。                                                  | 各定額保守サービスの内容、該当機種、料金などの詳細は下記窓口へお問い合<br>わせください。<br>TEL:052-824-3253<br>http://www.brother.co.jp/product/support_info/s-pack/index.htm                                                                                                    |  |  |  |

\* Presto! PageManagerについては、以下にお問い合わせください。

テクニカルサポート電子メール:support@newsoft.co.jp ホームページ:http://www.newsoft.co.jp/

ブラザー工業株式会社 〒467-8561 名古屋市瑞穂区苗代町15-1

トナーカートリッジ・ドラムユニットは当社指定品をご使用ください。当社指定以外の品物をご使用いただくと、故障の原因となる可能性があります。純正品のト ナーカートリッジ・ドラムユニットをご使用いただいた場合のみ機能・品質を保証いたします。

本製品は日本国内のみでのご使用となりますので、海外でのご使用はお止めください。海外での各国の通信規格に反する場合や、海外で使用されている電源が本製品に通 切でない恐れがあります。海外で本製品をご使用になりトラブルが発生した場合、当社は一切の責任を負いかなます。また保証の対象とはなりませんのでご注意ください。 This machine is made for use in Japan only. We can not recommend using them overseas because it may violate the Telecommunications Regulations of that country and the power requirements of your fax machine may not be compatible with the Power available in foreign countries. Using Japan models overseas is at your own risk and will void your warranty.

●お買い上げの際、販売店でお渡しする保証書は大切に保管してください。●本製品の補修用性能部品の最低保有期限は製造打ち切り後5年です。(印刷物は2年です)